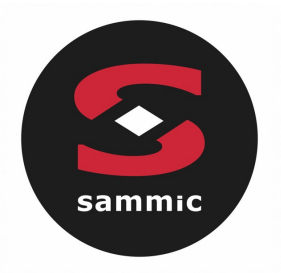

# Instructions Manual **TOUCHLINE** Ovens

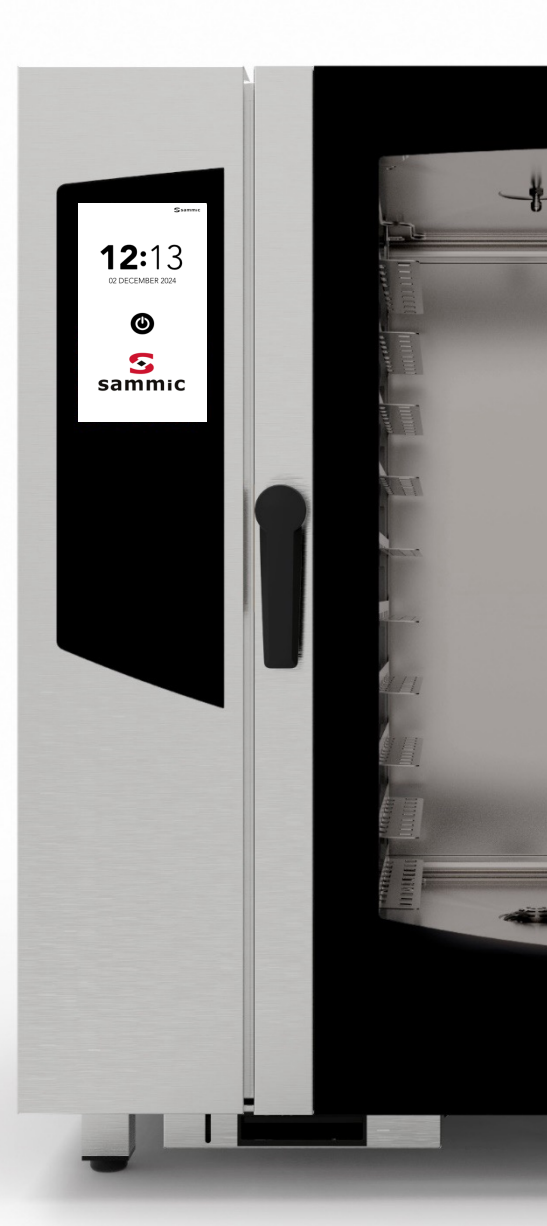

## Index

| ALARMS AND WARNING            | P. 4  |
|-------------------------------|-------|
| TURNING ON THE DISPLAY        | P. 6  |
| HOME SCREEN                   | P. 7  |
| MANUAL COOKING                | P. 8  |
| MANUAL COOKING SETTING        | P. 9  |
| START COOKBOOK MODE           | P. 20 |
| DELETE RECIPE                 | P. 25 |
| START SPECIAL CYCLE TIME'S UP | P. 27 |
| START SPECIAL CYCLE COOK&GO   | P. 34 |
| START AUTOMATIC WASHING CYCLE | P. 38 |
| START SPECIAL CYCLE           | P. 43 |
| MENU SETTINGS                 | P. 45 |

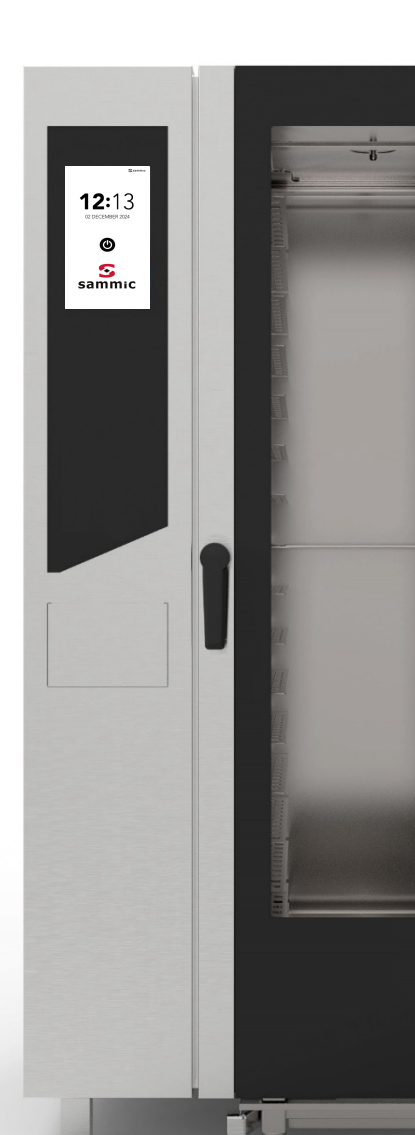

## ALARMS AND WARNING

ESEMPIO DI

WARNING

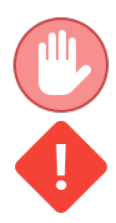

The Errors block the active function of the oven

The Warnings do not block the oven, but indicate an anomaly that must be resolved as soon as possible.

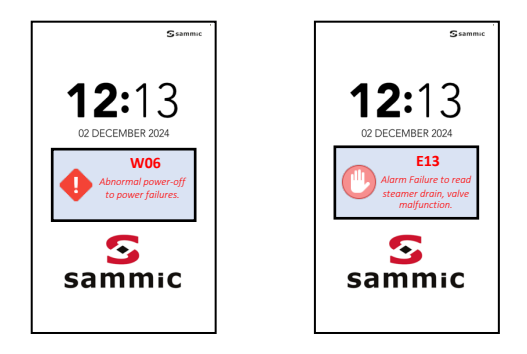

ESEMPIO DI ALLARME

| CODICE<br>WARNING | COMUNICAZIONE SU DISPLAY                  | AZIONE                                                                                                    |
|-------------------|-------------------------------------------|----------------------------------------------------------------------------------------------------|
| W01               | Low detergent                             | Refill detergent box.                                                                                                    |
| W02               | Low limescale                             | Refill limescale box                                                                                                    |
| W04               | Core probe reading failed                 | Insert core probe.                                                                                                    |
| W11               | Perform steamer wash                      | Carry out, as soon as possible, an<br>automatic washing cycle of the steamer<br>(descaling). Non-compliance can<br>compromise cooking performances and<br>/ or void the warranty |
| W12               | Failed to recover delayed cooking         | No corrective action available.<br>The recipe is no longer recoverable                                                                                                    |
| W13               | Failed recovery of the recipe in progress | No corrective action available.<br>The recipe is no longer recoverable                                                                                                    |
| W14               | Delayed recipe not available              | Try again or restart the oven power supply                                                                                                    |

## ALARMS AND WARNING

| ERROR<br>CODE | DISPLAY COMUNICATION                                         | ACTION                                                                                                    |
|---------------|--------------------------------------------------------------|----------------------------------------------------------------------------------------------------|
| E01           | Alarm missing water                                          | Check the water connections and pressures.<br>Pressure min 2 bar.                                                              |
| E02           | Cooking chamber temperature alarm                            | Check safety thermostat.                                                                                                    |
| E03           | Motor temperature alarm                                      | Contact Service.                                                                                                    |
| E04           | Steamer temperature alarm                                    | Check thermal fuse.<br>The oven excludes the steamer, using<br>direct humidification.                                          |
| E05           | Alarm exceeding the maximum cooking chamber temperature      | Contact Service.                                                                                                    |
| E06           | Alarm cooking chamber probe reading failure                  | Cooking chamber temperature probe (PT100) disconnected or faulty.                                                              |
| E07           | Motor RPM alarm                                              | Contact Service.                                                                                                    |
| E08           | Alarm Power board (T002) damaged                             | Contact Service.                                                                                                    |
| E09           | Maximum board temperature alarm in the technical compartment | Check the ventilation of the technical compartment.                                                                            |
|               |                                                              | Contact Service.                                                                                                    |
| E10           | Alarm steamer temperature threshold exceeded                 | The oven excludes the steamer, using direct humidification.                                                                    |
|               |                                                              | Contact Service.                                                                                                    |
| E11           | Alarm failure to read steamer water level                    | The oven excludes the steamer, using direct humidification.                                                                    |
| E12           | Alarm failure to read steamer temperature probe              | Steamer temperature probe (PT100)<br>disconnected or faulty.<br>The oven excludes the steamer, using<br>direct humidification. |
|               |                                                              | Contact Service.                                                                                                    |
| E13           | Alarm failure to read steamer discharge<br>valve malfunction | The oven excludes the steamer, using direct humidification.                                                                    |
| E14           | Alarm damaged steamer expansion board (T003)                 | Contact Service.                                                                                                    |
| E15           | T002 board Firmware wrong                                    | Perform a new update of all the boards.                                                                                        |
| E16           | T003 board Firmware wrong                                    | Perform a new update of all the boards.                                                                                        |

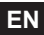

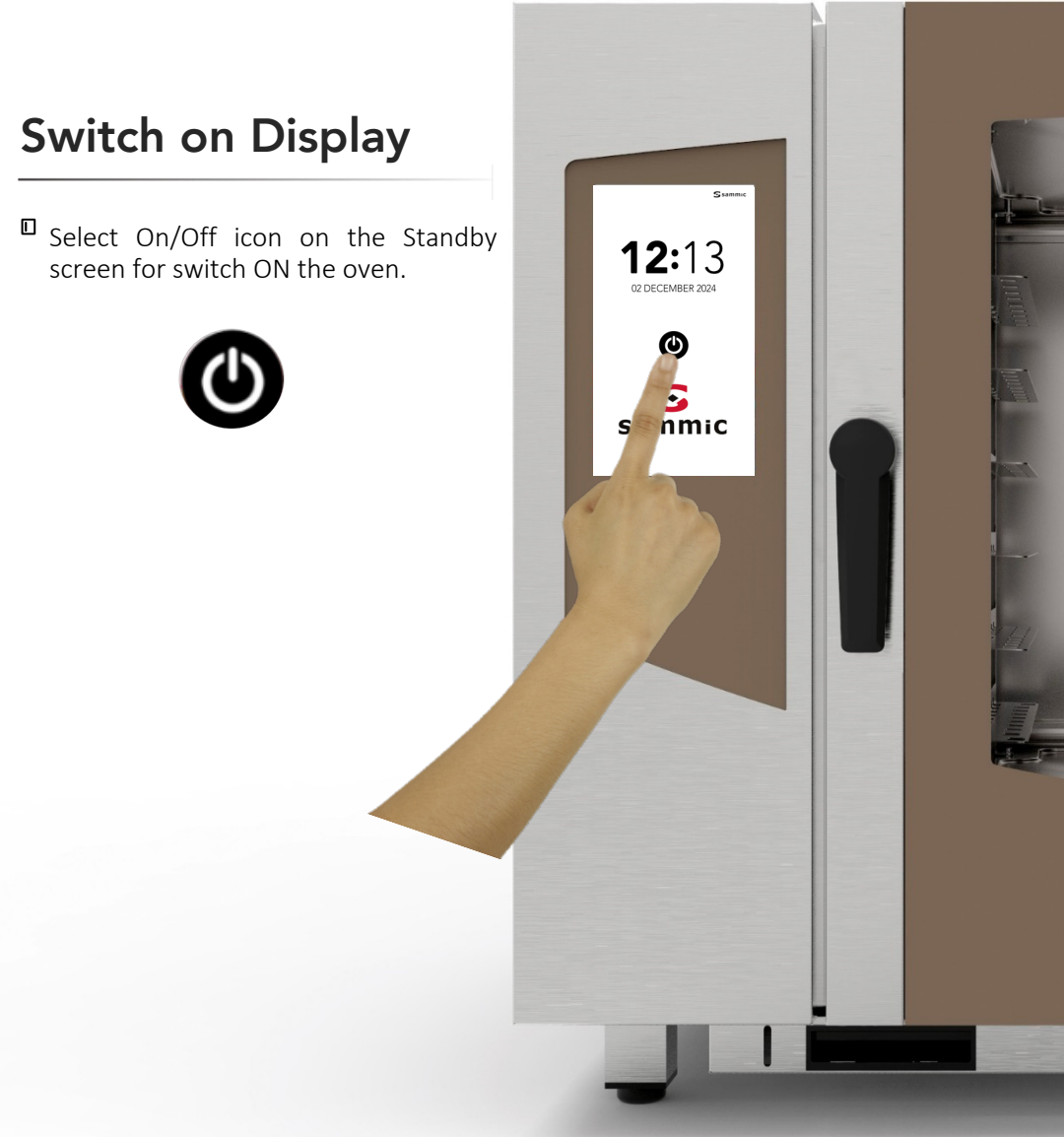

## **INSTRUCTIONS FOR USE: HOME SCREEN**

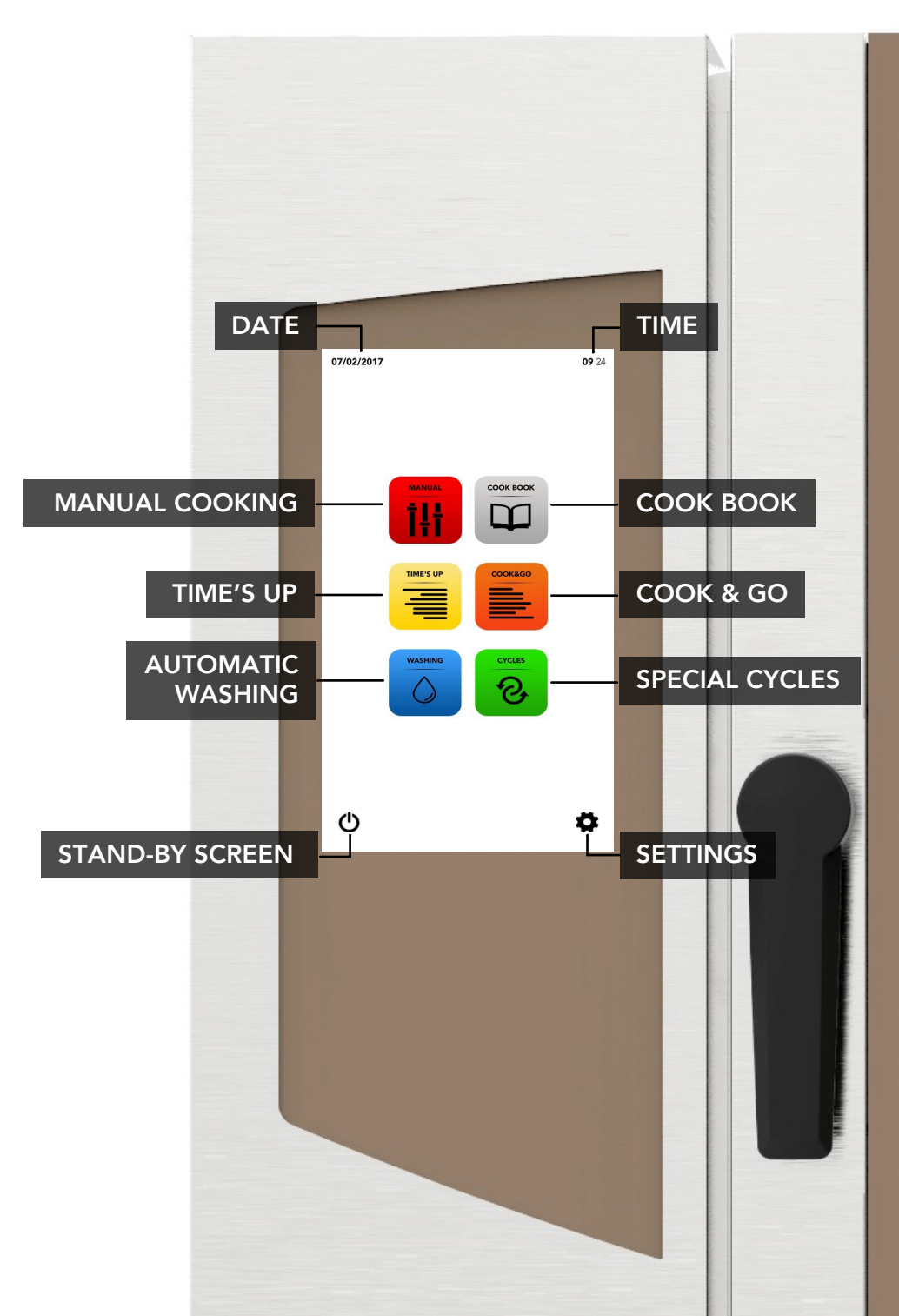

## **INSTRUCTIONS FOR USE: MANUAL COOKING**

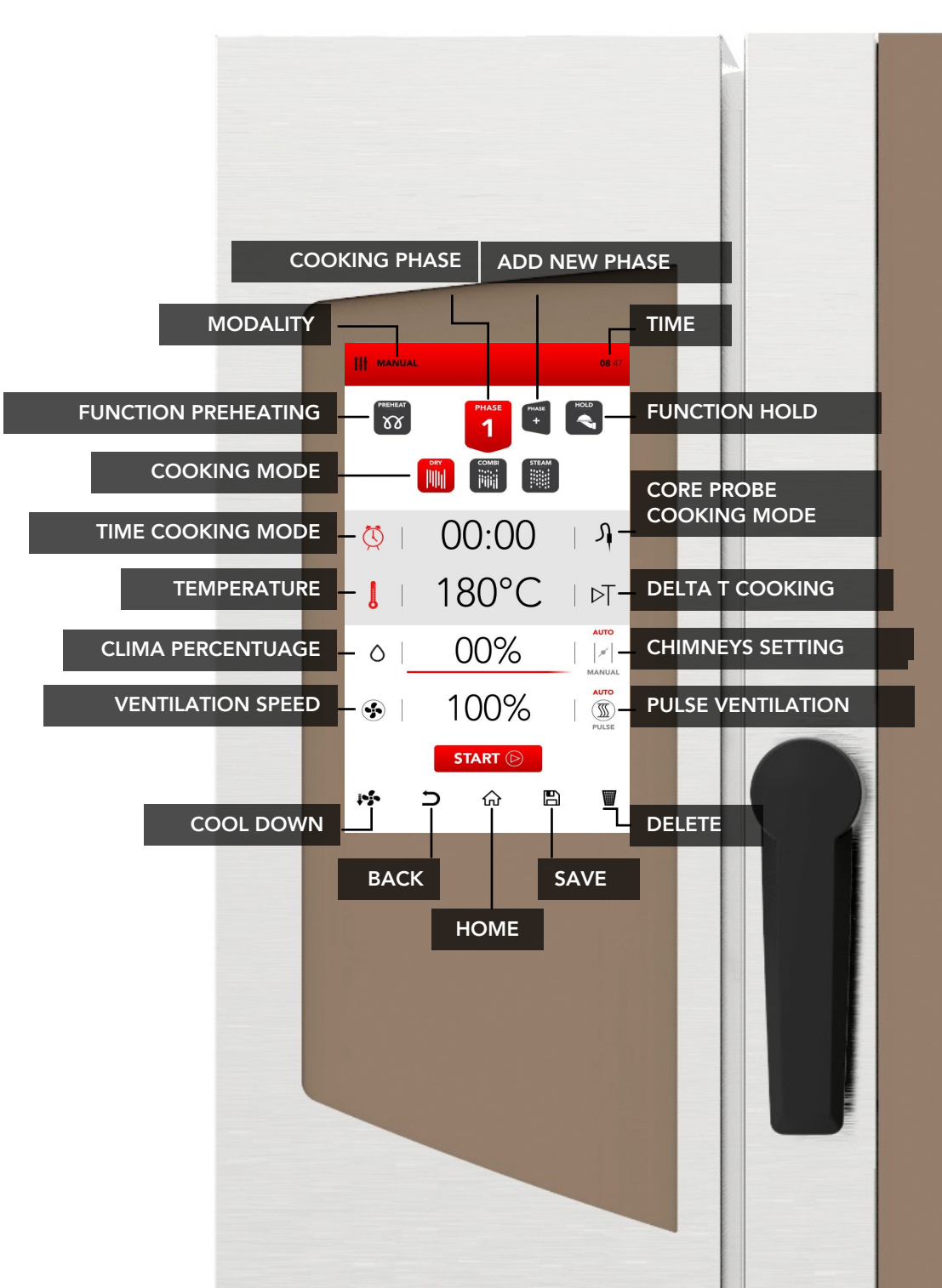

## MANUAL COOKING SETTING

Select the MANUAL icon from the home screen.

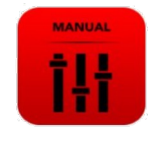

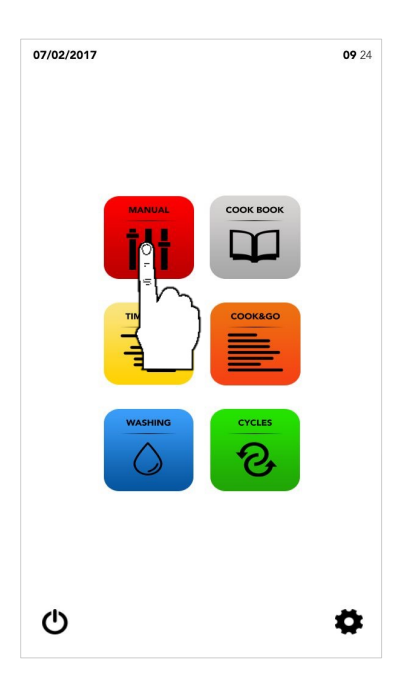

Proceed with the setting as described in the following pages.

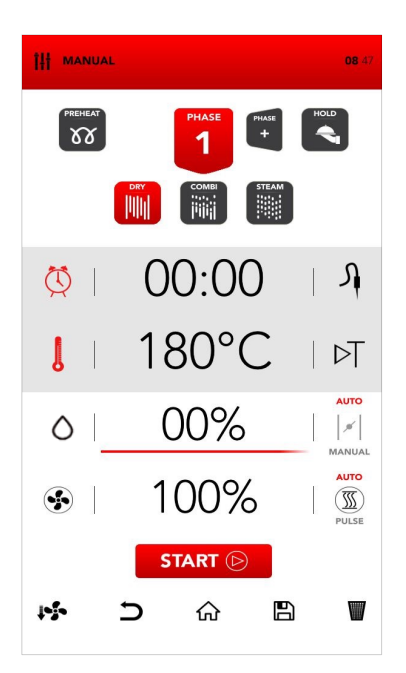

## TURNING ON PREHEAT MODE

Select the *PREHEAT* icon.

# PREHEAT

*PREHEAT* function is optional and it is possible not to use it. SAMMIC suggests the use of this function to considerably improve the cooking performances.

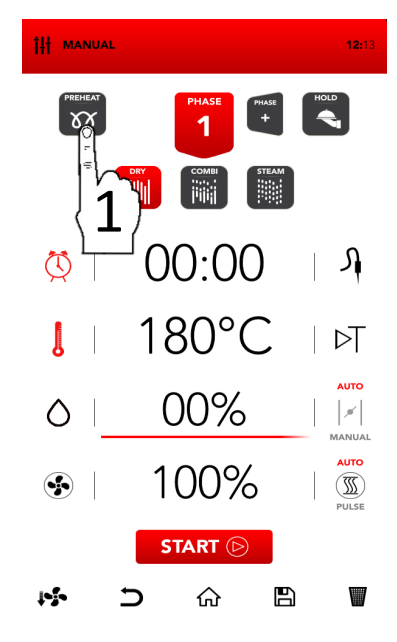

Set the desired parameter and:

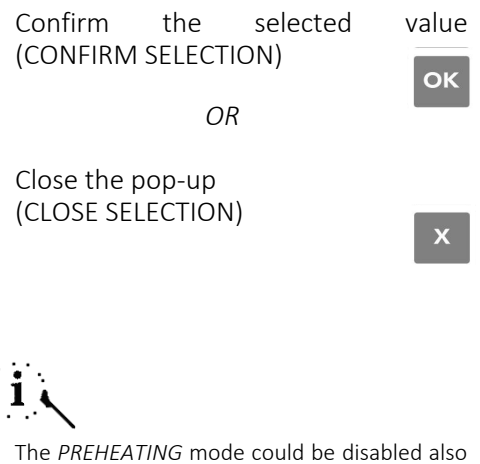

The *PREHEATING* mode could be disabled also after the *START* through the opening of the door; when you close the door the cooking process starts directly from *PHASE 1*.

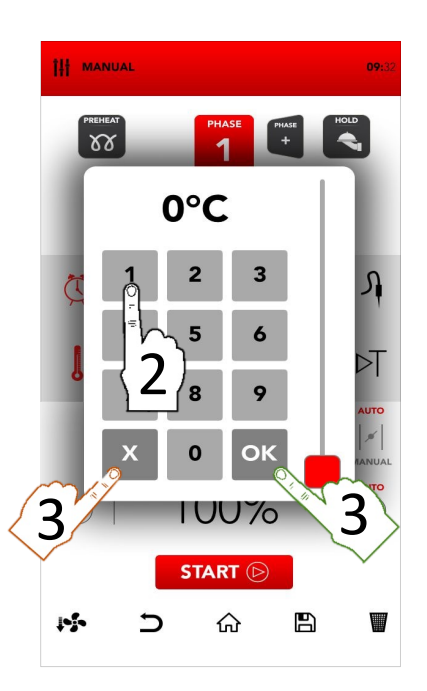

## **COOKING MODE SETTING**

Select the desired cooking mode between:

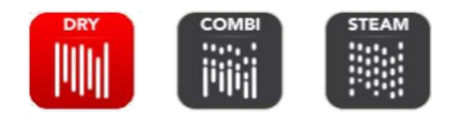

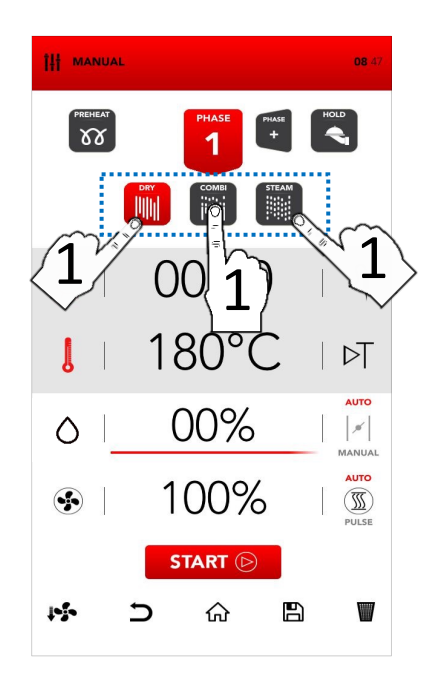

#### Dry air convection

The cooking takes place in a drv chamber where humidity is forcibly and fast removed. Ideal for high-temperature preparations or to the optimal create conditions to grill, gratin, fry, brown. Essential for drying.

### Mix-combi

The cooking takes place in a dry chamber where humidity is added. The combination of these elements empowers the thermal transfer, which takes place faster.

Ideal to avoid weight losses, preserving organoleptic properties and increasing the quality of the final result of the cooking. Suggested for meat, fish and also for doughs and frozen products.

### Steam

The cooking takes place in a steam-saturated chamber where the conditions of traditional boiling cooking are reproduced, but preserving from the loss of nutrients.

## TIME OR CORE PROBE COOKING MODE SETTING

Select TIMER to set time cooking mode.

OR

select *PROBE* to set core probe cooking mode.

Select the active area to set the desired parameters.

<sup>II</sup> Set the desired parameter and:

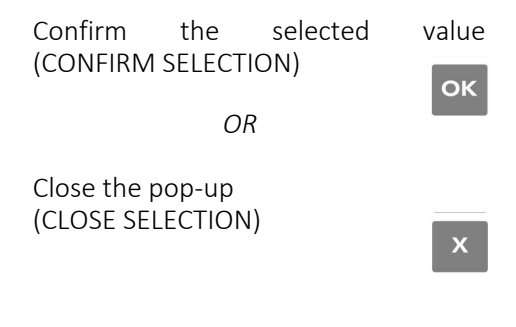

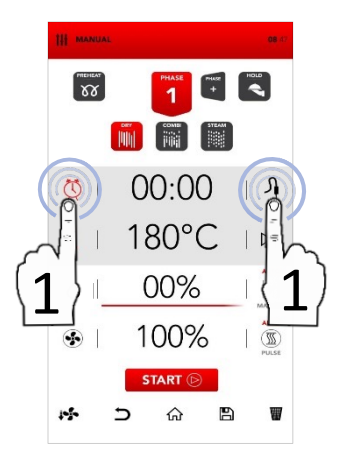

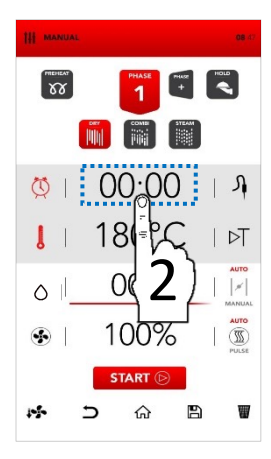

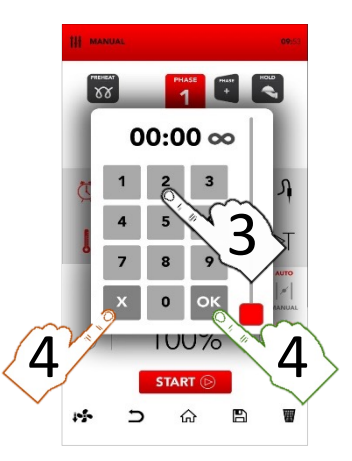

## TIME OR DELTA T MODE SETTING

Select THERMOMETER to set temperature.

Select *DELTA T* to set delta t value cooking mode.

- DELTA T mode is linked to the use of the CORE PROBE.
- Select the active area to set the desired parameters.

 $\square$  Set the desired parameter and:

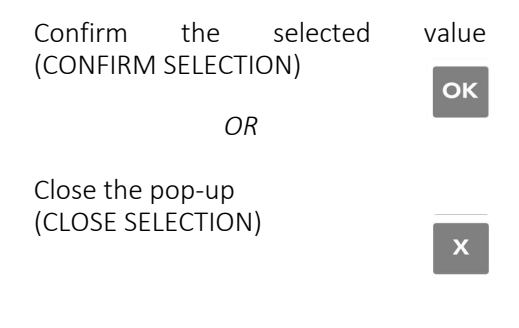

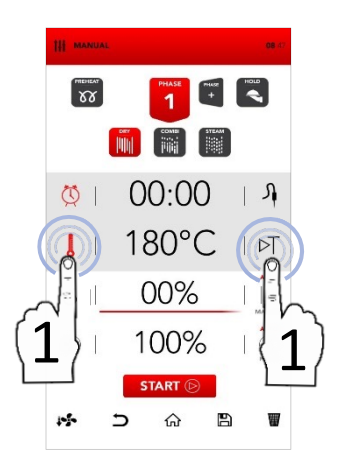

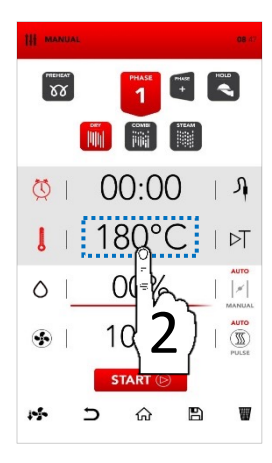

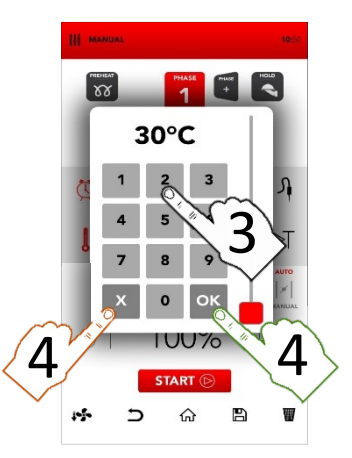

## SAMCLIMA SETTING

Select the active area SAMCLIMA to set the desired parameters.

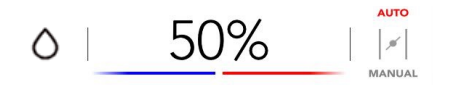

## i

SAMCLIMA allows to manage the humidity percentage in according to the cooking mode setted.

<sup>II</sup> Set the desired parameter and:

Confirm the selected (CONFIRM SELECTION)

value

οк

OR

Close the pop-up (CLOSE SELECTION)

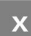

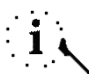

The selected percentage of *SAMCLIMA* is easily visible also in the *SAMBAR* with red & blue colours.

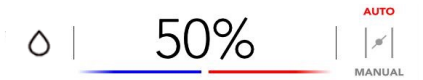

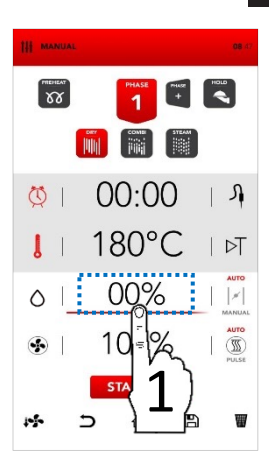

EN

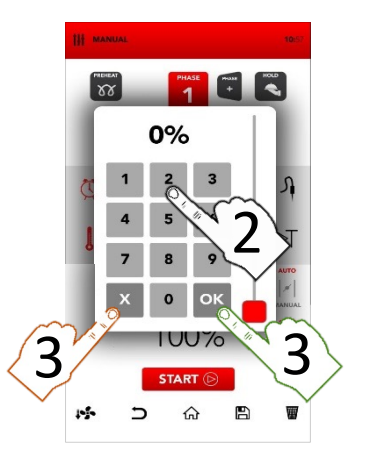

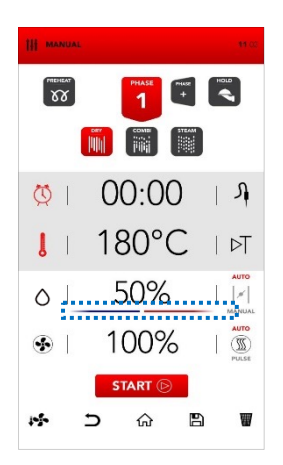

## AUTOMATIC/MANUAL SETTING OF THE CHIMNEYS FOR HUMIDITY EXPULSION

The chimneys for humidity expulsion are automatically regulated (AUTO) and they can be manually modified selecting the area MANUAL according your demands.

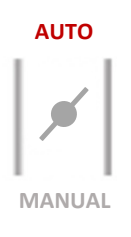

- Select the icon AUTO to activate the automatic mode: the chimneys for humidity expulsion are automatically regulated (AUTO).
- Select the icon MANUAL to activate the manual mode: the chimneys for humidity expulsion are manually regulated in the CLOSED position (MANUAL).
- Select the icon VALVE to change the position, between open and close: the chimneys for humidity expulsion are manually regulated in the OPEN position (MANUAL).

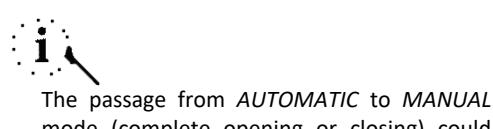

mode (complete opening or closing) could compromise the cooking performances.

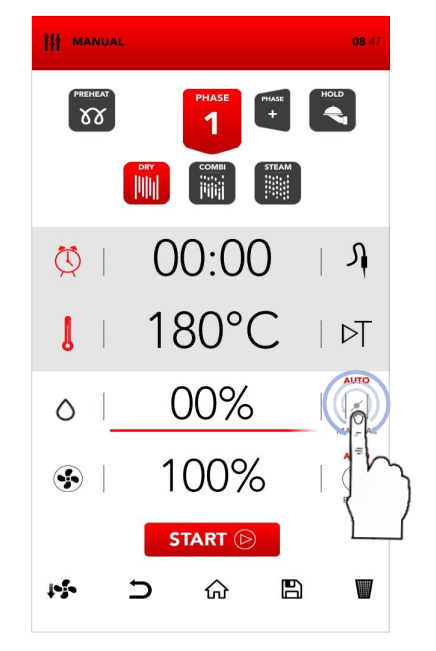

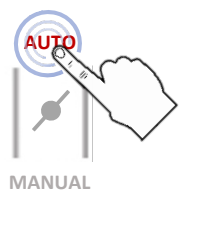

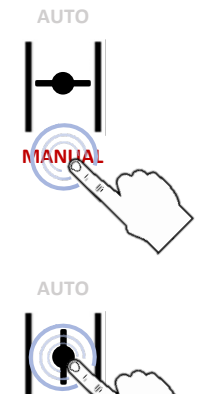

MANUAL

## FAN VENTILATON SETTING AND PULSE FUNCTION

- Select the active area SAMCLIMA to set the desired parameters.
- <sup>II</sup> Set the desired parameter and:

Confirm the selected value (CONFIRM SELECTION)

OR

Close the pop-up (CLOSE SELECTION)

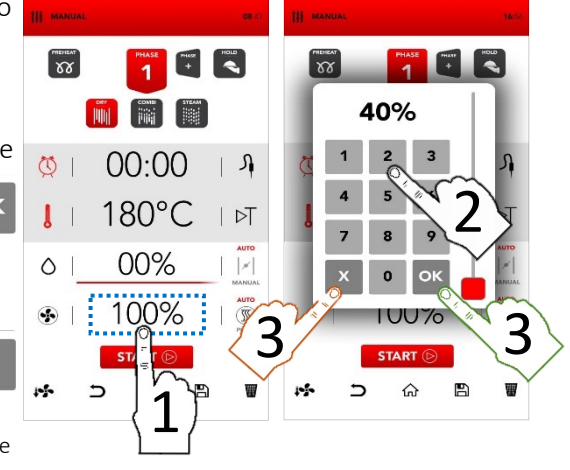

All the fan speeds make an inversion of the airflow to guarantee the cooking uniformity and they are constantly in function (AUTO).

Select the icon PULSE to activate the PULSE VENTILATION mode: ideal for soft/delicate cookings and for long time cookings that need to be not exposed to a strong ventilated airflow (semi-static cookings). AUTO

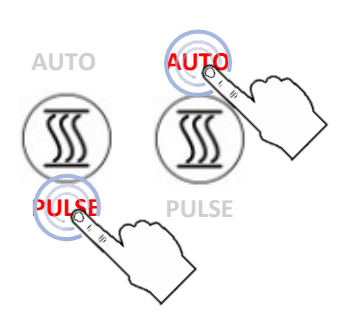

The passage from *AUTOMATIC* to *PULSE* mode

Select the AUTO icon to go back to the CONSTANT functioning of the airflow

(AUTO) when desired.

could compromise the performances of humidity extraction and total time of cooking.

## **INSERT ADDITIONAL COOKING PHASES**

Select the icon ADD PHASE and repeat the previously described operation to insert parameters for setting additional cooking phases.

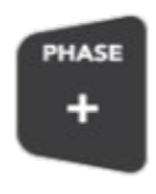

# i کر

The passage from one to another phase during the cooking takes place automatically and is signalled by an acoustic sound.

## ACTIVATE HOLD MODE

Select the icon HOLD

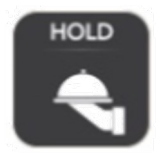

The activation of the HOLD function at the end of the cooking phases you set recreates automatically a clima that holds the food temperature at 70°c with SAMCLIMA humidity percentage at 30%.

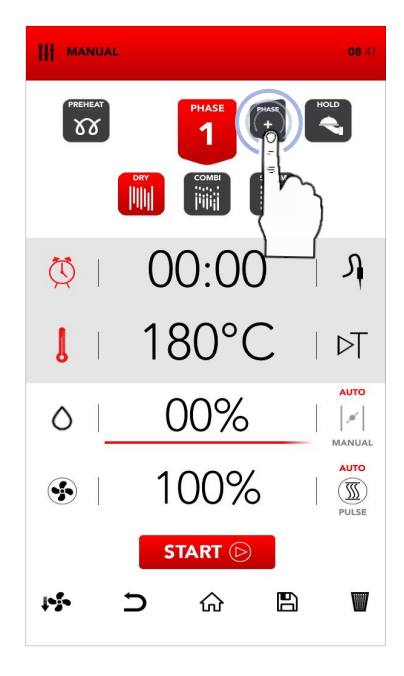

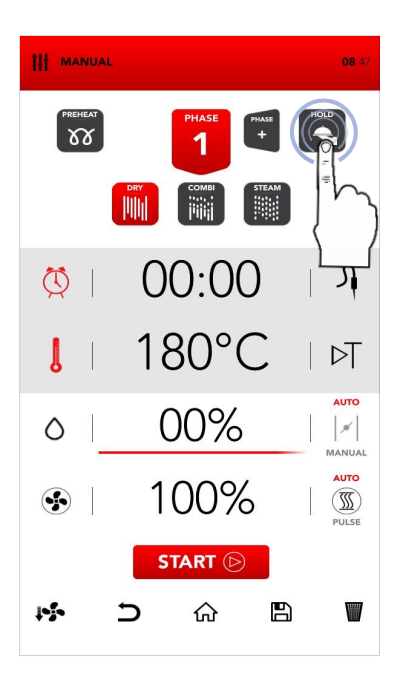

## START THE SET COOKING MODE

Once inserted all the desired parameters, select START to launch the cooking process.

# START 🕞

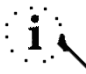

Before launching the cooking process is possible also to set the options *COOL DOWN*, delete the operation and *BACK*, back to the *HOME SCREEN*, *SAVE RECIPE* and *DELETE* selected *VALUES* (see following chapters).

## STOP THE LAUNCHED COOKING PROCESS

During the cooking is possible to stop the functioning with the selection of STOP.

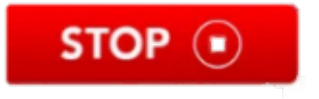

The end of the cooking is signalled by an acustic sound.

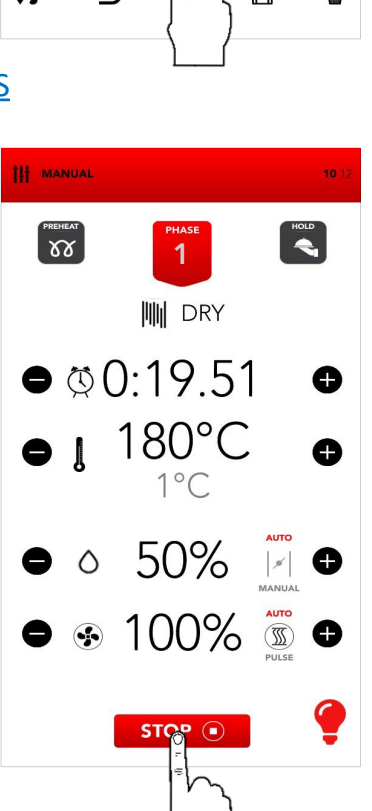

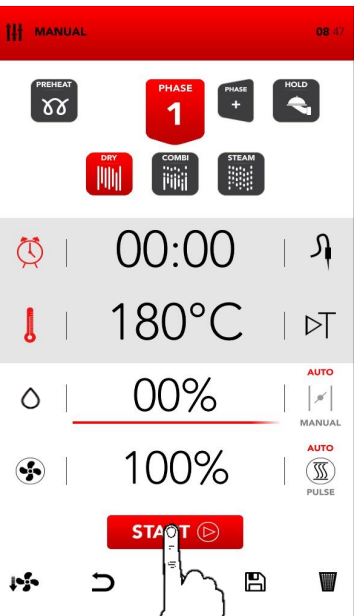

A long press (4 seconds) of the START icon opens the screen to program the delayed start.

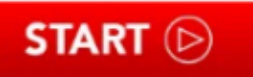

- By scrolling the hours and / or minutes, you can select the cooking start time. Confirm by selecting the START icon.
- The display will flash showing the cooking start time.
- When the selected time is reached for the first time, the set recipe starts.
- During the waiting time it is possible to stop the delayed start function by selecting the STOP icon.

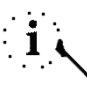

The delay start function must be used in compliance with local and national regulations and directives relating to food handling and operation of professional cooking tools. The Manufacturer relieves itself of any responsibility for the improper use of this function.

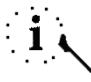

The delayed start is possible for a maximum of 23.59 hours.

The Preheating function is not available in delayed cooking.

In the event of a blackout, at the time of restart, if the start time has not already been exceeded, the oven will restore the postponed recipe booking screen.

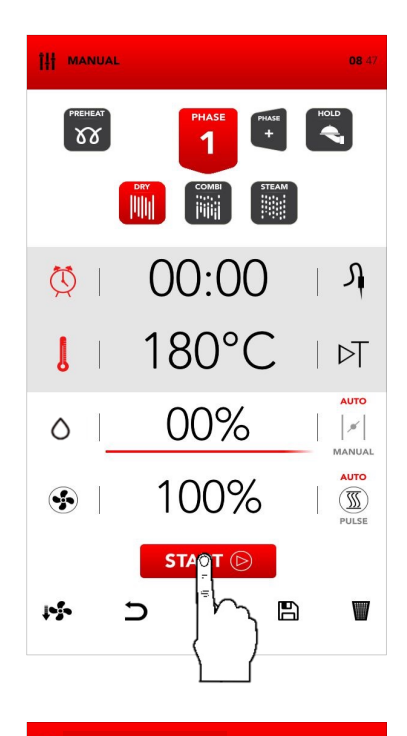

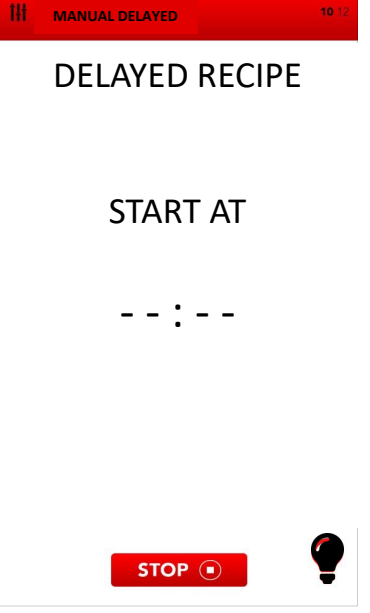

Once the recipe has been started, by pressing the icon of the current phase, it is possible to have a summary of the recipe in progress

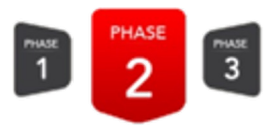

- The summary screen allows you to view the remaining time of the current phase and the subsequent phases.
- The values of the subsequent phases can be modified, the current phase cannot be modified from the summary screen.
- By pressing the icons scroll through the phases.
- The icon C closes the summary screen without saving the changes made.
- □ The icon V closes the summary screen, saving all the changes made.

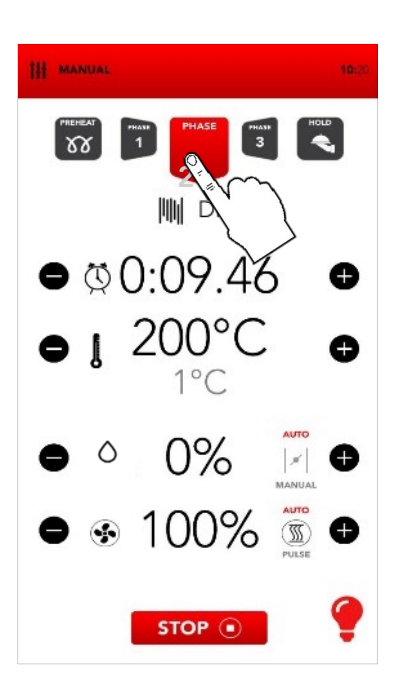

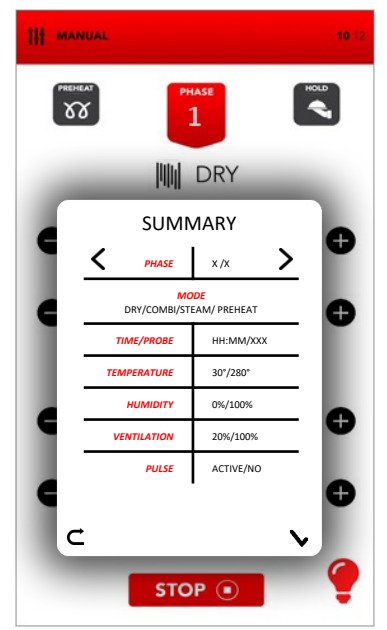

## RECIPE RECOVERY FROM BLACK-OUT

- In the event of a power failure during a recipe in operation, the oven remembers the time at which it was interrupted
- At the first restart, the oven will show the INFO POP UP to warn about the duration of the black-out, until it is deleted by clicking on it
- After the POP UP INFO, the summary screen of the interrupted recipe will appear;
- The icon C closes the summary screen, deletes the recipe retrieved and takes you to the Stand-by screen
- The icon starts the interrupted recipe including any changes made.

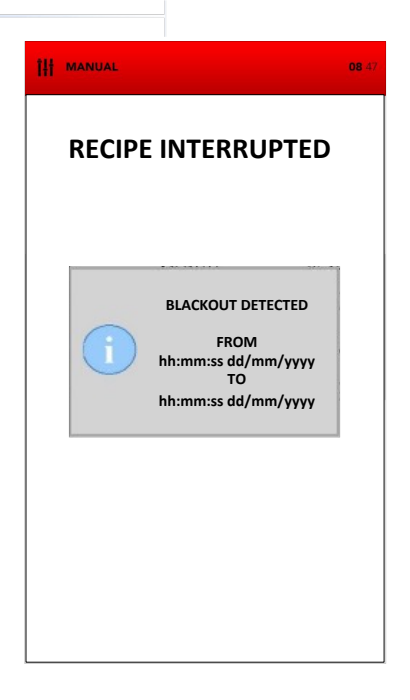

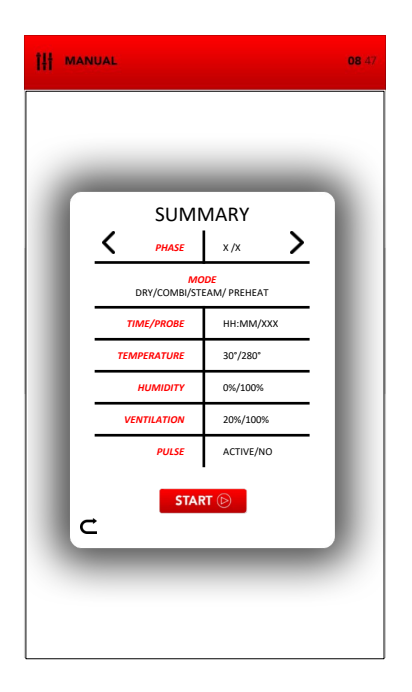

# i

The summary screen displays the past phases and the current phase in gray, the following phases are displayed in **black**.

The grayed out phases are read-only and cannot be changed; the values of the **black** phases are editable.

The values of the current phase can be changed from the main screen, after starting the recipe.

Ŧ

The passage from one cooking phase to another takes place automatically and is signalled by an acoustic sound.

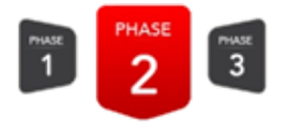

## Ŧ

During the cooking phase select the icons on the right/left side of the instantaneous values area to modify the desired parameter.

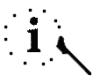

Through the selection of the icon LAMP at the bottom on the right is possible to turn on/turn off the lights in the cooking chamber. SAMMIC suggests to turn off the lights when not necessary to monitor the cooking.

At the end of the cooking, at the same time of the acoustic signal the available options for the end of the cooking are displayed.

| ŝ | EXTEND | - | SAVE | STOP | $\odot$ |
|---|--------|---|------|------|---------|
|   | 1.41   |   |      |      |         |

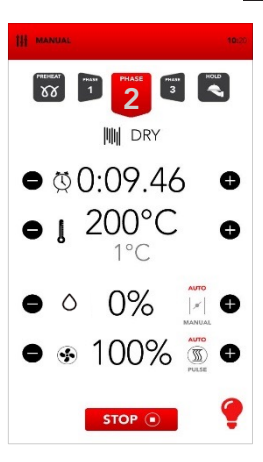

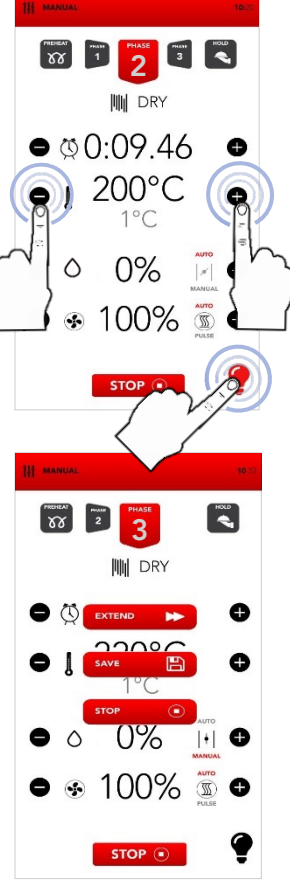

## START THE COOK BOOK MODE

Select from the HOME SCREEN the icon COOKBOOK

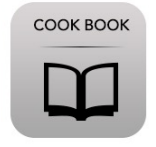

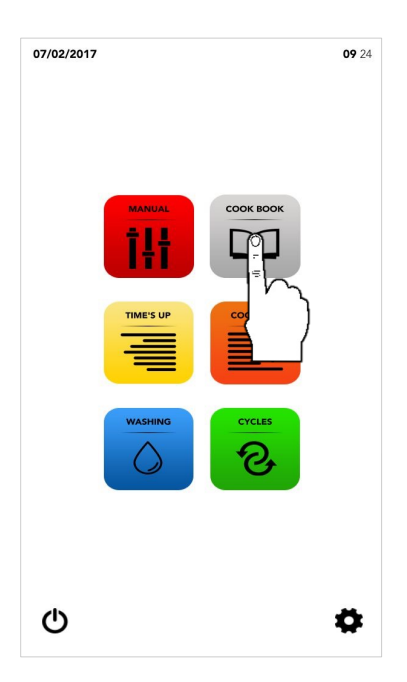

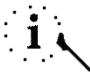

COOK BOOK mode consent to access and/or to modify the recipes saved in the databases of SAMRECIPES and/or MY RECIPES.

■ Proceed:

Selecting a recipe from SAMRECIPES

Selecting a recipe from *MY RECIPES* 

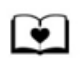

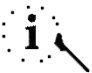

SAMRECIPES is a collection of cookings suggested by SAMMIC in its database; MY RECIPES is a collection of cookings memorized personally from the user in the database.

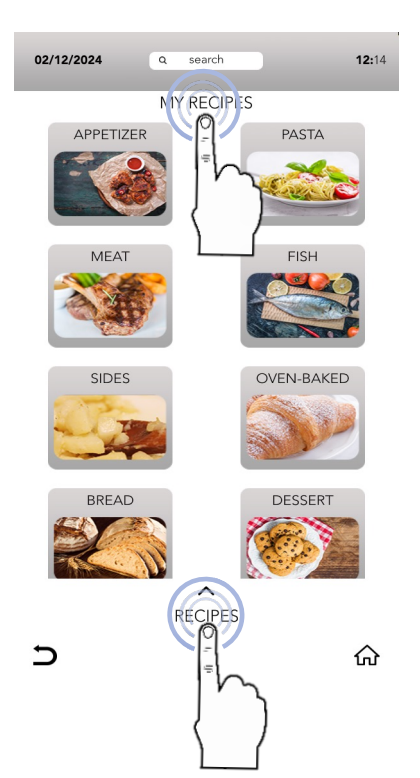

## SELECT A RECIPE FROM SAMRECIPES DATABASE

L Select the icon from the product category desired.

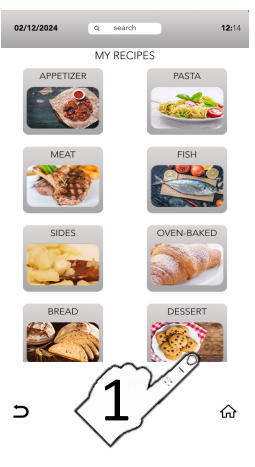

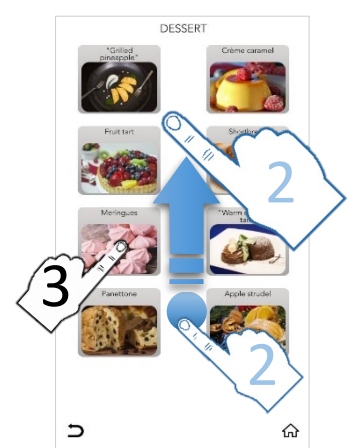

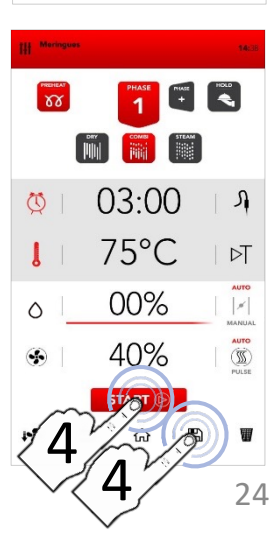

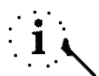

Product categories could be similar in SAMRECIPES and MY RECIPES databases; please be sure that you are searching for in the right database.

Search in the category the desired recipe using the SCROLLING SELECTION and then select it.

Select the icon START to launch the cooking OR

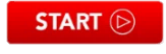

Modify if necessary the parameters in the cooking phases as described in the MANUAL COOKING mode

OR

Select the icon SAVE to copy the in MY RECIPES database. recipe

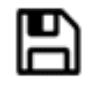

## SELECT A RECIPE FROM MY RECIPES DATABASE

Select the icon MY RECIPES and then the icon of the product category desired.

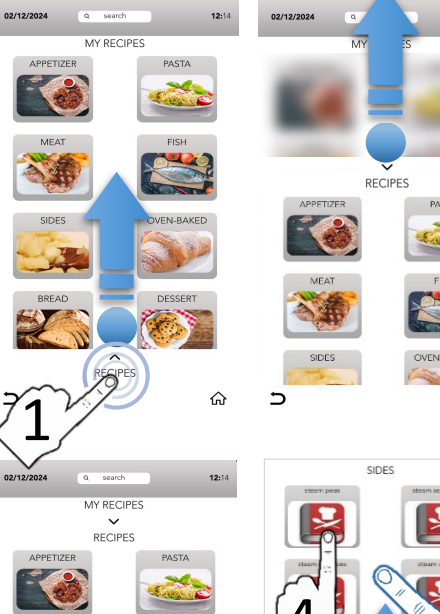

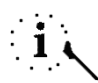

Product categories could be similar in SAMRECIPES and MY RECIPES databases; please be sure that you are searching for in the right database.

Search in the category the desired recipe and then select it using the SCROLLING SELECTION.

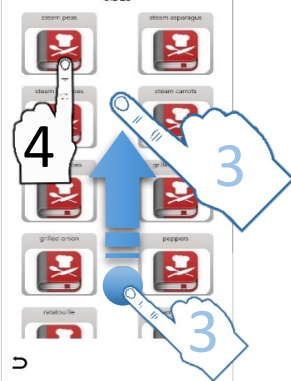

12:14

Select the icon START to launch the cooking

OR

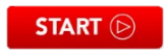

Modify if necessary the parameters in the cooking phases as described in the *MANUAL COOKING* mode

OR

Select the icon *SAVE* to copy the recipe in *MY RECIPES* database.

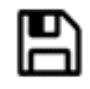

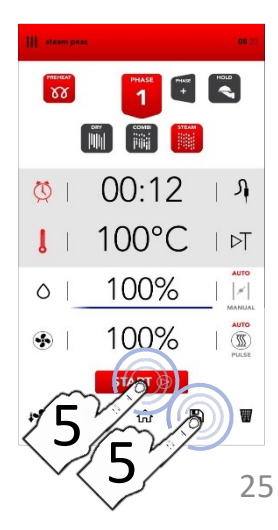

## SAVE A RECIPE IN MY RECIPES DATABASE

88

1

0

.

infa

07/02/2017

- After having manually inserted the parameters (MANUAL COOKING). select the icon SAVE.
- Select on MY RECIPES screen the area RECIPE NAME to type the name of the recipe.

- <sup>II</sup> Type the recipe name on the keyboard, then select the icon LOW THE KEYBOARD.
- LINK the recipe to one product category
- □ Select the icon *SAVE* to confirm
- <sup>II</sup> Once saved the display send you back to the screen with the memorized recipe and it possible: is

launch the cooking with the icon START

OR

START (>)

go back to the default screen with icon HOMF.

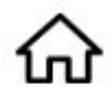

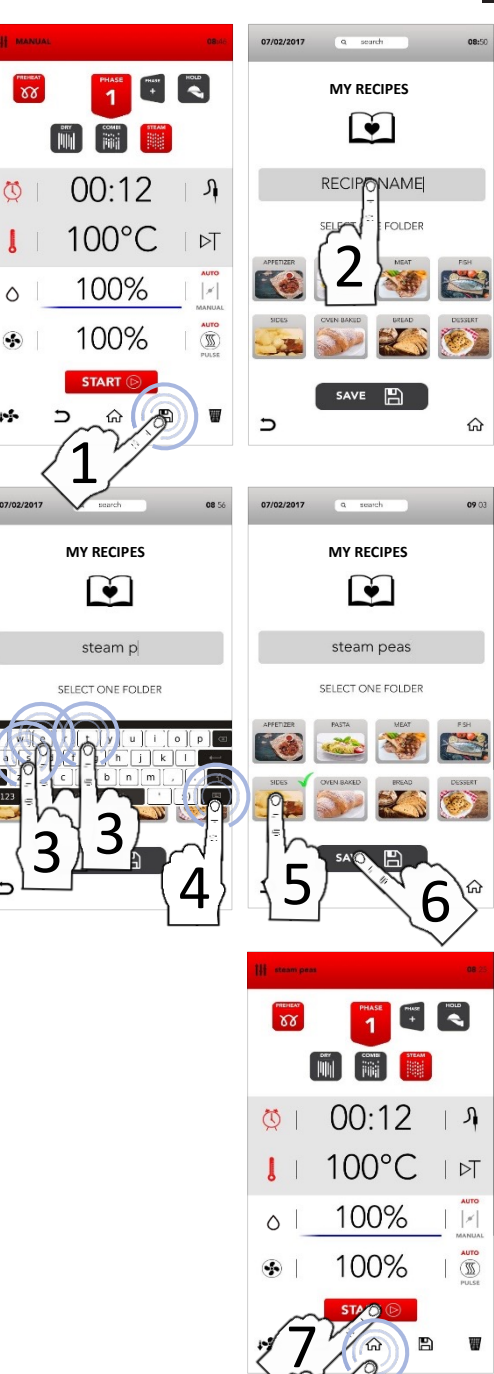

26

## **CLICK & SHARE FUNCTION**

П Proceed with the other operations to the recipe as previously save described: select the area RECIPE NAME. TYPE the name of the recipe. ASSOCIATE it to a product category and before the CONFIRM (with SAVE ICON), insert the USB pen drive with the own image (read the specifications in the footnote)

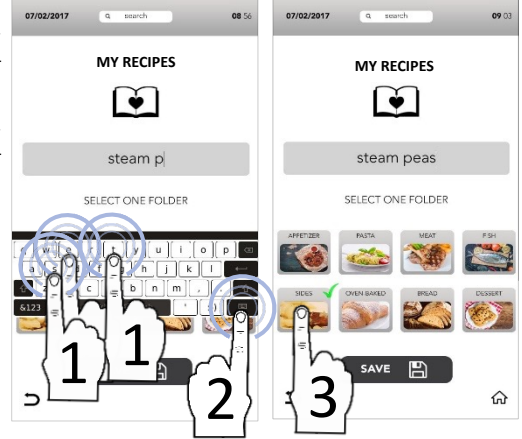

■ While saving the recipe (before *CONFIRM* with *SAVE ICON*), insert the USB pen drive in which the image file is stored and wait for the replacement of the default image with the new one just loaded. (read the specifications in the footnote)

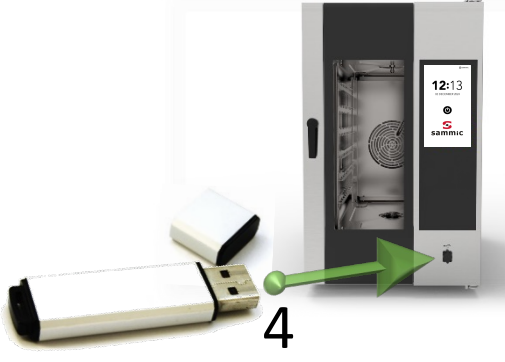

CONFIRM with SAVE ICON and then, remove the USB pen drive

The USB pen drive has to contain ONLY the image file that has to be transferred with the following characteristics: Image name: recipe.png Image format: png Image dimensions: 206x150 (pixel)

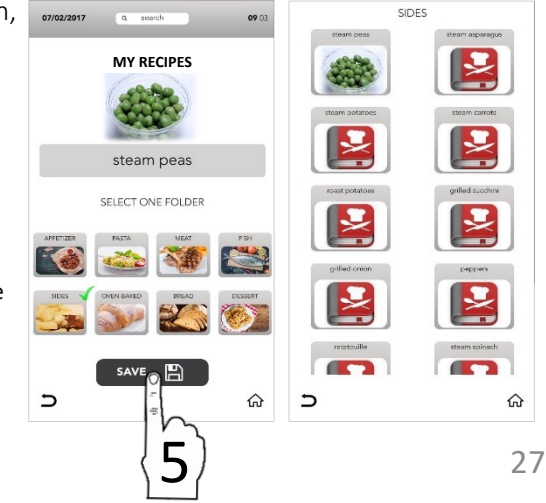

## **DELETE RECIPE FROM MY RECIPES**

- □ Select from the HOME SCREEN the □7/02/2017 icon COOKBOOK
- □ Select MY RECIPES

- Select the category desired
- Keep selected the recipe

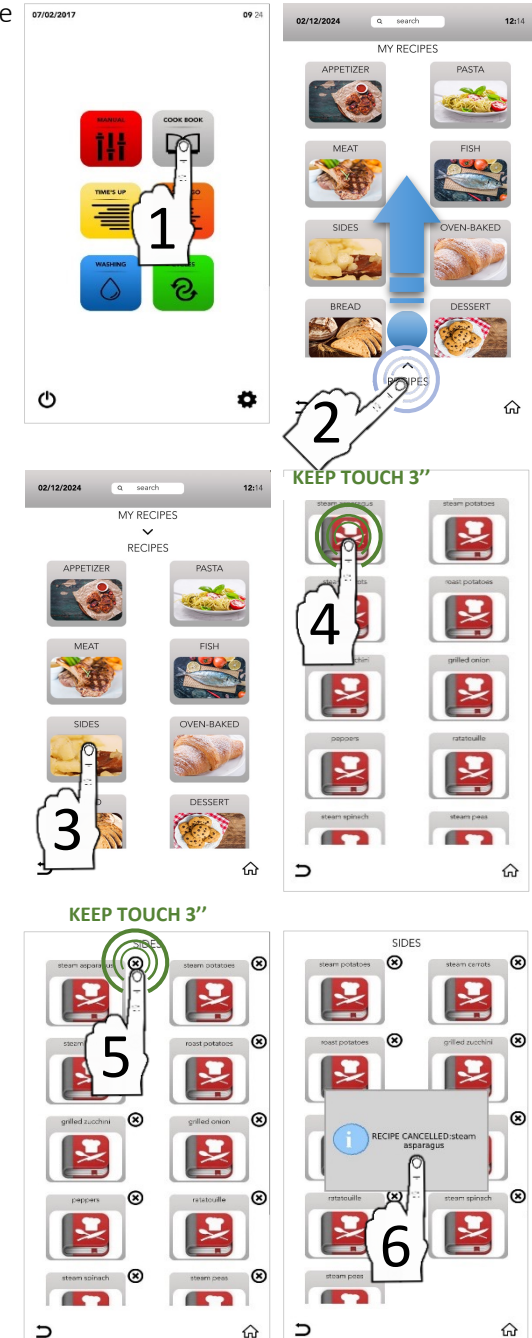

ଜ

Keep selected the cross

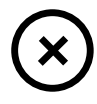

The pop-up show you that the recipe it's been deleted.

5

ଜ

## SEARCH A RECIPE IN MY RECIPES DATABASE

- Select from the HOME SCREEN the icon COOKBOOK
- Select the active area SEARCH in the bottom part of the display.

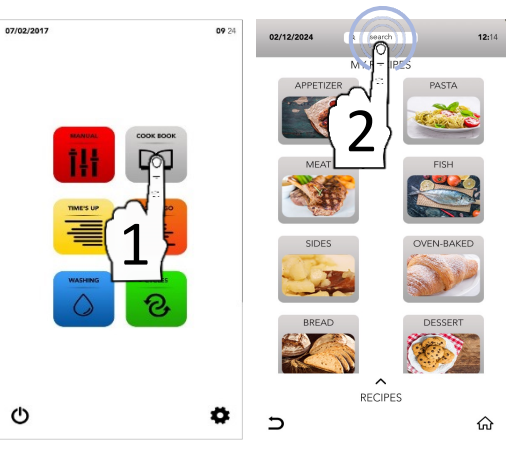

- Type the name of the recipe in the keyboard.
- The recipes compatible with the typed characters appear in the main screen.
- Select the desired recipe between those displayed in the screen.

The icons on the right side show in which

MY RECIPES

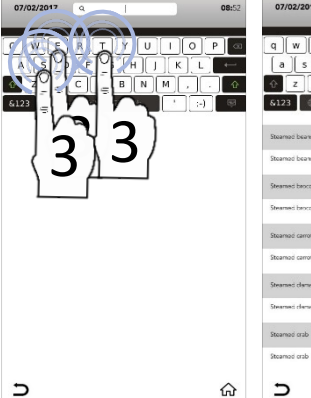

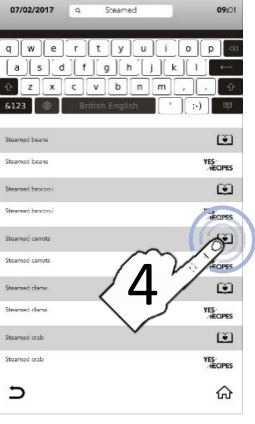

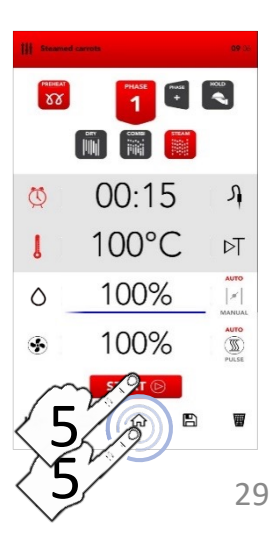

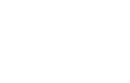

database the recipe is saved.

Select the icon START to launch the cooking

START 🕞

OR

Select one of the icons at the bottom to proceed with other operations.

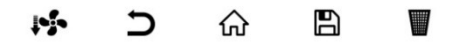

## START THE SPECIAL CYCLE TIME'S UP

Select from the HOME SCREEN the icon *TIME'S UP*.

|   | TIME'S | UP |
|---|--------|----|
| - | _      | =  |
|   | -      | =  |
|   | _      | =  |
|   |        |    |

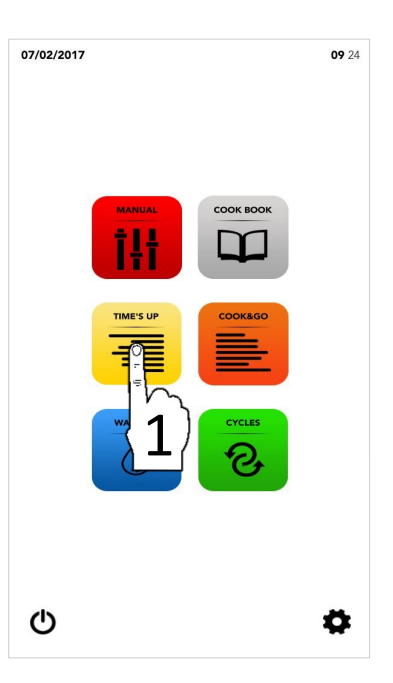

*TIME'S UP* special cycle allows to start different cookings synchronizing the same ending time for service.

- Proceed selecting:
- One suggested cooking technique

OR

Possibly proceed with the addition of the PREHEATING phase

OR

Proceed with the manual selection of parameters(select the desired value area for modify it).

## THEN

Select the icon NEXT to move to the following phase.

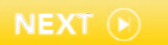

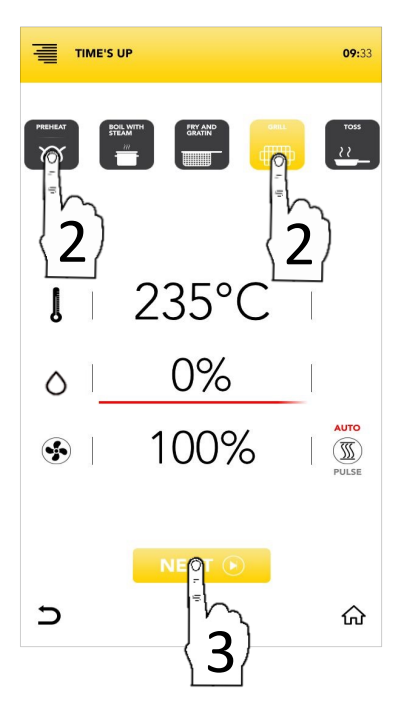

## PARAMETERS OF THE SUGGESTED COOKING TECHNIQUES

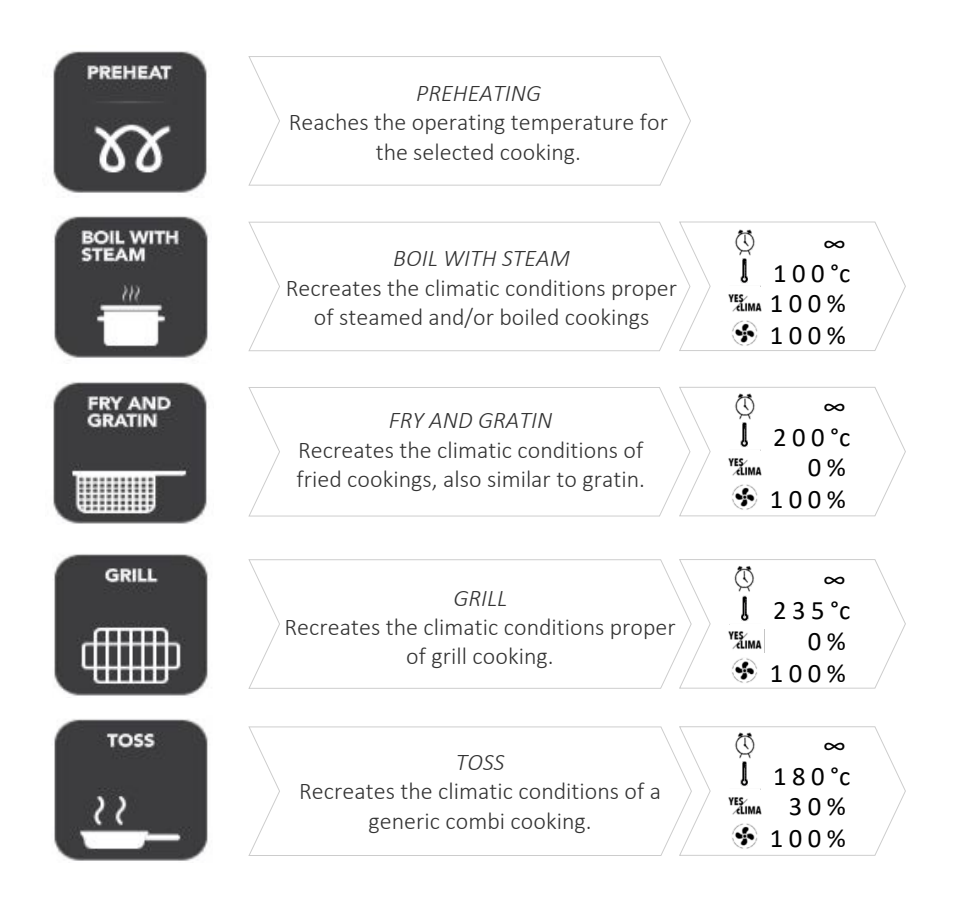

Select one suggested cooking technique

OR

Proceed with the manual selection of parameters (select the desired value area for modify it).

## THEN

Select the icon NEXT to move to the following phase

OR

Select the icon *HOME* to go back to the default screen and to proceed with other operations.

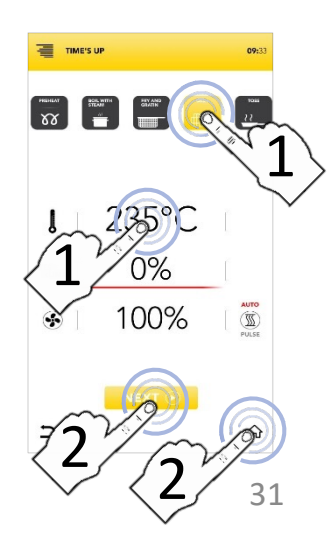

## START THE SPECIAL CYCLE TIME'S UP

Select one suggested cooking technique

OR

Proceed with the manual selection of parameters (select the desired value area for modify it).

## THEN

Select the icon *NEXT* to move to the following phase OR **NEXT**  $\bigcirc$ 

Select the icon *HOME* to go back to the default screen and to proceed with other operations.

Select one of the available levels to proceed and to set the parameters.

## i

The number of levels indicated on the left is referred to the position in which to insert the tray during the synchronized cooking.

Select the icon *TIMER* to set Time cooking mode (see next paragraphs)

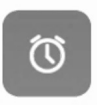

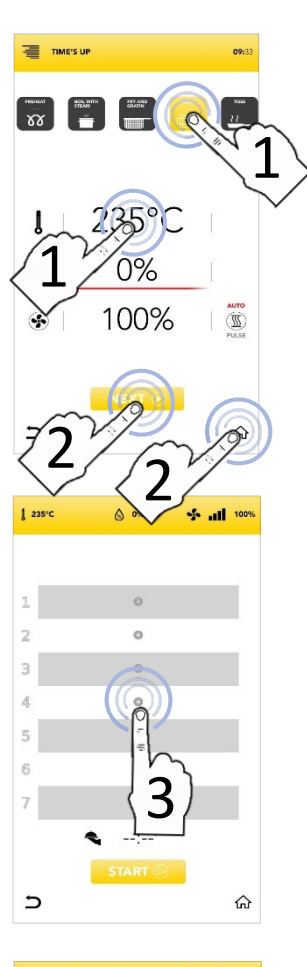

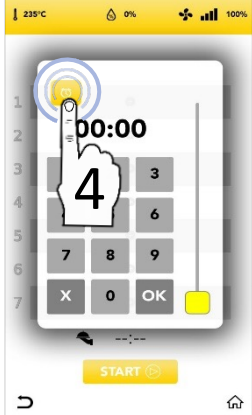

## START THE SPECIAL CYCLE TIME'S UP WITH MANUAL TIMER

1 235°C

TIME'S UP

A 0%

- Select the icon *TIMER* and set the desired parameters/timers: Confirm the selected value (CONFIRM SELECTION) OR
  Close the pop-up (CLOSE SELECTION)
- Once you have set the TIMER/TIMERS in the different levels the display shows you all your cooking timers settled
- Select icon START to move to the following phase.
- If preheating is activate please wait till the reaching of the set temperature.
- Insert the first tray in the level shows on the screen, at the closing of the door the COUNTDOWN is active

- While cooking, the display shows you all the timers countdown
- Insert all the others trays in the associates levels when the display shows you (insert tray 1,2,3,...)
- At the end, remove the trays from the levels and proceed with the service.

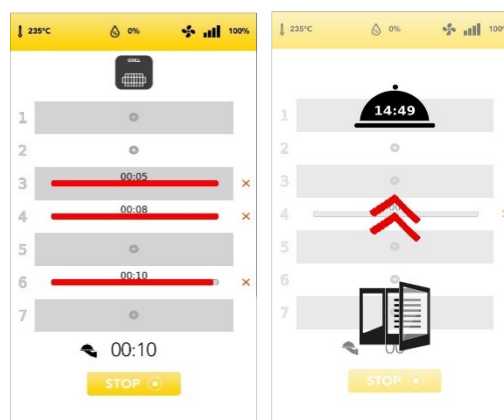

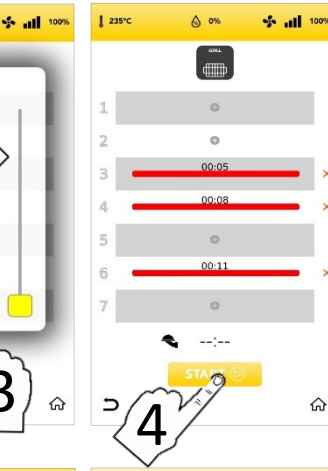

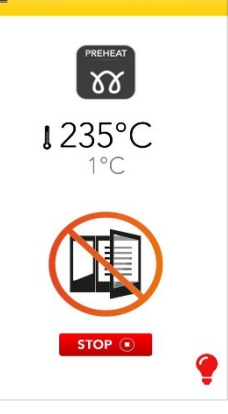

12:06

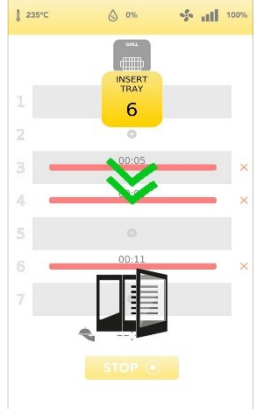

- In the red bar displayed in the programmed level you can see the remaining TIME in the upper part.
  - 4 00:08 ×
- Select the red cross on the right side of the red bar for delete the parameter/timer level

The estimated time for service (synchronized end of the set cookings) is displayed in the CLOCHE.

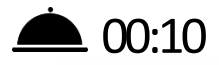

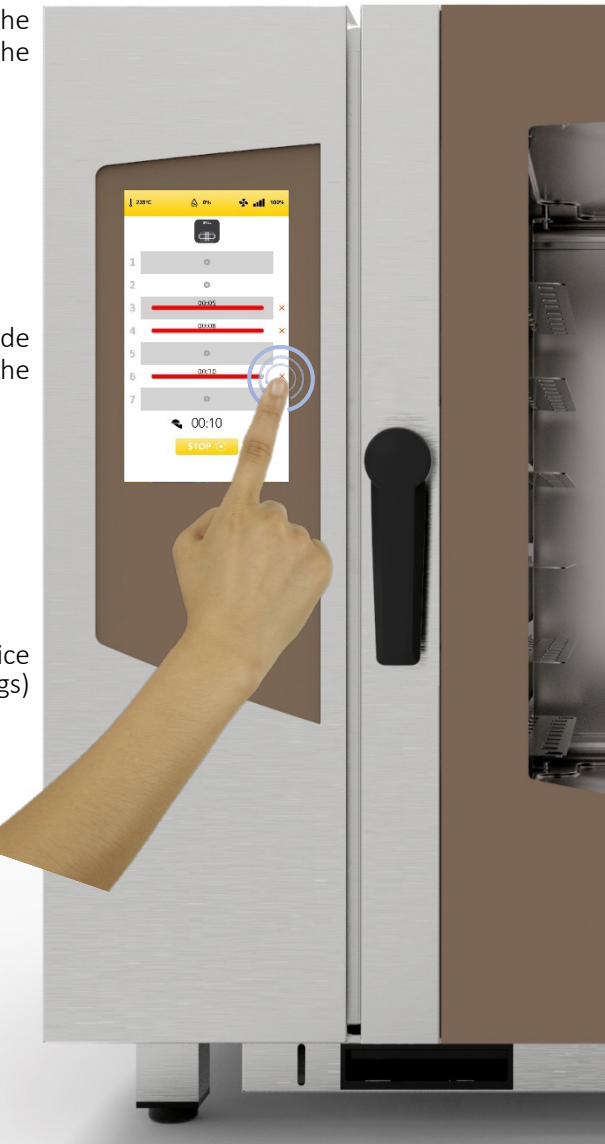

## START THE SPECIAL CYCLE COOK&GO

Select from the HOME SCREEN the icon COOK & GO.

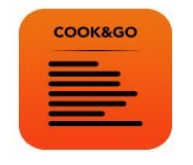

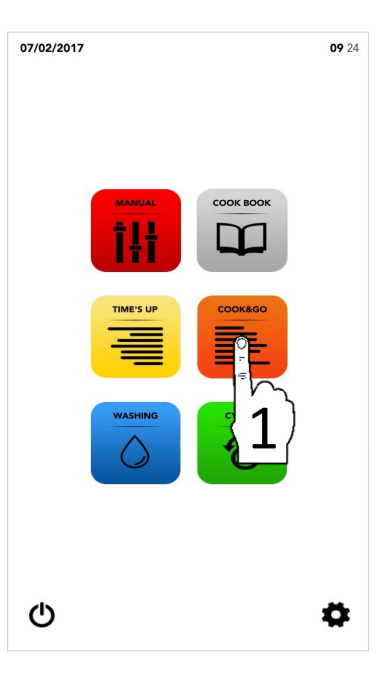

i

*COOK&GO* special cycle allows to start different cookings at the same time.

- □ Proceed selecting:
- One suggested cooking technique

OR

Possibly proceed with the addition of the PREHEATING phase

OR

Proceed with the manual selection of parameters(select the desired value area for modify it).

## THEN

Select the icon START to move to the following phase.

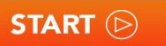

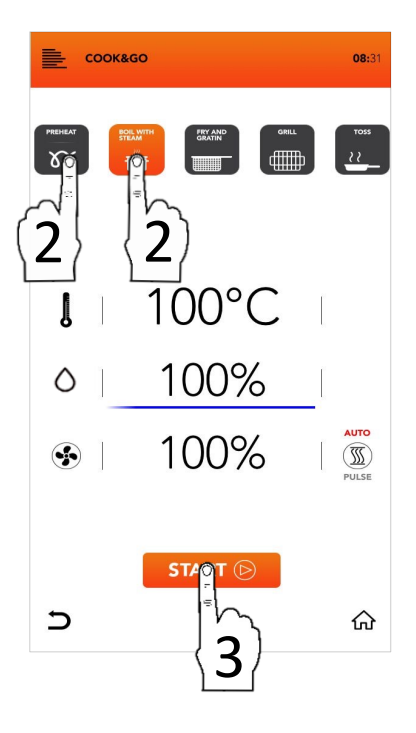

## PARAMETERS OF THE SUGGESTED COOKING TECHNIQUES

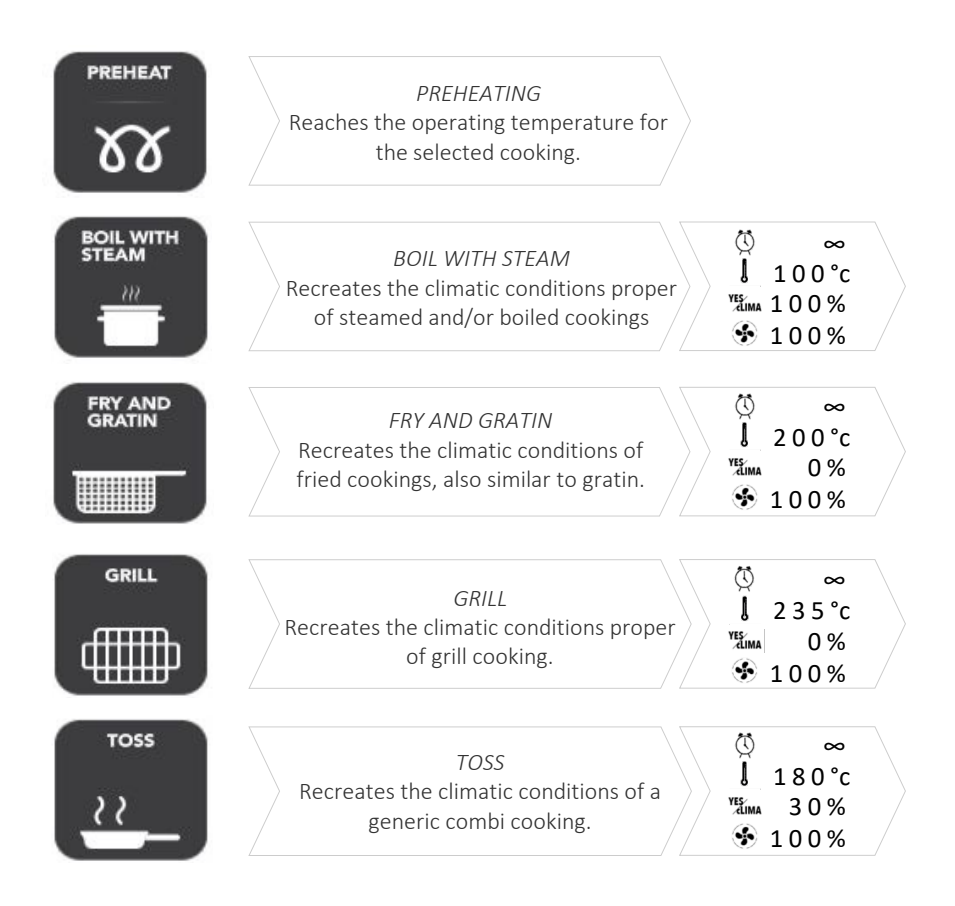

Select one suggested cooking technique

OR

Proceed with the manual selection of parameters (select the desired value area for modify it).

## THEN

Select the icon START to move to the following phase

OR

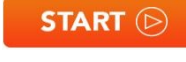

Select the icon *HOME* to go back to the default screen and to proceed with other operations.

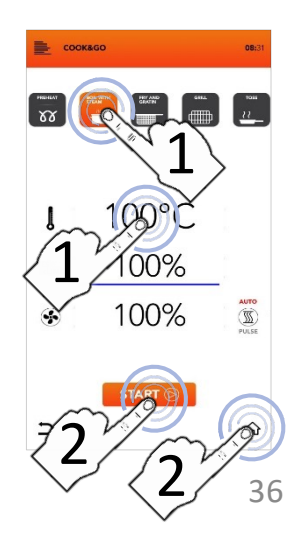

## START THE SPECIAL CYCLE COOK&GO

Select one suggested cooking technique

*OR* Proceed with the manual selection of parameters (select the desired value area for modify it).

## THEN

Select the icon START to launch the cooking, if preheating is active please wait till the reaching of the temperature
OR START (>)

Select the icon *HOME* to go back to the default screen and to proceed with other operations.

Insert your tray, close the door and select the icon *PLUS* associated at the level inserted for fix the cooking time

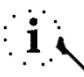

The number of levels indicated on the left is referred to the position in which to insert the tray during the simultaneous cooking.

Select the icon *TIMER* to set Time cooking mode (see next paragraphs)

OR

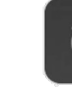

Select the icon CORE PROBE to set a core probe target (see next paragraphs).

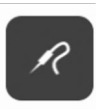

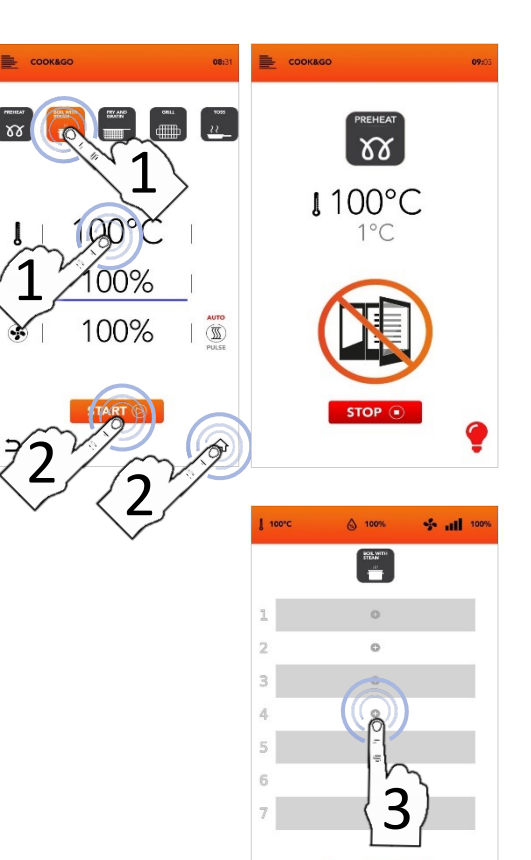

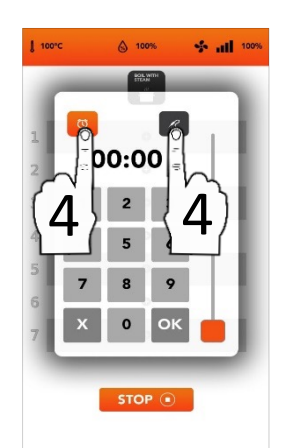

STOP (
#### START THE SPECIAL CYCLE COOK&GO WITH MANUAL TIMER

1 100°C

Select the icon *TIMER* and set the desired parameters/timers:
 Confirm the selected value (CONFIRM SELECTION)

OR Close the pop-up (CLOSE SELECTION)

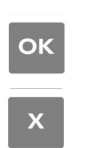

STOP (

- Once confirmed, the display shows you all your cooking timers settled
- Select icon *PLUS* if you wish to add furthers timers and repeat the operations
- The number of levels indicated on the left is referred to the position in which to insert the tray during the simultaneous cooking
- While cooking, the display shows you all the timers countdown
- Select icon STOP if you wish interrupt all the simultaneous cookings
- Remove each tray from the level showed (remove tray 1,2,3,...) when the countdown is finished
- Wait the others *TIMERS* and/or meanwhile add new further timers in every level available

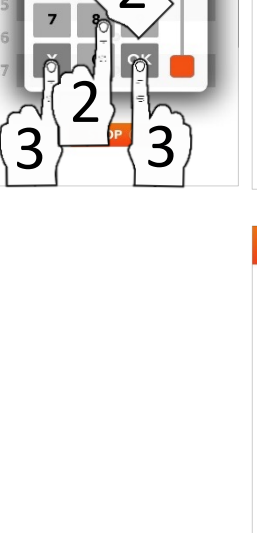

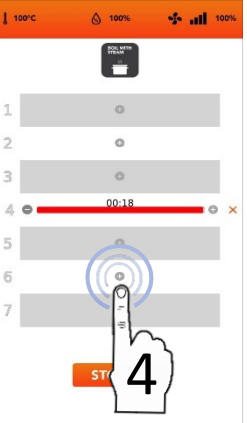

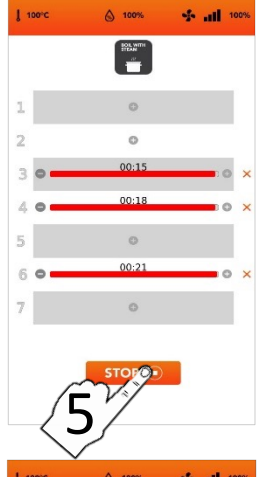

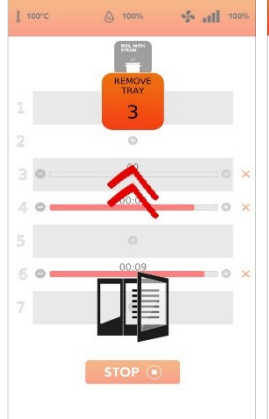

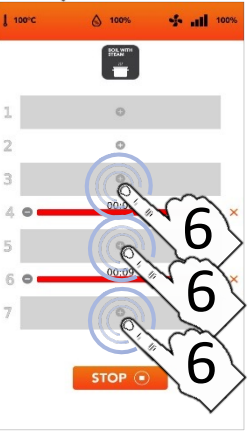

#### START THE SPECIAL CYCLE COOK&GO WITH THE CORE PROBE

Select the icon CORE PROBE and set the desired parameters/timers: Confirm the selected value (CONFIRM SELECTION)

OR Close the pop-up (CLOSE SELECTION)

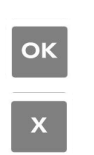

- Once confirmed, the display shows you all your cooking parameters settled
- Select icon *PLUS* if you wish to add furthers timers and repeat the operations
- The number of levels indicated on the left is referred to the position in which to insert the tray during the simultaneous cooking
- While cooking, the display shows you all the parameters countdown
- Select icon STOP if you wish interrupt all the simultaneous cookings

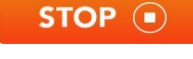

- Remove each tray from the level showed (remove tray 1,2,3,...) when the countdown is finished
- Wait the others *TIMERS* and/or meanwhile add new further parameters in every level available

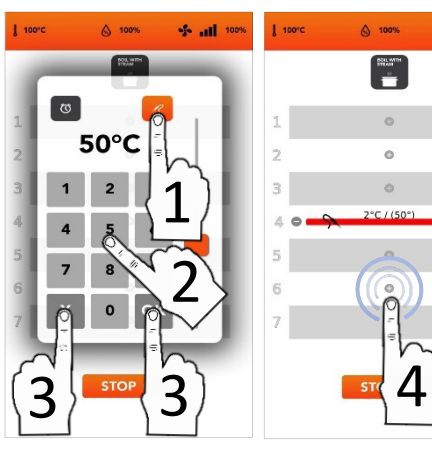

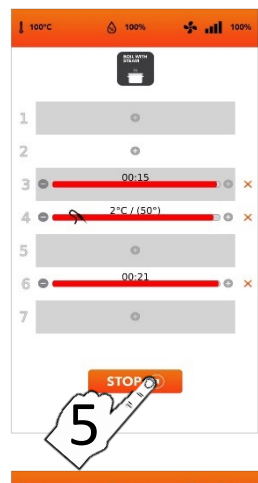

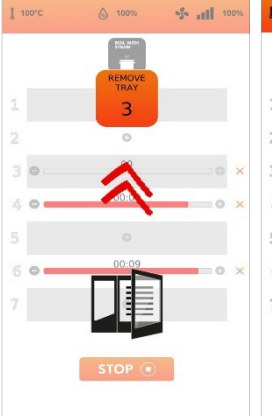

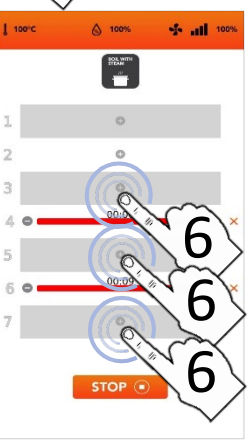

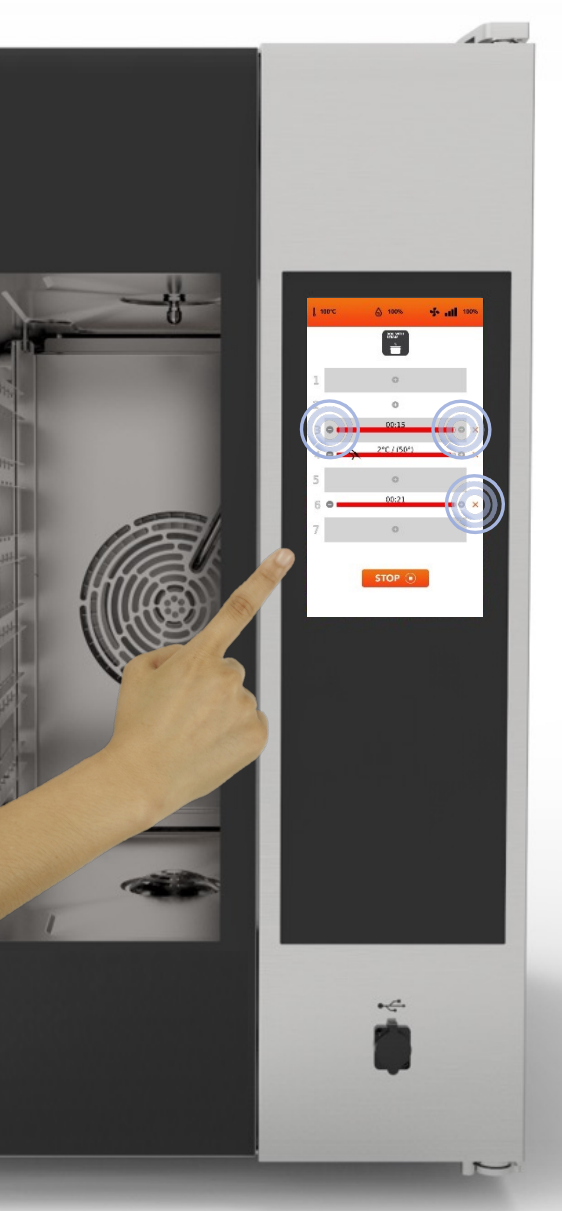

It is possible at the same time to set *TIME* Cooking mode (TIMER) and *CORE PROBE* Cooking mode. (till one *CORE PROBE* parameter)

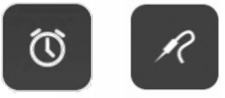

□ In the red bar shown in the upper part of the set level it is displayed the remaining *TIME* if you have set a manual *TIMER*, or the immediate value if you have set a *CORE PROBE* cooking.

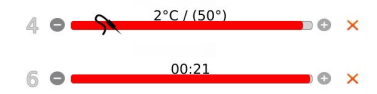

Selecting the icons on the side of the red bar is possible to reduce, increase and/or delete the cooking TIME/PARAMETER of the loaded level.

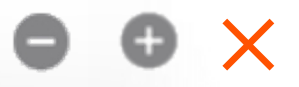

The number on the left shows the level no. to load.

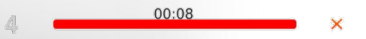

#### **INSTRUCTIONS FOR USE: AUTOMATIC WASHING CYCLE**

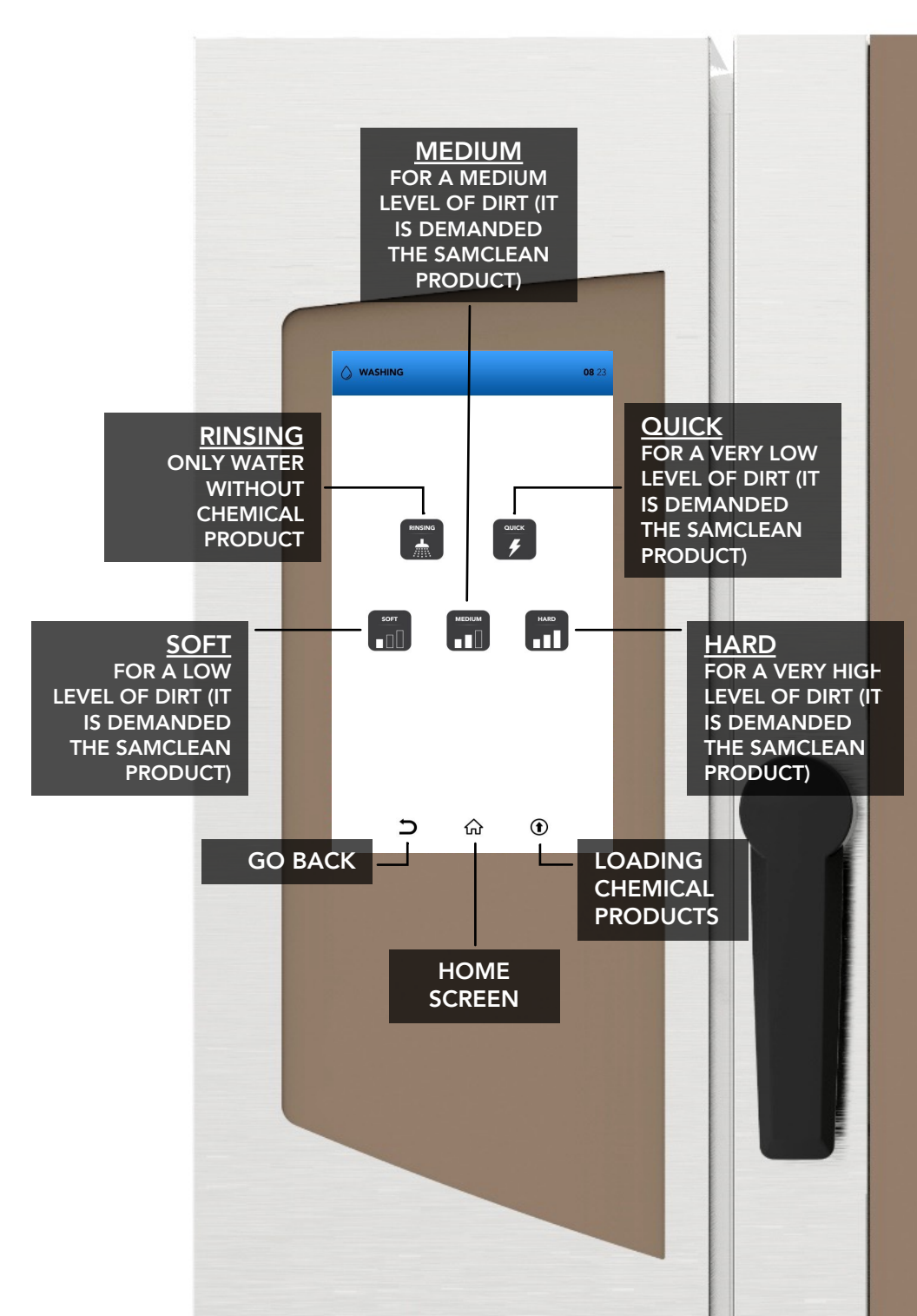

## AUTOMATIC WASHING CYCLE: CONSUMPTIONS

| Small size ovens: | WASHING | TIME<br>min. | WATER<br>lt. | SAMCLEAN<br>gr. |
|-------------------|---------|--------------|--------------|-----------------|
| 6 trays / / trays | QUICK   | 20           | 17           | 90              |
|                   | SOFT    | 36           | 26           | 180             |
|                   | MEDIUM  | 52           | 37           | 270             |
|                   | HARD    | 67           | 46           | 360             |

Medium size ovens: 10 trays / 11 trays

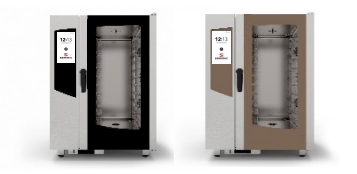

| WASHING | TIME<br>min. | WATER<br>lt. | SAMCLEAN<br>gr. |
|---------|--------------|--------------|-----------------|
| QUICK   | 20           | 17           | 130             |
| SOFT    | 36           | 26           | 260             |
| MEDIUM  | 52           | 37           | 390             |
| HARD    | 67           | 46           | 520             |

Big size ovens: 16 trays / 20 trays

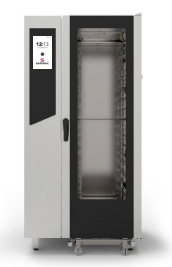

| WASHING | TIME<br>min. | WATER<br>lt. | SAMCLEAN<br>gr. |
|---------|--------------|--------------|-----------------|
| QUICK   | 20           | 17           | 180             |
| SOFT    | 36           | 26           | 360             |
| MEDIUM  | 52           | 37           | 540             |
| HARD    | 67           | 46           | 720             |

### START AN AUTOMATIC WASHING CYCLE

- Select from the HOME SCREEN the icon WASHING\*.
- Pay particular attention when pouring the liquids inside the tanks; during this operation protection gloves are compulsory. Subsequently close the trays compartment under the oven up to its mechanical stop to prevent parts from protruding.

# USE ONLY SAMCLEAN AND SAMCAL FOR TO FILL THE TANKS.

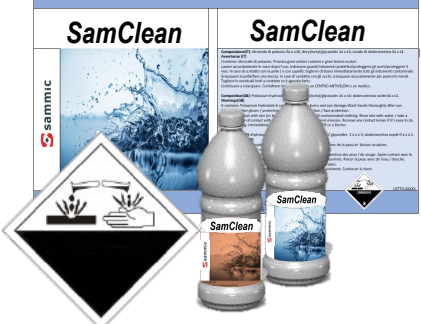

Proceed selecting:

The *RINSE* function (only water without chemical product)

OR

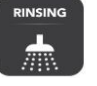

One of the suggested automatic washings (quick, soft, medium, hard)

#### OR

The icon for loading SAMClean in the circuit <u>(it is mandatory to launch a rinse after, for remove the chemical product inside the cooking chamber)</u>

OR

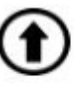

Select icons BACK/HOME to go back to the default screen

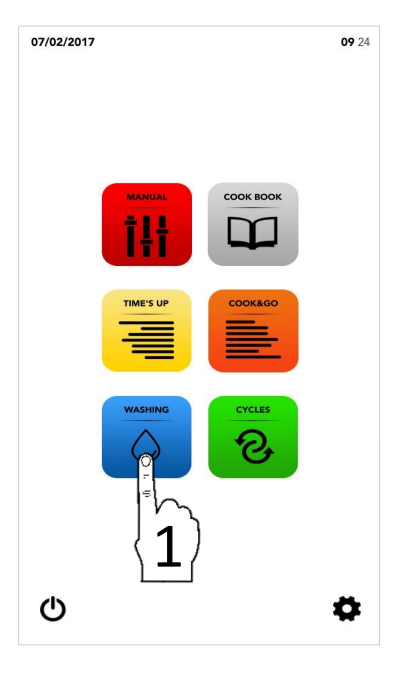

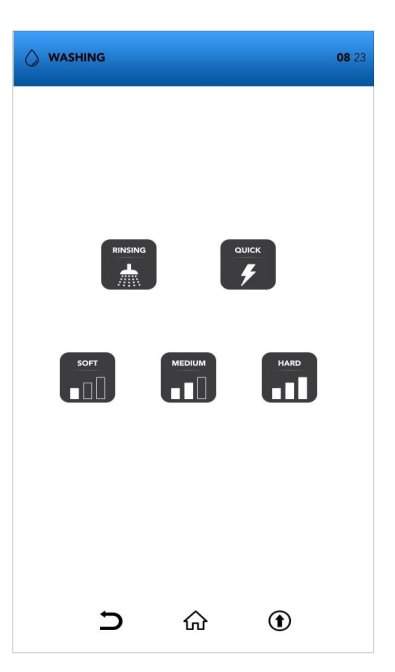

#### START AN AUTOMATIC WASHING CYCLE

- Select from the HOME SCREEN the icon WASHING
- Select one of the automatic washings suggested

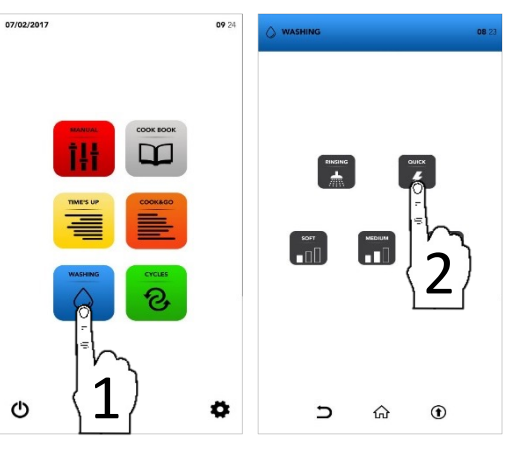

Wait till the cycle completion or select the icon STOP if you desire to interrupt the washing already launched

STOP (

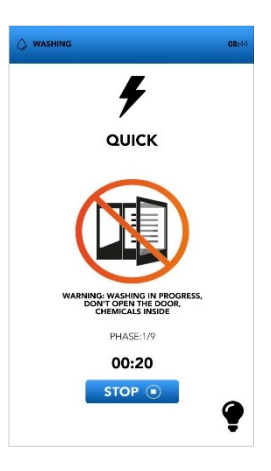

- The screen of DOOR OPENING shows that the temperature is too high and it is necessary to cool down the oven before launching the desired washing cycle
- The pop up shows to open the door if the temperature is too high, a new pop up will shows when you have to close it.

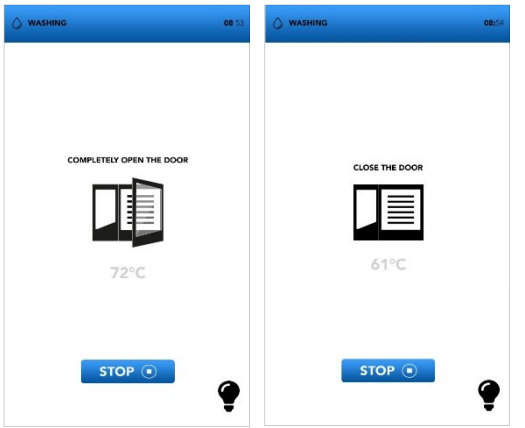

The interruption of a washing cycle already started requires a mandatory rinsing of minutes to remove potential residual of chemical products.

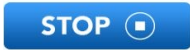

At the end of the special cycle for loading the detergent circuit is mandatory a 5 minutes rinse to remove potential residual of chemical products.

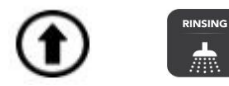

Remove any accessory from the inside of the oven before selecting an automatic washing.

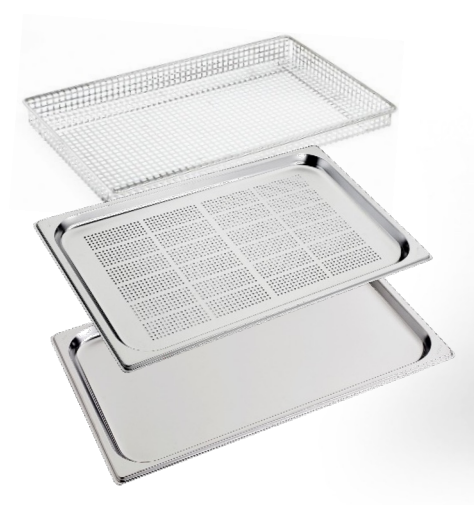

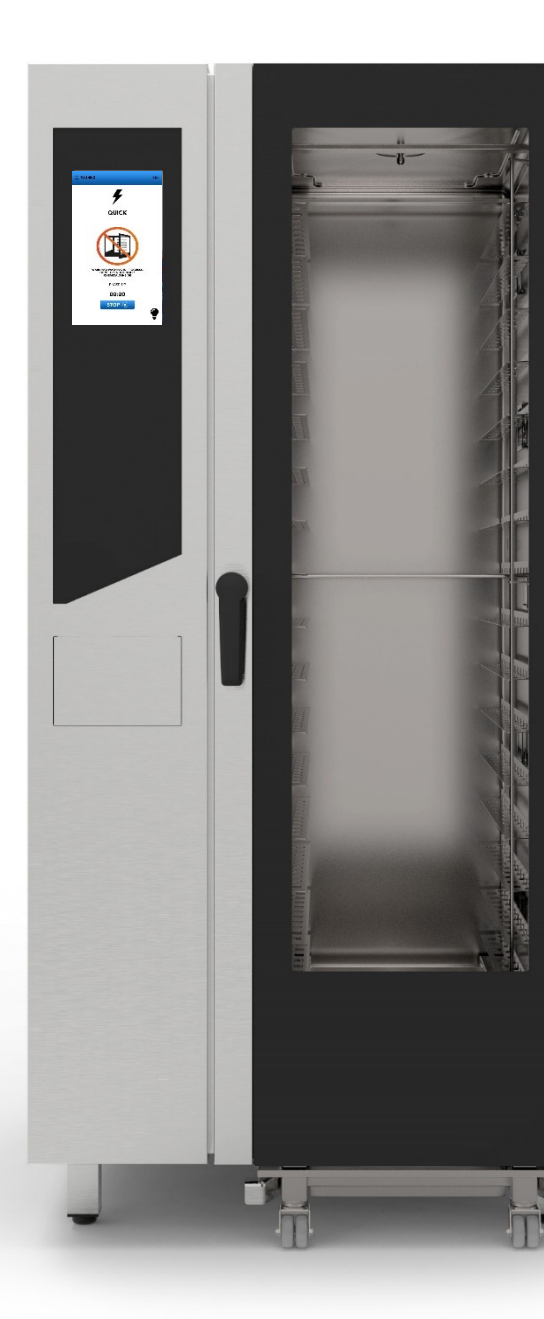

#### START A SPECIAL CYCLE

Select from the HOME SCREEN the icon CYCLES

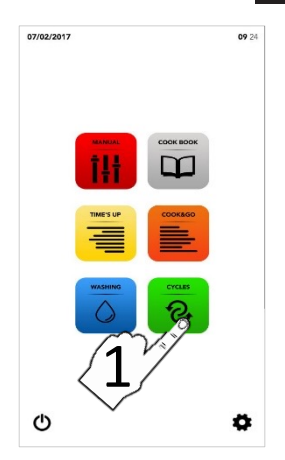

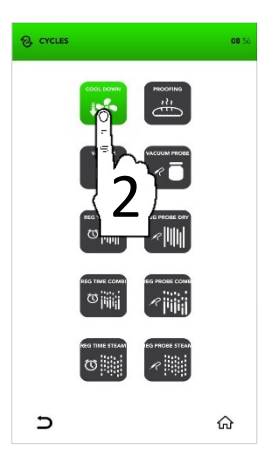

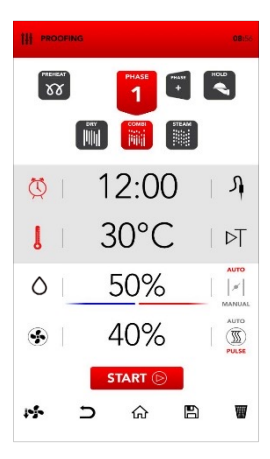

Select one of the special cycles (see next paragraphs)

- The screen shows in summary the parameters of the selected cycle.
- Select the icon START to launch the cycle, modify the desired parameters or choose between the other available options.

| 1. | 5 |    | E | TI III | START (>) |
|----|---|----|---|--------|-----------|
|    | _ | 00 |   | 12101  |           |

## PARAMETERS OF THE SPECIAL CYCLES

|                 | COOKING<br>CHAMBER COOL<br>DOWN        | <ul> <li> <sup>(5)</sup>/<sub>VELIMA</sub> -         <sup>-</sup> <sup>-</sup> <sup></sup></li></ul> |                                                                               |                                                                   |
|-----------------|----------------------------------------|----------------------------------------------------------------------------------------------------|-------------------------------------------------------------------------------|-------------------------------------------------------------------|
| PROOFING        | PROOFING<br>CYCLE                      | ↓         30°c           ¥£tima         50%           ●         40%                                                                                                    |                                                                               |                                                                   |
|                 | VACUUM<br>COOKING                      | <ul> <li>Ŏ</li> <li>J</li> <li>J</li> <li>VELIMA</li> <li>J</li> <li>O</li> <li>O</li> <li>%</li> <li>O</li> <li>O</li> <li>%</li> </ul>                                                                                                    |                                                                               |                                                                   |
|                 | VACUUM PROBE<br>COOKING                | Я<br>І 70°с<br>¥≦іма 100%<br>№ 70%                                                                                                    |                                                                               |                                                                   |
|                 | TIME<br>REGENERATION IN<br>DRY ROOM    | <ul> <li>○ 7 '</li> <li>↓ 130°c</li> <li>YELIMA 0%</li> <li>③ 80%</li> </ul>                                                                                                    |                                                                               |                                                                   |
|                 | PROBE<br>REGENERATION IN<br>DRY ROOM   | → 65°c<br>↓ 130°c<br>¥£ima 0%<br>↔ 70%                                                                                                    |                                                                               |                                                                   |
|                 | TIME REGENERATION<br>IN COMBI ROOM     | <ul> <li>∑ 1 '</li> <li>↓ 120°c</li> <li>YELIMA 0%</li> <li>↔ 40%</li> </ul>                                                                                                    | <ul> <li>び 5 '</li> <li>↓ 130°c</li> <li>¥Ĕima 30%</li> <li>び 70%</li> </ul>  | <ul> <li>↓ 1 4 0 °c</li> <li>¥≦ima 0 %</li> <li>◆ 90 %</li> </ul> |
|                 | PROBE<br>REGENERATION IN<br>COMBI ROOM | <ul> <li>∑ 1 '</li> <li>↓ 120°c</li> <li>YELIMA 0%</li> <li>④ 40%</li> </ul>                                                                                                    | <ul> <li>A 65°c</li> <li>J 130°c</li> <li>YEIMA 30%</li> <li>I 70%</li> </ul> | <ul> <li>↓ 1 40°c</li> <li>¥EIMA 0%</li> <li>◆ 90%</li> </ul>     |
| REG TIME STEAM  | TIME REGENERATION<br>IN STEAM ROOM     | <ul> <li>○ 7 '</li> <li>↓ 100°c</li> <li>∀€IMA 100%</li> <li>⊙ 100%</li> </ul>                                                                                                    |                                                                               |                                                                   |
| REG PROBE STEAN | PROBE<br>REGENERATION IN<br>STEAM ROOM | <ul> <li>3 65°c</li> <li>3 100°c</li> <li>№ 100%</li> <li>№ 100%</li> </ul>                                                                                                    |                                                                               | 47                                                                |

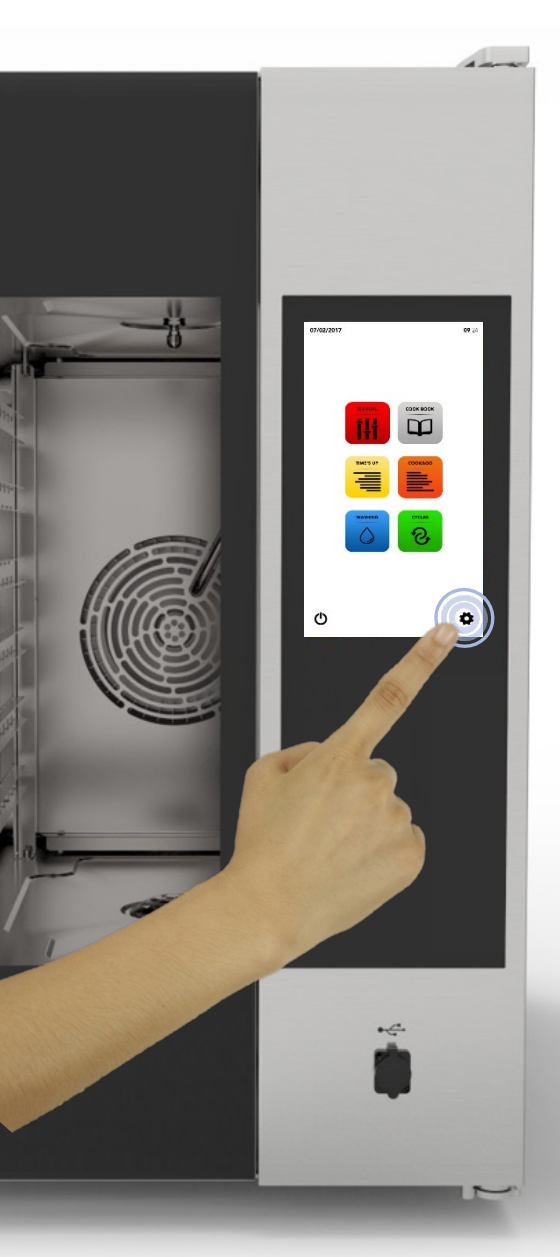

■ It Select from the HOME SCREEN the icon *SETTING*.

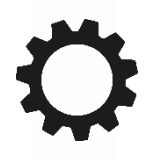

The SETTING Menu allows to modify some functions of the software; consult the Service Dept. for additional specific information.

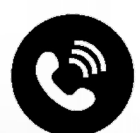

## SETTINGS MENU: ACTIVATION OF RECIPE BLOCK

- Select from the HOME SCREEN the or SETTINGS
- □ Select the icon *BLOCK*
- i 🔪

The function RECIPE BLOCK allows to use the recipes available on the DATABASE, but blocks any possible change and the saving of new recipes.

- Type your *PASSWORD* on the keyboard
- Confirm the PASSWORD pressing the check mark
- Select the icon ENABLE on the RECIPE BLOCK

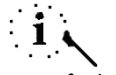

Default PASSWORD: pass

- The blue bar on the icon shows that the change has been executed with success
- Select the icon BACK to go back to the previous screen or icon HOME to go back to the default screen.

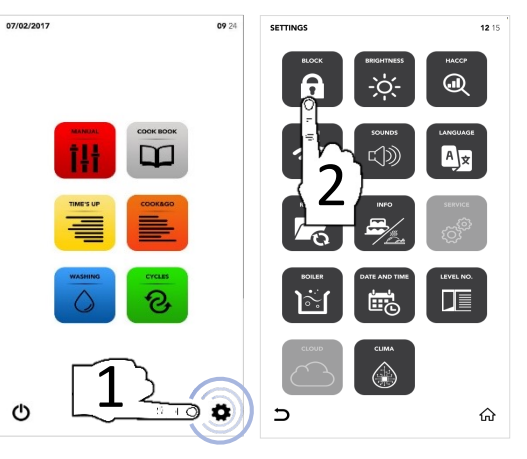

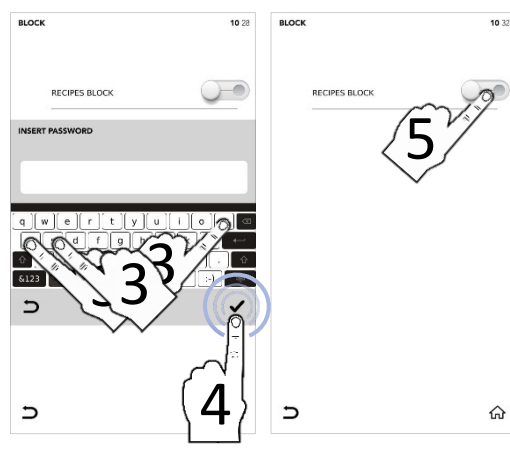

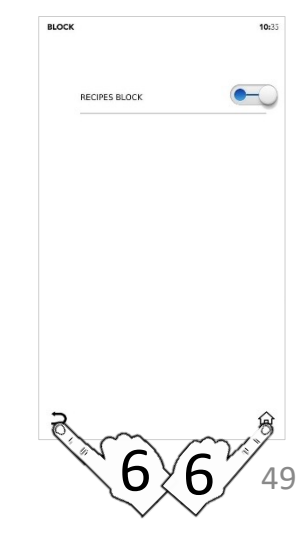

#### SETTINGS MENU: INCREASE BRIGHTNESS

- Select from the HOME SCREEN the icon SETTINGS
- □ Select the icon *BRIGHTNESS*

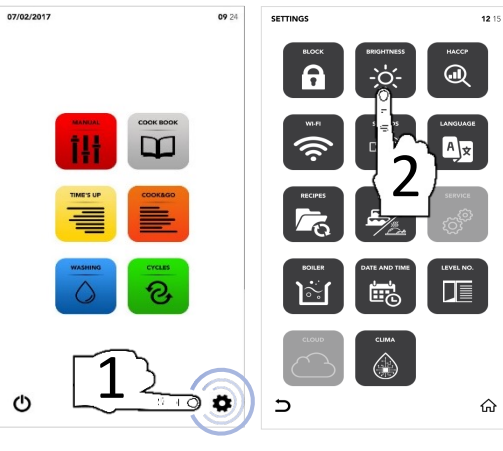

- Set the desired parameter using SCROLLING SELECTION
- $^{\mbox{\footnotesize II}}$  Change executed with success

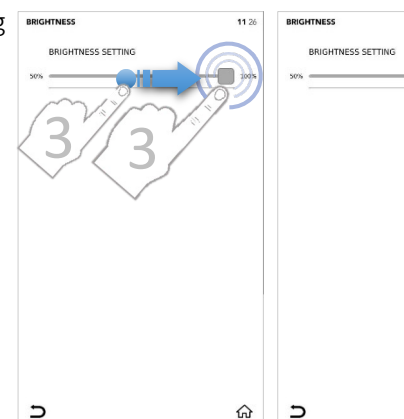

Select the icon BACK to go back to the previous screen or icon HOME to go back to the default screen.

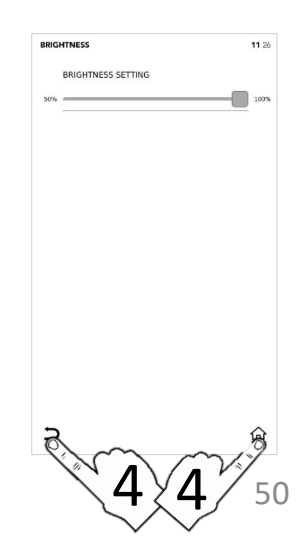

11 26

100%

ଜ

#### SETTINGS MENU: DOWNLOAD HACCP DATA

- Select from the HOME SCREEN the error SETTINGS
- □ Select the icon *HACCP*

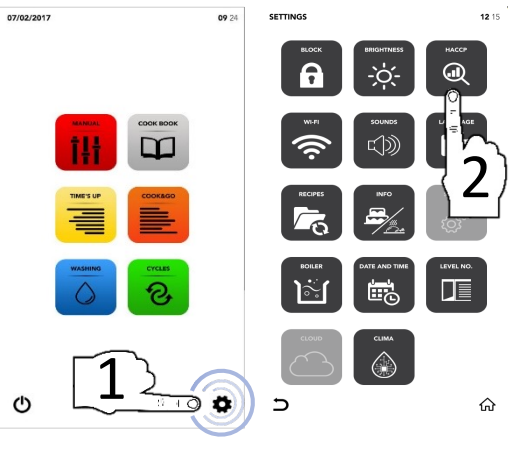

- Select the icon ENABLE on the ACTIVE AREA
- Set the desired day using SCROLLING SELECTION
- Insert the USB pen drive in its dedicated slot and select the icon SAVE to export data to the USB pen drive

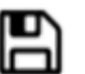

- File/Files exported with succesfull
- Remove the USB pen drive
- Select the icon BACK to go back to the previous screen or icon HOME to go back to the default screen.

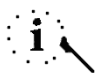

The USB pen drive has to be empty

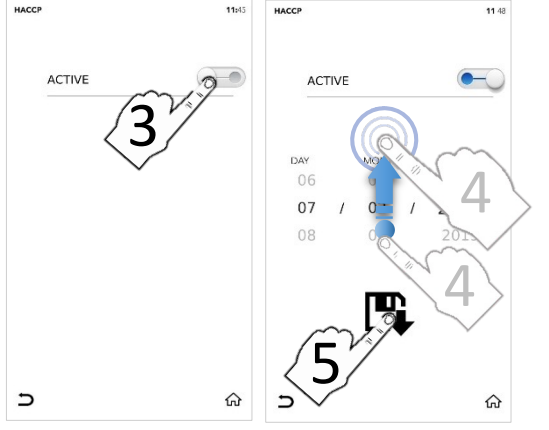

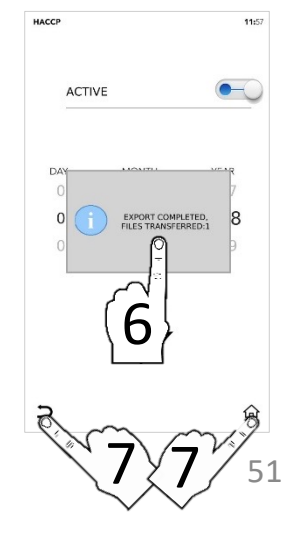

#### SETTINGS MENU: WIFI SET UP

- Select from the HOME SCREEN the icon SETTINGS
- □ Select the icon *WIFI*

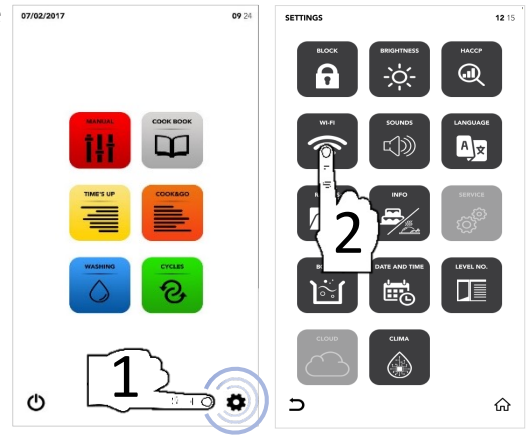

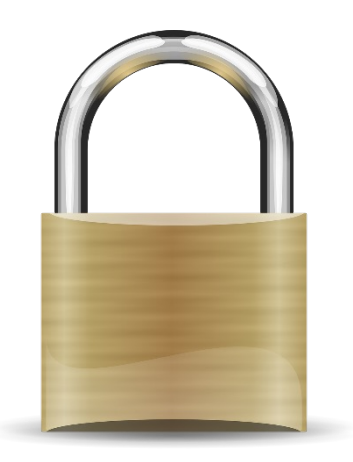

Section locked, contact the service dept. for further specifications

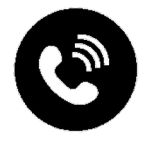

#### SETTINGS MENU: SOUNDS

- Select from the HOME SCREEN the icon SETTINGS
- □ Select the icon *SOUNDS*

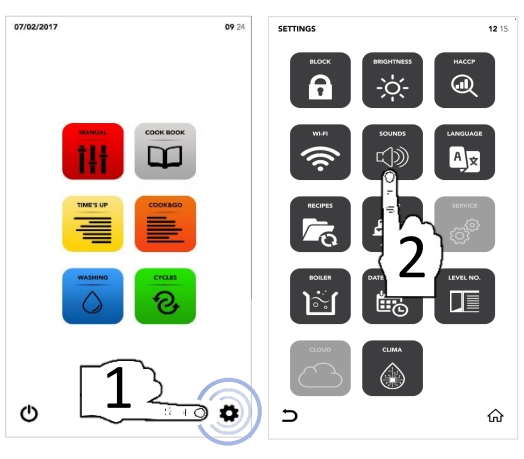

Select the icon ENABLE on the ACTIVE AREA for modify by your preferences

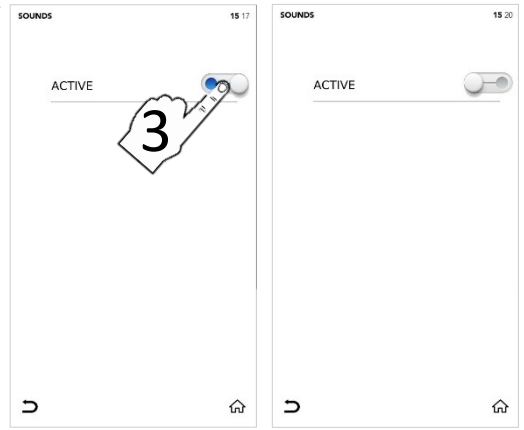

Select the icon BACK to go back to the previous screen or icon HOME to go back to the default screen.

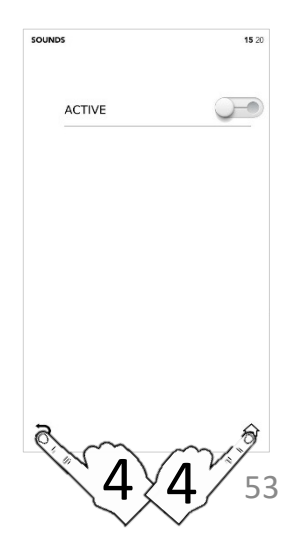

#### SETTINGS MENU: CHANGE LANGUAGE

- Select from the HOME SCREEN the or SETTINGS
- □ Select the icon *LANGUAGES*

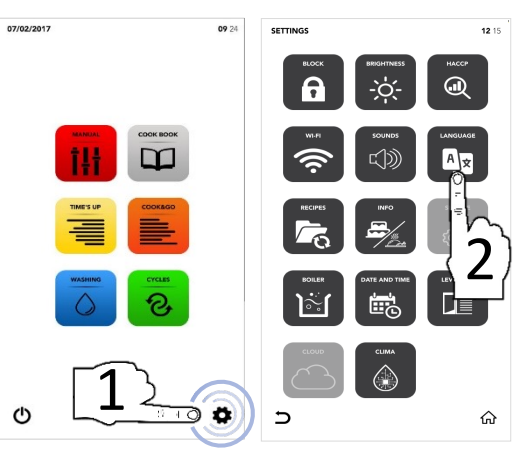

- Select the desired language
- The green checkmark shows you that the change has been made with succes

□ Select the icon *BACK* to go back to the

back to the default screen.

previous screen or icon HOME to go

| E LANGUAGE          | <b>15:</b> 32 | сноо | SE LANGUAGE        |
|---------------------|---------------|------|--------------------|
|                     |               |      | ENGLISH - ENGLISH  |
| ITALIANO - III LIAN |               |      | ITALIANO - ITALIAN |
| FRA D ENCH          |               |      | FRANÇAIS - FRENCH  |
| ESPA J ANISH        |               |      | ESPAÑOL - SPANISH  |
| DEUTSCH - GERMAN    |               |      | DEUTSCH - GERMAN   |
| ČESKÝ - CZECH       |               |      | ČESKÝ - CZECH      |
| POLSKI - POLISH     |               |      | POLSKI - POLISH    |
| Română - Romanian   |               |      | ROMÂNĂ - ROMANIAN  |
| SLOVENSKÝ - SLOVAK  |               |      | SLOVENSKÝ - SLOVAK |
| MAGYAR - HUNGARIAN  |               |      | MAGYAR - HUNGARIAN |
|                     | ŵ             | 5    |                    |

снос

∍

CHOOSE LANGUAGE 15 20 ENGLISH - ENGLISH ITALIANO - ITALIAN FRANÇAIS - FRENCH ESPAÑOL - SPANISH DEUTSCH - GERMAN ČESKÝ - CZECH POLSKI - POLISH ROMÁNĂ - ROMANIAN SLOVENSKÝ - SLOVAK MAGYAR - HUNGARIAN

ENGLISH ITALIANO FRANÇAIS ESPAÑOL DEUTSCH ČESKÝ - C POLSKI - I ROMÁNĂ SLOVENS 15 39

ଜ

#### SETTINGS MENU: SW UPDATES

- Select from the HOME SCREEN the or SETTINGS
- □ Select the icon UPDATE

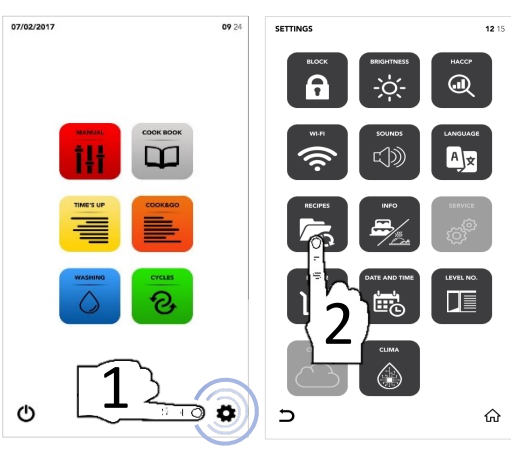

- Select the desired option available
- Insert the USB pen drive in its dedicated slot and select the icon ENABLE on the ACTIVE AREA to IMPORT/EXPORT the files from/to the USB pen drive.

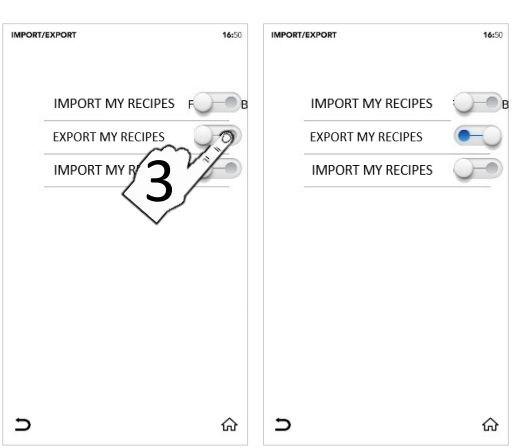

- □ File/Files exported with succesfull
- Remove the USB pen drive
- Select the icon BACK to go back to the previous screen or icon HOME to go back to the default screen.

| <b>16</b> 50 | IMPORT/EXPORT     | <b>16:</b> 50     |
|--------------|-------------------|-------------------|
| S F B        | IMPORT MY RECIPES |                   |
|              |                   |                   |
|              | -                 | ^                 |
|              |                   | IMPORT MY RECIPES |

#### **SETTINGS MENU: INFO**

- Select from the HOME SCREEN the icon SETTINGS
- □ Select the icon *INFO*

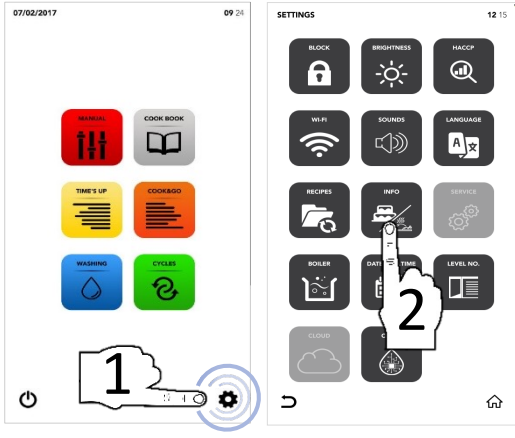

The display shows you the SW parameters

| INFO                                        |                                                 | <b>08:</b> 33 |
|---------------------------------------------|-------------------------------------------------|---------------|
|                                             |                                                 |               |
|                                             |                                                 |               |
| APP VERSION : v00.9<br>DATABASE VERSION PAR | 0 "Dec 11 2018"<br>RAMETERS : V.0.0 - 18/07/201 | ,             |
| BOARD T002 VERSION<br>BOARD T003 VERSION    | 1                                               |               |
|                                             |                                                 |               |
|                                             |                                                 |               |
|                                             |                                                 |               |
|                                             |                                                 |               |
| -                                           |                                                 |               |
| 5                                           |                                                 | ഹ             |

NFO 0833

Select the icon BACK to go back to the previous screen or icon HOME to go back to the default screen.

#### SETTINGS MENU: SERVICE SET UP

- Select from the HOME SCREEN the icon SETTINGS
- □ Select the icon SERVICE

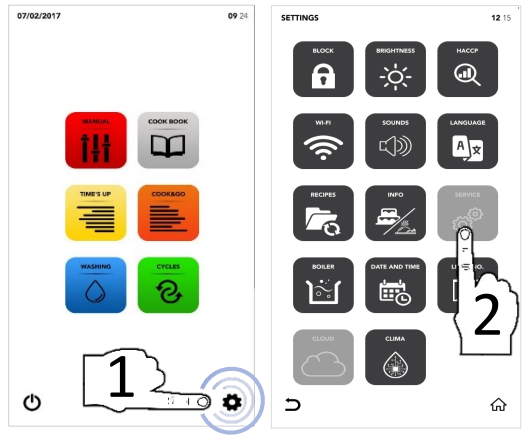

- Section unlocked, contact the service dept. for further specifications

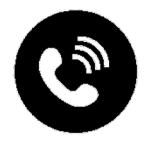

#### SETTINGS MENU: BOILER OPTIONS

- Select from the HOME SCREEN the or SETTINGS
- □ Select the icon *BOILER*

- The pop up shows you if the boiler is not available in your oven, otherwhise shows you the options available
- Select the icon ENABLE on the ACTIVE AREA for launch the boiler washing/boiler drain according to your needs

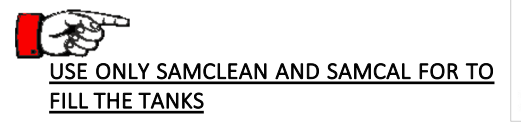

- Select the icon START to confirm the selection
- At the end of the washing the pop up shows you that the you can proceed with the other operations

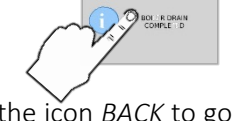

Select the icon BACK to go back to the previous screen or icon HOME to go back to the default screen.

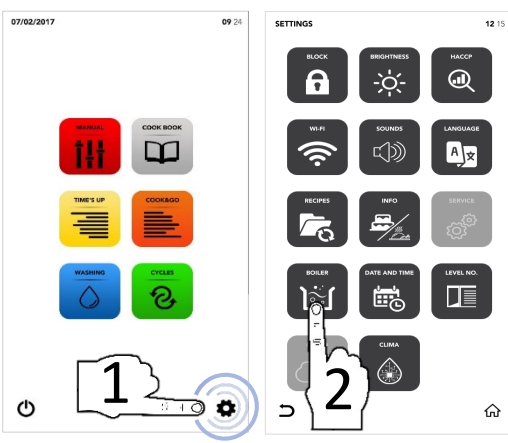

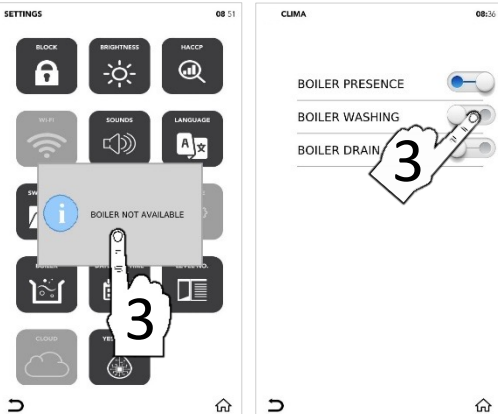

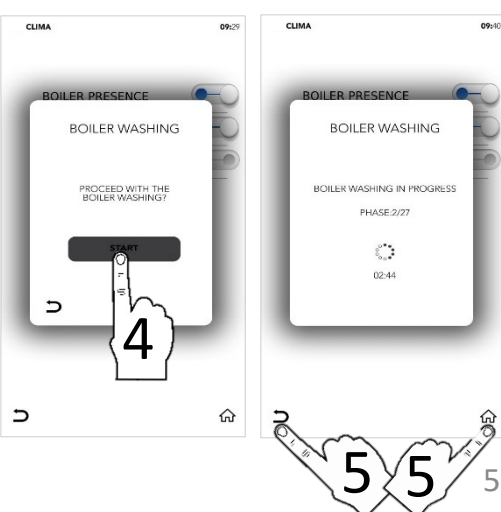

ΕN

#### SETTINGS MENU: CHANGE DATE AND TIME

- Select from the HOME SCREEN the crocker icon SETTINGS
- □ Select the icon *DATE AND TIME*

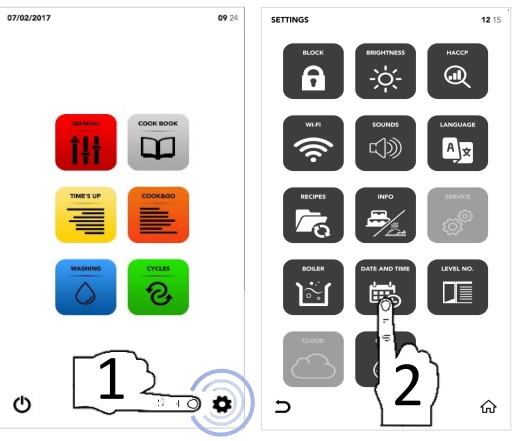

Set the desired parameters using SCROLLING SELECTION

□ Select the icon *SAVE* to confirm

Select the icon BACK to go back to the previous screen or icon HOME to go back to the default screen.

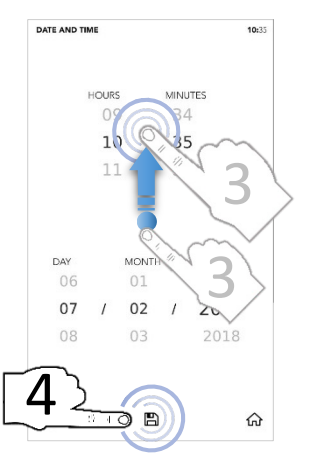

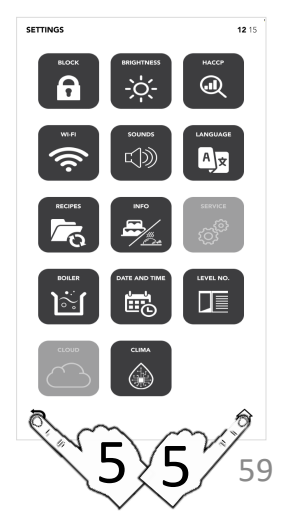

## SETTINGS MENU: LEVEL NO. OPTIONS

- Select from the HOME SCREEN the or SETTINGS
- □ Select the icon *LEVEL NO*.
- i

The option *LEVEL NO*. shows the number of levels to load during the special cycle TIME'S UP and the special cycle COOK&GO.

- Select the desired parameter
- The green checkmark shows you that the change has been made with succes
- Select the icon BACK to go back to the previous screen or icon HOME to go back to the default screen

During the special cycle TIME'S UP and the special cycle COOK&GO you see the new parameter modified.

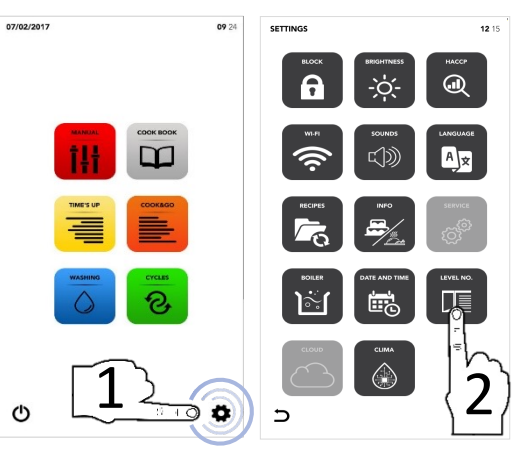

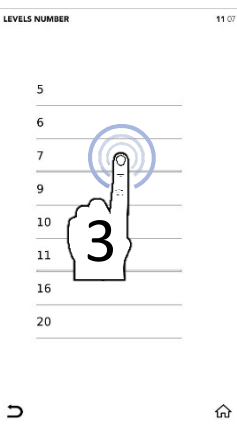

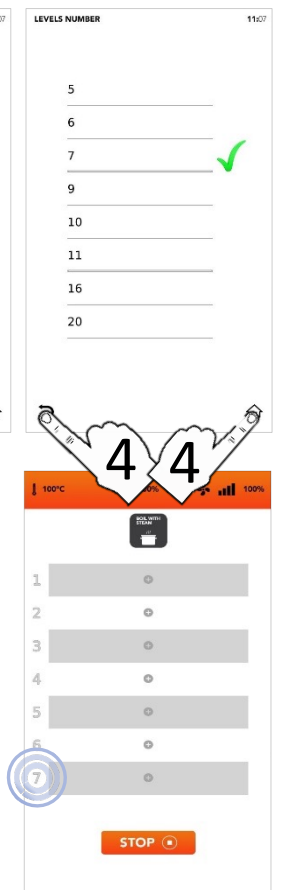

#### **SETTINGS MENU: CLOUD**

- Select from the HOME SCREEN the icon SETTINGS
- □ Select the icon *CLOUD*

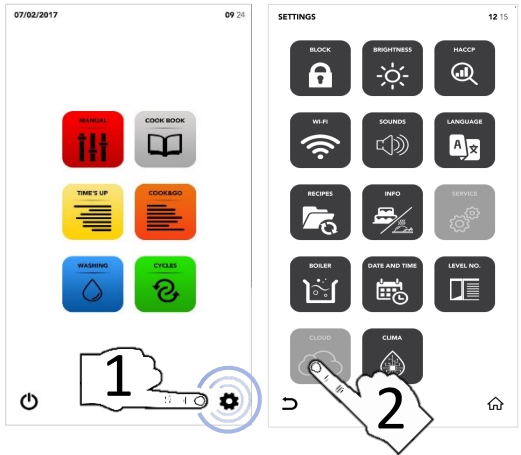

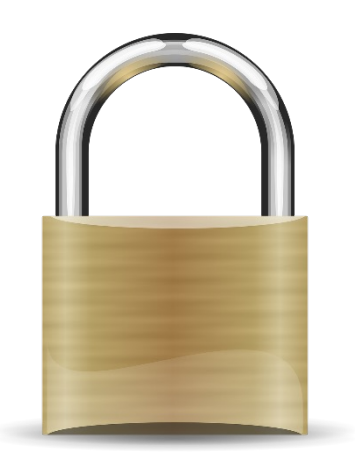

Section unlocked, contact the service dept. for further specifications

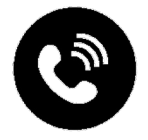

#### SETTINGS MENU: SAM CLIMA

- Select from the HOME SCREEN the icon SETTINGS
- □ Select the icon SAM CLIMA

Select the icon ENABLE on the first ACTIVE AREA to disable the Advanced Clima Technology (ACT Technology)

OR

Select the icon ENABLE on the second ACTIVE AREA for launch the CLIMATE SYSTEM WASHING

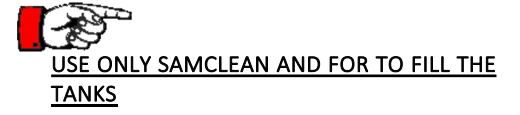

- Select the icon START to confirm the selection
- At the end of the washing the pop up shows you that the you can proceed with the other operations

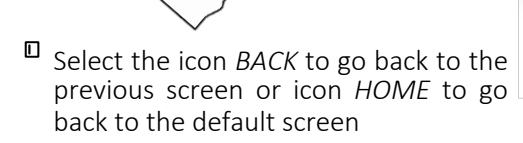

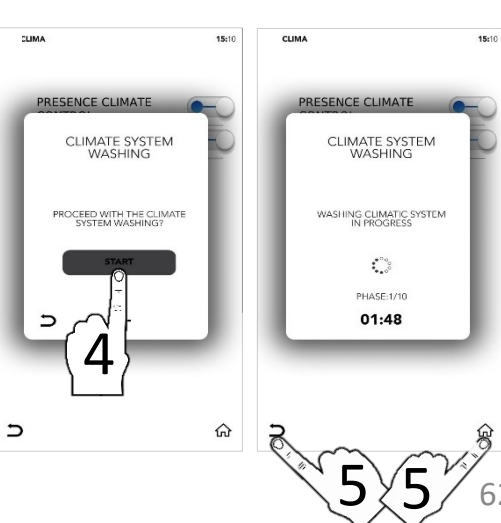

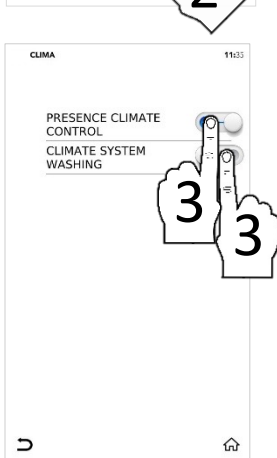

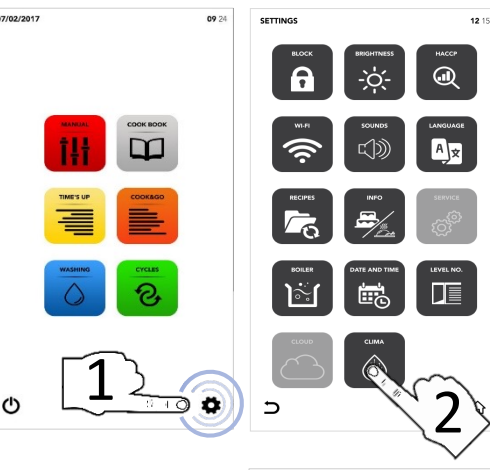

ΕN

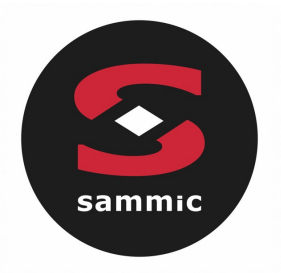

## Manuel d'instructions TOUCHLINE Ovens

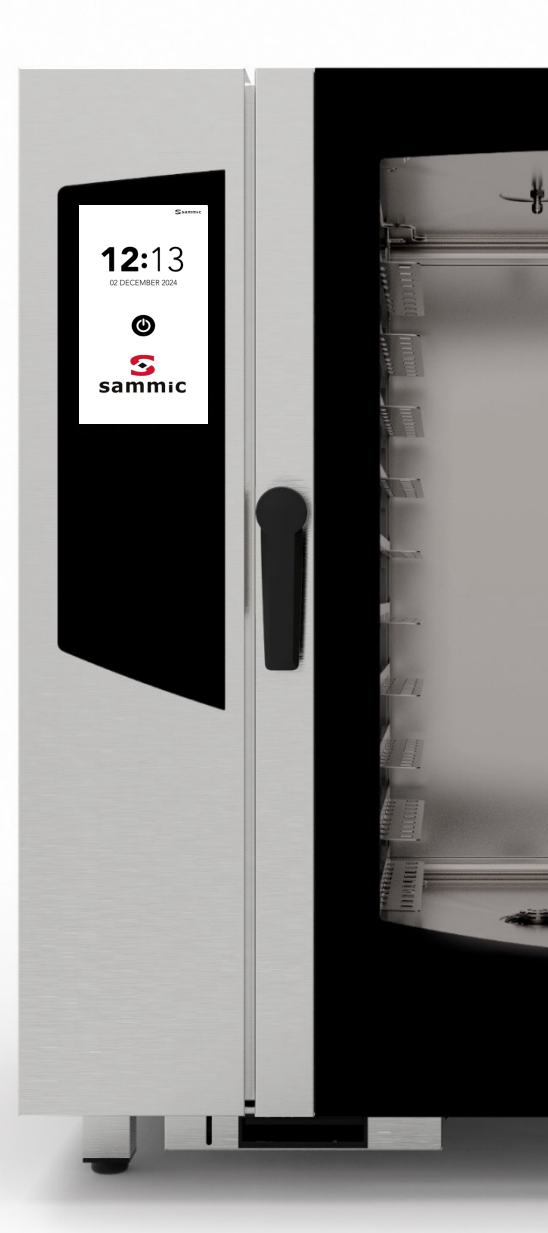

## Index

| ALARMES ET AVERTISSEMENTS            | P. 4  |
|--------------------------------------|-------|
| DÉVEROUILLER L'ÉCRAN                 | P. 6  |
| ÉCRAN D'ACCUEIL                      | P. 7  |
| CUISSON MANUELLE                     | P. 8  |
| MODALITÉ DE CUISSON MANUELLE         | P. 9  |
| DÉMARRER MODE LIVRE DE RECETTES      | P. 20 |
| EFFACER UNE RECETTE                  | P. 25 |
| DÉMARRER CYCLE SPÉCIAL TIME'S UP     | P. 27 |
| DÉMARRER CYCLE SPÉCIAL COOK&GO       | P. 34 |
| DÉMARRER CYCLE DE LAVAGE AUTOMATIQUE | P. 38 |
| DÉMARRER UN CYCLE SPÉCIAL            | P. 43 |
| RÉGLAGES DU MENU                     | P. 45 |
|                                      |       |

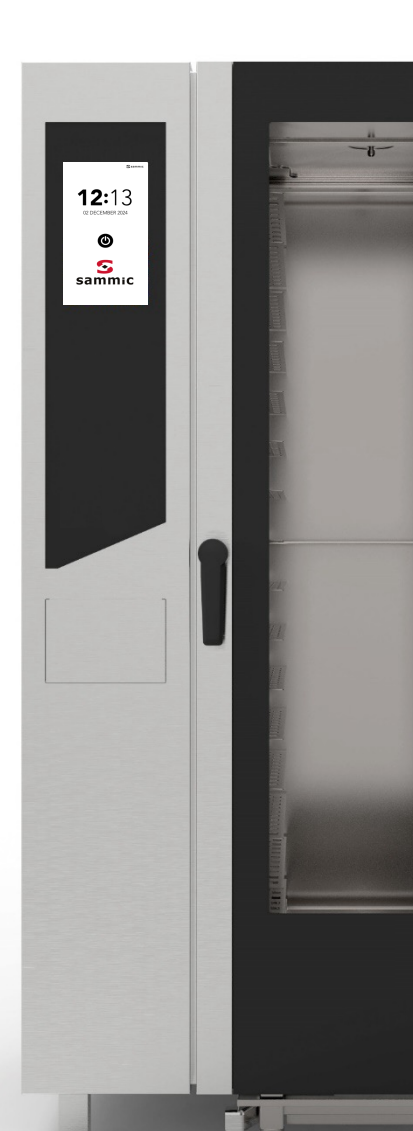

#### ALARMES ET AVERTISSEMENTS

EXEMPLE

NT

D'AVERTISSEME

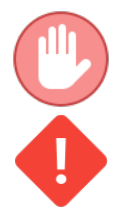

Les alarmes bloquent la fonction active du four.

Les avertissements ne bloquent pas le four, mais indiquent une anomalie qui doit être résolue dès que possible.

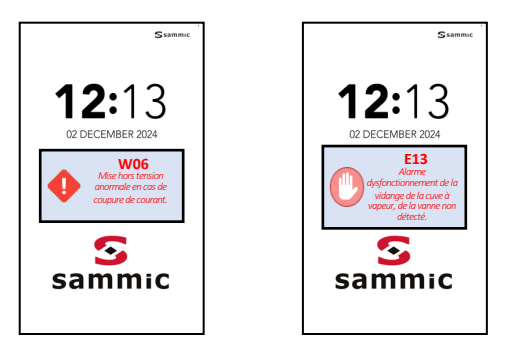

EXEMPLE D'ALARME

| CODE<br>D'AVERTI<br>SSEMENT | MESSAGE SUR L'ÉCRAN                            | ACTION                                                                                                    |
|-----------------------------|------------------------------------------------|----------------------------------------------------------------------------------------------------|
| W01                         | Niveau de détergent bas                        | Remplir le réservoir de détergent.                                                                                                    |
| W02                         | Niveau d'anticalcaire bas                      | Remplir le réservoir de détartrant.                                                                                                    |
| W04                         | Sonde de température non détectée              | Insérer la sonde de température.                                                                                                    |
| W11                         | Effectuer le lavage de la cuve à vapeur        | Effectuer dès que possible un cycle de<br>lavage automatique de la cuve à vapeur<br>(détartrage).Le non-respect de cette<br>consigne peut compromettre les<br>performances de cuisson et/ou annuler<br>la garantie. |
| W12                         | Récupération cuisson différée impossible       | Aucune action corrective n'est<br>disponible.<br>La recette n'est plus récupérable.                                                                                                    |
| W13                         | Récupération de la recette en cours impossible | Aucune action corrective n'est<br>disponible.<br>La recette n'est plus récupérable.                                                                                                    |
| W14                         | Recette différée non disponible                | Réessayer ou redémarrer<br>l'alimentation électrique du four.                                                                                                    |

## ALARMES ET AVERTISSEMENTS

| CODE<br>D'ERRE<br>UR | VISUALISATION À L'ÉCRAN                                                             | ACTION                                                                                                    |
|----------------------|-------------------------------------------------------------------------------------|----------------------------------------------------------------------------------------------------|
| E01                  | Alarme de quantité d'eau insuffisante                                               | Vérifiez les raccordements à l'eau et<br>les pressions d'eau.<br>Pression minimale 2 bar.                                                                          |
| E02                  | Alarme incohérence de température de chambre de cuisson                             | Vérifier le thermostat de sécurité.                                                                                                    |
| E03                  | Alarme incohérence de température du moteur                                         | Contacter le service technique.                                                                                                    |
| E04                  | Alarme incohérence de température de la cuve à vapeur                               | Vérifier le fusible thermique.<br>Le four désactive la cuve à vapeur et<br>fonctionne à l'humidification directe.                                                  |
| E05                  | Alarme de surchauffe de la chambre de cuisson                                       | Contacter le service technique.                                                                                                    |
| E06                  | Alarme sonde de la chambre de cuisson non détectée                                  | Sonde de température (PT100) de la<br>chambre de cuisson déconnectée ou<br>défectueuse.                                                                            |
| E07                  | Alarme de régime-moteur non détecté                                                 | Contacter le service technique.                                                                                                    |
| E08                  | Alarme de carte d'alimentation (T002) endommagée                                    | Contacter le service technique.                                                                                                    |
| E09                  | Alarme de surchauffe de la carte du<br>compartiment technique                       | Vérifiez la ventilation du compartiment technique.                                                                                                    |
| E10                  | Alarme de surchauffe de la cuve à vapeur                                            | Contacter le service technique.<br>Le four désactive la cuve à vapeur et<br>fonctionne à l'humidification directe.                                                 |
| E11                  | Alarme niveau d'eau de la cuve à vapeur non détecté                                 | Contacter le service technique.<br>Le four désactive la cuve à vapeur et<br>fonctionne à l'humidification directe.                                                 |
| E12                  | Alerte sonde température de la cuve à vapeur non détectée                           | Sonde de température (PT100) de la cuve<br>à vapeur déconnectée ou défectueuse.<br>Le four désactive la cuve à vapeur et<br>fonctionne à l'humidification directe. |
| E13                  | Alarme dysfontionnement du robinet de<br>vidange de la cuve à vapeur non<br>détecté | Contacter le service technique.<br>Le four désactive la cuve à vapeur et<br>fonctionne à l'humidification directe.                                                 |
| E14                  | Alarme de carte d'expansion de la cuve à vapeur (T003)<br>endommagée                | Contacter le service technique.                                                                                                    |
| E15                  | Firmware de la carte T003 incorrect                                                 | Effectuer une nouvelle mise à jour de<br>toutes les cartes.                                                                                                    |
| E16                  | Firmware de la carte T003 incorrect                                                 | Effectuer une nouvelle mise à jour de<br>toutes les cartes.                                                                                                    |

5

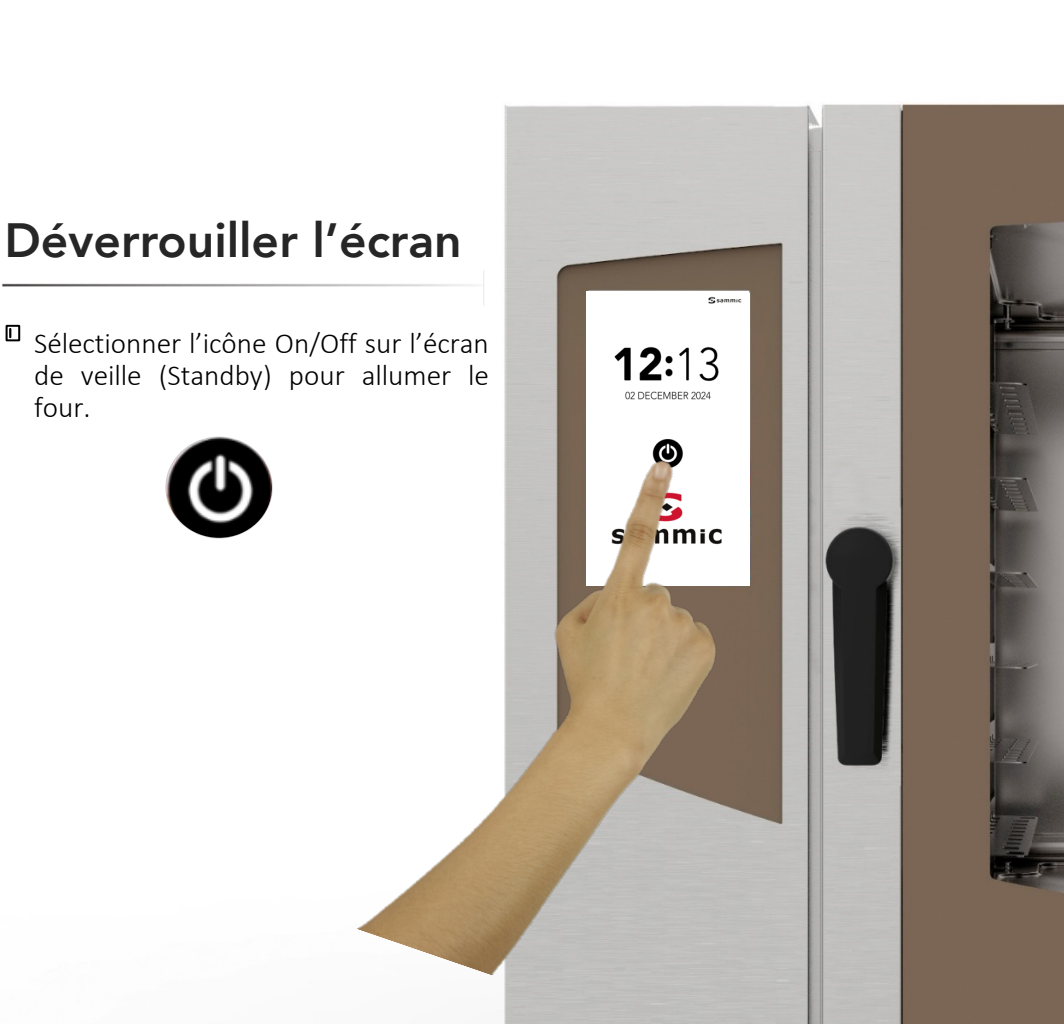

## **INSTRUCTIONS D'UTILISATION : ÉCRAN D'ACCUEIL**

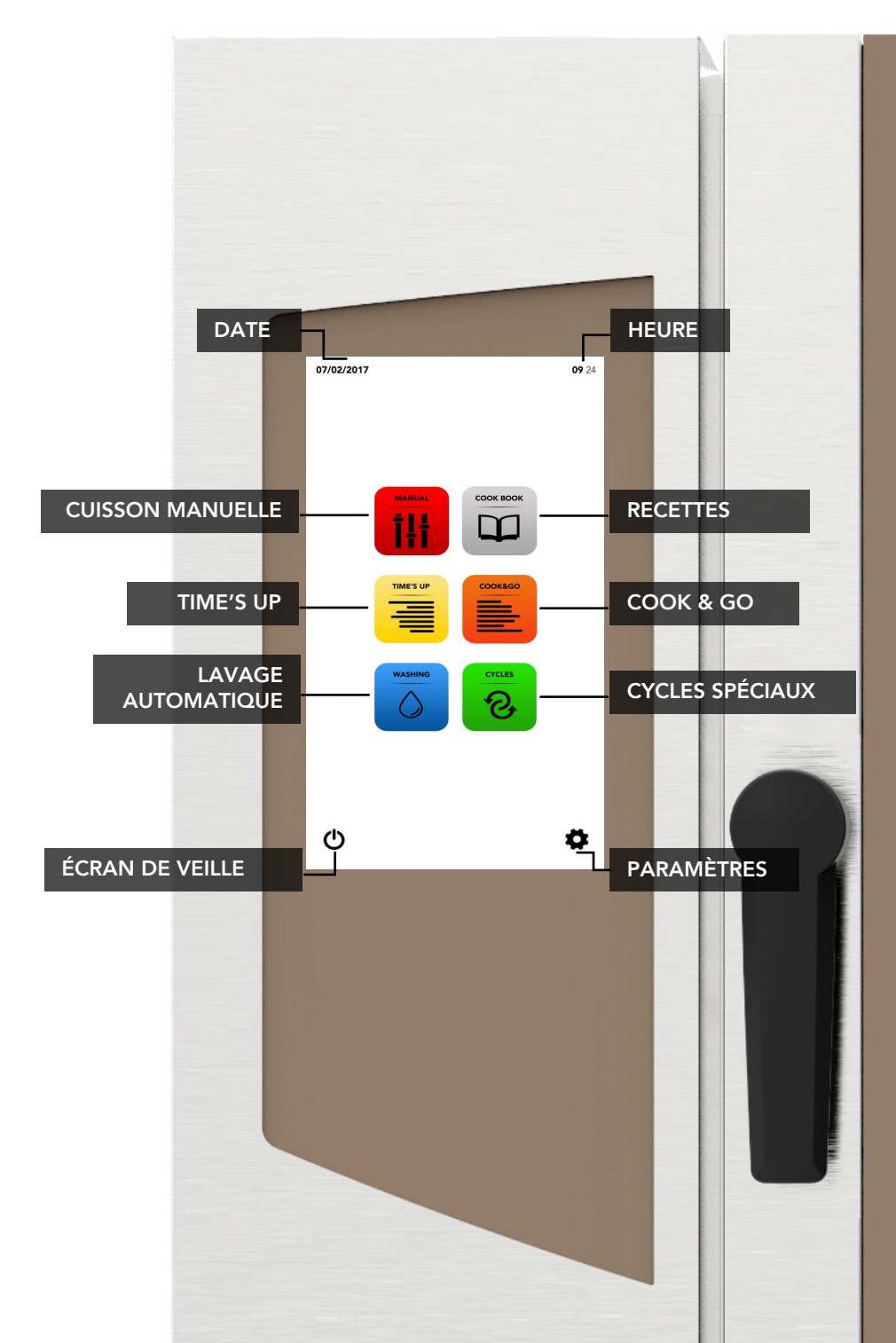

#### **INSTRUCTIONS D'UTILISATION :CUISSON MANUELLE**

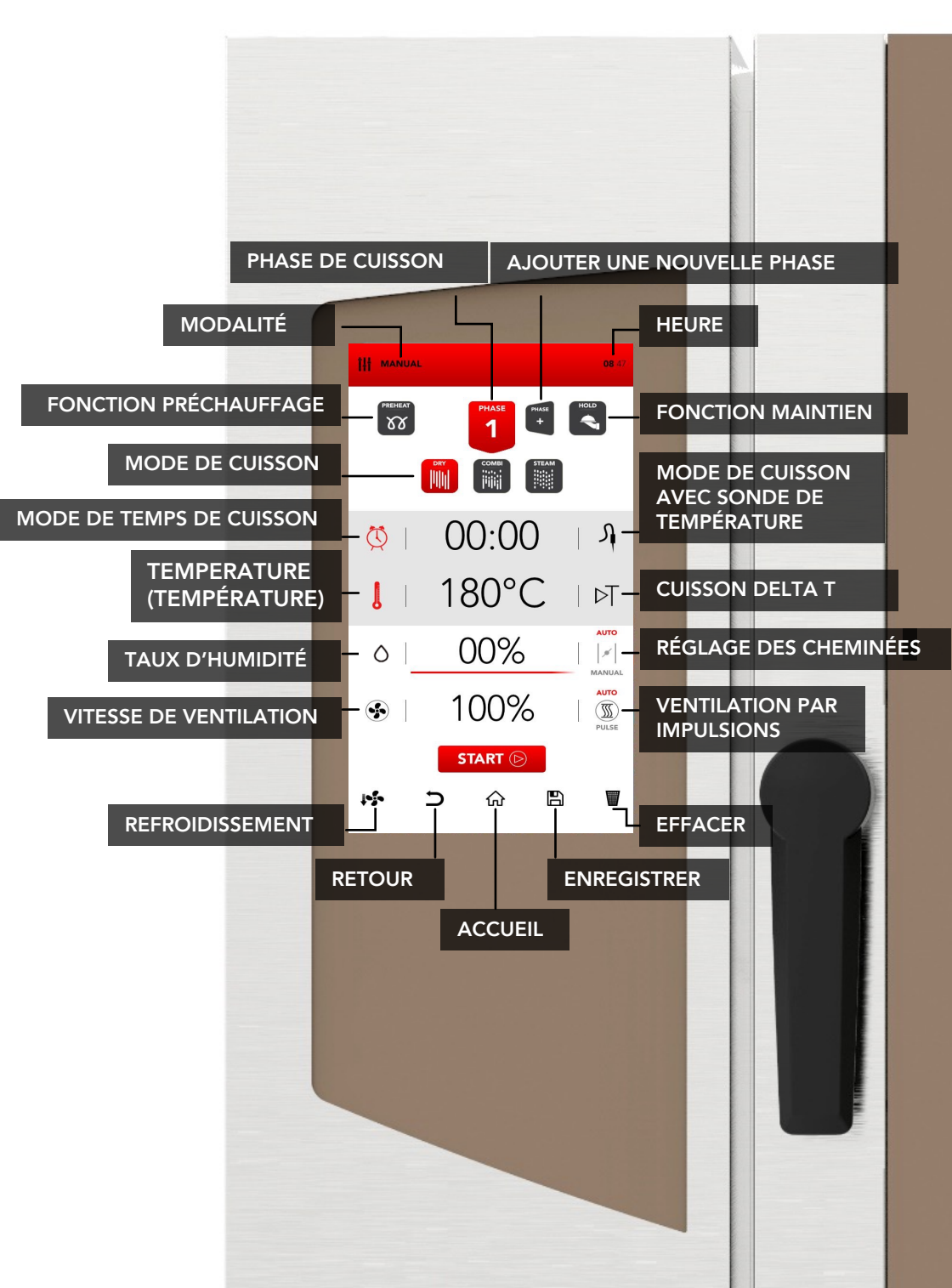

## MODALITÉ DE CUISSON MANUELLE

Sélectionnez l'icône MANUAL (MANUEL) à partir de l'écran d'accueil.

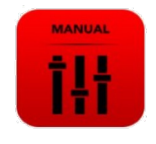

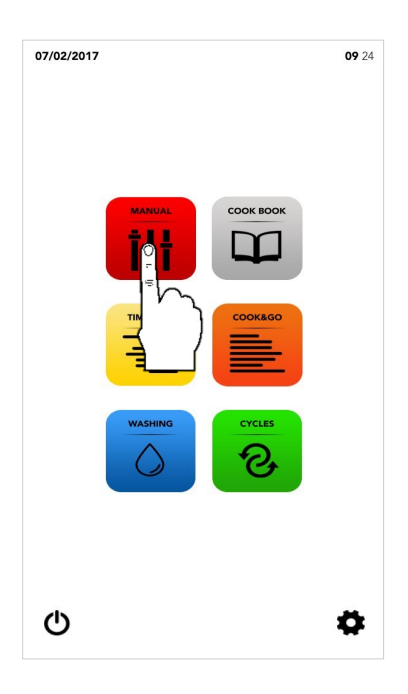

Effectuez le réglage comme décrit dans les pages suivantes.

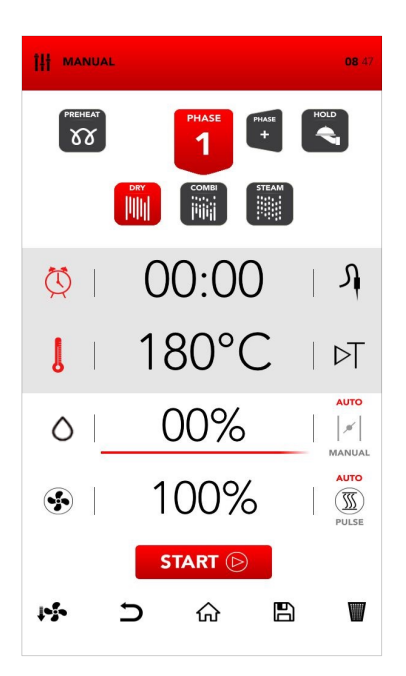
#### MISE EN MARCHE DU MODE PRÉCHAUFFAGE

Sélectionnez l'icône PREHEAT (PRÉCHAUFFAGE).

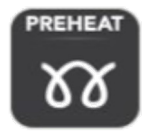

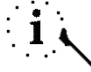

La fonction *PREHEAT*(PRÉCHAUFFAGE) est facultative et il est possible de ne pas l'utiliser.SAMMIC recommande l'utilisation de cette fonction pour améliorer considérablement les performances de cuisson.

Définissez le paramètre souhaité et :

Confirmez la valeur sélectionnée (CONFIRMER LA SÉLECTION)

Ου

Fermez la fenêtre contextuelle (CLOSE SELECTION)

X

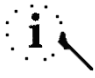

Le mode *PREHEAT* (PRÉCHAUFFAGE) peut également être désactivé après le *START* (DÉMARRER) en ouvrant la porte ; lorsque vous fermez la porte, le processus de cuisson démarre directement à partir de la *PHASE 1*.

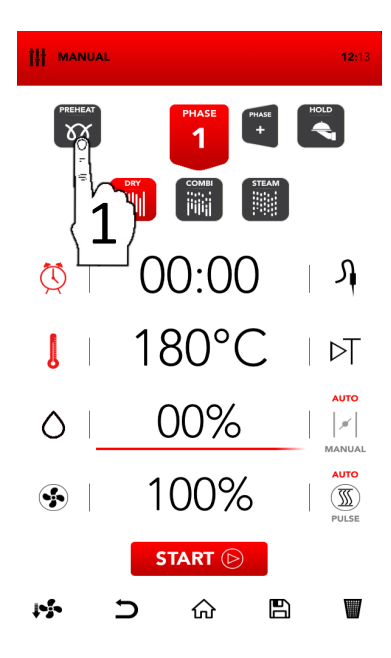

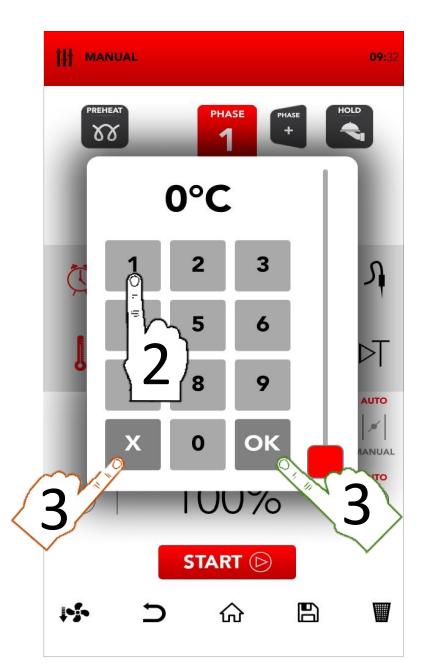

#### RÉGLAGE DU MODE DE CUISSON

Sélectionnez le mode de cuisson souhaité parmi :

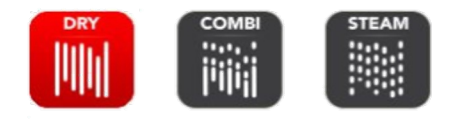

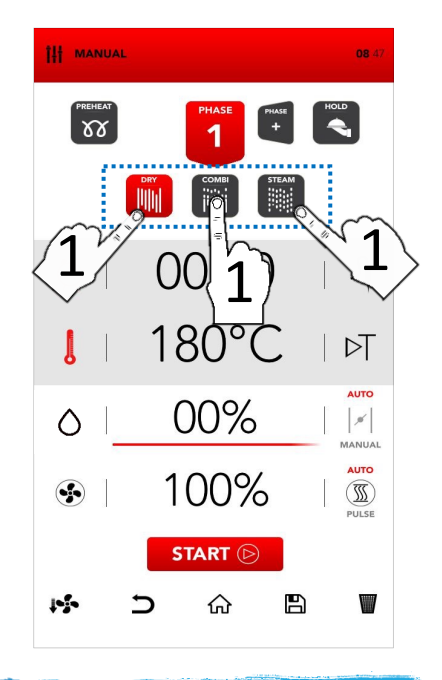

#### Dry air convection

La cuisson a lieu dans une chambre sèche où la vapeur est éliminée de manière forcée et rapide.Idéal pour les cuissons à haute température ou pour créer les conditions optimales pour griller, gratiner, frire, dorer. Essentiel pour la dessiccation.

#### Mix-combi

La cuisson a lieu dans une chambre sèche à laquelle de la vapeur est ajoutée. La combinaison de ces deux éléments favorise la renforce le transfert thermique, qui se produit plus rapidement.

Idéal pour éviter les pertes de poids. préserver les propriétés organoleptiques et augmenter la qualité du résultat final de la cuisson. Recommandé pour la viande, le poisson, mais aussi pour les pâtes et les produits surgelés.

#### Steam

La cuisson a lieu dans une chambre saturée de vapeur où les conditions la de cuisson traditionnelle à l'eau bouillante sont reproduites, tout en préservant les nutriments.

# MODALITÉ DE CUISSON AVEC MINUTEUR OU AVEC SONDE DE TEMPÉRATURE

Sélectionnez TIMER (MINUTERIE) pour régler le mode de cuisson avec minuteur.

ΟU

Sélectionnez *PROBE* (SONDE) pour régler sur le mode de cuisson avec sonde de température.

Sélectionnez la zone active pour définir les paramètres souhaités.

Définissez le paramètre souhaité et :

Confirmez la valeur sélectionnée (CONFIRMER LA SÉLECTION)

ΟU

ок

Fermez la fenêtre contextuelle (FERMER LA SÉLECTION)

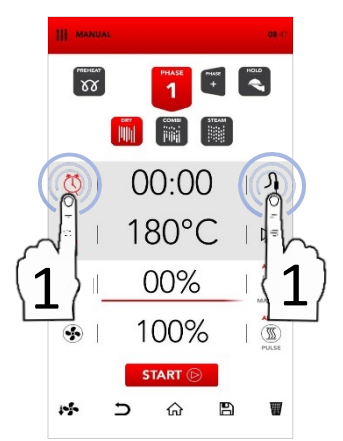

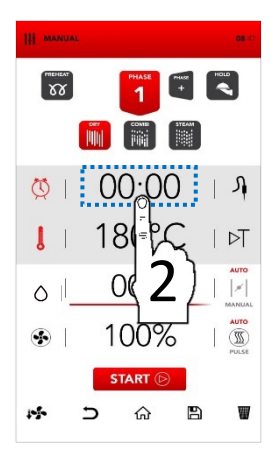

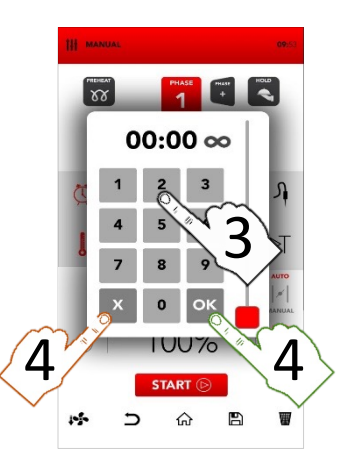

### RÉGLAGE DU MODE TEMPS OU DELTA T

Sélectionnez
 THERMOMÈTRE) pour régler la température.

ΟU

Sélectionnez *DELTA T* pour régler le mode de cuisson à la valeur delta t.

Le mode *DELTA T* est lié à l'utilisation de la *CORE PROBE* (SONDE DE TEMPÉRATURE).

14

Sélectionnez la zone active pour définir les paramètres souhaités.

Définissez le paramètre souhaité et :

Confirmez la valeur sélectionnée (CONFIRMER LA SÉLECTION)

ΟU

Fermez la fenêtre contextuelle (FERMER LA SÉLECTION)

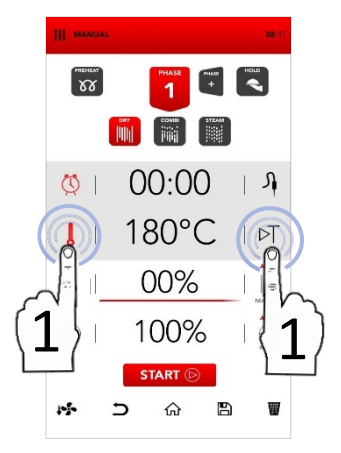

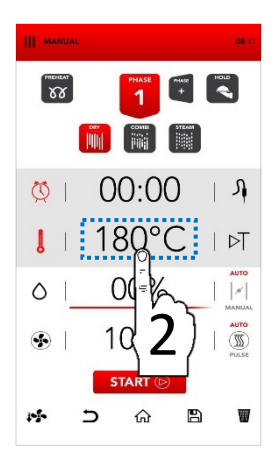

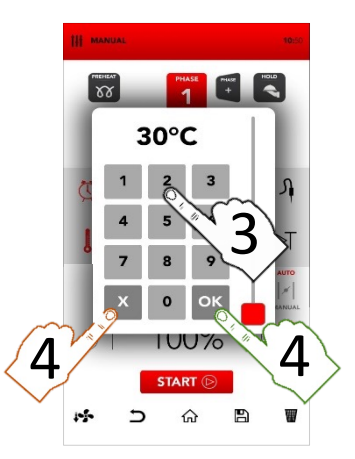

### **RÉGLAGE SAMCLIMA**

Sélectionnez la zone active SAMCLIMA pour définir les paramètres souhaités.

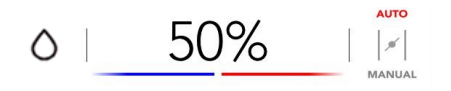

SAMCLIMA permet de gérer le pourcentage d'humidité en fonction du mode de cuisson sélectionné.

Définissez le paramètre souhaité et :

Confirmez la valeur sélectionnée (CONFIRMER LA SÉLECTION)

ΟU

Fermez la fenêtre contextuelle (FERMER LA SÉLECTION)

х

i بر

Le pourcentage de *SAMCLIMA* sélectionné est également visible dans la *SAMBAR* grâce aux couleurs rouge et bleue.

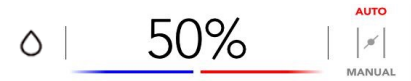

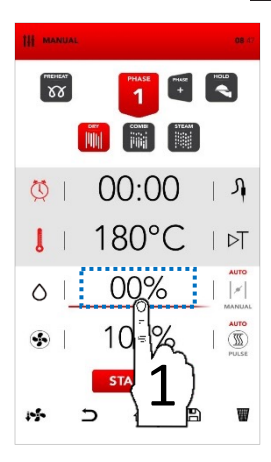

FR

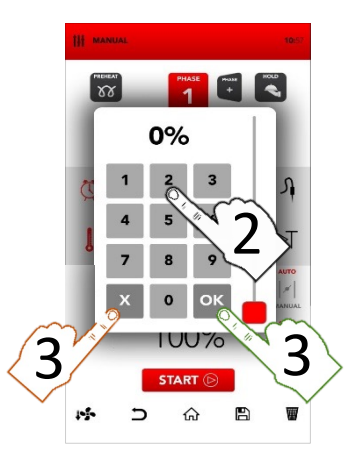

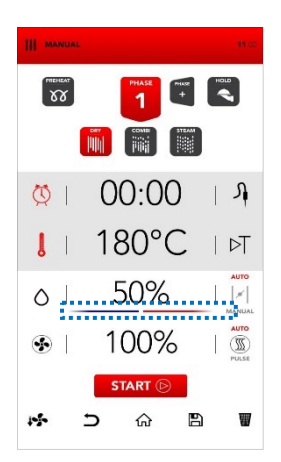

# RÉGLAGE AUTOMATIQUE/MANUEL DES CHEMINÉES D'ÉVACUATION DE LA VAPEUR

Les cheminées d'évacuation de la vapeur sont réglées automatiquement (AUTO) et peuvent être modifiées manuellement en sélectionnant la zone MANUAL (MANUEL) en fonction de vos besoins.

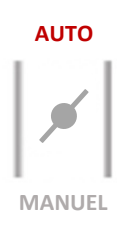

- Sélectionnez l'icône AUTO pour activer le mode automatique : les cheminées d'évacuation de la vapeur sont réglées automatiquement (AUTO).
- Sélectionnez l'icône MANUAL (MANUEL) pour activer le mode manuel : les cheminées d'évacuation de la vapeur sont réglées manuellement en position FERMÉE (MANUEL).
- Sélectionnez l'icône VALVE (SOUPAPE) pour changer de position, entre ouvert et fermé : les cheminées d'évacuation de la vapeur sont réglées manuellement en position OUVERTE (MANUAL-MANUEL-).

• 1 4

AUTOMATIC Le passage du mode (AUTOMATIQUE) mode MANUAI au (MANUEL) (ouverture ou fermeture complète) peut compromettre les performances de cuisson.

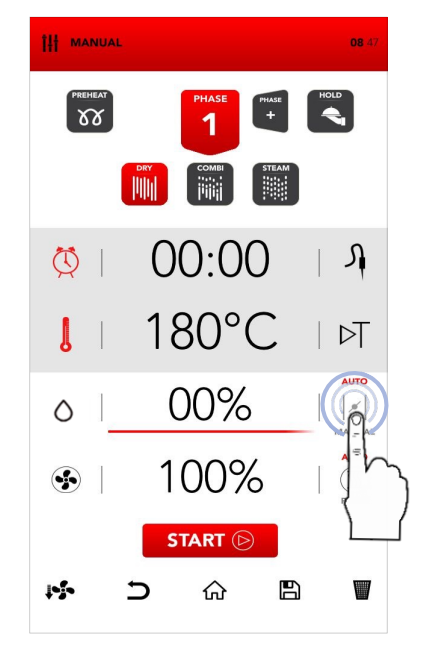

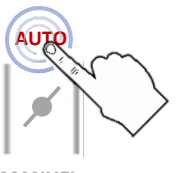

MANUEL

AUTO

MANUEL

# RÉGLAGE DE LA VENTILATION DU VENTILATEUR ET DE LA FONCTION PAR IMPULSIONS

Х

- Sélectionnez la zone active SAMCLIMA pour définir les paramètres souhaités.
- Définissez le paramètre souhaité et :

Confirmez la valeur sélectionnée (CONFIRMER LA SÉLECTION)

ΟU

Fermez la fenêtre contextuelle (FERMER LA SÉLECTION)

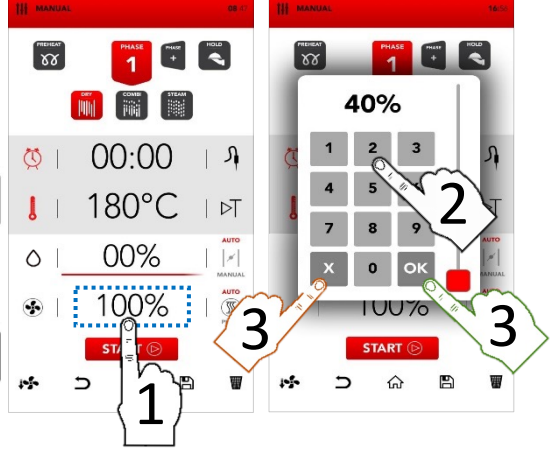

- Toutes les vitesses du ventilateur inversent le flux d'air pour garantir l'uniformité de la cuisson et sont constamment en fonction (AUTO).
- Sélectionnez l'icône PULSE (IMPULSION) pour activer le mode PULSE VENTILATION (VENTILATION PAR IMPULSIONS) : idéal pour les cuissons douces/délicates et pour les cuissons longues qui ne doivent pas être exposées à un flux d'air fortement ventilé (cuissons semistatiques).
- Sélectionnez l'icône AUTO pour revenir au fonctionnement CONSTANT du flux d'air (AUTO) si vous le souhaitez.

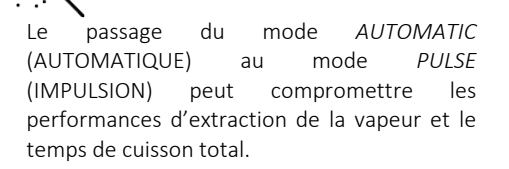

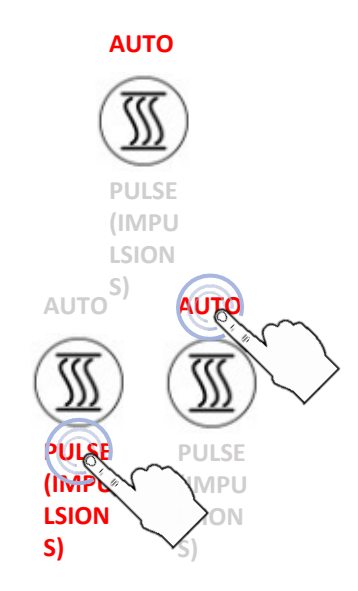

#### **INSÉRER DES PHASES DE CUISSON SUPPLÉMENTAIRES**

Sélectionnez l'icône ADD PHASE (AJOUTER UNE PHASE) et répétez l'opération décrite précédemment pour insérer les paramètres de réglage des phases de cuisson supplémentaires.

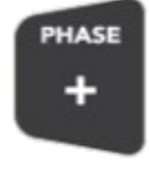

# i

Le passage d'une phase à l'autre pendant la cuisson se fait automatiquement et est signalé par un signal sonore.

#### ACTIVER LE MODE MAINTIEN

Sélectionnez l'icône *HOLD* (MAINTIEN)

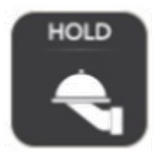

L'activation de la fonction HOLD (MAINTIEN) à la fin des phases de cuisson réglées recrée automatiquement un climat qui maintient la température des aliments à 70 °C avec un pourcentage d'humidité SAMCLIMA de 30 %.

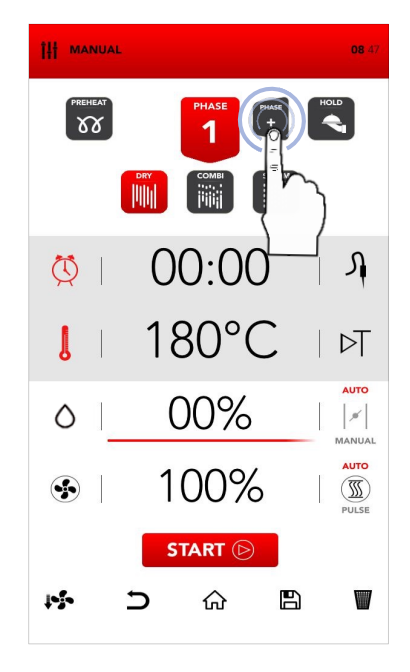

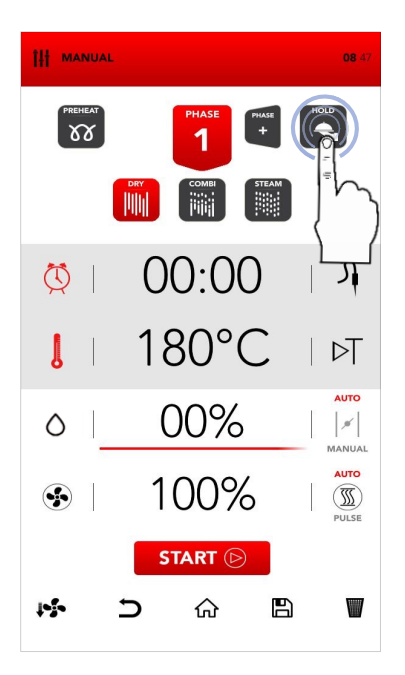

### DÉMARRER LE MODE DE CUISSON RÉGLÉ

Une fois tous les paramètres souhaités insérés, sélectionnez START (DÉMARRER) pour lancer le processus de cuisson.

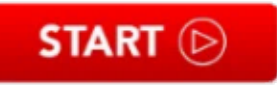

Avant de lancer le processus de cuisson, il est également possible de régler les options *COOL DOWN* (REFROIDISSEMENT), d'annuler l'opération et de *revenir* à l'écran *HOME* (ACCUEIL), de *SAVE RECIPE* (ENREGISTRER LA RECETTE) et de *DELETE* (SUPPRIMER) les *VALEURS* sélectionnées (voir les chapitres suivants).

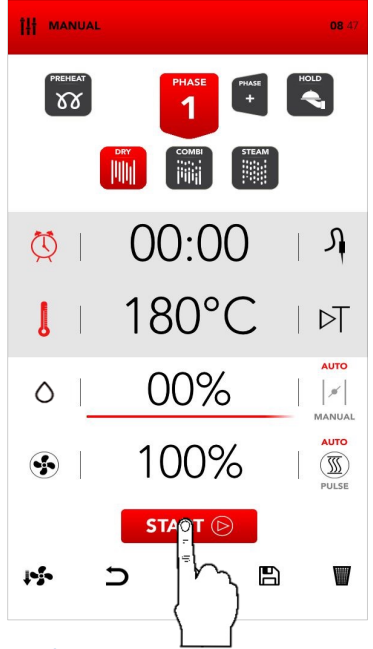

# ARRÊTER LE PROCESSUS DE CUISSON LANCÉ

Pendant la cuisson, il est possible d'arrêter le fonctionnement en sélectionnant STOP.

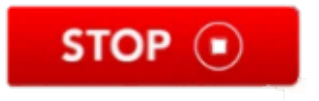

L'arrêt de la cuisson est signalée par un signal sonore.

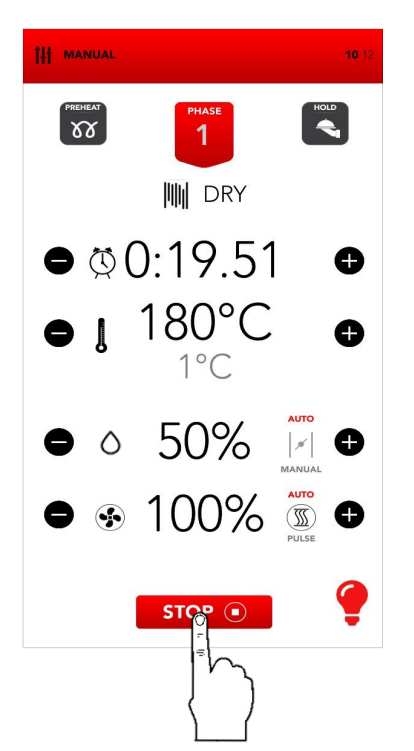

# DÉMARRAGE DIFFÉRÉ DE LA CUISSON

Appuyer longtemps (4 secondes) sur l'icône START (DÉMARRER) permet d'ouvrir l'écran de programmation du démarrage différé.

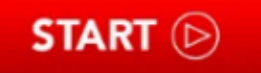

- En faisant défiler les heures et/ou les minutes, vous pouvez sélectionner l'heure de début de la cuisson. Confirmez en sélectionnant l'icône START (DÉMARRER).
- L'écran clignote en indiquant l'heure de début de la cuisson.
- Lorsque l'heure sélectionnée est atteinte pour la première fois, la recette réglée démarre.
- Pendant le temps d'attente, il est possible d'arrêter la fonction de démarrage différé en sélectionnant l'icône STOP.

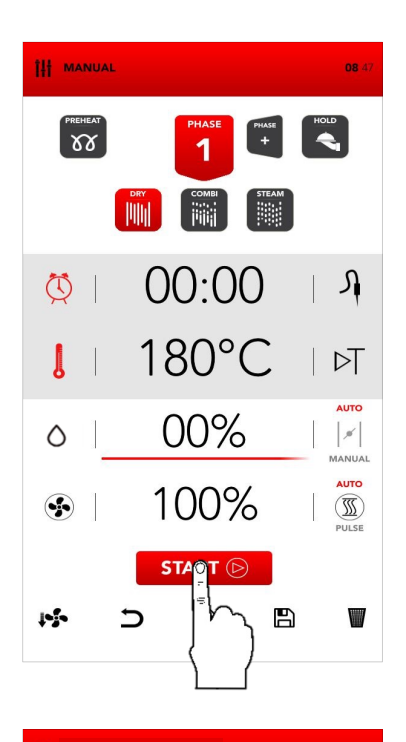

# i

La fonction de démarrage différé doit être utilisée conformément aux réglementations et directives locales et nationales relatives à la manipulation des aliments et à l'utilisation d'ustensiles de cuisine professionnels.

Le fabricant décline toute responsabilité en cas d'utilisation inappropriée de cette fonction.

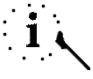

Le démarrage différé est possible pour un maximum de 23 h 59.

La fonction de préchauffage n'est pas disponible en cuisson différée.

En cas de coupure de courant, à l'heure du redémarrage, si l'heure de début n'a pas encore été dépassée, le four rétablit l'écran de réservation de recette différée.

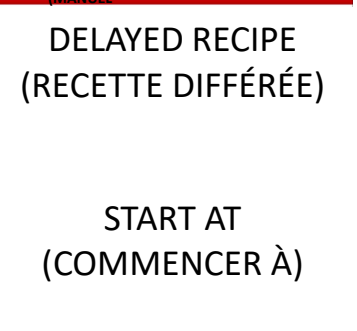

MANUAL DELAYED

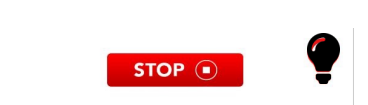

# ÉCRAN RÉCAPITULATIF

Une fois la recette lancée, en appuyant sur l'icône de la phase en cours, il est possible d'obtenir un récapitulatif de la recette en cours.

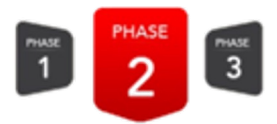

- L'écran récapitulatif permet de visualiser la durée restante de la phase en cours et des phases suivantes.
- Les valeurs des phases suivantes peuvent être modifiées ; la phase actuelle ne peut pas être modifiée à partir de l'écran récapitulatif.
- En appuyant sur les icônes , il est possible de faire défiler les phases.
- L'icône permet de fermer l'écran récapitulatif sans enregistrer les modifications apportées.
- L'icône permet de fermer l'écran récapitulatif en enregistrant toutes les modifications apportées.

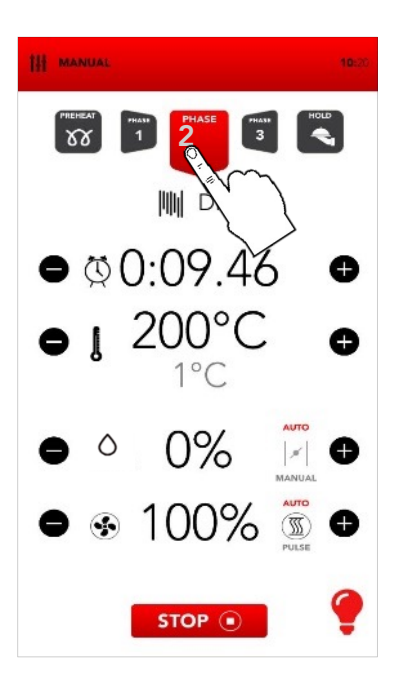

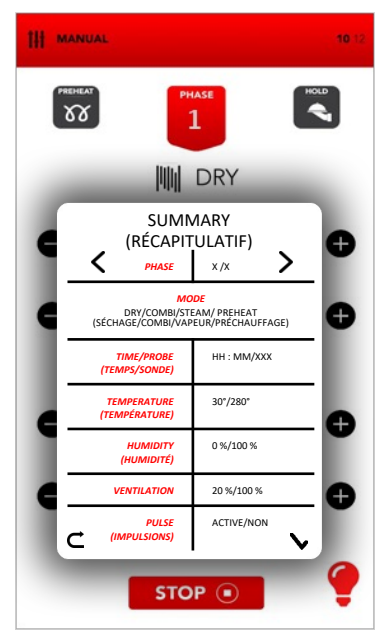

#### RÉCUPÉRATION DE RECETTE APRÈS UNE PANNE DE COURANT

- En cas de coupure de courant pendant une recette en cours, le four mémorise l'heure à laquelle elle a été interrompue.
- Lors du premier redémarrage, le four affiche la fenêtre contextuelle d'information pour avertir de la durée de la coupure de courant, jusqu'à ce qu'elle soit supprimée en cliquant dessus.
- Après la FENÊTRE CONTEXTUELLE D'INFORMATION, l'écran récapitulatif de la recette interrompue s'affiche.
- L'icône permet de fermer l'écran récapitulatif, de supprimer la recette récupérée et d'accéder à l'écran de veille.
- L'icône permet de démarrer la recette interrompue en tenant compte des modifications apportées.

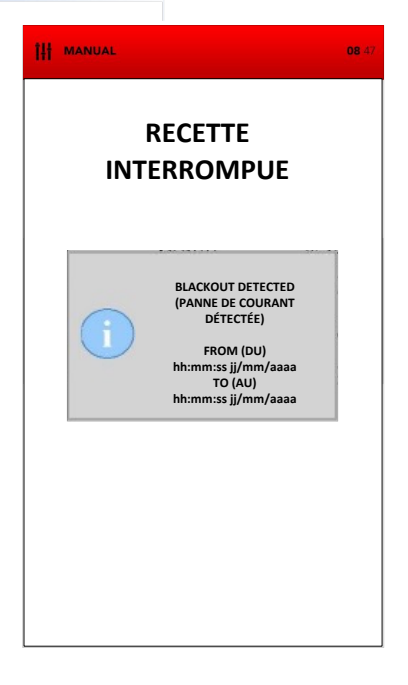

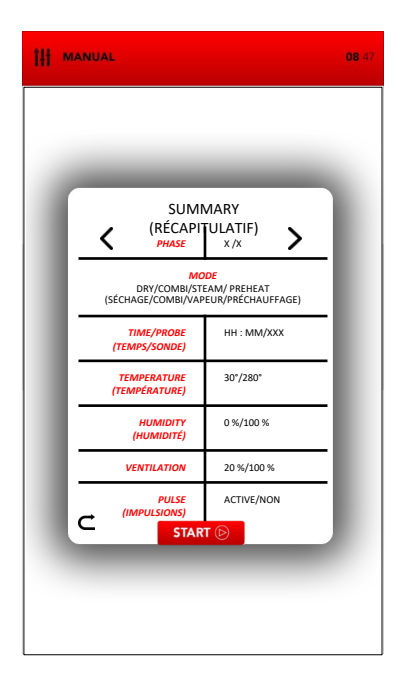

# i

L'écran récapitulatif affiche les phases passées et la phase actuelle **en gris** ; les phases suivantes sont affichées **en noir**. Les phases **grisées** sont en lecture seule et ne peuvent pas être modifiées ; les valeurs des phases **noires** peuvent être modifiées. Les valeurs de la phase actuelle peuvent être modifiées à partir de l'écran principal, après le démarrage de la recette.

#### INFORMATIONS COMPLÉMENTAIRES SUR LE MODE DE CUISSON

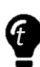

Le passage d'une phase de cuisson à une autre se fait automatiquement et est signalé par un signal sonore.

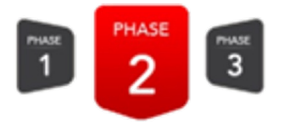

Pendant phase de la cuisson. sélectionnez les icônes situées à droite/gauche de la zone des valeurs instantanées pour modifier le paramètre souhaité.

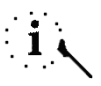

En sélectionnant l'icône LAMPE en bas à droite, il est possible d'allumer/éteindre les lumières de la chambre de cuisson.SAMMIC recommande d'éteindre les lumières lorsqu'il n'est pas nécessaire de surveiller la cuisson.

À la fin de la cuisson, en même temps que le signal sonore, les options disponibles pour la fin de la cuisson sont affichées.

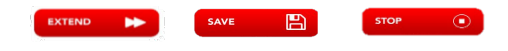

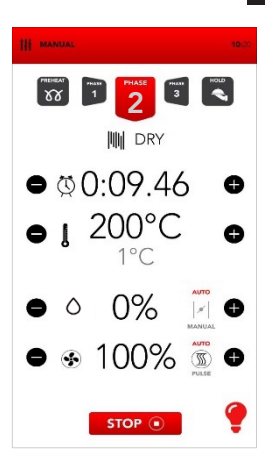

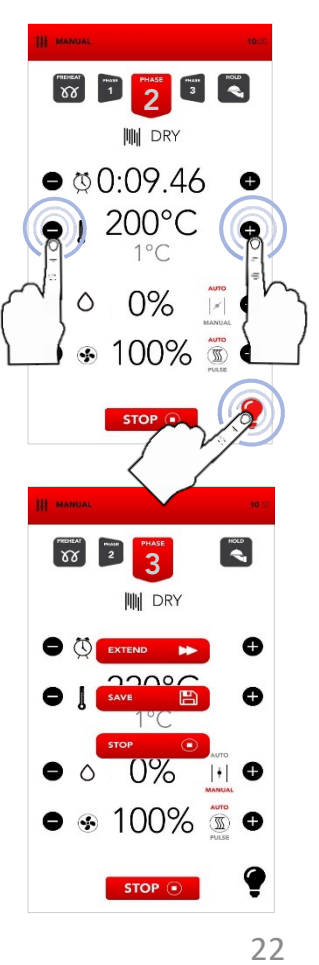

#### DÉMARRER LE MODE LIVRE DE RECETTES

Sélectionnez l'icône COOKBOOK (LIVRE DE RECETTES) à partir de l'écran HOME (ACCUEIL).

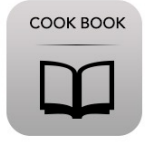

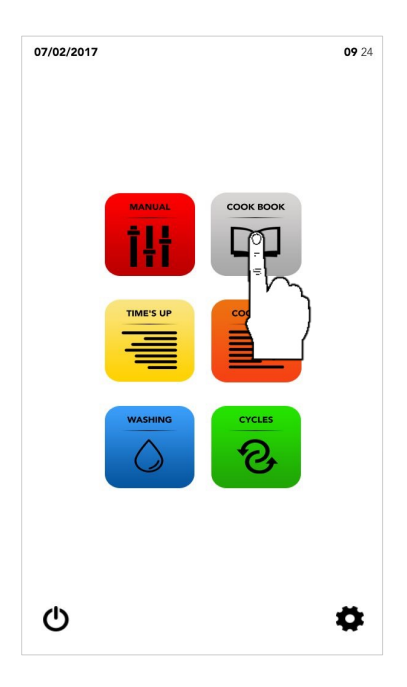

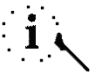

Le mode COOK BOOK (livre de recettes) permet d'accéder et/ou de modifier les recettes enregistrées dans les bases de données SAMRECIPES et/ou MY RECIPES.

Effectuez cette opération comme suit :

Sélection d'une recette dans *SAMRECIPES* 

Sélection d'une recette dans *MY RECIPES* (MES RECETTES)

MY RECIPES

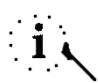

SAMRECIPES est un recueil de cuissons suggérées par SAMMIC dans sa base de données ; MY RECIPES (MES RECETTES) est un recueil de recettes mémorisées personnellement par l'utilisateur dans la base de données.

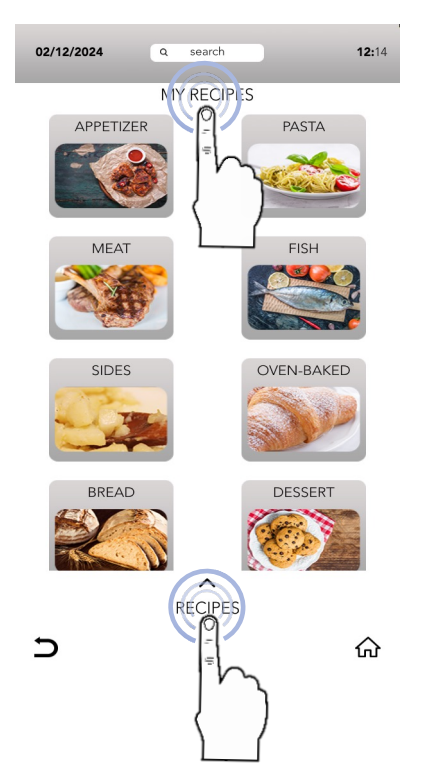

# SÉLECTIONNER UNE RECETTE DANS LA BASE DE DONNÉES **SAMRECIPES**

L Sélectionnez l'icône de la catégorie de produits souhaitée.

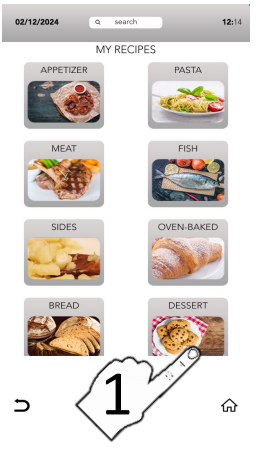

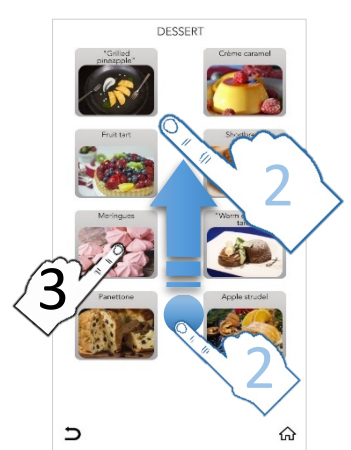

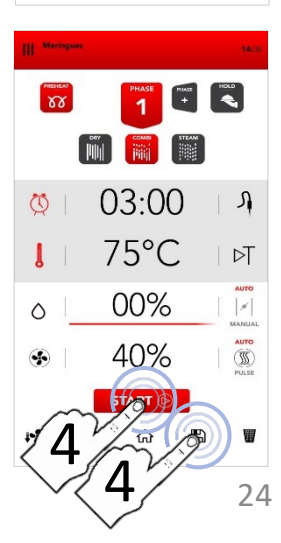

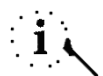

Les catégories de produits peuvent être similaires dans les bases de données SAMRECIPES et MY RECIPES (MES RECETTES) ; il est essentiel de rechercher dans la base de données correcte.

Recherchez la recette souhaitée dans la catégorie en utilisant la SÉLECTION PAR DÉFILEMENT, puis sélectionnezla

Sélectionnez l'icône START (DÉMARRER) commencer la pour cuisson. START (>) OU

Modifiez si nécessaire les paramètres des phases de cuisson comme décrit dans le mode MANUAL COOKING (CUISSON MANUELLE).

ΟU

Sélectionnez l'icône SAVE (ENREGISTRER) pour copier la recette dans la base de données MY RECIPES (MES RECETTES).

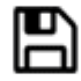

#### SÉLECTIONNER UNE RECETTE DANS LA BASE DE DONNÉES MY RECIPES

Sélectionnez l'icône MY RECIPES (MES RECETTES), puis l'icône de la catégorie de produits souhaitée.

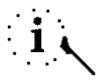

Les catégories de produits peuvent être similaires dans les bases de données SAMRECIPES et MY RECIPES (MES RECETTES) ; il est essentiel de rechercher dans la base de données correcte.

Recherchez la recette souhaitée dans la catégorie, puis sélectionnez-la en utilisant la SÉLECTION PAR DÉFILEMENT.

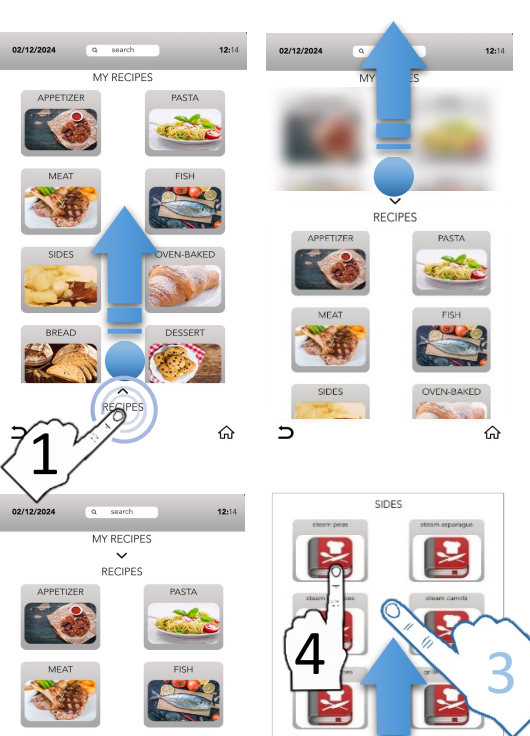

5

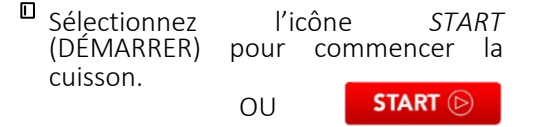

Modifiez si nécessaire les paramètres des phases de cuisson comme décrit dans le mode *MANUAL COOKING* (CUISSON MANUELLE).

ΟU

Sélectionnez l'icône SAVE (ENREGISTRER) pour copier la recette dans la base de données MY RECIPES (MES RECETTES).

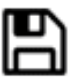

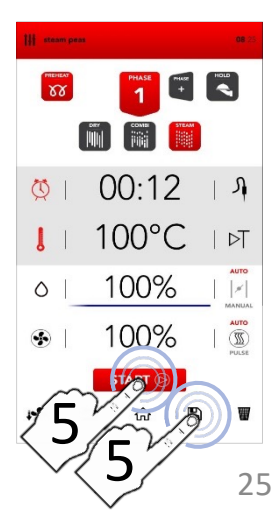

#### ENREGISTRER UNE RECETTE DANS LA BASE DE DONNÉES MY RECIPES

88

10

LI

0

.

infa

07/02/2017

- Après avoir saisi manuellement les paramètres (MANUAL COOKING– CUISSON MANUELLE–), sélectionnez l'icône SAVE (ENREGISTRER).
- Sélectionnez sur l'écran MYRECIPES (MES RECETTES) la zone RECIPE NAME (NOM DE LA RECETTE) pour saisir le nom de la recette.

- Saisissez le nom de la recette au clavier, puis sélectionnez l'icône LOW THE KEYBOARD (CLAVIER).
- LINK (LIER) la recette dans une catégorie de produits
- Sélectionnez l'icône SAVE (ENREGISTRER) pour confirmer

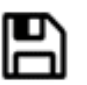

Une fois l'enregistrement effectué, l'écran vous renvoie à l'écran avec la recette mémorisée et il est possible :

de lancer la cuisson avec l'icône START (DÉMARRER)

ΟU

START 🕞

de revenir à l'écran d'accueil par défaut avec l'icône *HOME* (ACCUEIL)

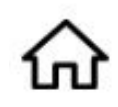

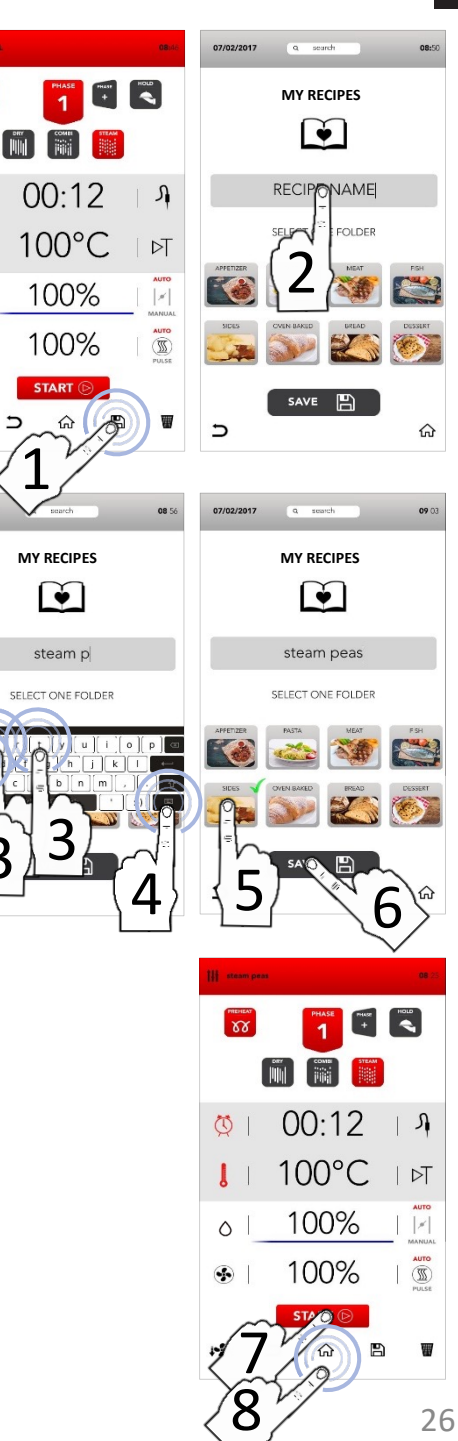

#### FONCTION CLICK & SHARE

Π Effectuez aux autres opérations pour enregistrer la recette comme décrit précédemment : sélectionnez la zone RECIPE NAME (NOM DE LA RECETTE). SAISISSEZ le nom de la recette. ASSOCIATE(ASSOCIEZ-le) à une catégorie de produits et avant de l'icône CONFIRMER lavec SAVF (ENREGISTRER), insérez la clé USB avec l'image propre (lisez les spécifications dans la note de bas de page)

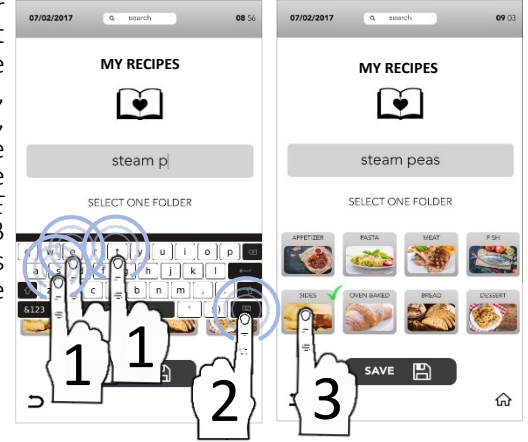

Pendant l'enregistrement de la recette (avant de CONFIRMER avec l'icône SAVE (ENREGISTRER)), insérez la clé USB dans laquelle le fichier image est stocké et attendez le remplacement de l'image par défaut par la nouvelle image qui vient d'être chargée.(lisez les spécifications indiquées en note de bas de page)

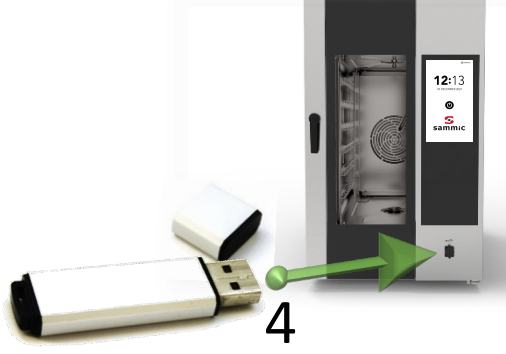

CONFIRMEZ en appyant sur l'icône SAVE (ENREGISTRER), puis retirez la clé USB

La clé USB doit contenir UNIQUEMENT le fichier image à transférer avec les caractéristiques suivantes : Nom de l'image : recipe.png Format de l'image : png Dimensions de l'image :206x150 (pixels)

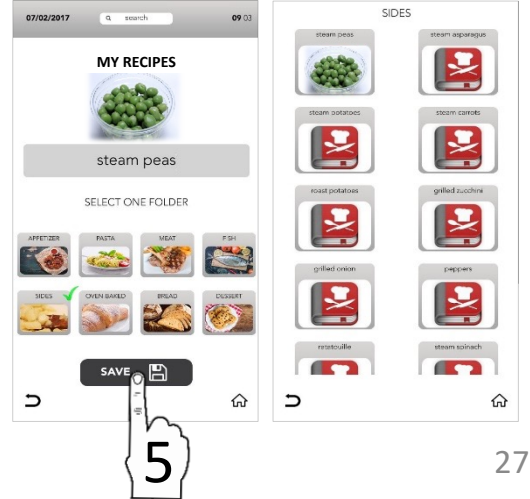

#### EFFACER UNE RECETTE DE « MY RECIPES »

- Sélectionnez l'icône COOKBOOK 07/02/2017 (LIVRE DE RECETTES) à partir de l'écran HOME (ACCUEIL).
- Sélectionnez MY RECIPES (MES RECETTES)

- <sup>II</sup> Sélectionnez la catégorie souhaitée
- Gardez la recette sélectionnée

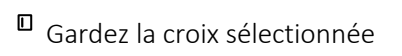

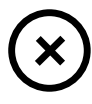

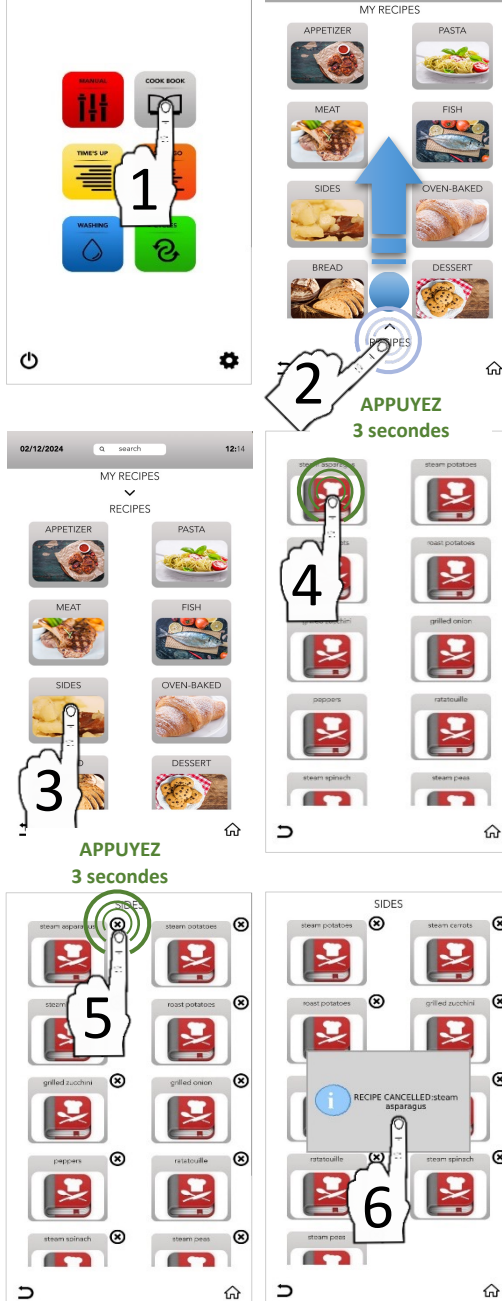

09.24

02/12/2024

**12:**14

La fenêtre contextuelle vous indique que la recette a été effacée.

 $(\mathbf{x})$ 

⊗

 $\bigotimes$ 

⊗

#### **RECHERCHER UNE RECETTE DANS LA BASE DE DONNÉES MY RECIPES**

- Sélectionnez l'icône COOKBOOK (LIVRE DE RECETTES) à partir de l'écran HOME (ACCUEIL).
- Sélectionnez la zone active SEARCH (RECHERCHE) dans la partie inférieure de l'écran.

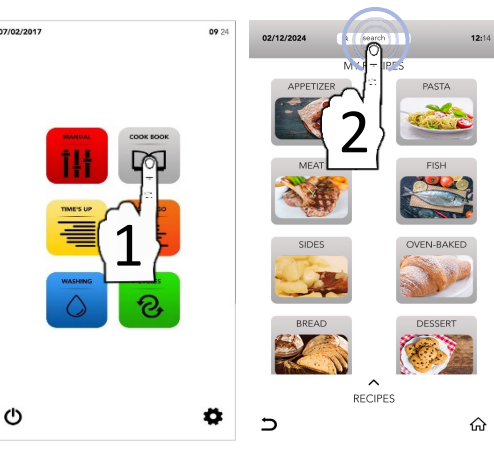

- Saisissez le nom de la recette au clavier.
- Les recettes qui correspondent avec les caractères saisis apparaissent dans l'écran principal.
- Sélectionnez la recette souhaitée parmi celles affichées à l'écran.
- i ر

Les icônes situées sur le côté droit indiquent dans quelle base de données la recette est enregistrée. MY RECIPES

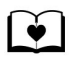

 Sélectionnez l'icône START (DÉMARRER) pour commencer la cuisson.
 START (>)

ΟU

Sélectionnez l'une des icônes situées en bas pour effectuer d'autres opérations.

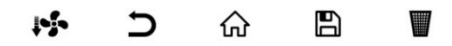

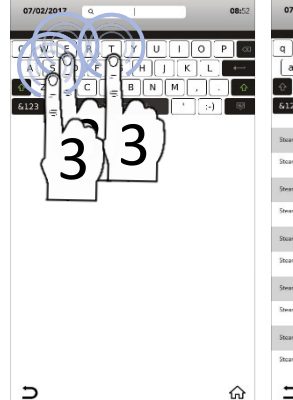

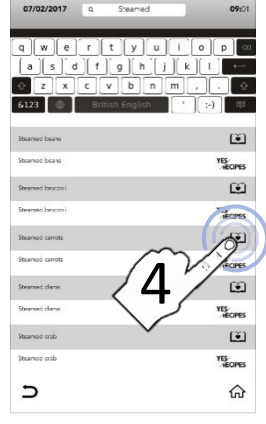

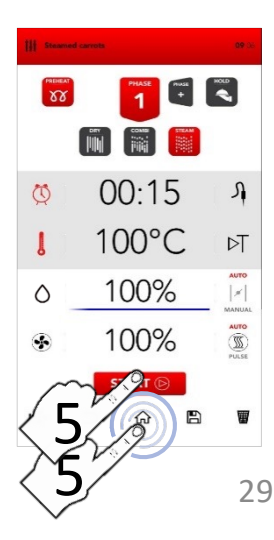

#### DÉMARRER LE CYCLE SPÉCIAL TIME'S UP (SYNCHRONISER)

Sélectionnez l'icône TIME'S UP (SYNCRONISER) à partir de l'écran HOME (ACCUEIL).

| TIME'S UP |  |
|-----------|--|
|           |  |
|           |  |
|           |  |

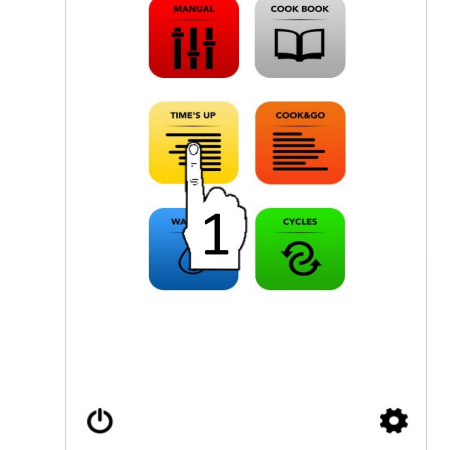

07/02/2017

Le cycle spécial *TIME'S UP* (SYNCRONISER) permet de démarrer différentes cuissons en synchronisant la même heure de fin de fonctionnement.

- Effectuez cette opération en sélectionnant :
- <sup>II</sup> Une technique de cuisson suggérée

#### ΟU

Il est possible d'ajouter la phase de PREHEAT (PRÉCHAUFFAGE).

ΟU

Effectuez la sélection manuelle des paramètres (sélectionnez la zone de valeur souhaitée pour la modifier).

#### PUIS

Sélectionnez l'icône NEXT (SUIVANT) pour passer à la phase suivante.

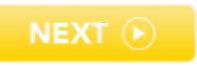

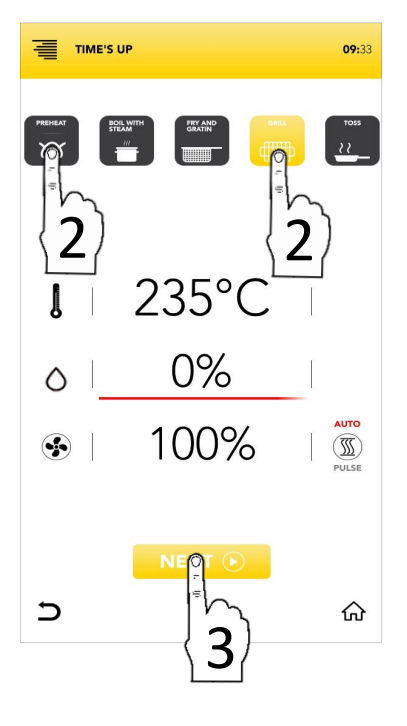

00 24

#### PARAMÈTRES DES TECHNIQUES DE CUISSON PROPOSÉES

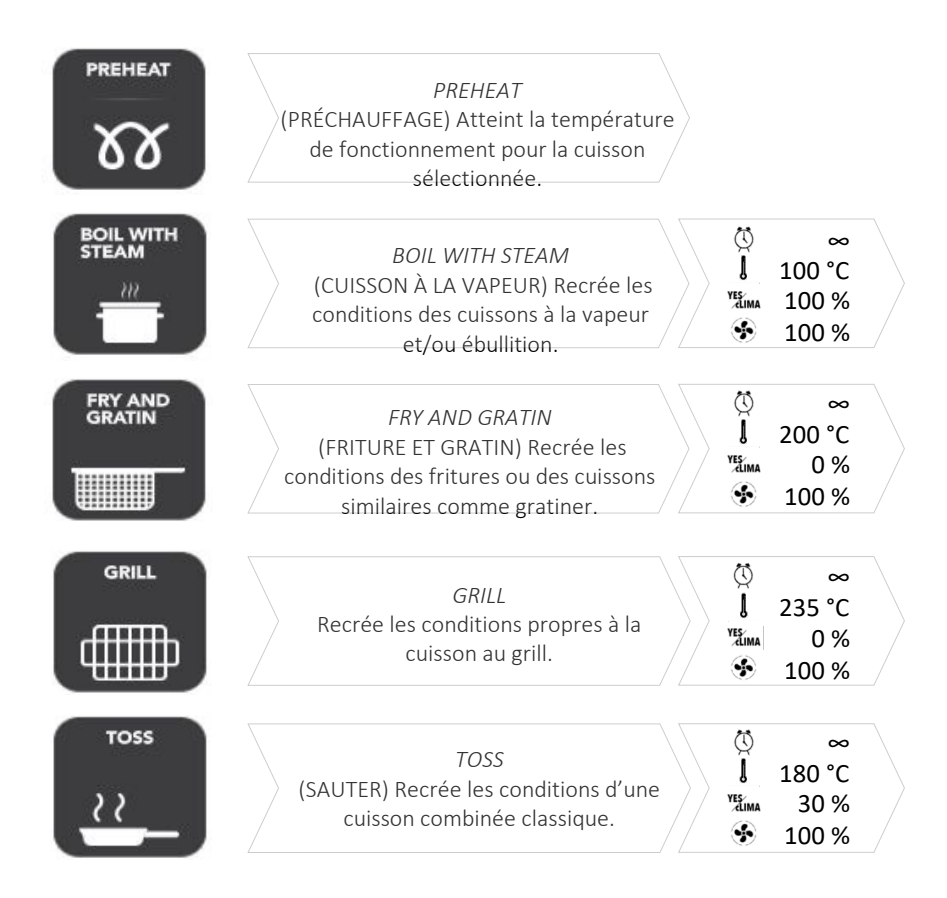

Sélectionnez une technique de cuisson proposée.

ΟU

Effectuez la sélection manuelle des paramètres (sélectionnez la zone de valeur souhaitée pour la modifier).

#### PUIS

Sélectionnez l'icône NEXT (SUIVANT) pour passer à la phase suivante.

ΟU

Sélectionnez l'icône *HOME* (ACCUEIL) pour revenir à l'écran d'accueil par défaut et effectuer d'autres opérations.

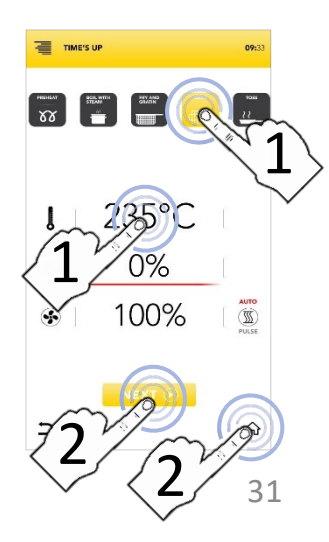

#### DÉMARRER LE CYCLE SPÉCIAL TIME'S UP (SYNCHRONISER)

Sélectionnez une technique de cuisson proposée.
 OU
 Effectuez la sélection manuelle des

paramètres (sélectionnez la zone de valeur souhaitée pour la modifier).

#### PUIS

Sélectionnez l'icône NEXT (SUIVANT) pour passer à la phase suivante. OU Sélectionnez l'icône HOME (ACCUEIL) pour revenir à l'écran d'accueil par effectuer défaut d'autres et opérations. Sélectionnez П ľun des niveaux disponibles pour effectuer le réglage

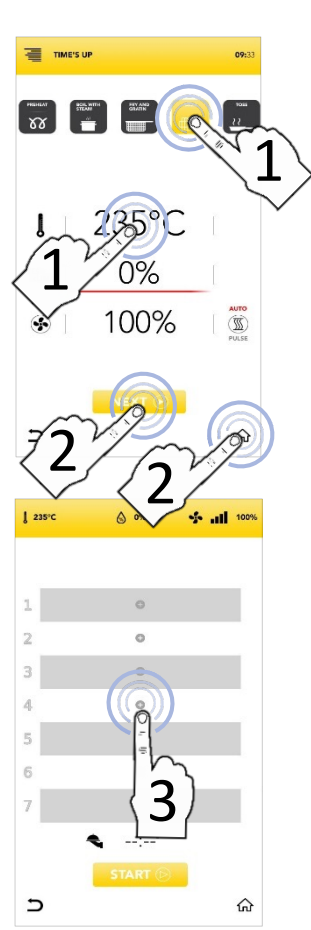

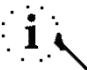

des paramètres.

Le nombre de niveaux indiqué à gauche fait référence à la position dans laquelle insérer la plaque pendant la cuisson synchronisée.

Sélectionnez l'icône TIMER (MINUTERIE) pour régler le mode de cuisson avec minuteur (voir paragraphes suivants).

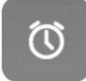

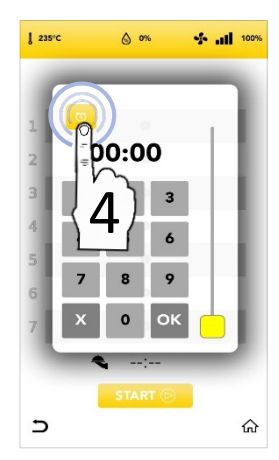

### DÉMARRER LE CYCLE SPÉCIAL TIME'S UP AVEC MINUTERIE MANUELLE

 Sélectionnez l'icône *TIMER* (MINUTERIE ) et réglez les paramètres/minuteries souhaités :

Confirmez la valeur sélectionnée (CONFIRMER LA SÉLECTION) OU Fermez la fenêtre contextuelle

(FERMER LA SÉLECTION)

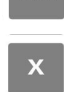

- Une fois la/les TIMER/TIMERS(MINUTERIE/MINUTERIE S) réglée(s) aux différents niveaux, l'écran affiche toutes les minuteries de cuisson programmées.
- Sélectionnez l'icône START (DÉMARRER) pour passer à la phase suivante.
- Si le préchauffage est activé, attendez d'avoir atteint la température programmée.
- Insérez la première plaque au niveau indiqué à l'écran ; lorsque la porte est fermée, le COUNTDOWN (COMPTE À REBOURS) est activé.
- Pendant la cuisson, l'écran affiche le compte à rebours de toutes les minuteries.
- Insérez toutes les autres plaque aux niveaux correspondant lorsque l'écran l'indique (insérez la plaque 1, 2, 3,...).
- À la fin, retirez les plaques des niveaux et effectuez le service.

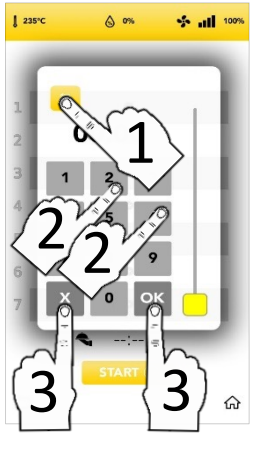

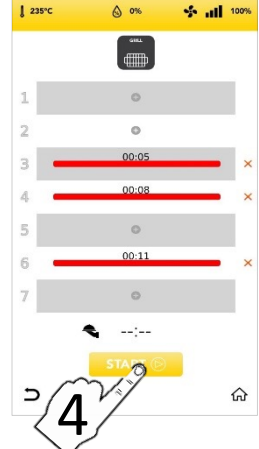

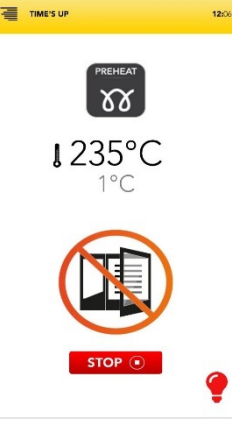

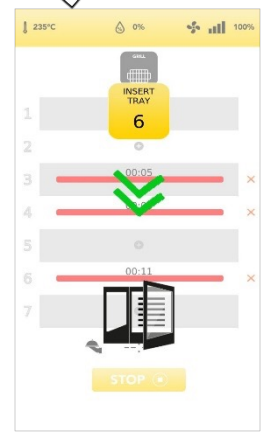

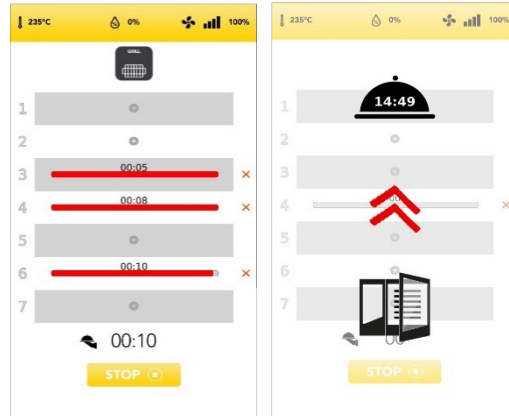

Dans la barre rouge affichée au niveau programmé, vous pouvez voir le TEMPS restant dans la partie supérieure.

A

paramètre/minuterie.

00:08

×

Sélectionnez la croix rouge située à droite de la barre rouge pour supprimer le niveau de

L'heure estimée pour le service (fin synchronisée des cuissons programmées) est affichée dans la CLOCHE.

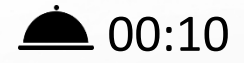

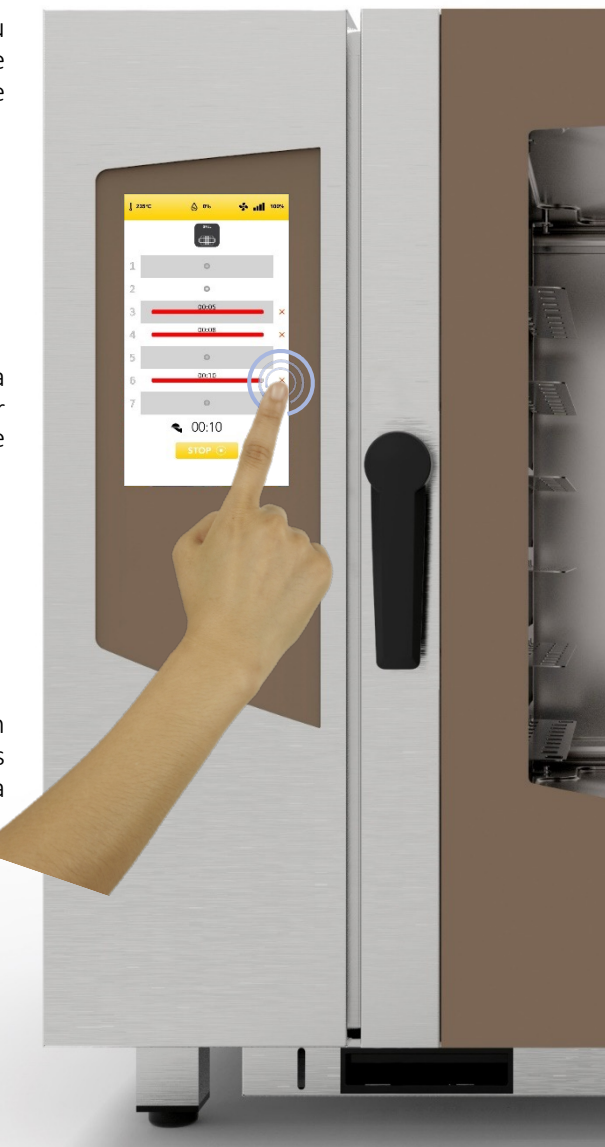

FR

# DÉMARRER LE CYCLE SPÉCIAL COOK&GO

Sélectionnez l'icône COOK & GO à partir de l'écran HOME (ACCUEIL).

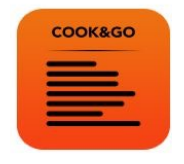

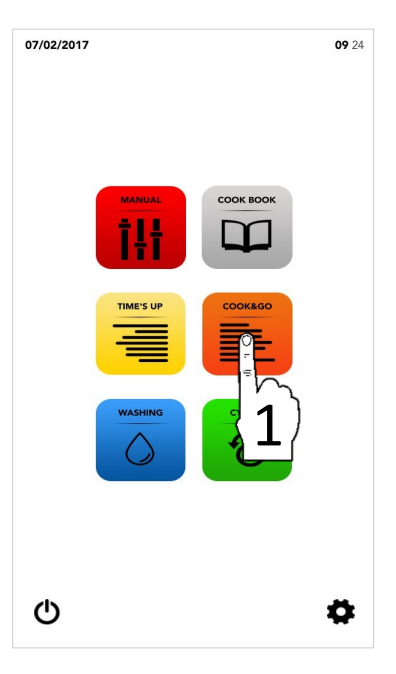

*Le cycle spécial COOK&GO* permet de démarrer différentes cuissons en même temps.

- Effectuez cette opération en sélectionnant :
- <sup>II</sup> Une technique de cuisson suggérée

#### ΟU

Il est possible d'ajouter la phase de PREHEAT (PRÉCHAUFFAGE).

ΟU

Effectuez la sélection manuelle des paramètres (sélectionnez la zone de valeur souhaitée pour la modifier).

PUIS

Sélectionnez l'icône DÉMARRER pour passer à la phase suivante.

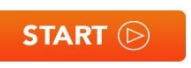

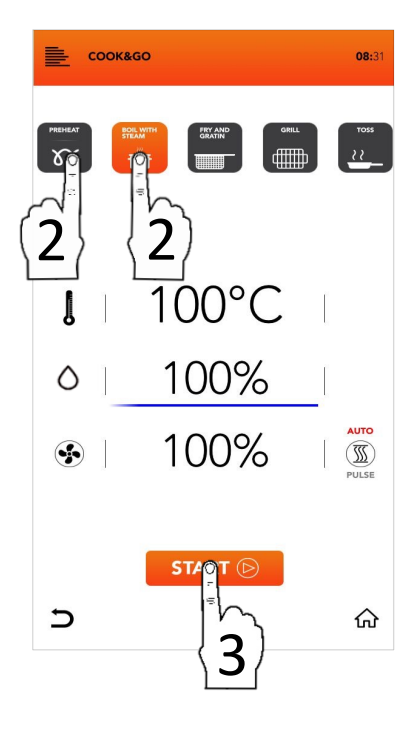

#### PARAMÈTRES DES TECHNIQUES DE CUISSON PROPOSÉES

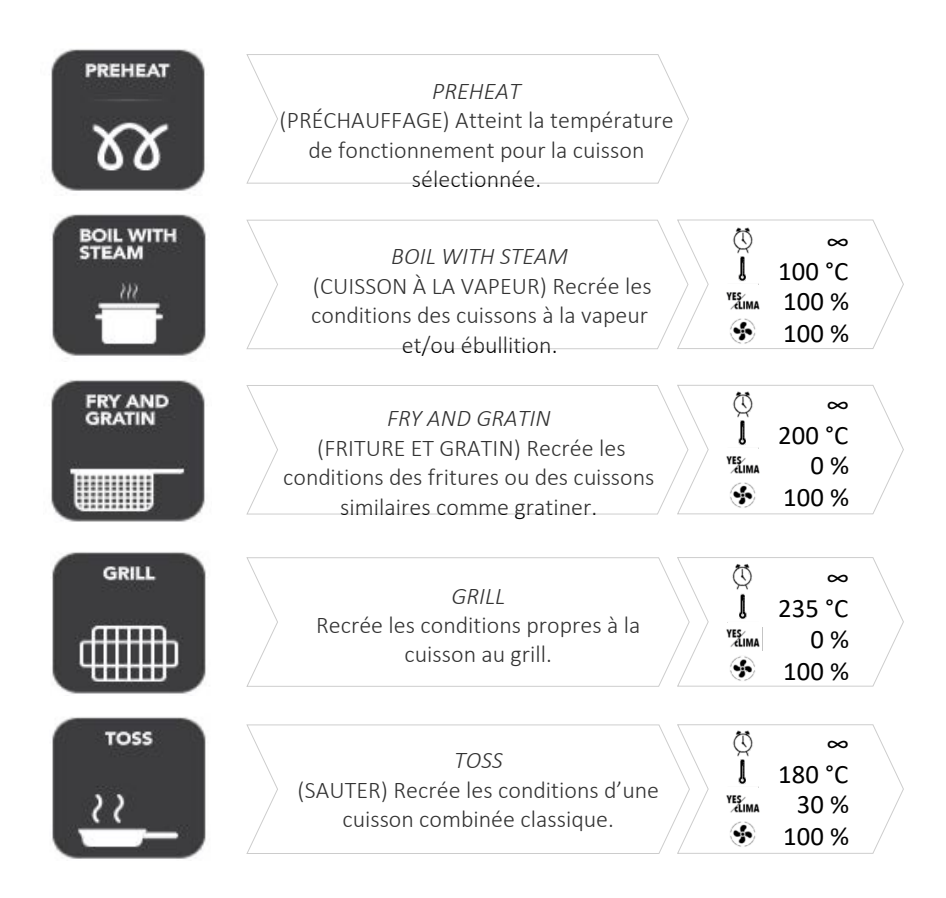

Sélectionnez une technique de cuisson proposée.

ΟU

Effectuez la sélection manuelle des paramètres (sélectionnez la zone de valeur souhaitée pour la modifier).

PUIS

Sélectionnez l'icône START (DÉMARRER) pour passer à la phase suivante.

ΟU

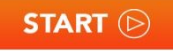

Sélectionnez l'icône *HOME* (ACCUEIL) pour revenir à l'écran d'accueil par défaut et effectuer d'autres opérations.

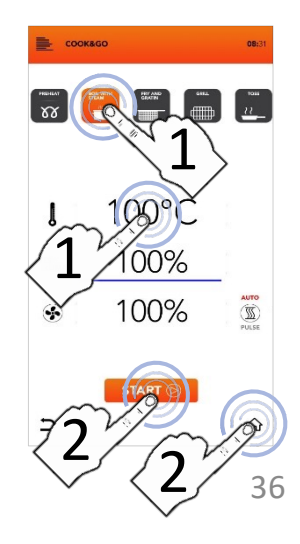

# DÉMARRER LE CYCLE SPÉCIAL COOK&GO

Sélectionnez une technique de cuisson proposée.
OU

Effectuez la sélection manuelle des paramètres (sélectionnez la zone de valeur souhaitée pour la modifier).

#### PUIS

- Sélectionnez l'icône START (DÉMARRER) pour lancer la cuisson. Si le préchauffage est activé, attendez d'avoir atteint la température requise.
  - OU

Sélectionnez l'icône *HOME* (ACCUEIL) pour revenir à l'écran d'accueil par défaut et effectuer d'autres opérations.

Insérez votre plaque, fermez la porte et sélectionnez l'icône PLUS associée au niveau d'insertion de la plaque pour fixer la durée de cuisson.

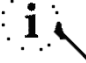

Le nombre de niveaux indiqué à gauche fait référence à la position dans laquelle insérer la plaque pendant la cuisson simultanée.

Sélectionnez l'icône *TIMER* (MINUTERIE ) pour régler le mode de cuisson avec minuteur (voir paragraphes suivants).

ΟU

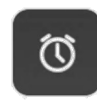

Sélectionnez l'icône CORE PROBE (SONDE DE TEMPÉRATURE) pour régler une température cible pour la sonde de température (voir paragraphes suivants).

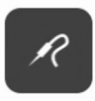

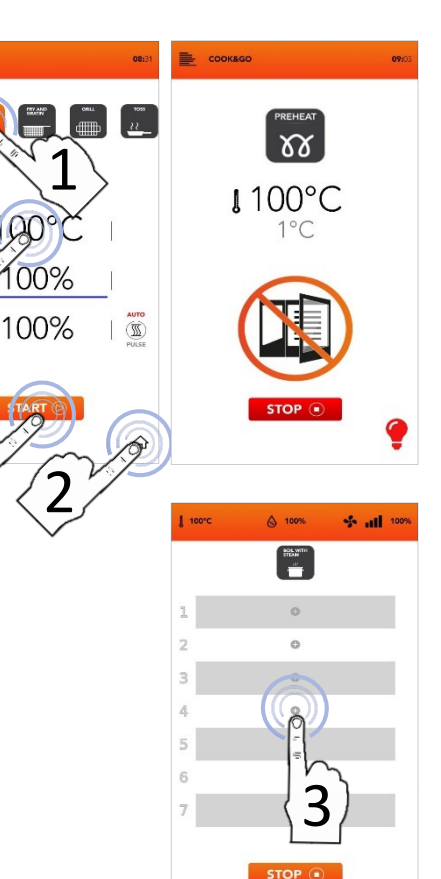

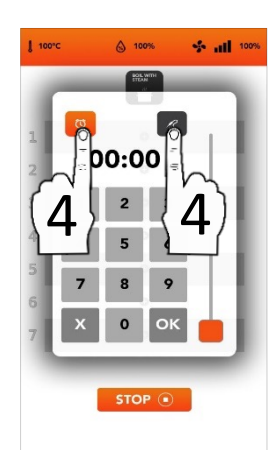

#### DÉMARRER LE CYCLE SPÉCIAL COOK&GO AVEC MINUTERIE MANUELLE

- □ Sélectionnez l'icône TIMER (MINUTERIE) réglez les et paramètres/minuteries souhaités : Confirmez la valeur sélectionnée (CONFIRMER LA SÉLECTION) ок OU Fermez la fenêtre contextuelle (FERMER LA SÉLECTION)
- Une fois la confirmation effectuée, l'écran affiche toutes vos minuteries de cuisson programmées.
- Sélectionnez l'icône PLUS si vous souhaitez ajouter d'autres minuteries et répétez les opérations.
- Le nombre de niveaux indiqué à gauche fait référence à la position dans laquelle insérer la plaque pendant la cuisson simultanée.
- Pendant la cuisson, l'écran affiche le compte à rebours de toutes les minuteries.
- Sélectionnez l'icône STOP pour interrompre toutes les cuissons simultanées.

STOP (

- Retirez chaque plaque du niveau indiqué (retirez la plaque 1, 2, 3,...) lorsque le compte à rebours est terminé.
- Attendez les autres TIMERS (MINUTERIES) et/ou ajoutez entretemps de nouveaux paramètres de minuterie à chaque niveau disponible.

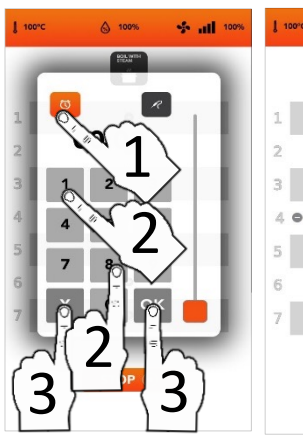

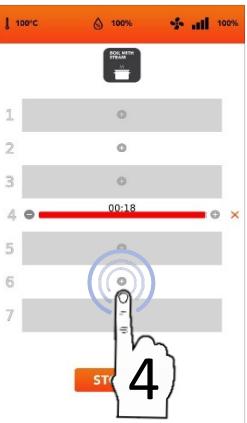

FR

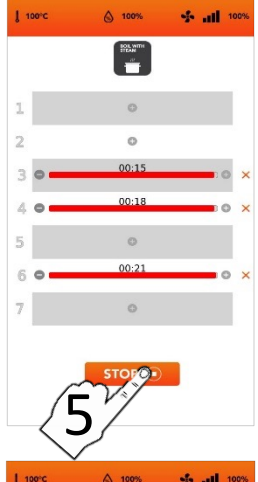

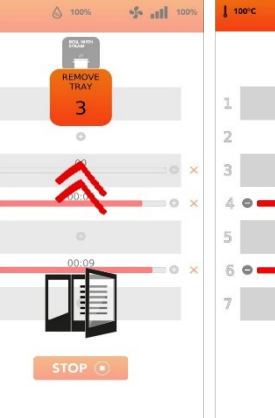

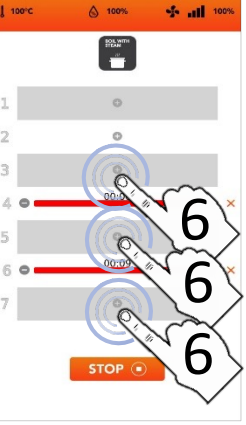

# DÉMARRER LE CYCLE SPÉCIAL COOK&GO AVEC LA SONDE DE **TEMPÉRATURE**

□ Sélectionnez l'icône CORE PROBE (SONDE DE TEMPÉRATURE) réglez les paramètres/minuteurs souhaités : Confirmez la valeur sélectionnée (CONFIRMER LA SÉLECTION) ОК ΟU Fermez la fenêtre contextuelle (FERMER LA SÉLECTION)

- Une fois la confirmation effectuée. l'écran affiche tous les paramètres dé cuisson.
- □ Sélectionnez l'icône *PLUS* si vous souhaitez ajouter d'autres minuteries et répétez les opérations.
- Le nombre de niveaux indiqué à gauche fait référence à la position dans laquelle insérer la plaque pendant la cuisson simultanée.
- Pendant la cuisson, l'écran affiche le compte à rebours de tous les paramètres.
- Sélectionnez l'icône STOP pour interrompre toutes les cuissons simultanées.

STOP (

- Retirez chaque plaque du niveau indiqué (retirez la plaque 1, 2, 3,...) lorsque le compte à rebours est terminé.
- Attendez les TIMERS autres (MINUTERIES) et/ou ajoutez entretemps de nouveaux paramètres à chaque niveau disponible.

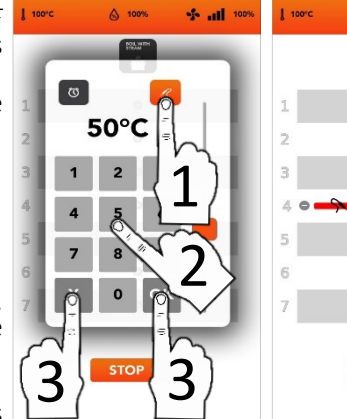

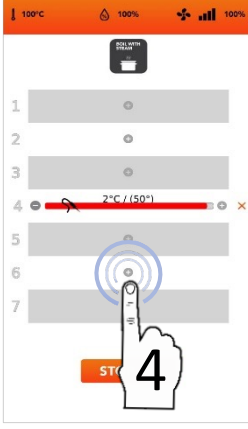

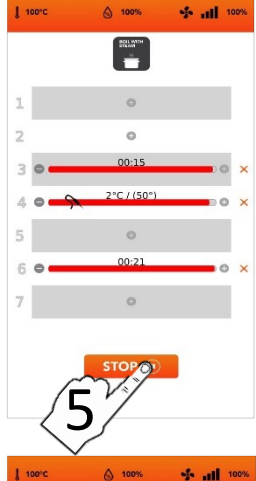

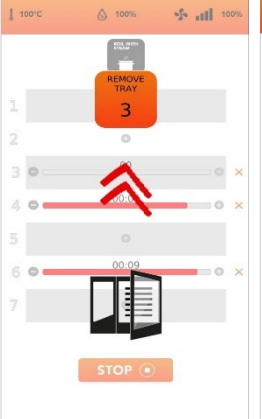

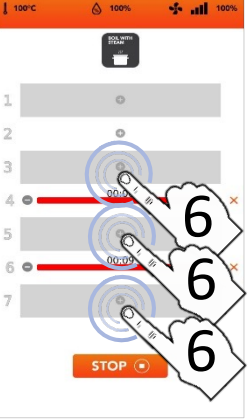

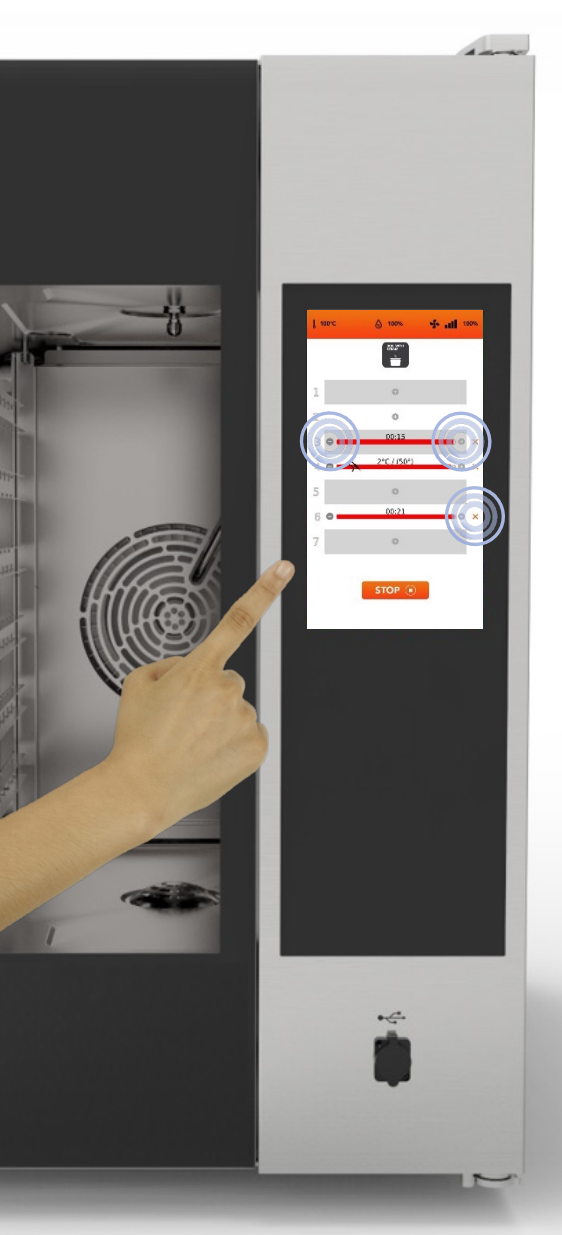

Il est possible de régler en même temps le mode de cuisson par TEMPS (TIMER– MINUTERIE–) et le mode de cuisson par CORE PROBE (SONDE DE TEMPÉRATURE).(jusqu'à un paramètre de CORE PROBE (SONDE DE TEMPÉRATURE))

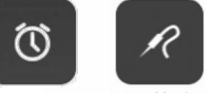

Dans la barre rouge affichée dans la partie supérieure du niveau réglé, le *TEMPS* restant est affiché si vous avez réglé un *TIMER* (MINUTERIE) manuelle, ou la valeur immédiate si vous avez réglé une cuisson par *CORE PROBE* (SONDE DE TEMPÉRATURE).

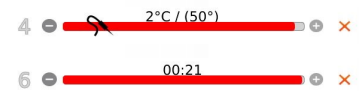

En sélectionnant les icônes situées sur le côté de la barre rouge, il est possible de réduire, d'augmenter et/ou de supprimer le TEMPS/PARAMÈTRE de cuisson du niveau chargé.

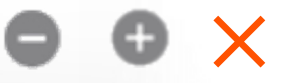

Le numéro de gauche indique le numéro du niveau à charger.

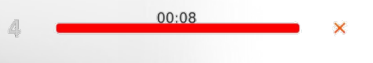

**INSTRUCTIONS D'UTILISATION : CYCLE DE NETTOYAGE AUTOMATIQUE** 

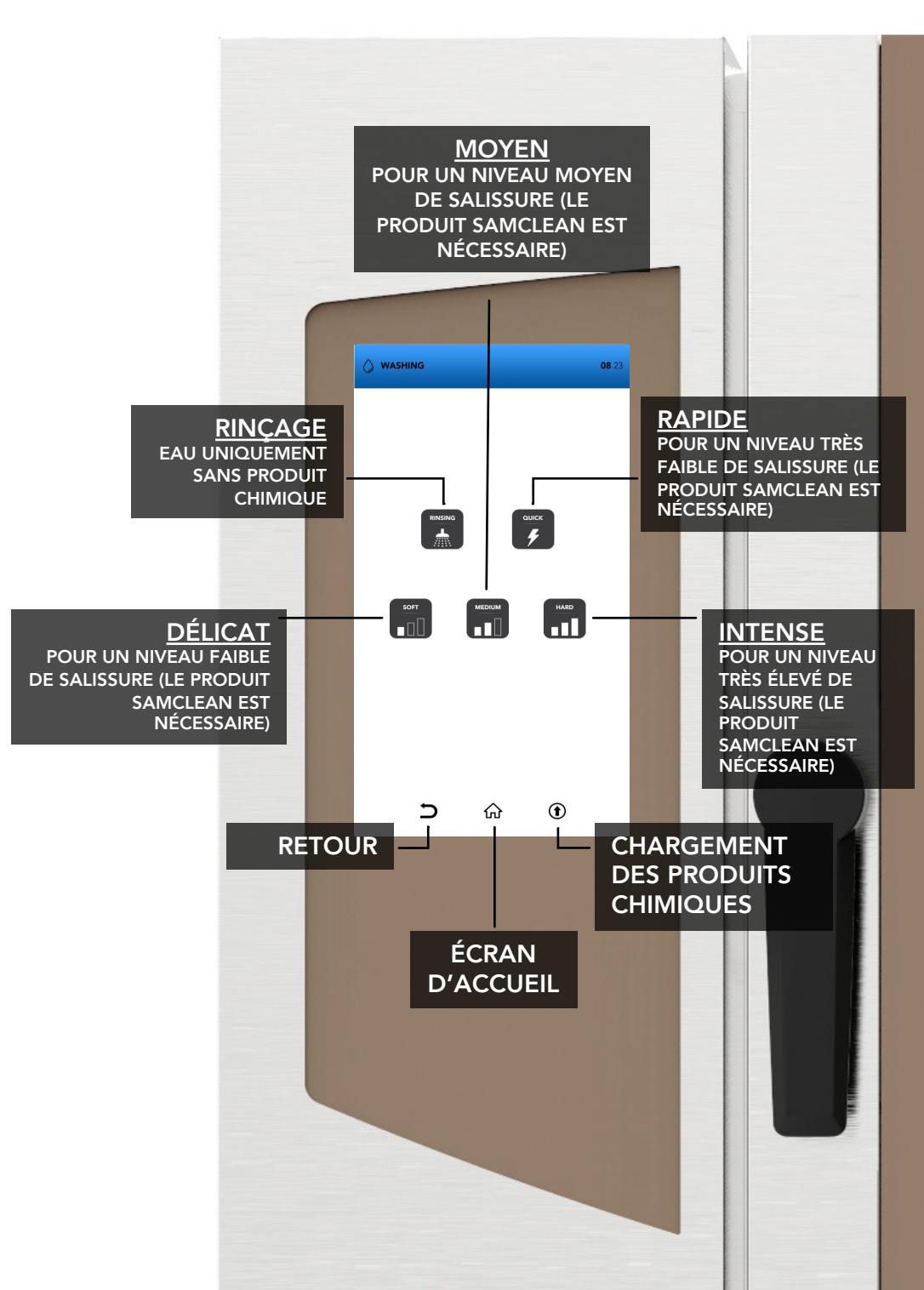

#### CYCLE DE NETTOYAGE AUTOMATIQUE :CONSOMMATIONS

| Fours de petite taille : | TEMPS DE<br>NETTOYAG<br>E | TEMPS<br>min. | EAU<br>Litres | SAMCLEAN<br>grammes |
|--------------------------|---------------------------|---------------|---------------|---------------------|
| 6 plaques/7 plaques      | RAPIDE                    | 20            | 17            | 90                  |
|                          | DÉLICAT                   | 36            | 26            | 180                 |
|                          | MOYEN                     | 52            | 37            | 270                 |
|                          | INTENSE                   | 67            | 46            | 360                 |

Fours de taille moyenne : 10 plaques/11 plaques

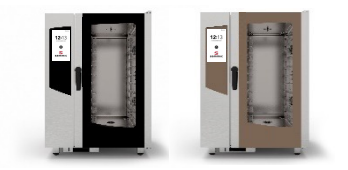

| TEMPS DE<br>NETTOYAG<br>E | TEMPS<br>min. | EAU<br>Litres | SAMCLEAN<br>grammes |
|---------------------------|---------------|---------------|---------------------|
| RAPIDE                    | 20            | 17            | 130                 |
| DÉLICAT                   | 36            | 26            | 260                 |
| MOYEN                     | 52            | 37            | 390                 |
| INTENSE                   | 67            | 46            | 520                 |

Fours de grande taille : 16 plaques/20 plaques

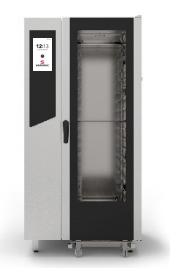

| TEMPS DE<br>NETTOYAG<br>E | TEMPS<br>min. | EAU<br>Litres | SAMCLEAN<br>grammes |
|---------------------------|---------------|---------------|---------------------|
| RAPIDE                    | 20            | 17            | 180                 |
| DÉLICAT                   | 36            | 26            | 360                 |
| MOYEN                     | 52            | 37            | 540                 |
| INTENSE                   | 67            | 46            | 720                 |

#### DÉMARRER UN CYCLE DE NETTOYAGE AUTOMATIQUE

- Sélectionnez l'icône WASHING\* (NETTOYAGE) à partir de l'écran HOME (ACCUEIL).
- Faites particulièrement attention lorsque vous versez les liquides dans les réservoirs ; le port des gants de protection est obligatoire pendant cette opération. Fermez ensuite le compartiment des plaques sous le four jusqu'à son arrêt mécanique pour éviter que des pièces ne dépassent.

#### N'UTILISEZ QUE SAMCLEAN ET SAMCAL POUR REMPLIR LES RÉSERVOIRS.

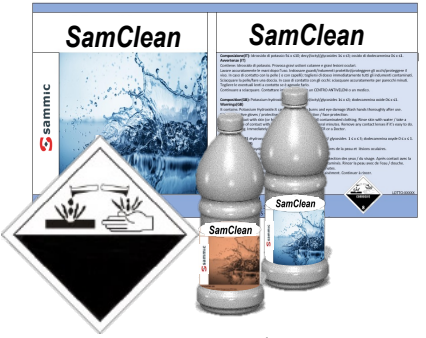

- Effectuez cette opération en sélectionnant :
  - La fonction *RINÇAGE* (uniquement de l'eau sans produit chimique)

ου

automatiques

L'un des nettoyages automatiques proposés (rapide, délicat, moyen, intense)

ΟU

L'icône de chargement de SAMClean dans le circuit <u>(il est obligatoire de lancer un</u> <u>rinçage par la suite, afin d'éliminer le</u> <u>produit chimique de la chambre de</u> <u>cuisson)</u>

ου

Sélectionnez les icônes BACK/HOME (RETOUR/ACCUEIL) pour revenir à l'écran d'accueil par défaut.

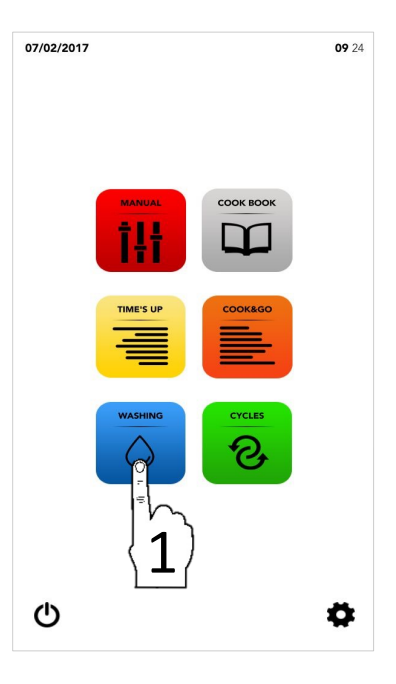

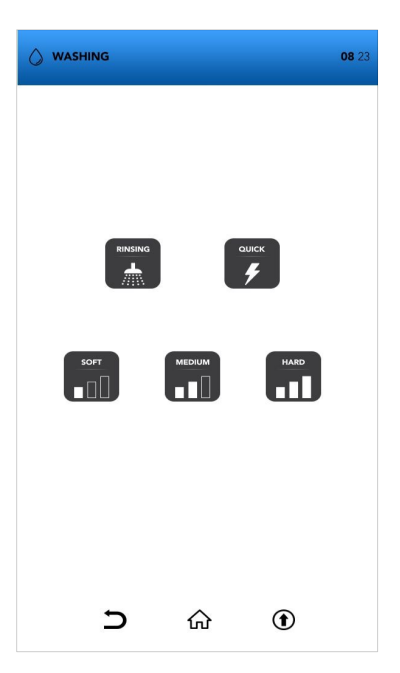

#### DÉMARRER UN CYCLE DE NETTOYAGE AUTOMATIQUE

STOP 🔳

- Sélectionnez l'icône WASHING (NETTOYAGE) à partir de l'écran HOME (ACCUEIL).
- Sélectionnez l'un des lavages automatiques proposés

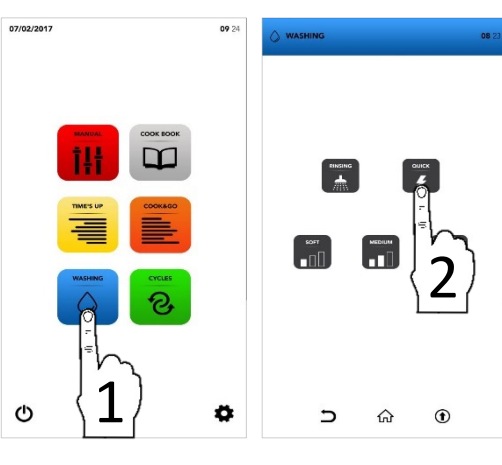

Attendez la fin du cycle ou sélectionnez l'icône ARRÊT si vous souhaitez interrompre le lavage déjà commencé

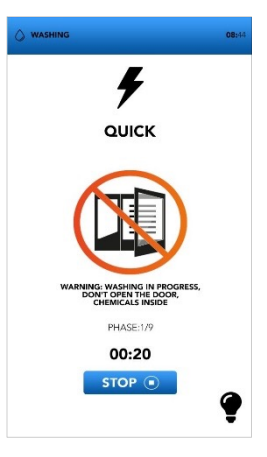

- L'écran DOOR OPENING (OUVERTURE DE LA PORTE) indique que la température est trop élevée et qu'il est nécessaire de refroidir le four avant de lancer le cycle de lavage souhaité
- L'écran indique d'ouvrir la porte si la température est trop élevée ; un nouvel écran s'affichera lorsque vous devrez la fermer.

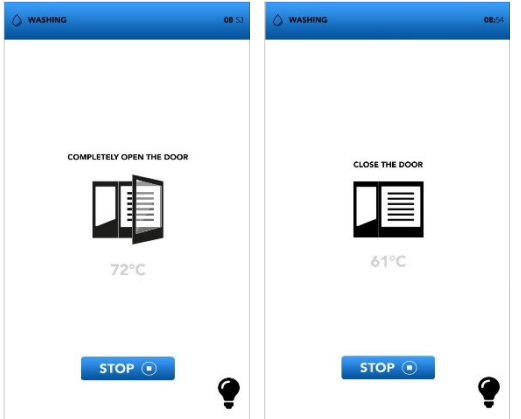

#### INFORMATIONS COMPLÉMENTAIRES SUR LES CYCLES DE LAVAGE AUTOMATIQUE

L'interruption d'un cycle de lavage déjà commencé nécessite un rinçage obligatoire de minutes pour éliminer les éventuels résidus de produits chimiques.

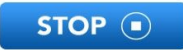

À la fin du cycle spécial pour le chargement du circuit de détergent, un rinçage de 5 minutes est obligatoire pour éliminer les éventuels résidus de produits chimiques.

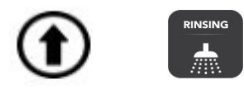

Enlevez tous les accessoires de l'intérieur du four avant de sélectionner un lavage automatique.

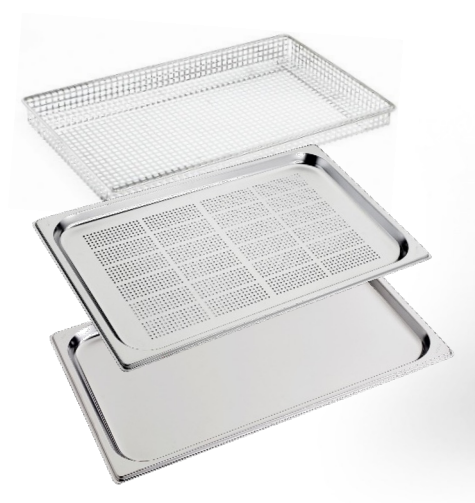

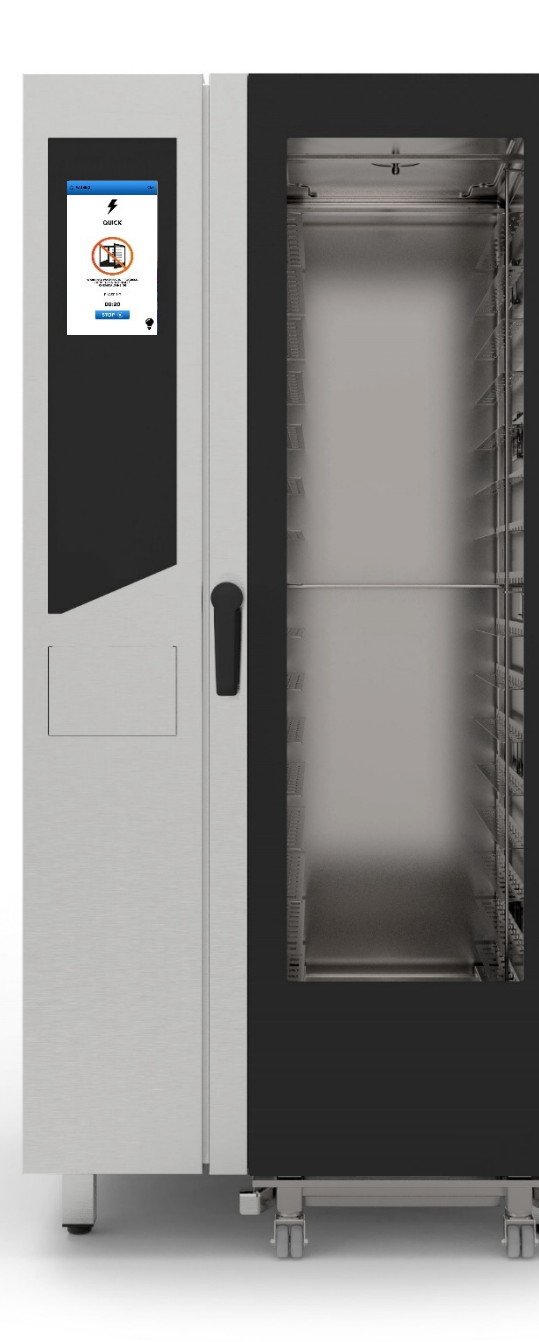
# DÉMARRER UN CYCLE SPÉCIAL

□ Sélectionnez l'icône CYCLES à partir de l'écran HOME (ACCUEIL)

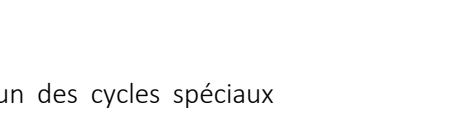

□ Sélectionnez l'un des cycles spéciaux (voir les paragraphes suivants)

- <sup>II</sup> L'écran affiche un résumé des paramètres du cycle sélectionné.
- Sélectionnez l'icône START (DÉMARRER) pour lancer le cycle, modifiez les paramètres souhaités ou choisissez parmi les autres options disponibles.

| 1. | 5 | $\triangle$ |      |  |
|----|---|-------------|------|--|
| +  | _ | SC 1        | 2.11 |  |

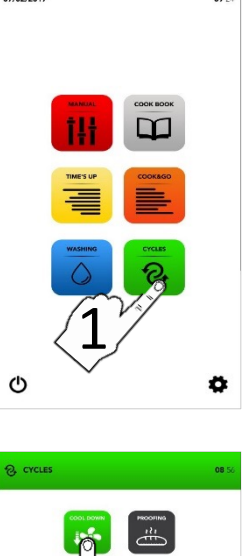

07/02/2017

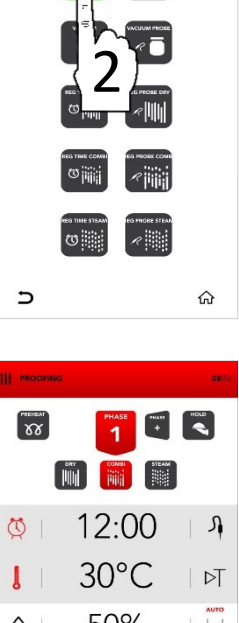

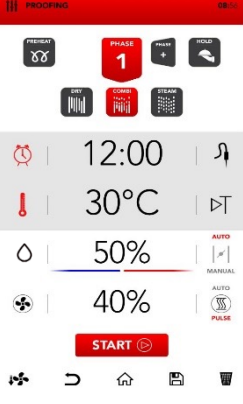

00.24

# PARAMÈTRES DES CYCLES SPÉCIAUX

|                 | REFROIDISSEMENT<br>DE LA CHAMBRE DE<br>CUISSON | Vestima<br>S             | -<br>60 °C<br>-<br>100 %          |                  |                                 |                        |                           |   |
|-----------------|------------------------------------------------|--------------------------|-----------------------------------|------------------|---------------------------------|------------------------|---------------------------|---|
| PROOFING        | CYCLE<br>DE LEVAGE                             | J<br>Vestima<br>S        | 30 °C<br>50 %<br>40 %             |                  |                                 |                        |                           |   |
|                 | CUISSON<br>SOUS VIDE                           | U<br>Yes<br>dima         | 70 ℃<br>100 %<br>70 %             |                  |                                 |                        |                           |   |
|                 | CUISSON À SONDE<br>SOUS VIDE                   | J<br>J<br>VIES<br>CLIMA  | 70 ℃<br>100 %<br>70 %             |                  |                                 |                        |                           |   |
|                 | RÉGÉNÉRATION EN<br>MODE SEC                    | U<br>Viestima<br>S       | 7′<br>130°C<br>0%<br>80%          |                  |                                 |                        |                           |   |
|                 | RÉGÉNÉRATION DE<br>LA SONDE EN<br>MODE SEC     | Yes<br>Yes               | 65 °C<br>130 °C<br>0 %<br>70 %    |                  |                                 |                        |                           |   |
|                 | RÉGÉNÉRATION EN<br>MODE COMBI                  | U<br>Vieštima<br>S       | 1'<br>120°C<br>0%<br>40%          | U<br>Ves<br>dima | 5'<br>130°C<br>30%<br>70%       | Č<br>J<br>Yes<br>cdima | 1'<br>140 °C<br>0%<br>90% |   |
|                 | RÉGÉNÉRATION DE<br>LA SONDE EN MODE<br>COMBI   | U<br>Vestima             | 1'<br>120°C<br>0%<br>40%          | Yes<br>dima      | 65 °C<br>130 °C<br>30 %<br>70 % | Vestima                | 1′<br>140 °C<br>0%<br>90% |   |
| REG TIME STEAM  | RÉGÉNÉRATION EN<br>MODE VAPEUR                 | U<br>Vestima<br>S        | 7 '<br>100 °C<br>100 %<br>100 %   |                  |                                 |                        |                           |   |
| REG PROBE STEAN | RÉGÉNÉRATION DE<br>LA SONDE EN MODE<br>VAPEUR  | J<br>VES<br>VES<br>KLIMA | 65 °C<br>100 °C<br>100 %<br>100 % |                  |                                 |                        | 4                         | 7 |

# MENU DES PARAMÈTRES

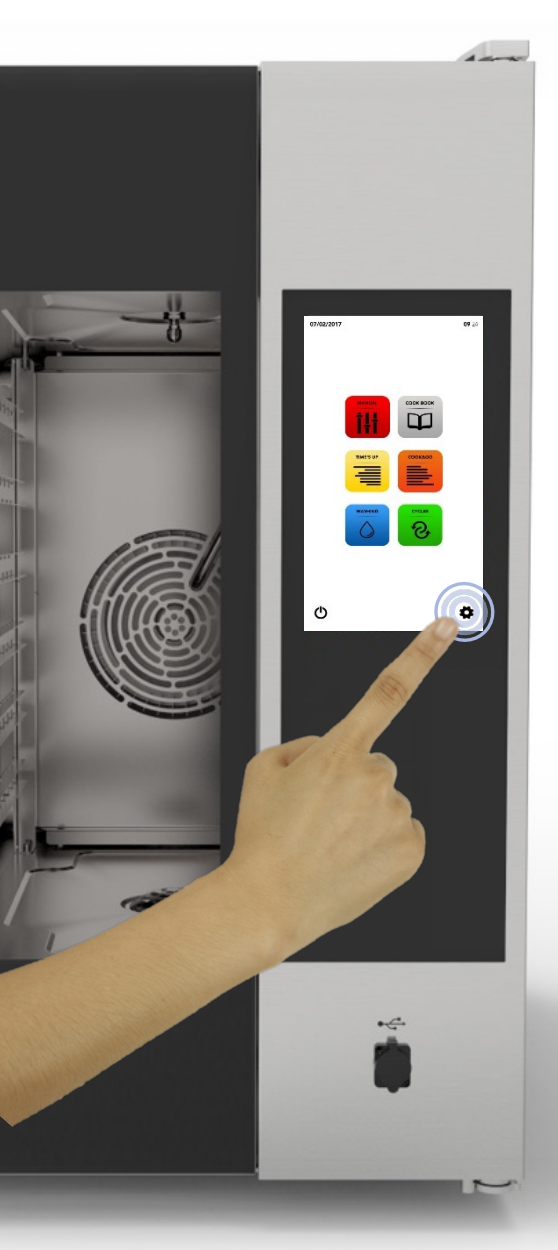

Sélectionnez l'icône SETTINGS (PARAMÈTRES) à partir de l'écran HOME (ACCUEIL)

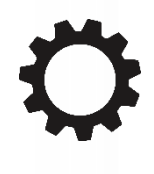

Le menu SETTINGS (PARAMÈTRES) permet de modifier certaines fonctions du logiciel ; consultez le service technique pour obtenir des informations spécifiques supplémentaires.

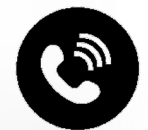

# MENU DES PARAMÈTRES : ACTIVATION DE BLOQUER RECETTES

- Sélectionnez l'icône SETTINGS (PARAMÈTRES) à partir de l'écran HOME (ACCUEIL)
- Sélectionnez l'icône BLOCK (BLOQUER)
- i
  - La fonction RECIPE BLOCK (BLOQUER RECETTES) permet d'utiliser les recettes disponibles dans la DATABSE (BASE DE DONNÉES), mais empèche toute modification et l'enregistrement de nouvelles recettes.
- Saisissez votre PASSWORD (MOT DE PASSE) sur le clavier
- Confirmez le PASSWORD (MOT DE PASSE) en appuyant sur la coche
  - **N**
- Sélectionnez l'icône ENABLE (ACTIVER) sur le *BLOCK* (BLOQUER)

# i 🔪

PASSWORD (MOT DE PASSE) par défaut : pass

- La barre bleue sur l'icône indique que le changement a été effectué avec succès
- Sélectionnez l'icône BACK (RETOUR) pour revenir à l'écran précédent ou l'icône HOME (ACCUEIL) pour revenir à l'écran d'accueil par défaut.

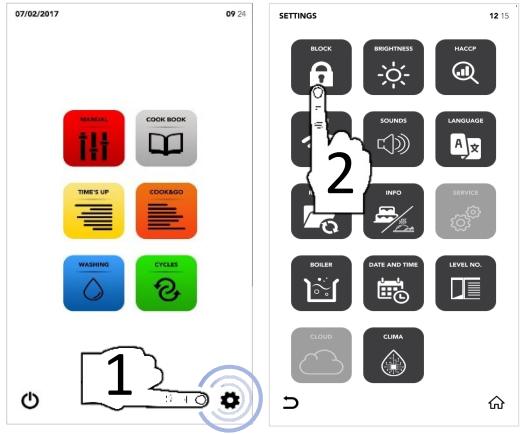

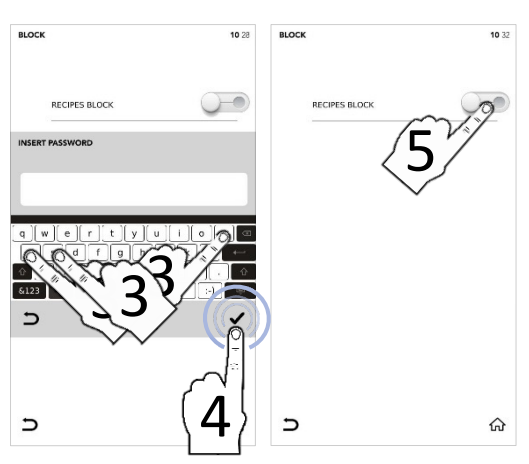

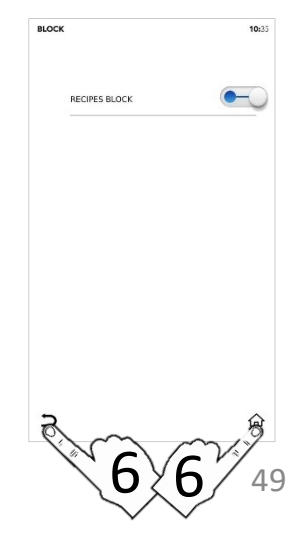

# MENU DES PARAMÈTRES : AUGMENTER LA LUMINOSITÉ

- Sélectionnez l'icône SETTINGS (PARAMÈTRES) à partir de l'écran HOME (ACCUEIL)
- Sélectionner l'icône BRIGHTNESS (LUMINOSITÉ)

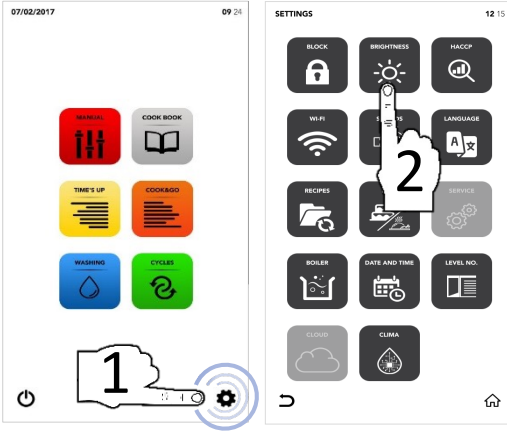

- Définir le paramètre souhaité à l'aide de SÉLECTION DÉFILANTE
- Modification effectuée avec succès

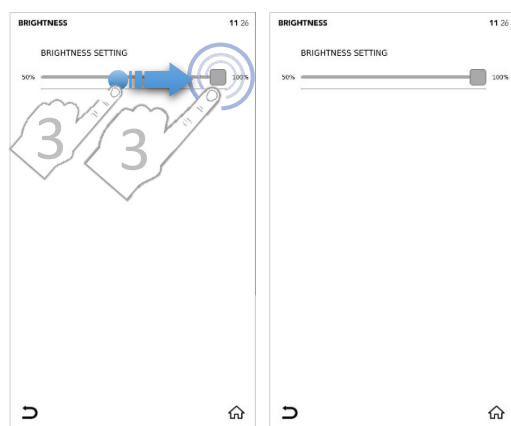

Sélectionnez l'icône BACK (RETOUR) pour revenir à l'écran précédent ou l'icône HOME (ACCUEIL) pour revenir à l'écran d'accueil par défaut.

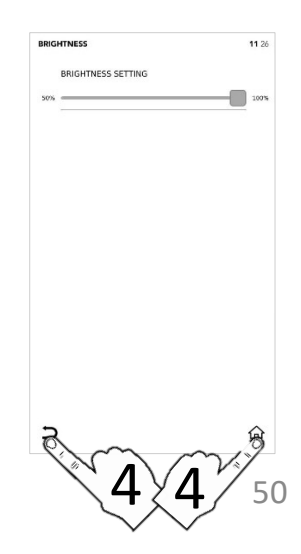

# MENU DES PARAMÈTRES : TÉLÉCHARGER LES DONNÉES HACCP

- Sélectionnez l'icône SETTINGS (PARAMÈTRES) à partir de l'écran HOME (ACCUEIL)
- Sélectionner l'icône HACCP

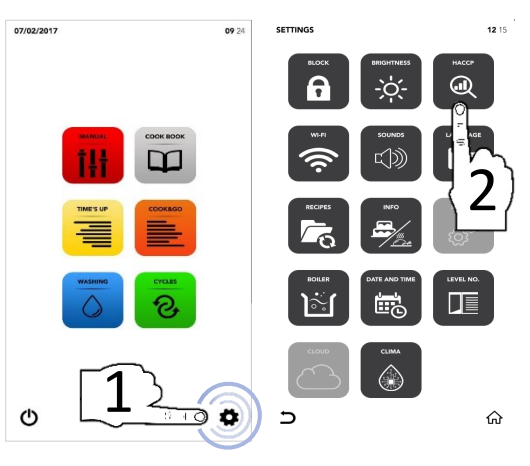

- Sélectionner l'icône ENABLE (ACTIVER) dans la ZONE ACTIVE
- Définir le jour souhaité à l'aide de SÉLECTION DÉFILANTE
- Insérer la clé USB dans l'emplacement prévu à cet effet et sélectionner l'icône SAVE (ENREGISTRER) pour exporter les données vers la clé USB
- Fichier/Fichiers exporté(s) avec succès
- Retirer la clé USB
- Sélectionnez l'icône BACK (RETOUR) pour revenir à l'écran précédent ou l'icône HOME (ACCUEIL) pour revenir à l'écran d'accueil par défaut.

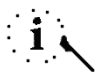

La clé USB doit être vierge

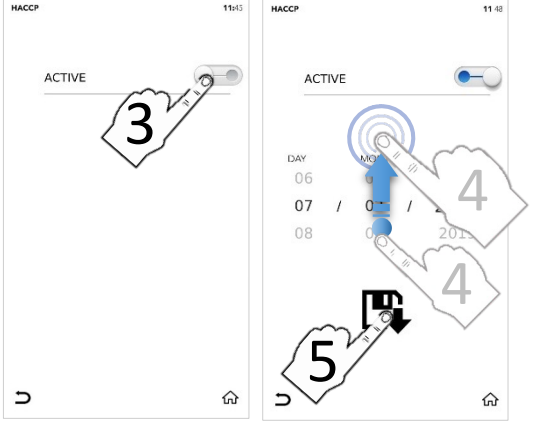

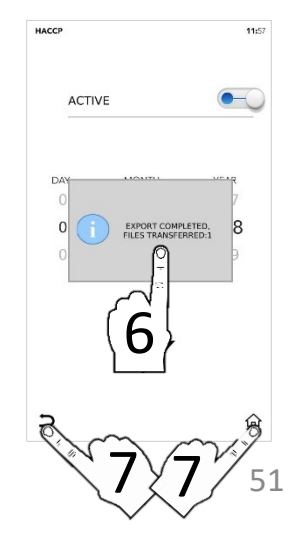

# MENU DES PARAMÈTRES : CONFIGURATION WIFI

- Sélectionnez l'icône SETTINGS (PARAMÈTRES) à partir de l'écran HOME (ACCUEIL)
- Sélectionner l'icône WIFI

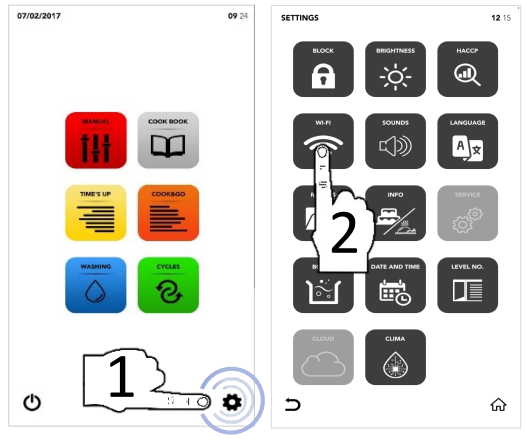

- Section verrouillée, contacter le service d'assistance pour obtenir plus de précisions

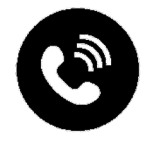

# MENU DES PARAMÈTRES :SONS

- Sélectionnez l'icône SETTINGS (PARAMÈTRES) à partir de l'écran HOME (ACCUEIL)
- □ Sélectionner l'icône SONS

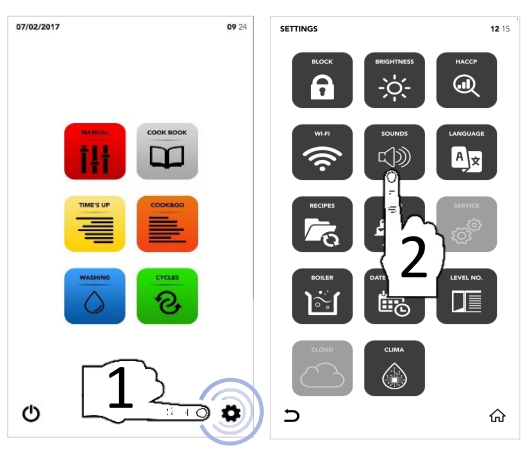

Sélectionner l'icône ENABLE (ACTIVER) dans la ZONE ACTIVE pour modifier selon vos préférences

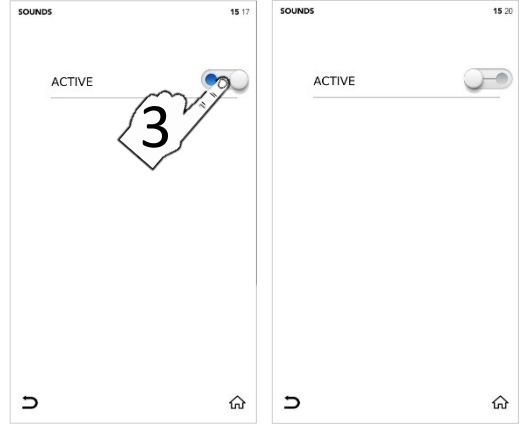

Sélectionnez l'icône BACK (RETOUR) pour revenir à l'écran précédent ou l'icône HOME (ACCUEIL) pour revenir à l'écran d'accueil par défaut.

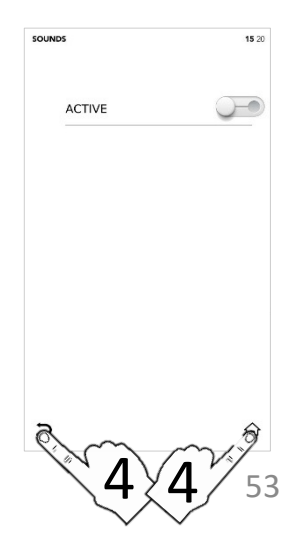

# MENU DES PARAMÈTRES : MODIFICATION LANGUE

- L Sélectionnez l'icône SETTINGS 07/02/2017 (PARAMÈTRES) à partir de l'écran HOME (ACCUEIL)
- □ Sélectionner l'icône / ANGUES

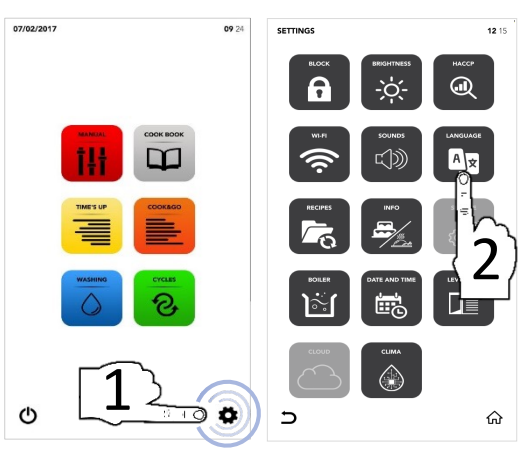

- Sélectionner la langue souhaitée
- La coche verte indique que la modification a été effectuée avec succès

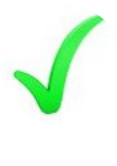

сно

| CHOO | 5E LANGUAGE        | <b>15:</b> 32 | CHOO | SE LANGUAGE        |
|------|--------------------|---------------|------|--------------------|
|      |                    |               |      | ENGLISH - ENGLISH  |
|      |                    |               |      | ITALIANO - ITALIAN |
|      |                    |               |      | FRANÇAIS - FRENCH  |
|      | ESPA J ANISH       |               |      | ESPAÑOL - SPANISH  |
|      | DEUTSCH - GERMAN   |               |      | DEUTSCH - GERMAN   |
|      | ČESKÝ - CZECH      |               |      | ČESKÝ - CZECH      |
|      | POLSKI - POLISH    |               |      | POLSKI - POLISH    |
|      | ROMÂNĂ - ROMANIAN  |               |      | ROMÂNĂ - ROMANIAN  |
|      | SLOVENSKÝ - SLOVAK |               |      | SLOVENSKÝ - SLOVAK |
|      | MAGYAR - HUNGARIAN |               |      | MAGYAR - HUNGARIAN |
| Ð    |                    | ស             | 2    |                    |

□ Sélectionnez l'icône BACK (RETOUR) pour revenir à l'écran précédent ou l'icône HOME (ACCUEIL) pour revenir à l'écran d'accueil par défaut.

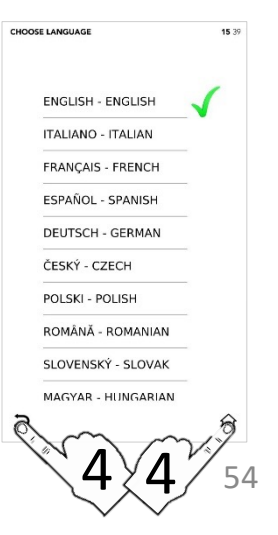

15 39

ଜ

# MENU DES PARAMÈTRES :MISES À JOUR SW

- Sélectionnez l'icône SETTINGS (PARAMÈTRES) à partir de l'écran HOME (ACCUEIL)
- □ Sélectionner l'icône MISE À JOUR

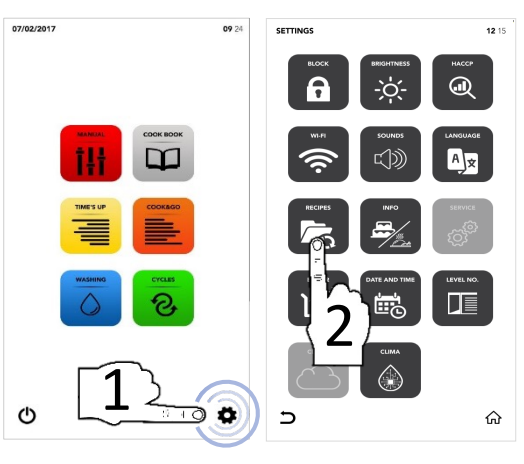

- Sélectionner l'option souhaitée
- Insérer la clé USB dans l'emplacement prévu à cet effet et sélectionner l'icône ENABLE (ACTIVER) dans la ZONE ACTIVE pour IMPORT/EXPORT (IMPORTER/EXPORTER) les fichiers depuis/vers la clé USB.

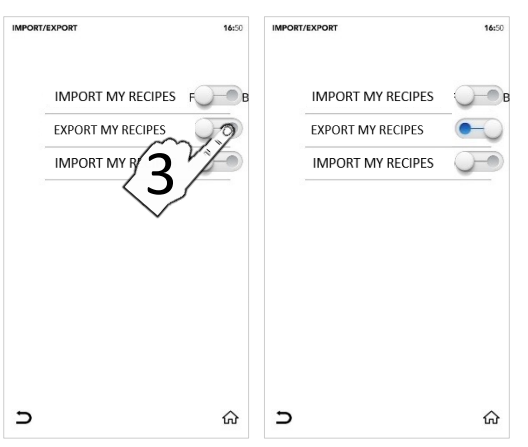

- Fichier/Fichiers exporté(s) avec succès
- Retirer la clé USB
- Sélectionnez l'icône BACK (RETOUR) pour revenir à l'écran précédent ou l'icône HOME (ACCUEIL) pour revenir à l'écran d'accueil par défaut.

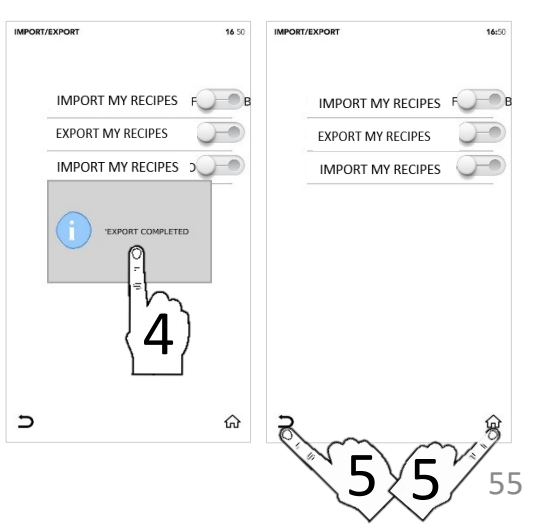

# MENU DES PARAMÈTRES :INFO

- Sélectionnez l'icône SETTINGS (PARAMÈTRES) à partir de l'écran HOME (ACCUEIL)
- Sélectionner l'icône INFO

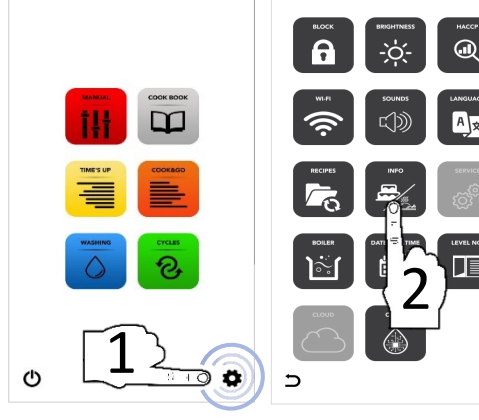

09.24

SETTINGS

<sup>II</sup> L'écran affiche les paramètres SW

Sélectionnez l'icône BACK (RETOUR) pour revenir à l'écran précédent ou l'icône HOME (ACCUEIL) pour revenir à l'écran d'accueil par défaut.

| INFO                 |                               | 08:3 |
|----------------------|-------------------------------|------|
|                      |                               |      |
| APP VERSION : v00.9  | 0 "Dec 11 2018"               |      |
| DATABASE VERSION PAI | RAMETERS : V.0.0 - 18/07/2017 |      |
| BOARD T002 VERSION   | 1                             |      |
|                      |                               |      |
|                      |                               |      |

12 15

ŵ

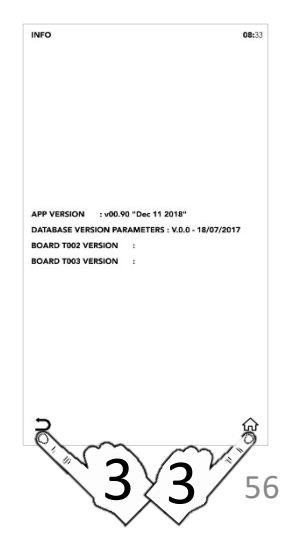

# MENU DES PARAMÈTRES : CONFIGURATION SERVICE

- Sélectionnez l'icône SETTINGS (PARAMÈTRES) à partir de l'écran HOME (ACCUEIL)
- □ Sélectionner l'icône SERVICE

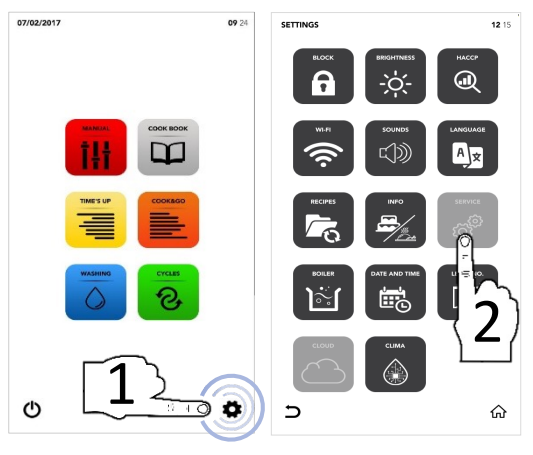

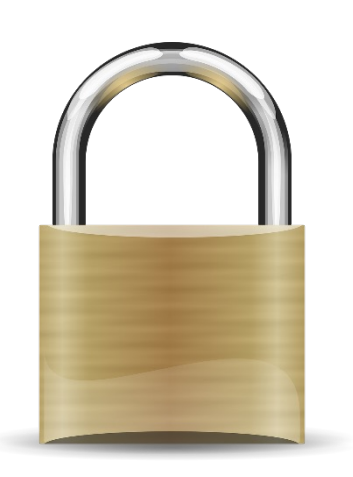

Section déverrouillée, contacter le service d'assistance pour plus de précisions

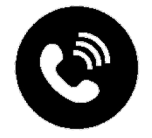

# MENU DES PARAMÈTRES :OPTIONS CHAUDIÈRE

Sélectionnez l'icône SETTINGS (PARAMÈTRES) à partir de l'écran HOME (ACCUEIL)

Sélectionner l'icône BOILER (CHAUDIÈRE)

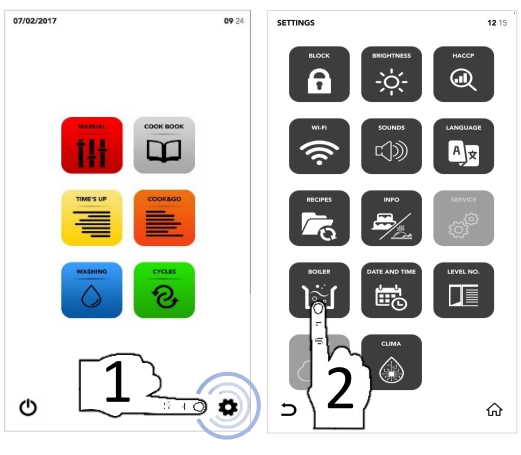

- La fenêtre contextuelle indique si la chaudière n'est pas disponible sur votre four, sinon les options disponibles s'affichent
- Sélectionner l'icône ENABLE (ACTIVER) dans la ZONE ACTIVE pour lancer le lavage de la chaudière ou la vidange de la chaudière selon vos besoins

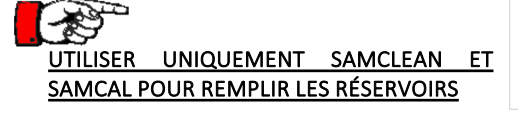

- Sélectionner l'icône START (DÉMARRER) pour confirmer la sélection
- À la fin du lavage, la fenêtre contextuelle indique que vous pouvez poursuivre avec les autres opérations

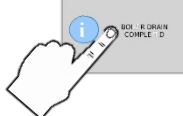

Sélectionnez l'icône BACK (RETOUR) pour revenir à l'écran précédent ou l'icône HOME (ACCUEIL) pour revenir à l'écran d'accueil par défaut.

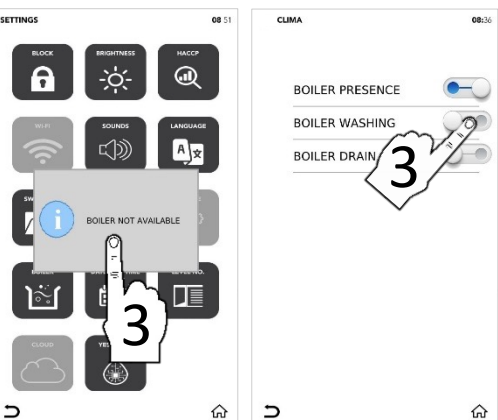

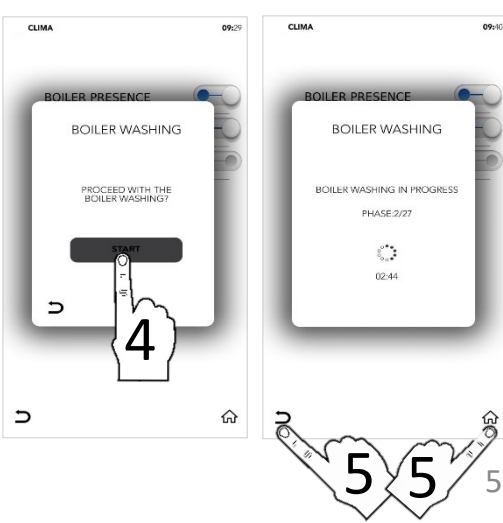

# MENU DES PARAMÈTRES :MODIFIER LA DATE ET L'HEURE

- Sélectionnez l'icône SETTINGS (PARAMÈTRES) à partir de l'écran HOME (ACCUEIL)
- Sélectionner l'icône DATE AND TIME (DATE ET HEURE)

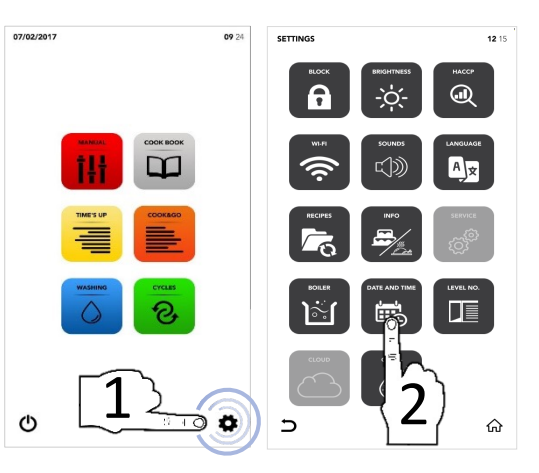

Définir les paramètres souhaités à l'aide de SÉLECTION DÉFILANTE

 Sélectionnez l'icône SAVE (ENREGISTRER) pour confirmer

Sélectionnez l'icône BACK (RETOUR) pour revenir à l'écran précédent ou l'icône HOME (ACCUEIL) pour revenir à l'écran d'accueil par défaut.

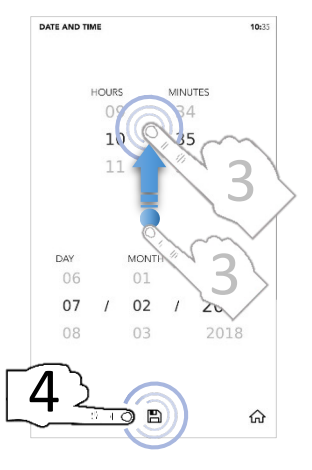

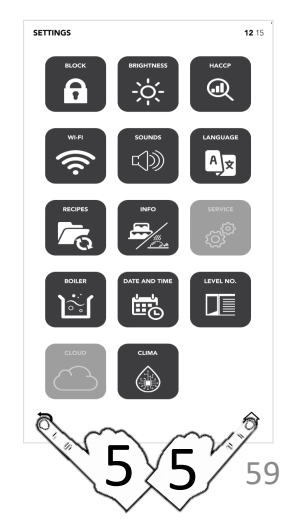

# MENU DES PARAMÈTRES :NIVEAU N°OPTIONS

- Sélectionnez l'icône SETTINGS (PARAMÈTRES) à partir de l'écran HOME (ACCUEIL)
- Sélectionner l'icône LEVEL NO. (Nb. NIVEAU)
  - L'option *LEVEL NO.* (Nb. NIVEAU) affiche le nombre de niveaux à charger pendant le cycle spécial TIME'S UP et le cycle spécial COOK&GO.
- Sélectionner le paramètre souhaité
- La coche verte indique que la modification a été effectuée avec succès
- Sélectionnez l'icône BACK (RETOUR) pour revenir à l'écran précédent ou l'icône HOME (ACCUEIL) pour revenir à l'écran d'accueil par défaut.

Pendant le cycle spécial TIME'S UP et le cycle spécial COOK&GO, le nouveau paramètre modifié s'affiche.

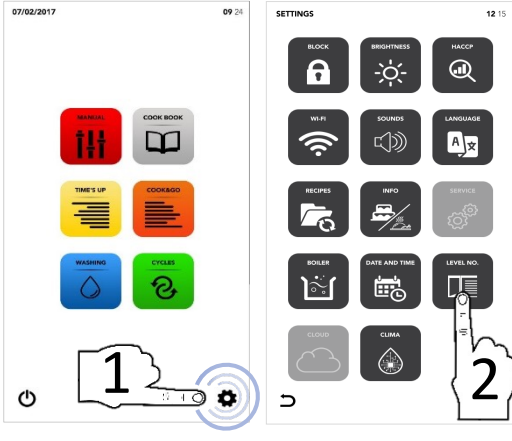

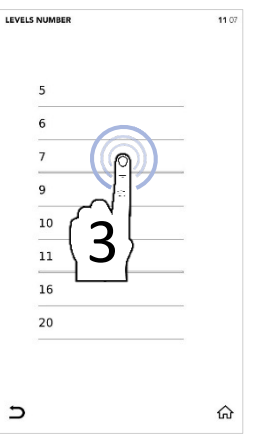

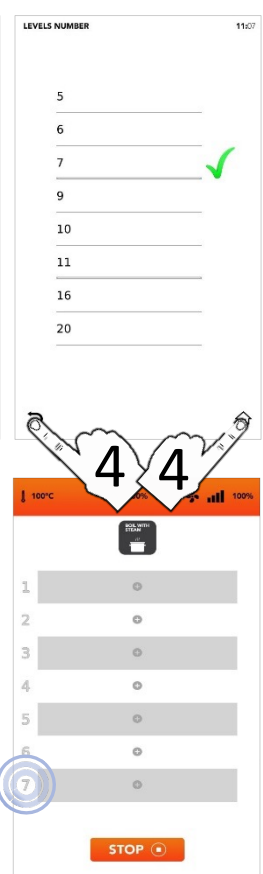

# MENU DES PARAMÈTRES :CLOUD

- Sélectionnez l'icône SETTINGS (PARAMÈTRES) à partir de l'écran HOME (ACCUEIL)
- □ Sélectionnez l'icône CLOUD

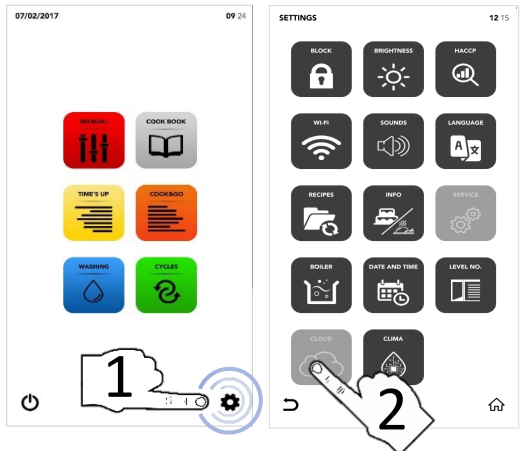

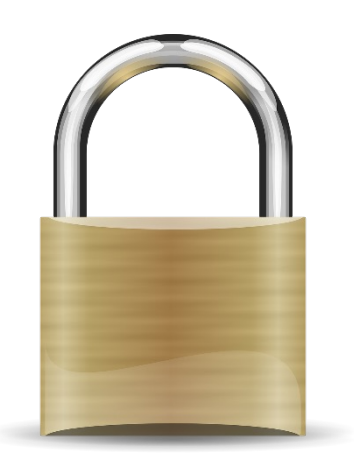

Section déverrouillée, contacter le service d'assistance pour plus de précisions

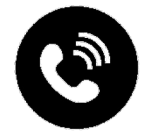

# MENU DES PARAMÈTRES :SAM CLIMA

- Sélectionnez l'icône SETTINGS (PARAMÈTRES) à partir de l'écran HOME (ACCUEIL)
- Célectionnez l'icône SAM CLIMA

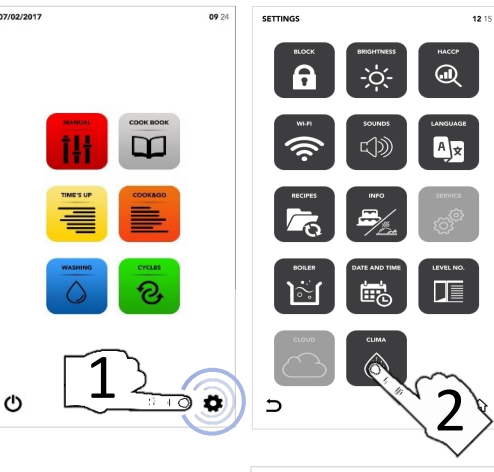

Sélectionnez l'icône ENABLE (ACTIVER) de la première ZONE ACTIVE pour désactiver la technologie ACT (Advanced Clima Technology).

ΟU

Sélectionnez l'icône ENABLE (ACTIVER) de la deuxième ZONE ACTIVE pour démarrer le CLIMATE SYSTEM WASHING (LAVAGE SYSTÈME CLIMA).

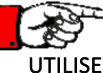

### UTILISER UNIQUEMENT SAMCLEAN A ET POUR REMPLIR LES RÉSERVOIRS

- Sélectionner l'icône START (DÉMARRER) pour confirmer la sélection
- À la fin du lavage, la fenêtre contextuelle indique que vous pouvez poursuivre avec les autres opérations

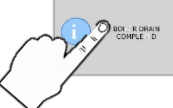

Sélectionnez l'icône BACK (RETOUR) pour revenir à l'écran précédent ou l'icône HOME (ACCUEIL) pour revenir à l'écran d'accueil par défaut.

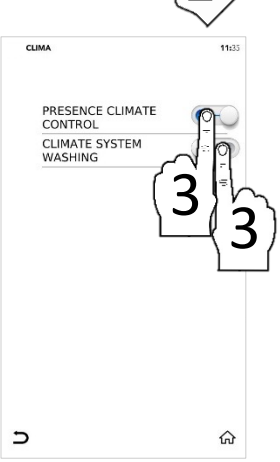

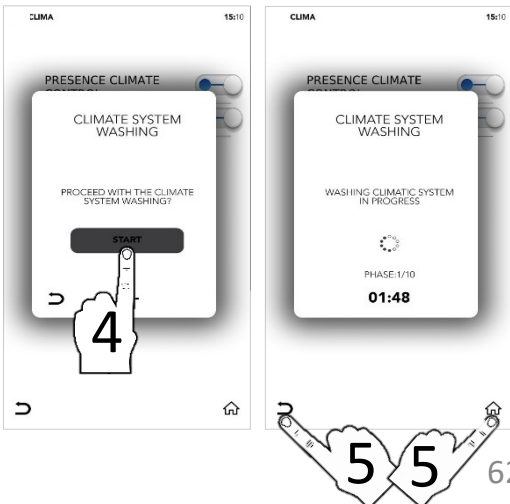

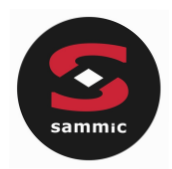

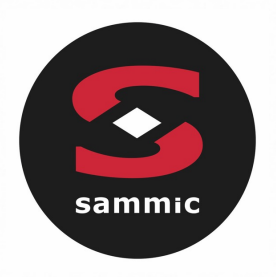

# Betriebsanleitung TOUCHLINE Öfen

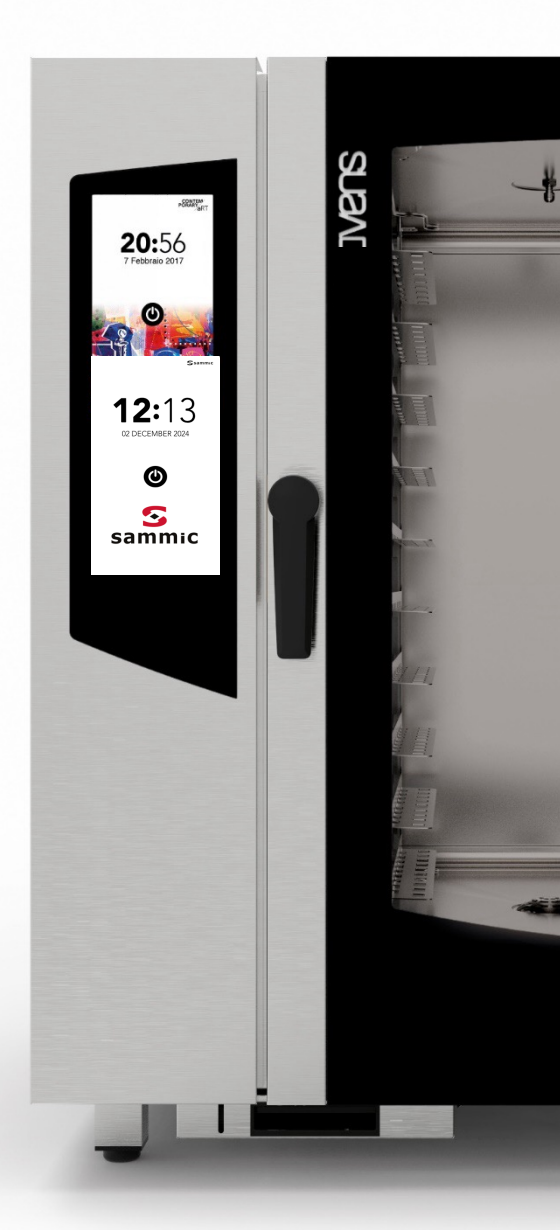

# Inhalt

| ALARME UND WARNHINWEISE              | SEITE 4  |
|--------------------------------------|----------|
| EINSCHALTEN DER ANZEIGE              | SEITE 6  |
| STARTBILDSCHIRM                      | SEITE 7  |
| MANUELLES GAREN                      | SEITE 8  |
| MANUELLE BETRIEBSEINSTELLUNGEN       | SEITE 9  |
| STARTEN DES COOK BOOK-MODUS          | SEITE 20 |
| LÖSCHEN EINES REZEPTES               | SEITE 25 |
| STARTEN DES SONDERZYKLUS TIME'S UP   | SEITE 27 |
| STARTEN DES SONDERZYKLUS COOK&GO     | SEITE 34 |
| STARTEN DES AUTOMATISCHEN WASCHGANGS | SEITE 38 |
| STARTEN EINES SONDERZYKLUS           | SEITE 43 |
| MENÜEINSTELLUNGEN                    | SEITE 45 |

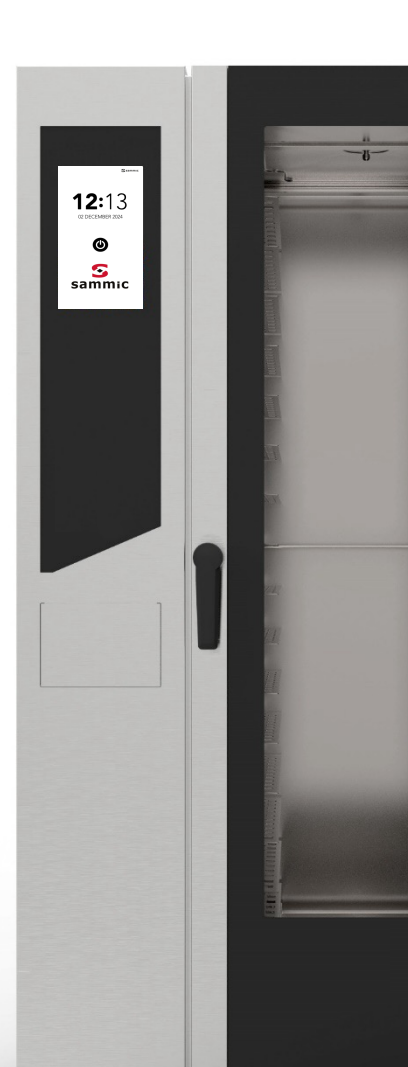

# ALARME UND WARNHINWEISE

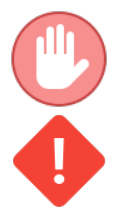

**BEISPIEL: EIN** 

WARNHINWEIS

. . . . . . . . . . . . .

Die Alarme blockieren den aktiven Betrieb des Ofens.

Die Warnhinweise blockieren den Ofenbetrieb nicht, sondern weisen auf Anomalien hin, die so schnell wie möglich zu beheben sind.

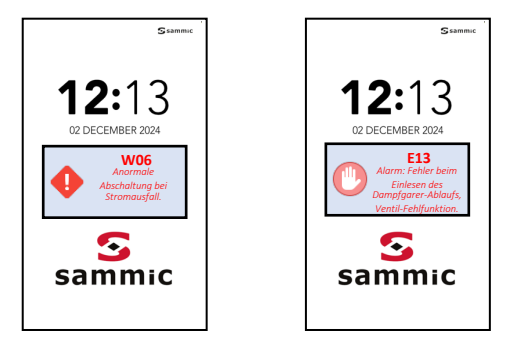

BEISPIEL: EIN ALARM

| WARNHIN<br>WEIS-<br>CODE | ANGEZEIGTE MELDUNG                                             | MASSNAHME/TÄTIGKEIT                                                                                                    |
|--------------------------|----------------------------------------------------------------|----------------------------------------------------------------------------------------------------|
| W01                      | Zu wenig Reinigungsmittel                                      | Reinigungsmittel-Behälter auffüllen.                                                                                                    |
| W02                      | Zu wenig Entkalker                                             | Entkalker-Behälter auffüllen                                                                                                    |
| W04                      | Fehler beim Lesen des<br>Kerntemperaturfühlers                 | Kerntemperaturfühler einfügen.                                                                                                    |
| W11                      | Den Dampfgarer waschen                                         | Führen Sie so schnell wie möglich einen<br>automatischen Garer-Waschgang durch<br>(Entkalkung). Andernfalls ist die<br>Garleistung eventuell beeinträchtigt<br>und/oder die Garantie wird ungültig. |
| W12                      | Wiederherstellen des verzögerten Garvorgangs<br>fehlgeschlagen | Es gibt keine Korrekturmaßnahme.<br>Das Rezept lässt sich nicht<br>wiederherstellen.                                                                                                    |
| W13                      | Wiederherstellen des aktuellen Rezepts fehlgeschlagen          | Es gibt keine Korrekturmaßnahme.<br>Das Rezept lässt sich nicht<br>wiederherstellen.                                                                                                    |
| W14                      | Verzögertes Rezept nicht verfügbar                             | Versuchen Sie es erneut oder<br>schalten Sie die Stromversorgung aus<br>und wieder ein.                                                                                                    |

# ALARME UND WARNHINWEISE

| FEHLER<br>CODE | ANGEZEIGTE MELDUNG                                                           | MASSNAHME/TÄTIGKEIT                                                                                                    |
|----------------|------------------------------------------------------------------------------|----------------------------------------------------------------------------------------------------|
| E01            | Alarm: kein Wasser                                                           | Prüfen Sie die Wasseranschlüsse<br>und den Wasserdruck.<br>Mindestdruck 2 bar                                                                                      |
| E02            | Alarm: Garraumtemperatur                                                     | Prüfen Sie das Sicherheitsthermostat.                                                                                                    |
| E03            | Alarm: Motortemperatur                                                       | Wenden Sie sich an den Kundendienst.                                                                                                    |
| E04            | Alarm: Dampfgarer-Temperatur                                                 | Prüfen Sie die Thermosicherung.<br>Der Ofen schaltet den Dampfgarer aus<br>und arbeitet mit direkter Befeuchtung.                                                  |
| E05            | Alarm: Garraum-Höchsttemperatur überschritten                                | Wenden Sie sich an den Kundendienst.                                                                                                    |
| E06            | Alarm: Lesefehler am Garraum-Temperaturfühler                                | Der Temperaturfühler (PT100) im<br>Garraum ist abgeschaltet oder defekt.                                                                                           |
| E07            | Alarm: Motordrehzahl                                                         | Wenden Sie sich an den Kundendienst.                                                                                                    |
| E08            | Alarm: Stromversorgungs-Platine (T002) beschädigt                            | Wenden Sie sich an den Kundendienst.                                                                                                    |
| E09            | Alarm: Platinen-Höchsttemperatur im<br>Technikfach                           | Prüfen Sie die Lüftung des Technikfachs.                                                                                                    |
|                | Alarm. Dampfgarer-Temperaturgrenzwert                                        | Wenden Sie sich an den Kundendienst.                                                                                                    |
| E10            | überschritten                                                                | Der Ofen schaltet den Dampfgarer aus<br>und arbeitet mit direkter Befeuchtung.                                                                                     |
|                |                                                                              | Wenden Sie sich an den Kundendienst.                                                                                                    |
| E11            | Alarm: Lesefehler des Dampfgarer-Wasserstands                                | Der Ofen schaltet den Dampfgarer aus<br>und arbeitet mit direkter Befeuchtung.                                                                                     |
| E12            | Alarm: Lesefehler des Dampfgarer-Temperaturfühlers                           | Der Temperaturfühler (PT100) des<br>Dampfgarers ist abgeschaltet oder<br>defekt.<br>Der Ofen schaltet den Dampfgarer aus<br>und arbeitet mit direkter Befeuchtung. |
| E13            | Alarm: Fehler beim Lesen des<br>Dampfgarers, Fehlfunktion am<br>Ablassventil | Wenden Sie sich an den Kundendienst.<br>Der Ofen schaltet den Dampfgarer aus<br>und arbeitet mit direkter Befeuchtung.                                             |
| E14            | Alarm: Dampfgarer-Erweiterungskarte (T003) beschädigt                        | Wenden Sie sich an den Kundendienst.                                                                                                    |
| E15            | Die Firmware der Platine T002 ist falsch                                     | Aktualisieren Sie alle Platinen (Karten)<br>erneut.                                                                                                    |
| E16            | Die Firmware der Platine T002 ist falsch                                     | Aktualisieren Sie alle Platinen (Karten)<br>erneut.                                                                                                    |

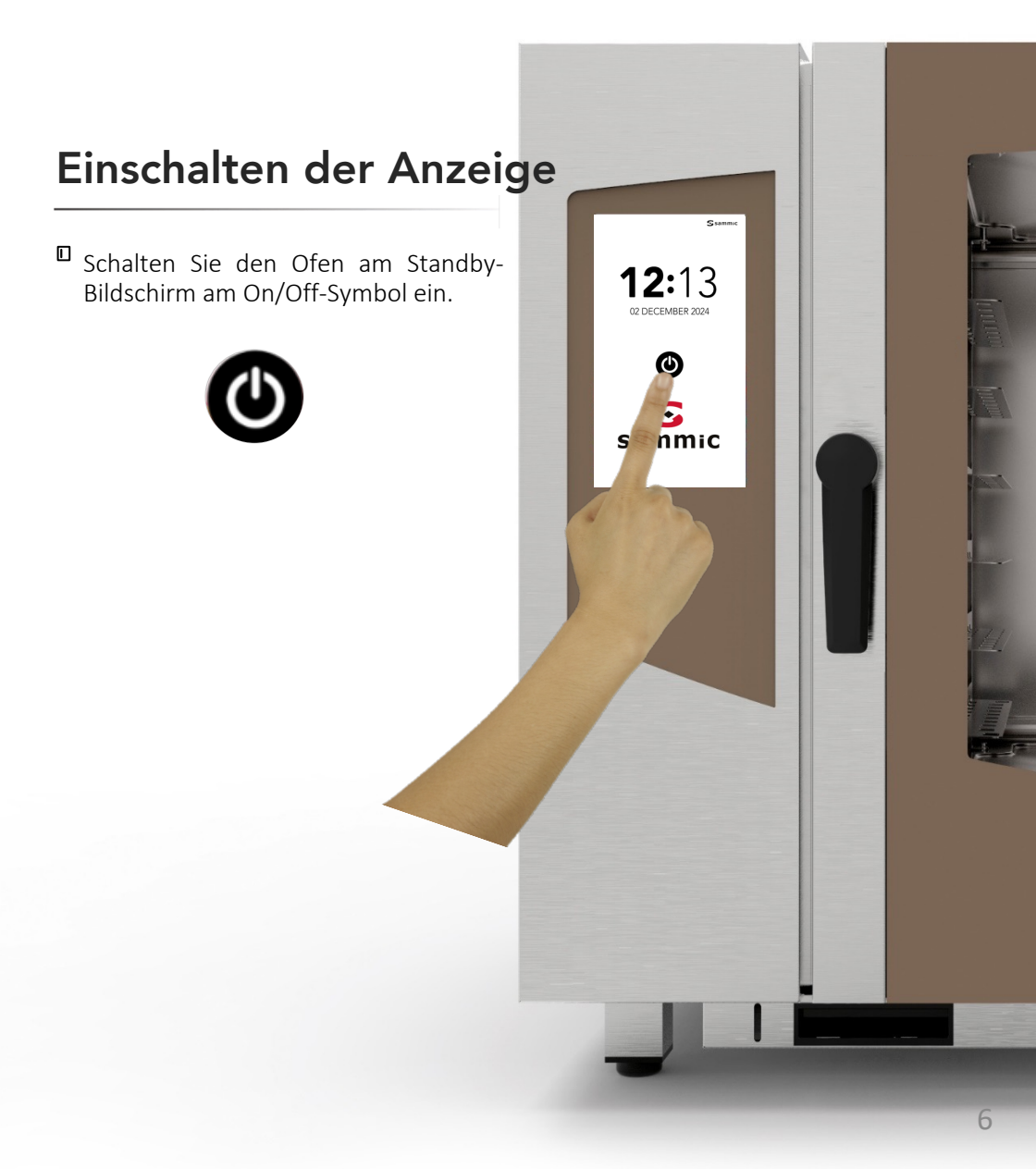

## BETRIEBSANLEITUNG: STARTBILDSCHIRM

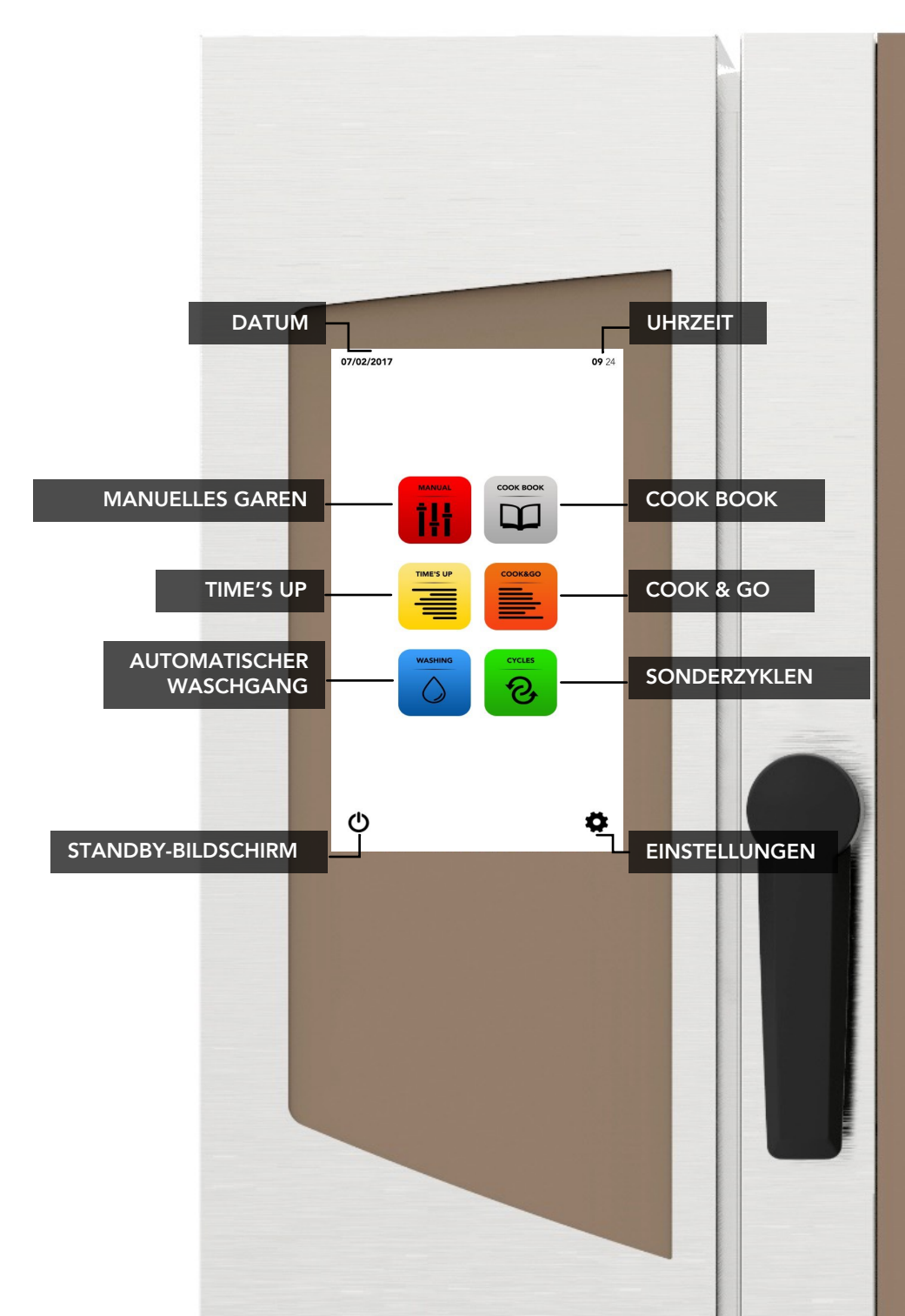

## **BETRIEBSANLEITUNG: MANUELLES GAREN**

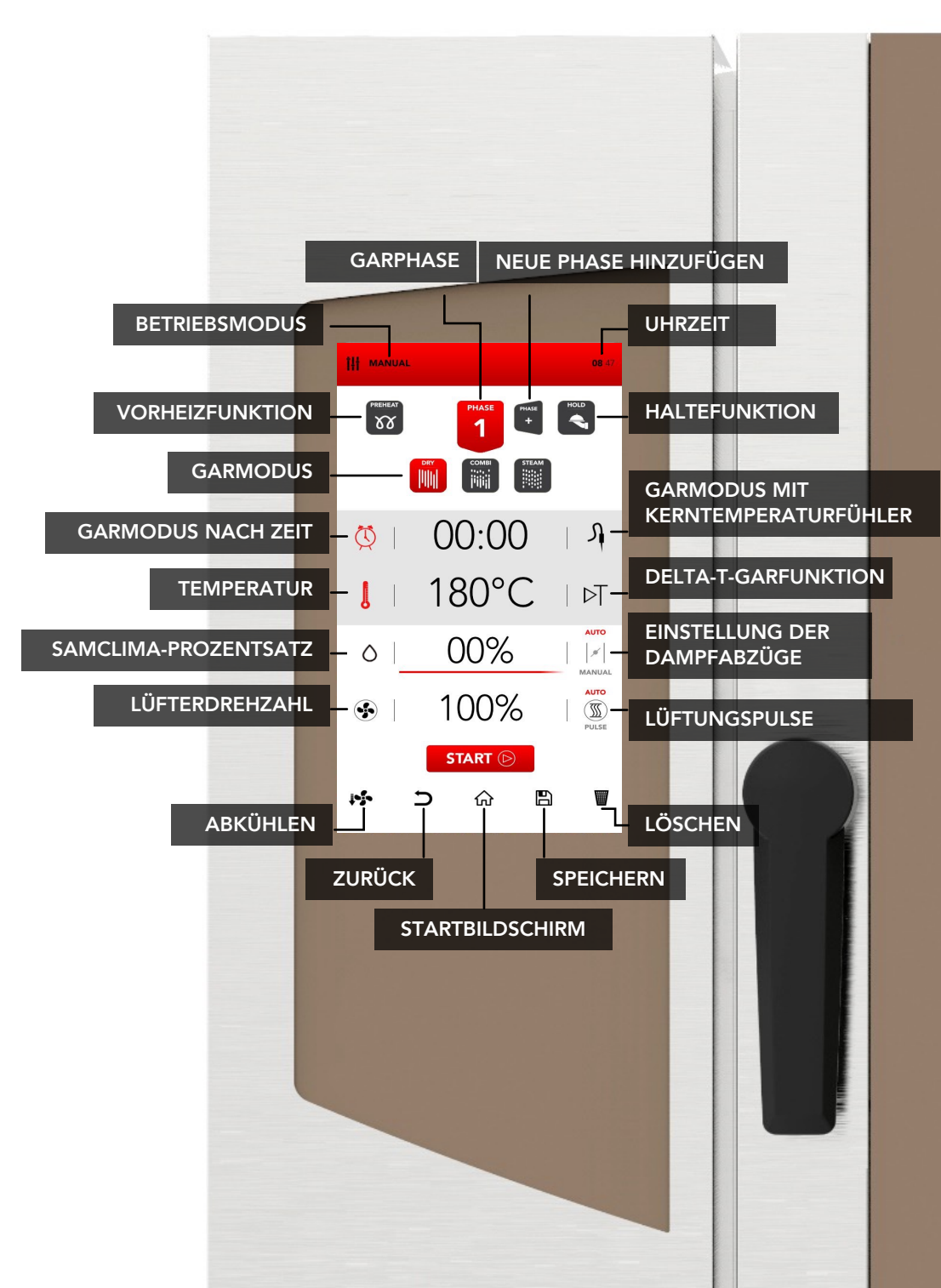

## MANUELLE BETRIEBSEINSTELLUNGEN

Wählen Sie am Startbildschirm das MANUAL-Symbol aus.

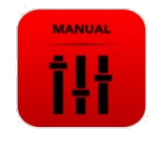

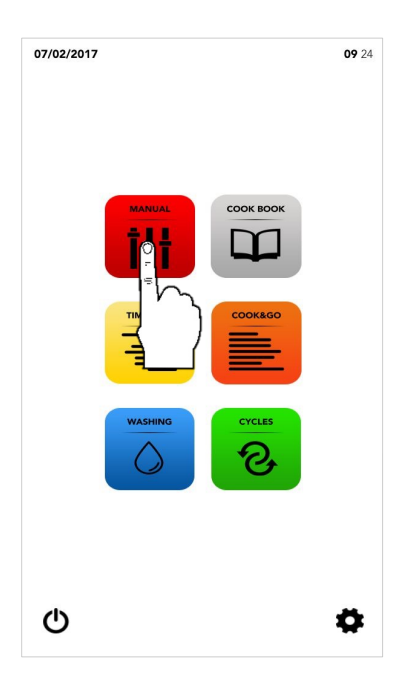

Nehmen Sie die Einstellungen vor, wie auf den folgenden Seiten beschrieben.

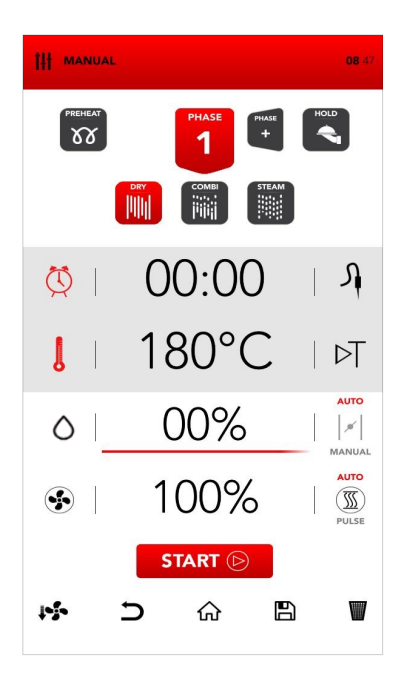

# EINSCHALTEN DES VORHEIZMODUS

□ Wählen Sie das *PREHEAT*-Symbol aus.

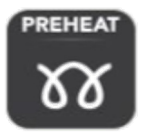

Die PREHEAT-Funktion (Vorheizen) ist eine Option: Sie müssen sie nicht verwenden. SAMMIC empfiehlt das Vorheizen, denn es verbessert die Garleistung erheblich.

Stellen Sie den gewünschten Parameter ein und

Bestätigen Sie die (AUSWAHL BESTÄTIGEN) Eing ok

ODER

Schließen Sie das Pop-up-Fenster (AUSWAHL SCHLIESSEN)

х

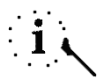

Sie können den *PREHEAT-Modus* (Vorheizen) auch nach dem *START* durch Öffnen der Tür abschalten. Sobald Sie die Tür schließen, beginnt der Garvorgang direkt mit *PHASE* 1.

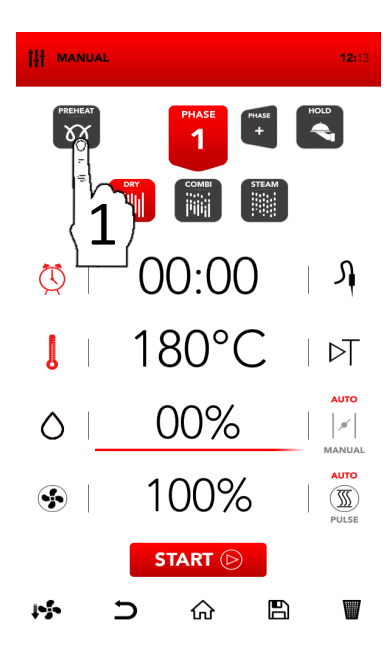

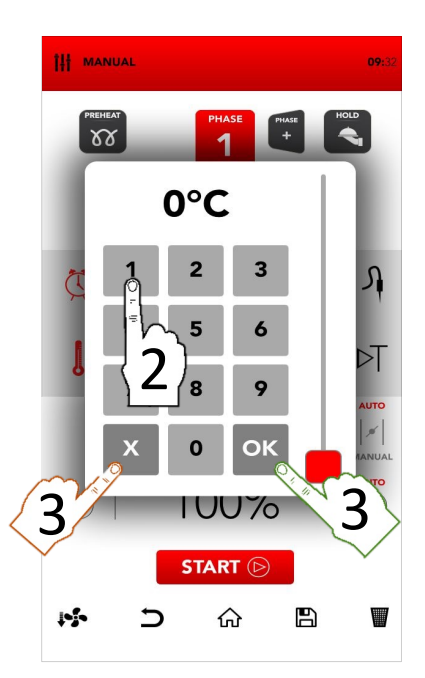

### **EINSTELLEN DES GARMODUS**

Wählen Sie den gewünschten Garmodus als folgenden Optionen aus:

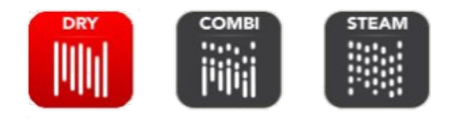

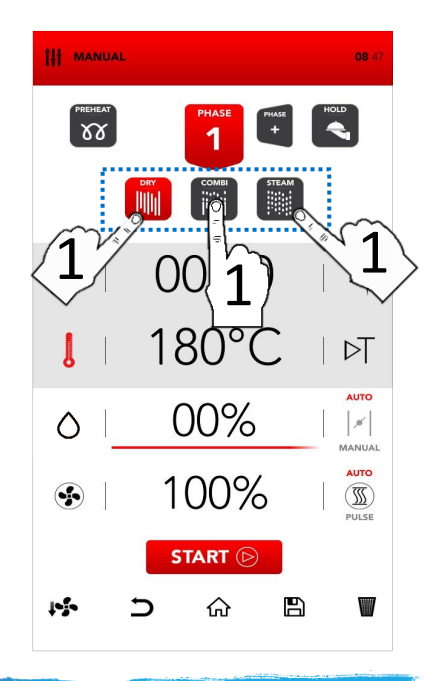

#### Dry air convection

Das Garen erfolgt in einer trockenen Kammer: das Gerät entfernt die Feuchtigkeit aktiv und schnell Diese Funktion ist ideal für Zubereitungen bei hohen Temperaturen bietet optimale und Bedingungen zum Grillen. Überbacken. Frittieren und Bräunen. Außerdem ist sie zum Trocknen unverzichtbar.

#### Mix-combi

erfolgt Das Garen in einer trockenen Kammer und das Gerät fügt Feuchtigkeit hinzu. Diese kombinierte Funktion verstärkt und beschleunigt die Wärmeübertragung. Sie ist ideal. um Gewichtsverluste 71 vermeiden; sie bewahrt organoleptischen die Eigenschaften der Lebensmittel und verbessert die Qualität des Garens. Sie ist für Fleisch. Fisch. Teigwaren und gefrorene Lebensmittel zu empfehlen.

### Steam

Das Garen erfolgt in einer mit Dampf gesättigten Kammer. Die Bedingungen ähneln dem herkömmlichen Kochen, jedoch ohne Nährstoffverluste.

# EINSTELLEN DES GARMODUS MIT KERNTEMPERATURFÜHLER

Wählen Sie am Timer (Zeitschaltung, Uhrensymbol) den Garmodus nach Zeit aus.

ODER

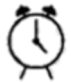

Wählen Sie am FÜHLERSYMBOL den Garmodus nach Kerntemperaturfühler aus.

Wählen Sie den interaktiven Bereich zur Parametereinstellung aus.

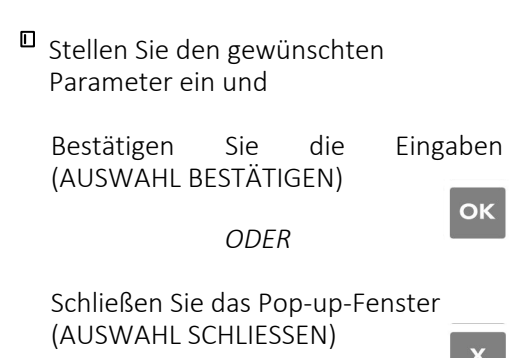

Image: Constraint of the second second s

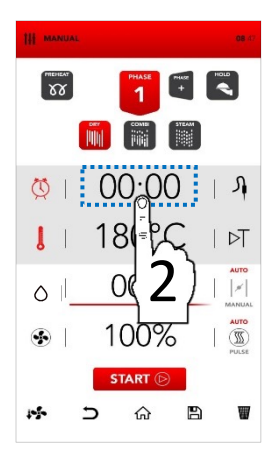

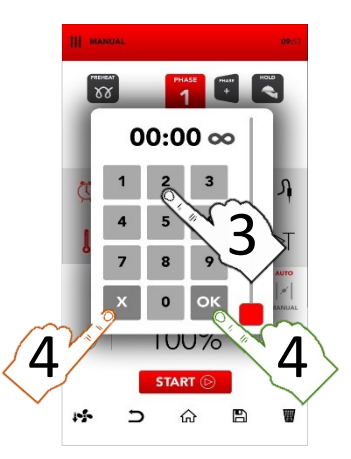

# EINSTELLEN DER BETRIEBSARTEN THERMOMETER UND DELTA T

Wählen Sie das THERMOMETER-Symbol zur Temperatureinstellung aus.

### ODER

Wählen Sie unter DELTA T (mit Dreieckssymbol) den gleichnamigen Garmodus aus.

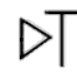

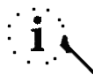

Das DELTA-T-Garen hängt mit dem Kerntemperaturfühler zusammen.

Wählen Sie den interaktiven Bereich zur Parametereinstellung aus.

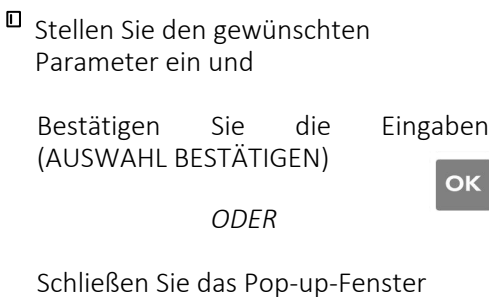

Schließen Sie das Pop-up-Fenster (AUSWAHL SCHLIESSEN)

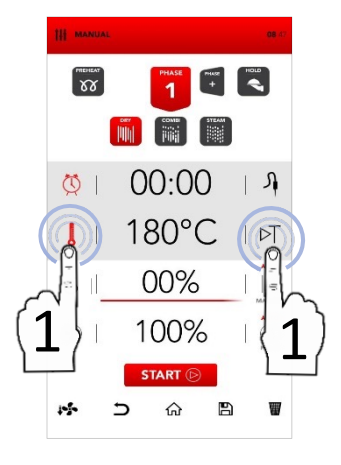

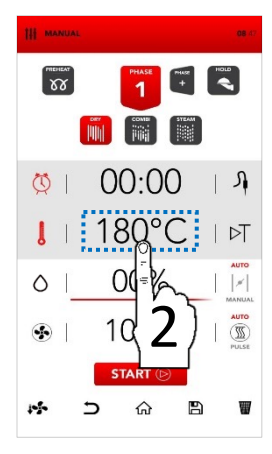

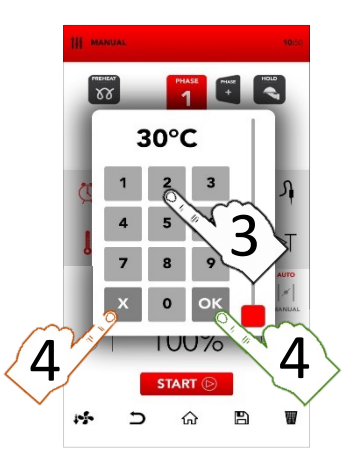

# **EINSTELLEN VON SAMCLIMA**

Wählen Sie den interaktiven SAMCLIMA-Bereich zur Parametereinstellung aus.

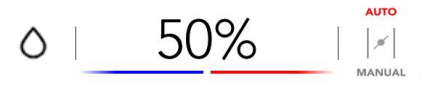

# i 、

Mit SAMCLIMA stellen Sie die prozentuale Feuchte im jeweiligen Garmodus ein.

 Stellen Sie den gewünschten Parameter ein und

Bestätigen Sie die (AUSWAHL BESTÄTIGEN)

ODER

Eingaben

ОК

Schließen Sie das Pop-up-Fenster (AUSWAHL SCHLIESSEN)

Х

i

Dank der roten und blauen Farbmarkierung ist der vorgegebene *SAMCLIMA*-Feuchte-Prozentsatz auch an der *SAMBAR*-Leiste leicht zu erkennen.

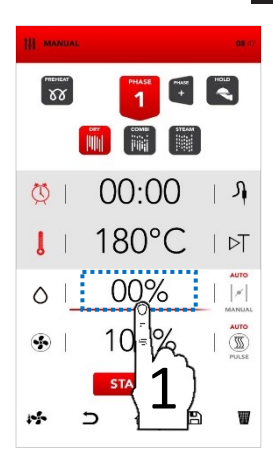

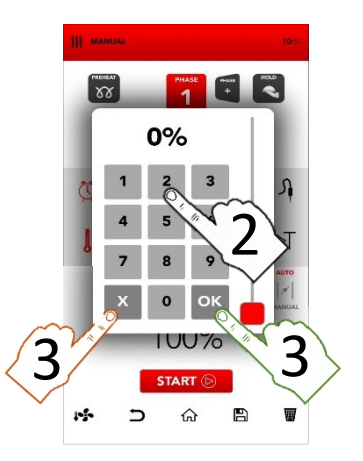

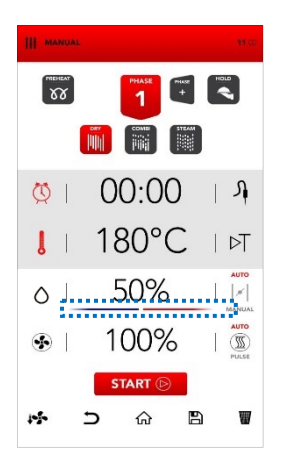

# AUTOMATISCHE UND MANUELLE EINSTELLUNG DER DAMPFABZÜGE ZUR FEUCHTABLEITUNG

Die Dampfabzüge sind automatisch geregelt (AUTO), aber Sie können den Feuchteausstoß unter MANUAL auf Wunsch ändern.

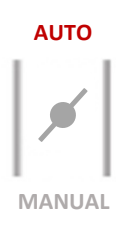

- Am AUTO-Symbol schalten Sie den Automatikmodus ein: Dann regelt das Gerät die Abzüge zum Feuchteausstoß automatisch.
- Am MANUAL-Symbol schalten Sie den manuellen Modus ein: Dann regeln Sie die Abzüge in der GESCHLOSSENEN Position manuell.
- Am VENTIL-Symbol öffnen und schließen Sie das Öffnungsventil. Dann regeln Sie die Abzüge in der OFFENEN Position manuell.

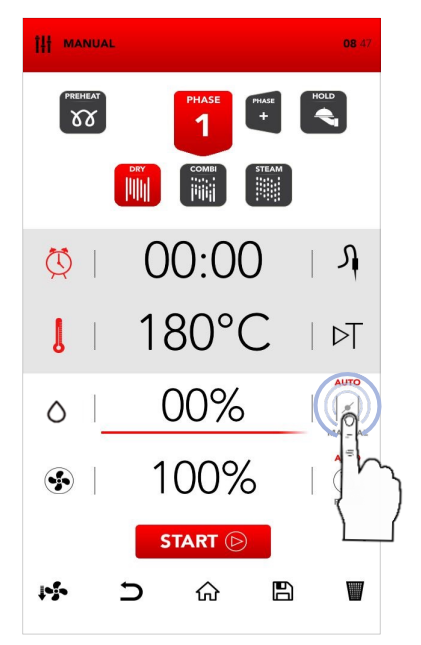

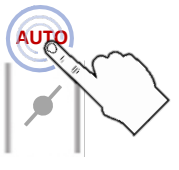

MANUAL

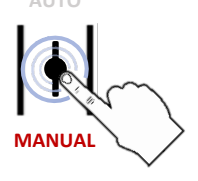

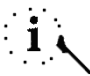

Der Modusübergang von AUTO zu MANUAL (vollständiges Öffnen oder Schließen) könnte die Garleistung beeinträchtigen.

# EINSTELLEN DES LÜFTERS UND DER PULSE-FUNKTION

ОК

Х

- Wählen Sie den interaktiven SAMCI IMA-Bereich 7Ur Parametereinstellung aus.
- Stellen Sie den gewünschten Parameter ein und

Bestätigen Sie die (AUSWAHL BESTÄTIGEN)

ODFR

Schließen Sie das Pop-up-Fenster (AUSWAHL SCHLIESSEN)

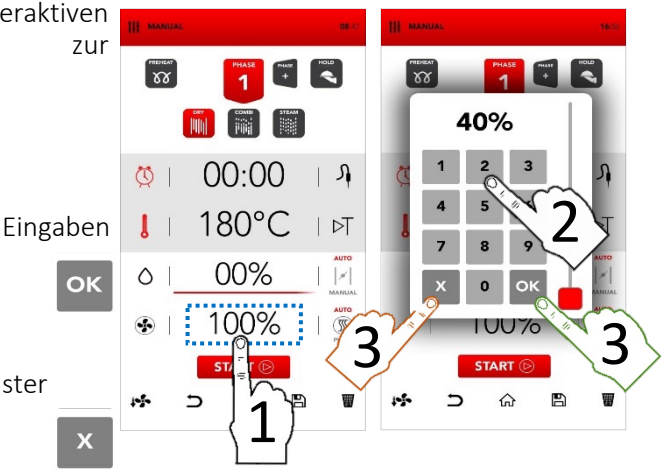

Die Lüfter kehren bei allen Drehzahlen den Luftstrom um. So gewährleisten sie ein gleichmäßiges Garen und sind ständig in Betrieb (AUTO).

- Am PULSE-Symbol schalten Sie den PULS-LÜFTUNGSMODUS ein: Er ist für sanftes Garen. für ideal empfindliche Lebensmittel und für lange Garzeiten ohne starken Lüftungsstrom (halbstatisches Garen).
- Mit dem AUTO-Symbol kehren Sie auf Wunsch 7um KONSTANTEN Lüftungsstrom (AUTO) zurück.

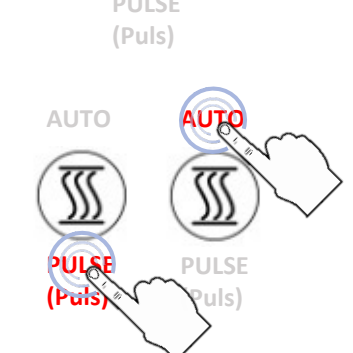

AUTO

Der Modusübergang von AUTO zu PULSE könnte die Leistung des Feuchteabzugs und

damit die Gesamtkochzeit beeinträchtigen.

# EINFÜGEN ZUSÄTZLICHER GARPHASEN

So geben Sie die Einstellparameter zusätzlicher Garphasen ein: Wählen Sie PHASE + aus und wiederholen Sie den oben beschriebenen Vorgang.

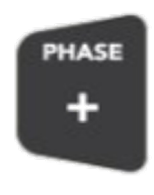

# i ر

Das Gerät geht automatisch von einer Garphase zur Nächsten über. Ein akustisches Signal zeigt den Übergang an.

# **EINSCHALTEN DES HOLD-MODUS**

Wählen Sie nun das HOLD-Symbol aus.

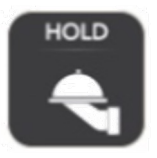

Bei aktiver HOLD-Funktion hält das Gerät am Ende der Garphase automatisch die Lebensmitteltemperatur bei 70 °C und den SAMCLIMA-Feuchtegehalt bei 30 %.

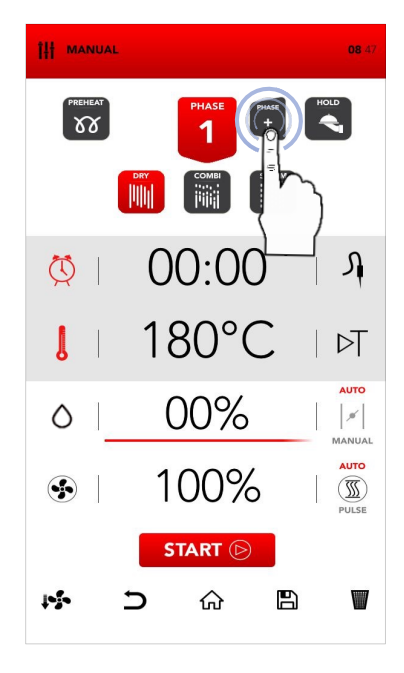

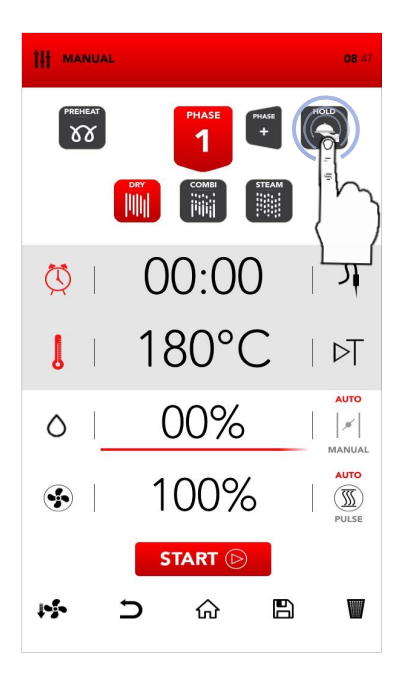
# STARTEN DES EINGESTELLEN GARMODUS

Sobald alle gewünschten Parameter eingegeben sind, beginnt das Garen mit einem Druck auf START.

# START 🕞

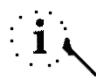

Vor dem Starten des Garvorgangs können Sie auch folgende Optionen einstellen: *COOL DOWN (abkühlen)*, Vorgang löschen, ZURÜCK (Pfeilsymbol), zurück zum STARTBILDSCHIRM (Haussymbol), *SAVE RECIPE (Rezept speichern)* und *DELETE selected VALUES (ausgewählte Werte löschen*, siehe folgende Kapitel).

# ANHALTEN DES BEGONNENEN GARENS

Sie können laufende Garvorgänge mit STOP anhalten.

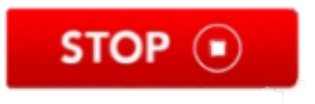

Ein akustisches Signal zeigt das Ende des Garvorgangs an.

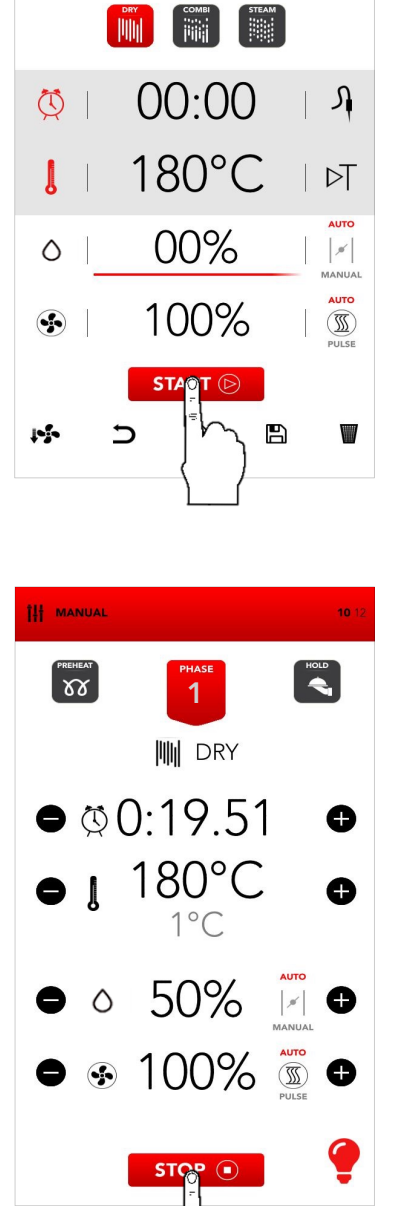

11 MANUAL

W

08 4

HOLD

Ein längerer Druck (vier Sekunden) auf das START-Symbol öffnet den Bildschirm zur Programmierung des verzögerten Starts.

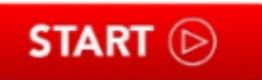

- Scrollen Sie durch die Stunden und/oder Minuten: So stellen Sie die Startzeit des Garvorgangs ein. Bestätigen Sie die Auswahl mit einem Druck auf START.
- An der Anzeige blinkt die Startzeit des Garens.
- Beim erstmaligen Erreichen der eingestellten Zeit startet das eingestellte Rezept.
- Während der Wartezeit können Sie die verzögerte Startfunktion durch Drücken des STOP-Symbols anhalten.

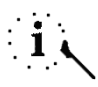

Verwenden Sie die verzögerte Startfunktion gemäß den lokalen und nationalen Vorschriften und Richtlinien zur Handhabung von Lebensmitteln

und über den Betrieb von professionellen Kochgeräten.

Der Hersteller lehnt jede Verantwortung für die unsachgemäße Verwendung dieser Funktion ab.

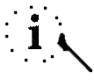

Die längste mögliche Startverzögerung beträgt 23 Stunden und 59 Minuten.

Die Vorheizfunktion ist bei verzögertem Garen nicht verfügbar.

Beim Neustart nach einem Stromausfall stellt der Ofen den verschobenen Rezeptbuch-Bildschirm wieder her, sofern die Startzeit nicht bereits überschritten ist.

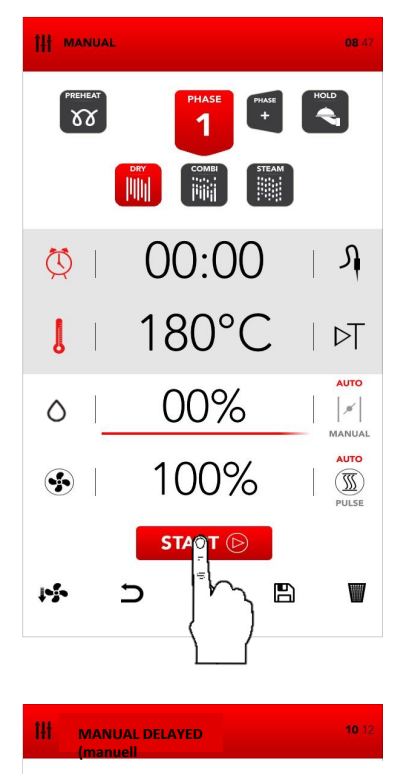

DELAYED RECIPE (verzögertes Rezept)

START AT (startet um)

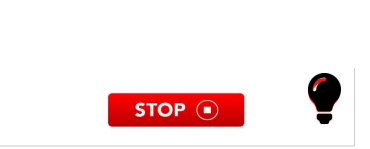

Nach gestartetem Rezept können Sie mit einem Druck auf das Symbol der aktuellen Phase eine Übersicht über das laufende Rezept aufrufen.

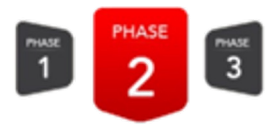

- An der Übersichtsseite sehen Sie die verbleibende Zeit der aktuellen Phase und der nachfolgenden Phasen.
- An diesem Bildschirm können Sie die Einstellwerte der jeweils folgenden Phasen ändern, nicht aber die aktuelle Phase.
- Durch Drücken der Symbole blättern Sie durch die Phasen.
- Das Symbol C schließt die Übersichtsseite, ohne die vorgenommenen Änderungen zu speichern.
- Das Symbol vschließt die Übersichtsseite und speichert alle Änderungen.

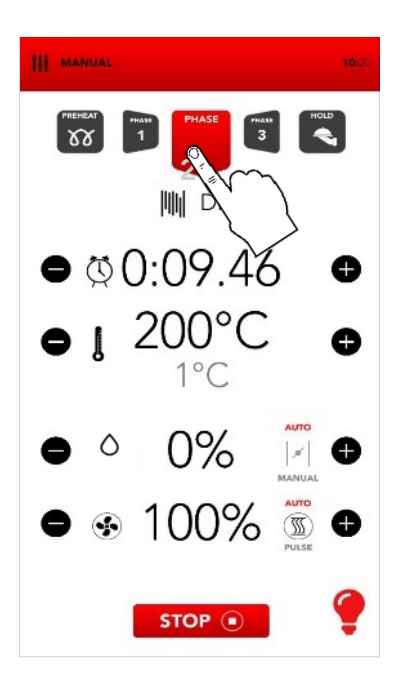

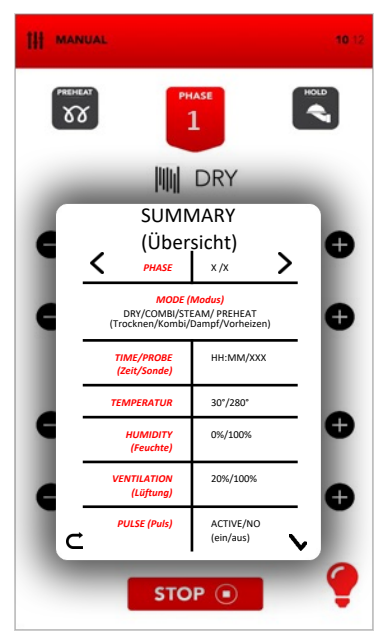

# WIEDERHERSTELLEN EINES REZEPTES NACH STROMAUSFALL

- Bei einem Stromausfall während eines laufenden Rezepts merkt sich der Ofen den Unterbrechungszeitpunkt.
- Beim ersten Neustart weist das INFO POP UP auf die Dauer des Stromausfalls hin. Durch Anklicken löschen Sie diese Anzeige.
- Nach dem INFO POP UP erscheint die Übersichtsseite des unterbrochenen Rezepts;
- Ein Druck auf das Symbol schließt die Übersichtsseite, löscht das wiederhergestellte Rezept und führt Sie zum Stand-by-Bildschirm.
- Am Symbol starten Sie das unterbrochene Rezept mit allen eingegebenen Änderungen.

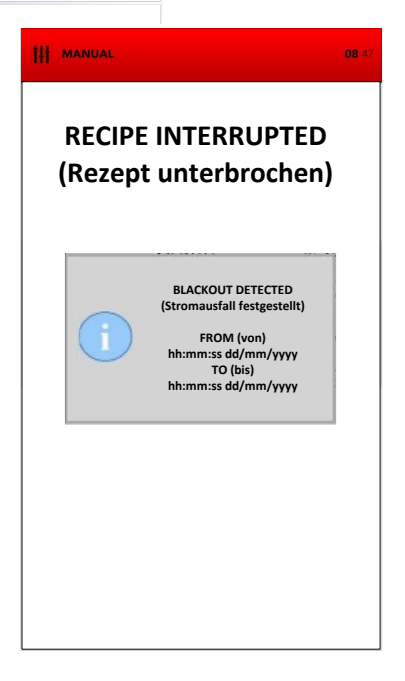

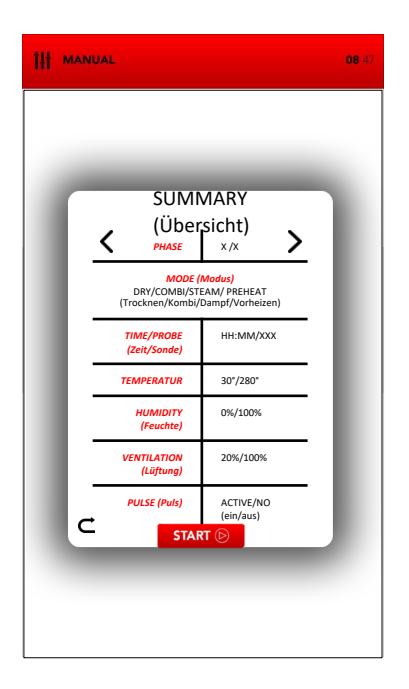

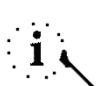

An der Übersichtsseite sind die vergangenen Phasen und die aktuelle Phase grau angezeigt, die nächsten folgenden Phasen schwarz. Sie können die Werte der schwarz angezeigten Phasen verändern, aber nicht die schreibgeschützten, grau angezeigten Werte. Nach gestartetem Rezept können Sie die Werte der aktuellen Phase am Hauptbildschirm ändern. Das Gerät geht automatisch zur jeweils nächsten Garphase über. Ein akustisches Signal zeigt den Übergang an.

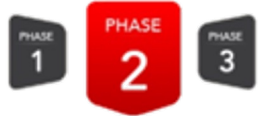

# Ð

An den Symbolen rechts und links von den aktuellen Werten können Sie während des Garens die gewünschten Parameter ändern.

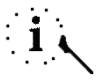

Am LAMPEN-Symbol unten rechts schalten Sie die Beleuchtung des Garraums ein und aus. SAMMIC empfiehlt, die Beleuchtung auszuschalten, solange sie nicht zum Überwachen des Garvorgangs nötig ist.

Am Ende des Garvorgangs erscheinen die nun verfügbaren Optionen gleichzeitig mit dem akustischen Signal.

| 1 | EXTEND | -    | SAVE | STOP | • |
|---|--------|------|------|------|---|
|   | A*     | 1.00 |      |      |   |

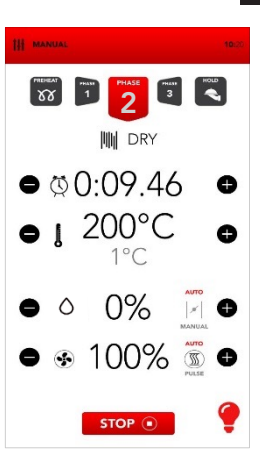

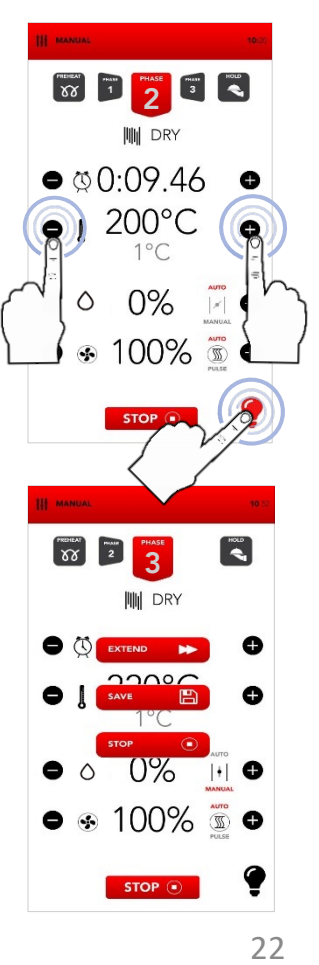

# STARTEN DES COOK BOOK-MODUS

□ Wählen Sie am STARTBILDSCHIRM (Haussymbol) das COOK BOOK-Symbol aus.

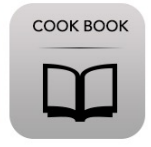

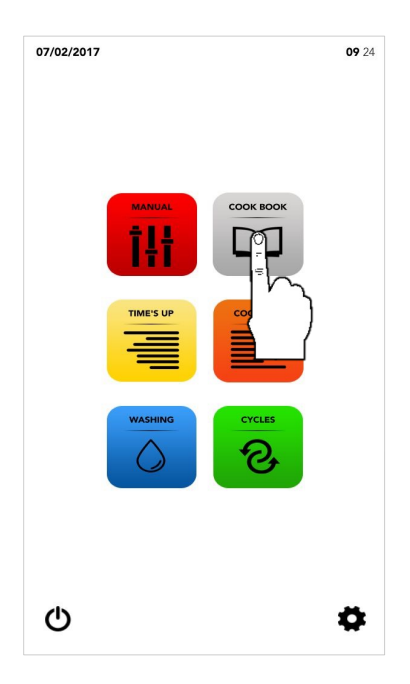

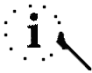

Im COOK BOOK-Modus greifen Sie auf die Rezepte in den Datenbanken von SAMRECIPES und/oder MY RECIPES (meine Rezepte) zu und können sie ändern.

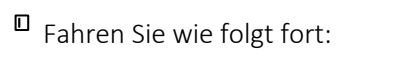

Wählen Sie ein Rezept aus SAMRECIPES aus

Wählen Sie ein Rezept MY RECIPES RECIPES (meine Rezepte) aus

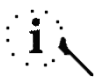

SAMRECIPES ist eine Sammlung vorgeschlagener Garvorgänge aus der SAMMIC-Datenbank. MY RECIPES enthält die Garvorgänge, die der Benutzer in der Datenbank gespeichert hat.

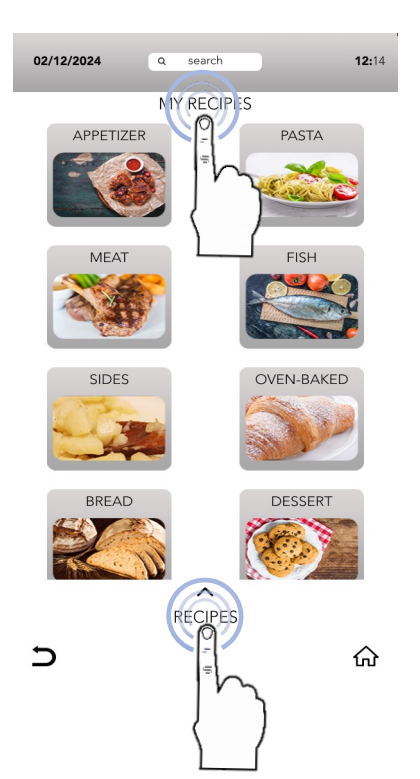

# AUSWAHL EINES REZEPTES AUS DER SAMRECIPES-DATENBANK

Wählen Sie das Symbol der gewünschten Produktkategorie aus.

Die Produktkategorien in den Datenbanken SAMRECIPES und MY RECIPES können ähnlich sein; vergewissern Sie sich, dass Sie in der

□ Suchen Sie mit der SCROLL-AUSWAHL

Kategorie

gewünschten Rezept und wählen Sie

nach

dem

richtigen Datenbank suchen.

der

in

es aus.

Beginnen Sie das Garen am START-Symbol

ODER

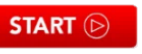

Ändern Sie, falls nötig, die Parameter der Garphasen, wie im manuellen Modus MANUAL beschrieben

#### **ODFR**

Speichern Sie am Speichersymbol SAVE das Rezept in der MY RECIPES-Datenbank.

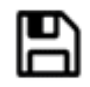

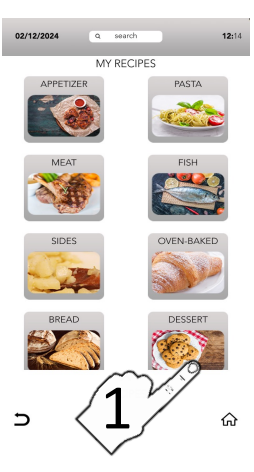

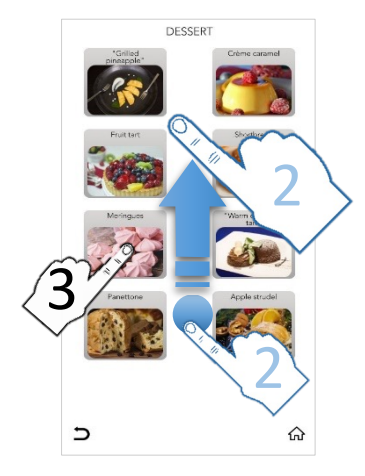

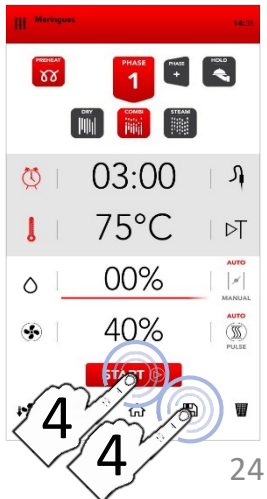

# AUSWAHL EINES REZEPTES AUS DER DATENBANK MY RECIPES (meine Rezepte)

02/12

<sup>II</sup> Wählen Sie das *MY RECIPES-Symbol* Symbol dann das der und gewünschten Produktkategorie aus.

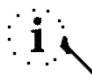

Die Produktkategorien in den Datenbanken SAMRECIPES und MY RECIPES können ähnlich sein; vergewissern Sie sich, dass Sie in der richtigen Datenbank suchen.

□ Suchen Sie mit der SCROLL-AUSWAHL Kategorie der nach dem in gewünschten Rezept und wählen Sie es aus.

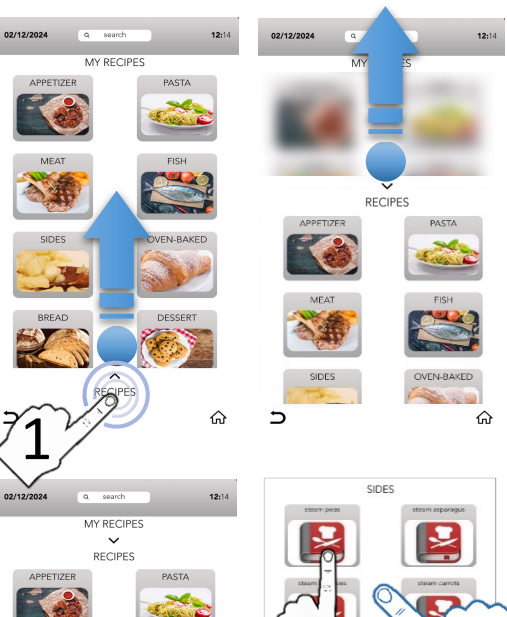

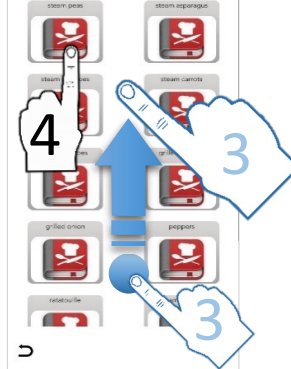

Beginnen Sie das Garen am START-Symbol

ODER

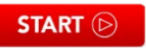

Ändern Sie, falls nötig, die Parameter der Garphasen, wie im manuellen Modus MANUAL beschrieben

#### **ODFR**

Speichern Sie am Speichersymbol SAVE das Rezept in der MY RECIPES-Datenbank.

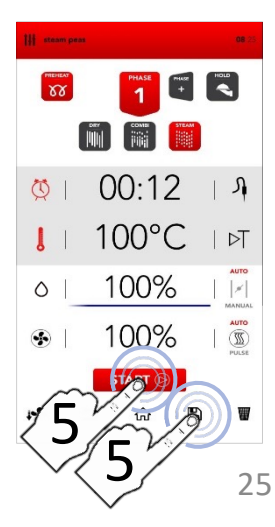

#### SPEICHERN EINES REZEPTES IN DER DATENBANK MY RECIPES (meine Rezepte) DE

88

0

1

0

.

1-5-

07/02/2017

- Drücken Sie nach der manuellen Parametereingabe (MANUAL) auf das Speichersymbol SAVE.
- Geben Sie den Namen des Rezepts am MY RECIPES-Bildschirm in den Bereich RECIPE NAME ein

- Geben Sie den Rezeptnamen an der Tastatur ein und tippen Sie dann auf das Symbol zum AUSBLENDEN DER TASTATUR
- VERKNÜPFEN Sie das Rezept mit einer Produktkategorie
- Bestätigen dem Sie mit Speichersymbol SAVE.
- Nach dem Speichern kehrt die Anzeige zum Bildschirm des gespeicherten Rezepts zurück. Dort können Sie Folgendes tun:

den Garvorgang mit START einleiten ODFR START (>)

HOME-Symbol (Haus) am 7UM Standardbildschirm zurückkehren.

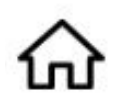

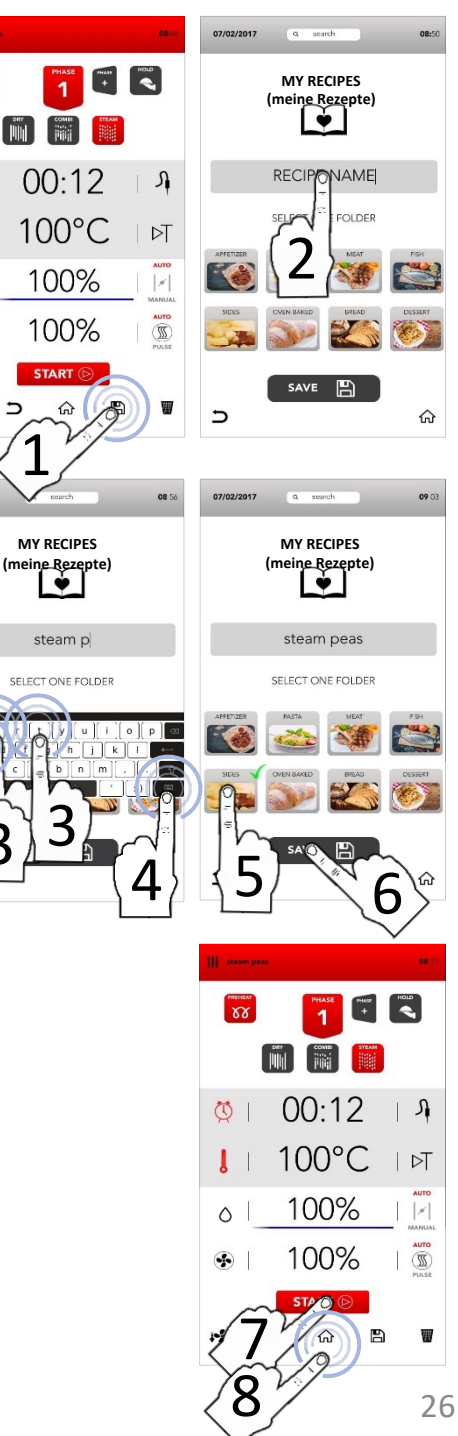

# SPEICHERN EINES REZEPTES MIT ZUGEORDNETEM BILD

Speichern Sie ein Rezept, wie zuvor beschrieben: Tippen Sie den Namen in den Bereich RECIPE NAME ein und VERKNÜPFEN Sie ihn mit einer Produktkategorie. Fügen Sie dann einen USB-Pendrive (Stift) mit der Bilddatei ein (siehe Fußnote) und BESTÄTIGEN Sie am Speichersymbol SAVE.

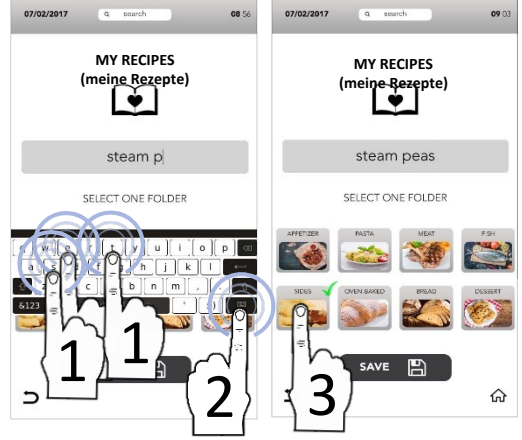

Fügen Sie den USB-Pendrive mit der gespeicherten Bilddatei ein, warten Sie, bis das neu eingeladene Bild das Standardbild ersetzt, und BESTÄTIGEN Sie dann die Rezeptspeicherung am SAVE-Symbol (siehe Fußnote).

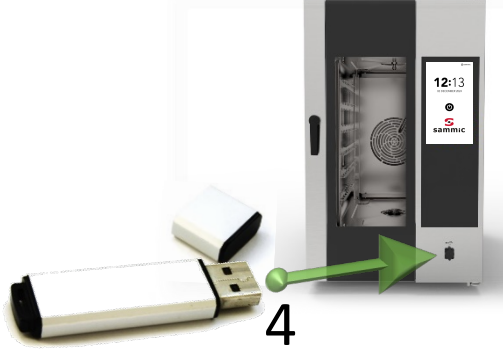

Bestätigen Sie am Speichersymbol SAVE und entnehmen Sie den USB-Pendrive (Stift).

Der USB-Stick darf NUR die zu übertragende Bilddatei mit folgenden Eigenschaften enthalten: Bildname: recipe.png Bildformat: png Bildabmessungen: 206x150 (Pixel)

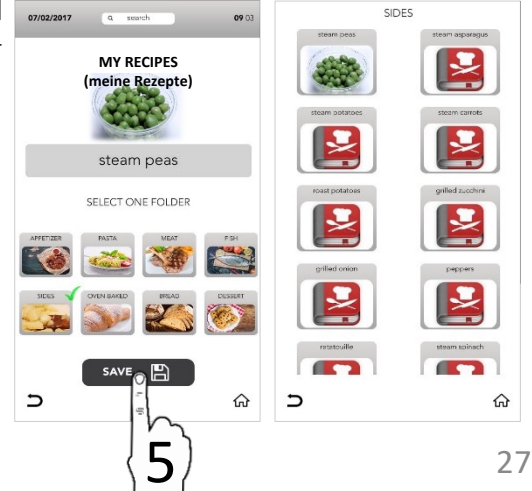

# LÖSCHEN EINES REZEPTES AUS MY RECIPES

- Wählen Startbildschirm 07/02/2017 Sie am (Haussymbol) das COOK BOOK-Symbol aus.
- Wählen Sie MY RECIPES (meine Rezepte) aus

- Wählen Sie die gewünschte Kategorie aus
- Halten Sie das Rezept ausgewählt

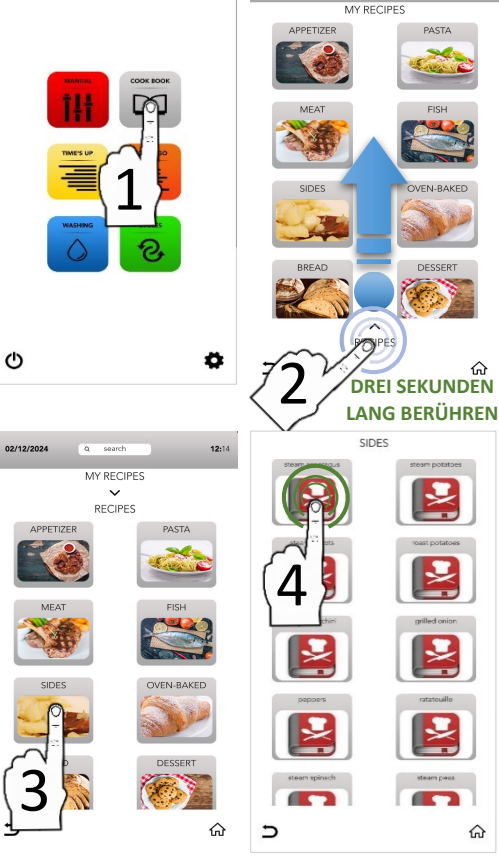

09.24

02/12/2024

**12:**14

Berühren Sie das Kreuz lange

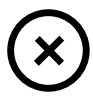

## DREI SEKUNDEN LANG BERÜHREN

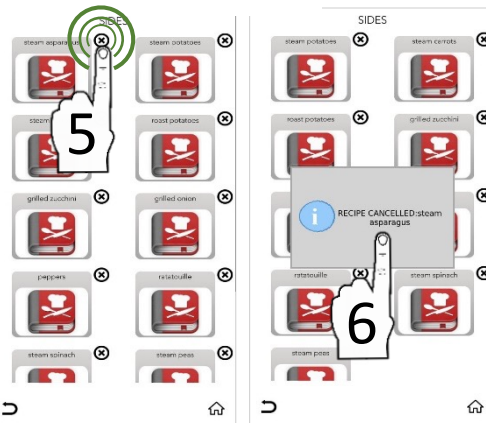

Ein Pop-up-Fenster bestätigt das Löschen des Rezepts.

 $\otimes$ 

⊗

⊗

⊗

# SUCHEN EINES REZEPTES IN DER DATENBANK MY RECIPES (meine Rezepte)

- Wählen Sie am Startbildschirm 07/02/2017 (Haussymbol) das COOK BOOK-Symbol aus.
- Wählen Sie den interaktiven Suchbereich SEARCH oberen am Bildschirmrand aus

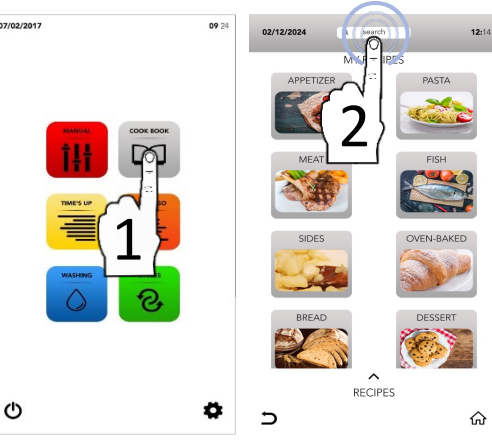

- □ Geben Sie den Namen des Rezepts an der Tastatur ein
- Die mit den eingegebenen Zeichen 🐱 kompatiblen Rezepte erscheinen am Hauptbildschirm.
- <sup>II</sup> Wählen Sie das gewünschte Rezept aus der angezeigten Liste aus.
- •

Die Symbole an der rechten Seite zeigen an, in welcher Datenbank das jeweilige Rezept gespeichert ist. MY RECIPES (meine

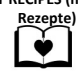

Beginnen Sie das Garen am START-Svmbol

START (>)

#### ODFR

nachfolgenden Mit einem der Symbole führen Sie andere Vorgänge aus.

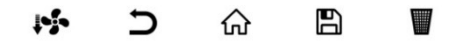

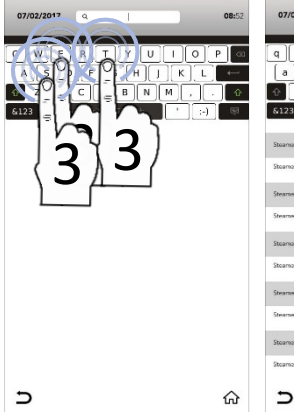

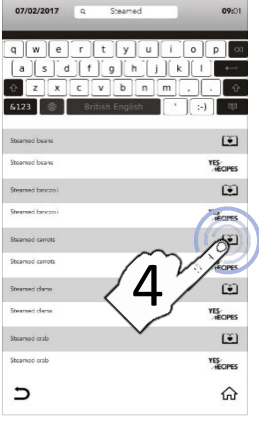

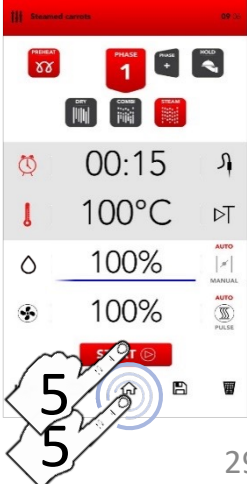

# STARTEN DES SONDERZYKLUS TIME'S UP

Wählen Sie am Startbildschirm das TIME'S UP-Symbol aus.

| TIME'S UP |  |
|-----------|--|
| _         |  |
|           |  |
|           |  |

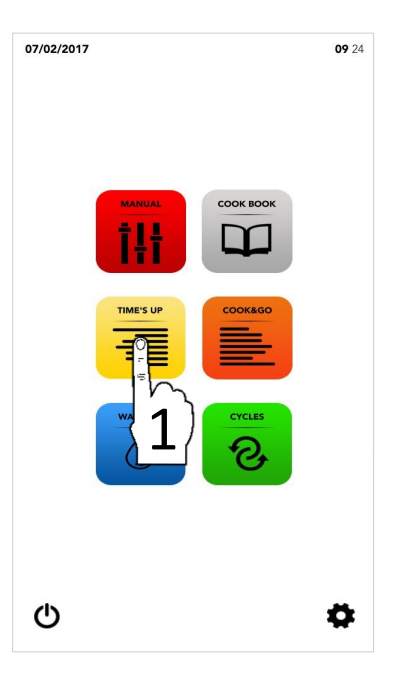

i

Am *Sonderzyklus TIME'S UP* können Sie verschiedene Garvorgänge so einleiten, dass sie zur gleichen Zeit enden.

□ Wählen Sie Folgendes aus:

□ Ein vorgeschlagenes Garverfahren

#### ODER

Fahren Sie ggf. mit der PREHEAT-Phase (Vorheizen) fort

ODER

Wählen Sie die Parameter manuell aus (geben Sie hierfür den gewünschten Wertebereich vor).

## NACHFOLGEND:

Mit dem NEXT-Symbol gelangen Sie zur nächsten Phase.

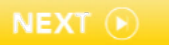

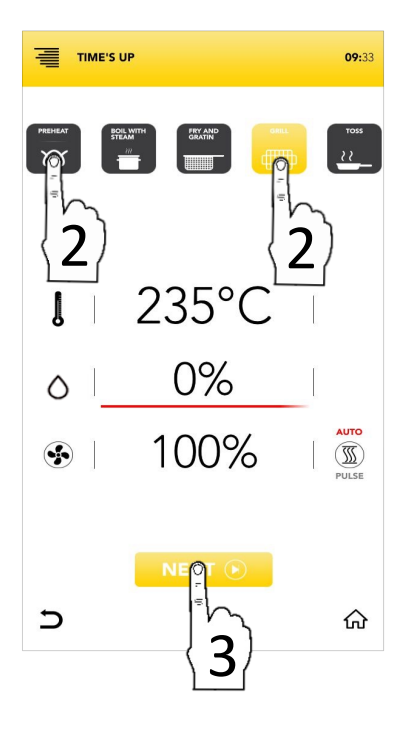

# PARAMETER DER VORGESCHLAGENEN GARVERFAHREN

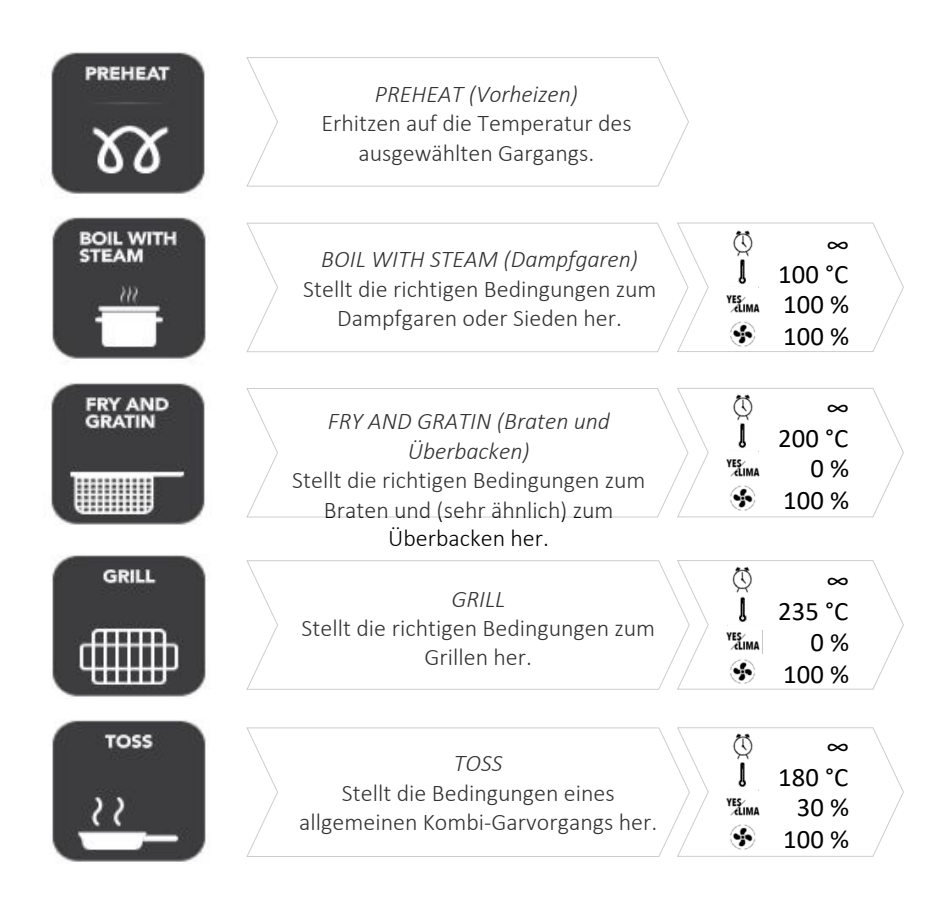

□ Wählen Sie ein vorgeschlagenes Garverfahren aus

ODER

Wählen Sie die Parameter manuell aus (geben Sie hierfür den gewünschten Wertebereich vor).

NACHFOLGEND:

Mit dem NEXT-Symbol gelangen Sie zur nächsten Phase

ODER

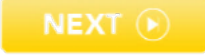

Mit einem Klick auf das HOME-Symbol (Haus) kehren Sie zum Standardbildschirm zurück und können mit anderen Vorgängen fortfahren.

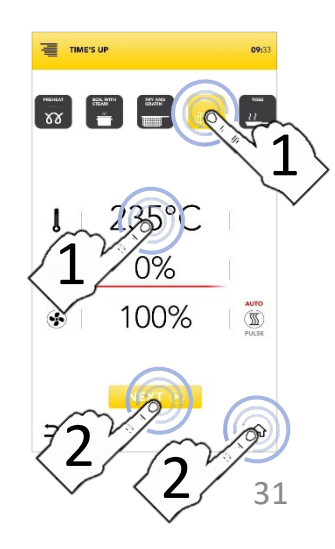

# STARTEN DES SONDERZYKLUS TIME'S UP

 Wählen Sie ein vorgeschlagenes Garverfahren aus ODER
Wählen Sie die Parameter manuell aus (geben Sie hierfür den gewünschten Wertebereich vor).

#### NACHFOLGEND:

- Mit dem NEXT-Symbol gelangen Sie zur nächsten Phase ODER
  Mit einem Klick auf das HOME-Symbol (Haus) kehren Sie zum Standardbildschirm zurück und können mit anderen Vorgängen fortfahren.
- Wählen Sie eine der verfügbaren Ebenen aus, um fortzufahren und die Parameter einzustellen.

# i

Die Nummern der Ebenen sind die Positionen, an welchen die Bleche zum Garen mit synchronisiertem Ende einzufügen sind.

Stellen Sie am TIMER-Symbol (Uhr) den Garmodus nach Zeit ein (siehe folgende Absätze).

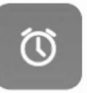

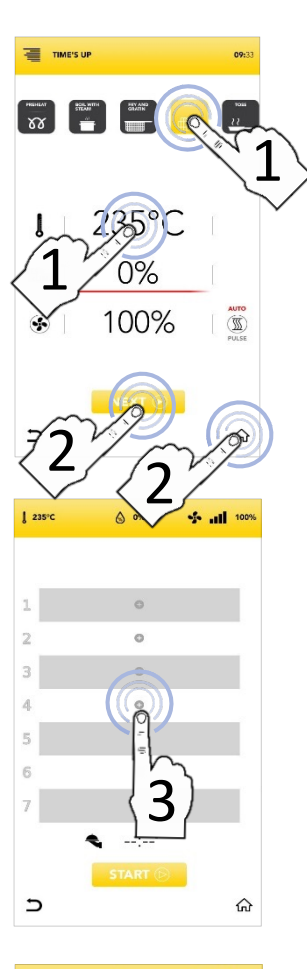

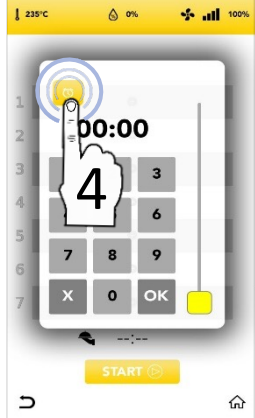

# STARTEN DES SONDERZYKLUS TIME'S UP MIT MANUELLEM TIMER

1 235%

A 0%

100%

- □ Wählen Sie das TIMER-Symbol (Uhr) aus und stellen Sie die gewünschten Parameter/Uhrzeiten ein: Bestätigen Sie die Eingaben (AUSWAHL BESTÄTIGEN) ODER Schließen Sie das Pop-up-Fenster (AUSWAHL SCHLIESSEN)
- Sobald alle TIMER (Zeitvorgaben) der einzelnen Ebenen eingestellt sind, sehen Sie die Garzeiten an der Anzeige.
- Mit dem START-Symbol gehen Sie zur nächsten Phase über.
- Warten Sie bei aktivem Vorheizen bitte, bis die voreingestellte Temperatur erreicht ist.
- Setzen Sie das erste Blech in die am Bildschirm angezeigte Ebene ein. Beim Schließen der Tür beginnt der "COUNTDOWN" (die Zeitrückzählung).
- Während des Garens sehen Sie die "Countdowns" (Zeitrückzählungen auf null) aller Ebenen.
- Fügen Sie die Bleche (Nr. 1, 2, 3, ...) in die jeweiligen Ebenen ein, sobald das Aufforderungssymbol erscheint.
- Entnehmen Sie nach beendetem Garen die Bleche aus den Ebenen und fahren Sie fort.

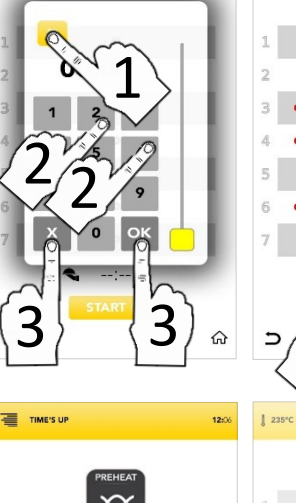

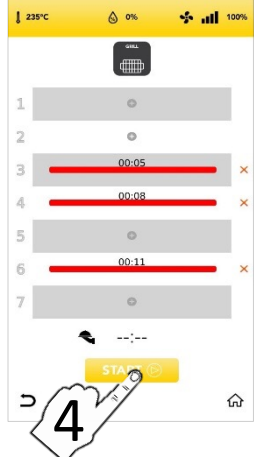

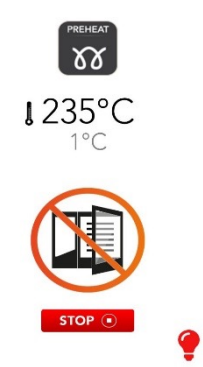

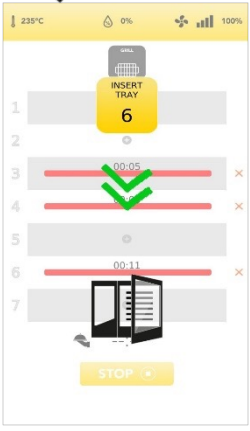

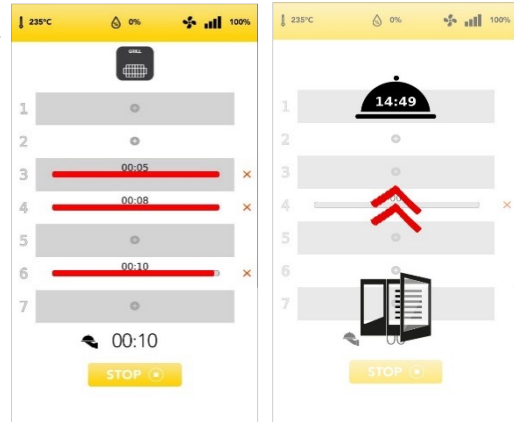

# WEITERE ANGABEN ZUM SONDERZYKLUS TIME'S UP

×

Die rote Leiste einer programmierten Ebene zeigt die dort verbleibende ZEIT an.

00:08

4

- Mithilfe des roten Kreuzes rechts von der roten Leiste können Sie die Zeitparameter einer Ebene löschen.

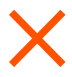

Am GLOCKEN-Symbol sehen Sie die geschätzte verbleibende Betriebszeit (zum synchronisierten Ende der Garvorgänge).

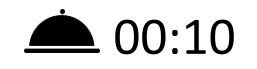

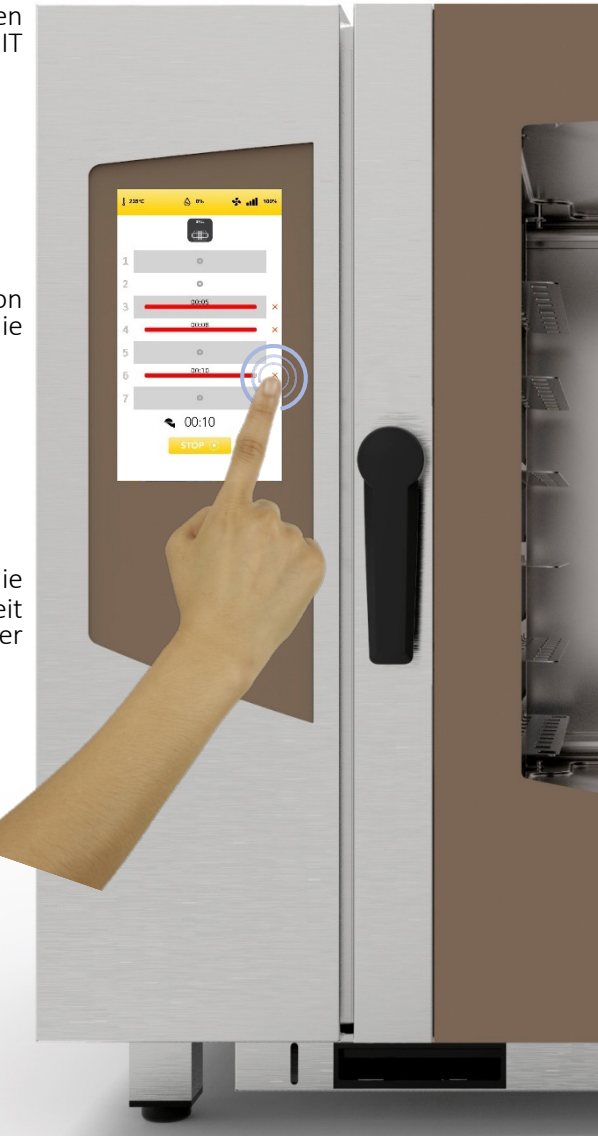

# STARTEN DES SONDERZYKLUS COOK&GO

Wählen Sie am Startbildschirm (Haussymbol) das COOK&GO-Symbol aus.

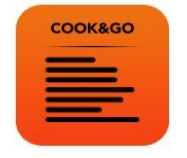

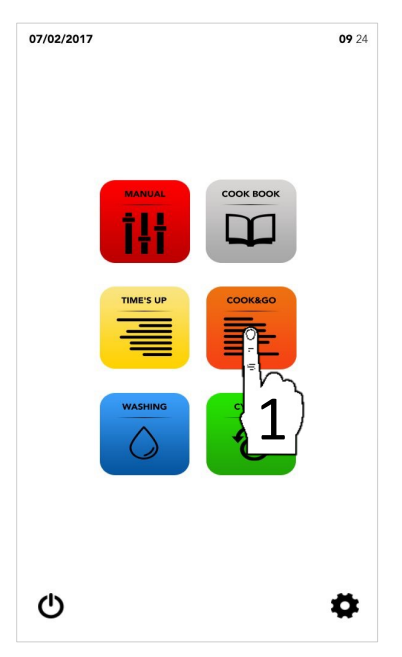

i

Mit dem Sonderzyklus *COOK & GO* können Sie mehrere Garvorgänge zu unterschiedlichen Zeiten einleiten.

□ Wählen Sie Folgendes aus:

<sup>II</sup> Ein vorgeschlagenes Garverfahren

## ODER

Fahren Sie ggf. mit der PREHEAT-Phase (Vorheizen) fort

ODER

Wählen Sie die Parameter manuell aus (geben Sie hierfür den gewünschten Wertebereich vor).

# NACHFOLGEND:

Mit dem START-Symbol gelangen Sie zur nächsten Phase.

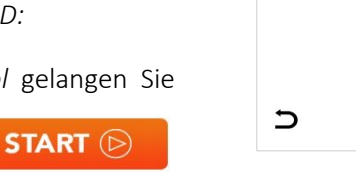

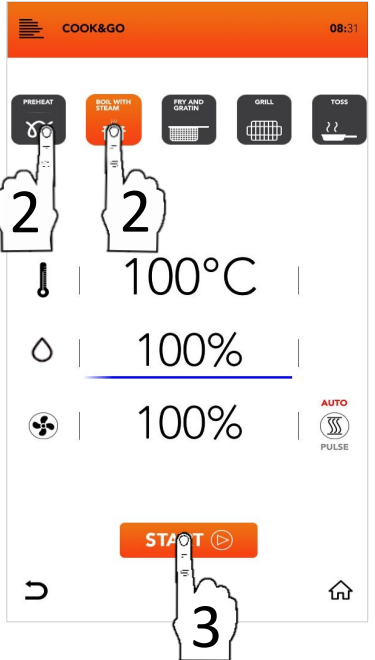

# PARAMETER DER VORGESCHLAGENEN GARVERFAHREN

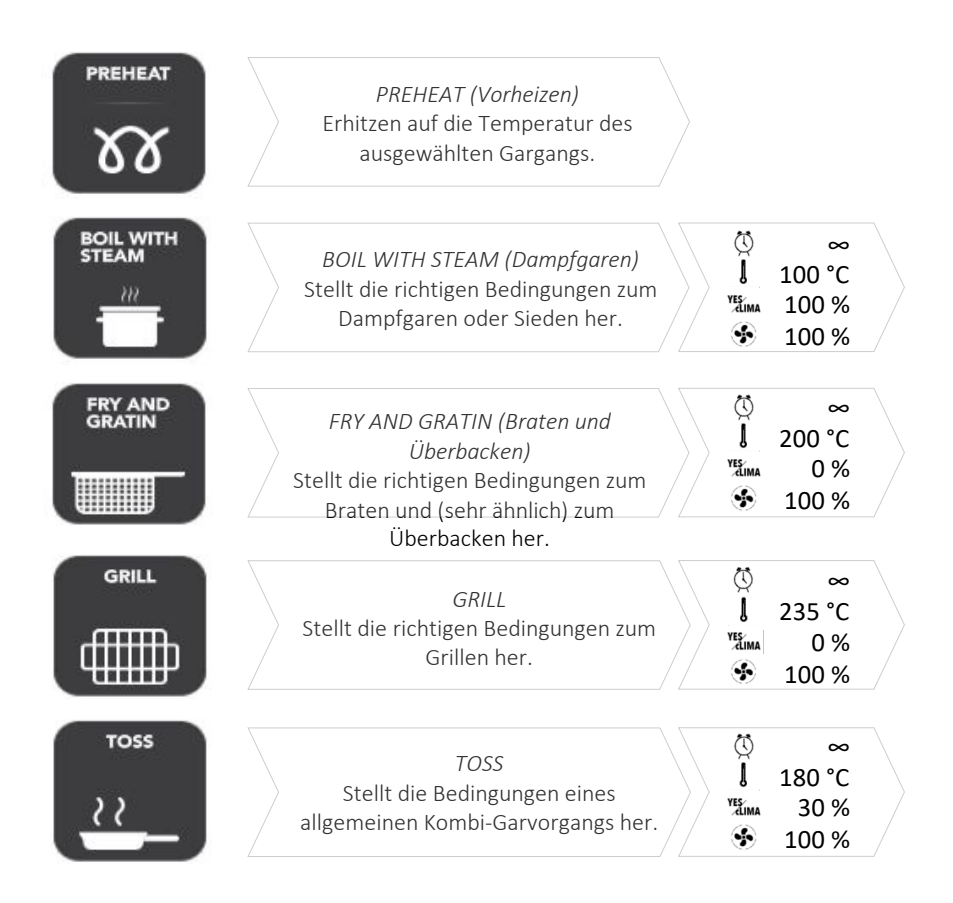

Wählen Sie ein vorgeschlagenes Garverfahren aus

#### ODER

Wählen Sie die Parameter manuell aus (geben Sie hierfür den gewünschten Wertebereich vor).

#### NACHFOLGEND:

Mit dem START-Symbol gelangen Sie zur nächsten Phase

ODER START 🕞

Mit einem Klick auf das HOME-Symbol (Haus) kehren Sie zum Standardbildschirm zurück und können mit anderen Vorgängen fortfahren.

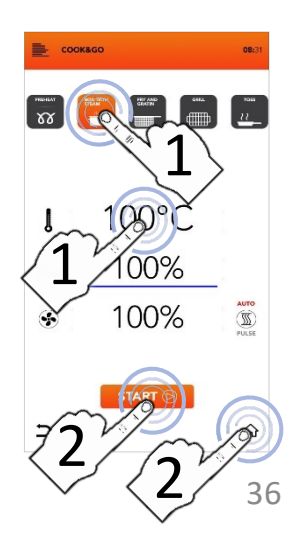

# STARTEN DES SONDERZYKLUS COOK&GO

Wählen Sie ein vorgeschlagenes Garverfahren aus ODER

Wählen Sie die Parameter manuell aus (geben Sie hierfür den gewünschten Wertebereich vor).

# NACHFOLGEND:

Am START-Symbol beginnen Sie das Garen. Warten Sie bei aktivem Vorheizen bitte, bis die voreingestellte Temperatur erreicht ist.

ODER

START (>)

Mit einem Klick auf das HOME-Symbol (Haus) kehren Sie zum Standardbildschirm zurück und können mit anderen Vorgängen fortfahren.

 Setzen Sie das gewünschte Blech ein, schließen Sie die Tür und stellen Sie am PLUS-Symbol + der jeweiligen Ebene die Garzeit ein.

# i 、

Die Nummern der Ebenen sind die Positionen, an welchen die Bleche zum gleichzeitigen Garen einzufügen sind.

Stellen Sie am TIMER-Symbol (Uhr) den Garmodus nach Zeit ein (siehe folgende Absätze).

ODER

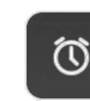

Wählen Sie das Symbol des KERNTEMPERATURFÜHLERS aus, wenn Sie damit garen möchten (siehe folgende Absätze).

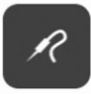

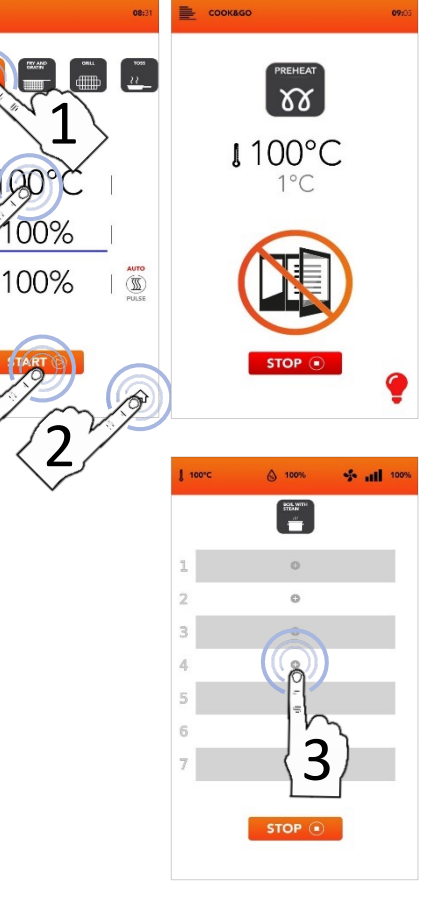

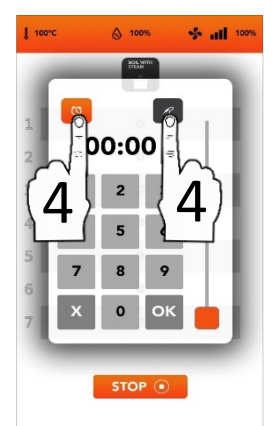

# STARTEN DES SONDERZYKLUS COOK&GO MIT MANUELLEM TIMER

- □ Wählen Sie das TIMER-Symbol (Uhr) aus und stellen Sie die gewünschten Parameter/Uhrzeiten ein: Bestätigen Sie die Eingaben (AUSWAHL BESTÄTIGEN) ок ODFR Schließen Sie das Pop-up-Fenster (AUSWAHL SCHLIESSEN)
- Sobald Sie bestätigt haben, sehen Sie an der Anzeige alle eingestellten Garzeiten.
- Mit dem PLUS-Symbol + können Sie weitere Timer (Garvorgänge nach Zeit) hinzufügen und die Vorgänge wiederholen.
- Die Nummern der Ebenen sind die Positionen, an welchen die Bleche zum gleichzeitigen Garen einzufügen sind.
- Während des Garens sehen Sie die "Countdowns" (Zeitrückzählungen auf null) aller Ebenen.
- Am STOP-Symbol können Sie alle gleichzeitigen Garvorgänge unterbrechen.
- REMOVE TRAY: Entnehmen Sie das Blech von der angezeigten Ebene (1, 2, 3, ...) sobald der Countdown abgelaufen ist.
- Warten Sie auf die anderen TIMER (Garvorgänge nach Zeit). Währenddessen können Sie weitere Timer-Abläufe an den freien Ebenen hinzufügen.

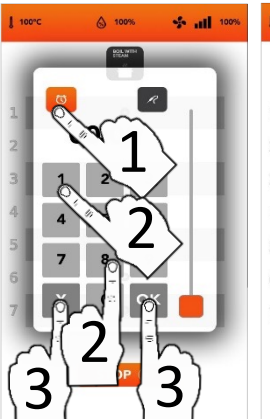

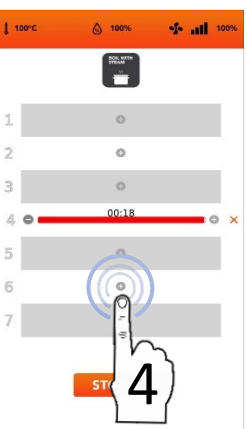

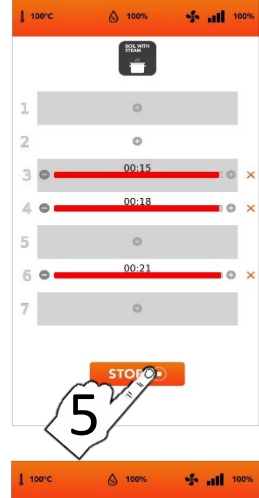

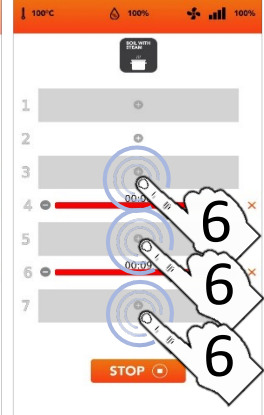

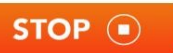

# STARTEN DES SONDERZYKLUS COOK&GO

# **KERNTEMPERATURFÜHLER**

- Wählen Sie das KERNTEMPERATURFÜHLER-Symbol aus und stellen Sie die gewünschten Parameter/Uhrzeiten ein: Eingaben Bestätigen Sie die (AUSWAHL BESTÄTIGEN) ОК **ODFR** Schließen Sie das Pop-up-Fenster (AUSWAHL SCHLIESSEN)
- Sobald Sie bestätigt haben, sehen Sie an der Anzeige alle eingestellten Garparameter.
- Mit dem PLUS-Symbol + können Sie weitere Timer (Garvorgänge nach Zeit) hinzufügen und die Vorgänge wiederholen.
- Die Nummern der Ebenen sind die Positionen, an welchen die Bleche zum gleichzeitigen Garen einzufügen sind.
- Während des Garens sehen Sie die "Countdowns" (Rückzählungen auf null) aller Ebenen.
- Am STOP-Symbol können Sie alle gleichzeitigen Garvorgänge unterbrechen.

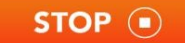

- REMOVE TRAY: Entnehmen Sie das Blech von der angezeigten Ebene (1, 2, 3, ...) sobald der Countdown abgelaufen ist.
- Warten Sie auf die anderen TIMER (Garvorgänge nach Zeit).
  Währenddessen können Sie weitere Parameter an den freien Ebenen hinzufügen.

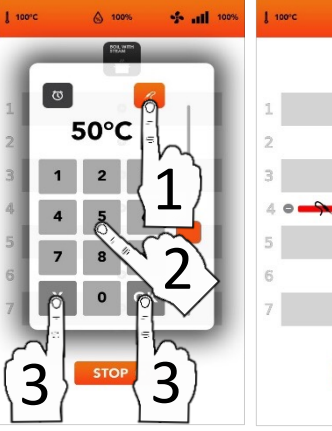

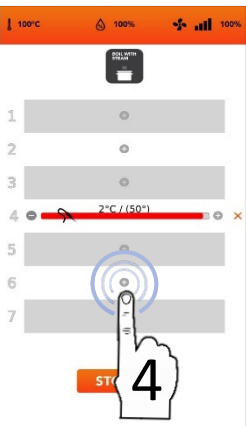

mit

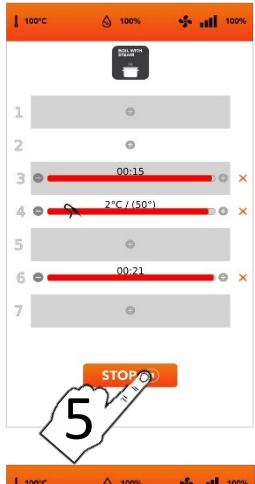

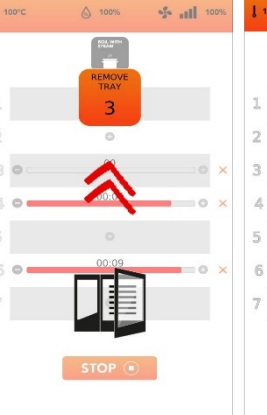

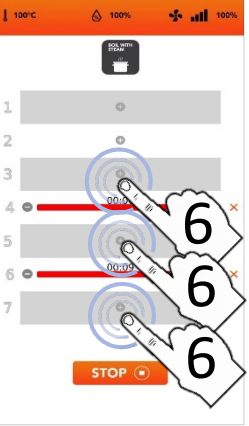

# WEITERE ANGABEN ZUM SONDERZYKLUS COOK&GO

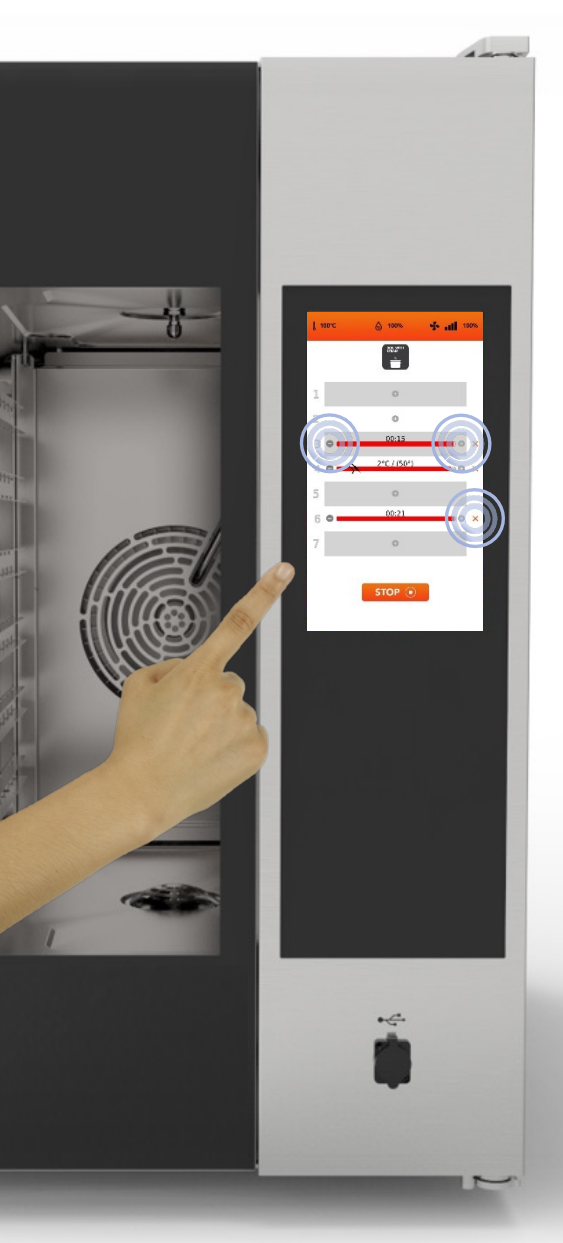

Sie können gleichzeitig Garmoden auf ZEIT und mit KERNTEMPERATURFÜHLER einstellen (nur einen FÜHLER-Parameter).

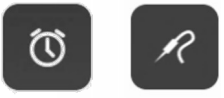

Die roten Leisten zeigen bei manueller TIMER-Einstellung die verbleibende ZEIT der jeweiligen Ebenen an. Beim Garen mit KERNTEMPERATURFÜHLER zeigen sie den aktuellen Wert an.

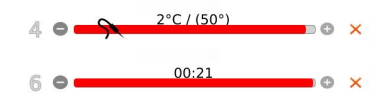

Mithilfe der Symbole an der Seite der roten Leisten können Sie die GARZEITEN bzw. die GARPARAMETER erhöhen, verringern und/oder löschen.

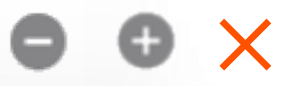

Die Zahlen links von den Leisten sind die Nummern der Ebenen.

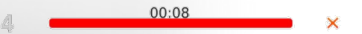

## BETRIEBSANLEITUNG: AUTOMATISCHER WASCHGANG

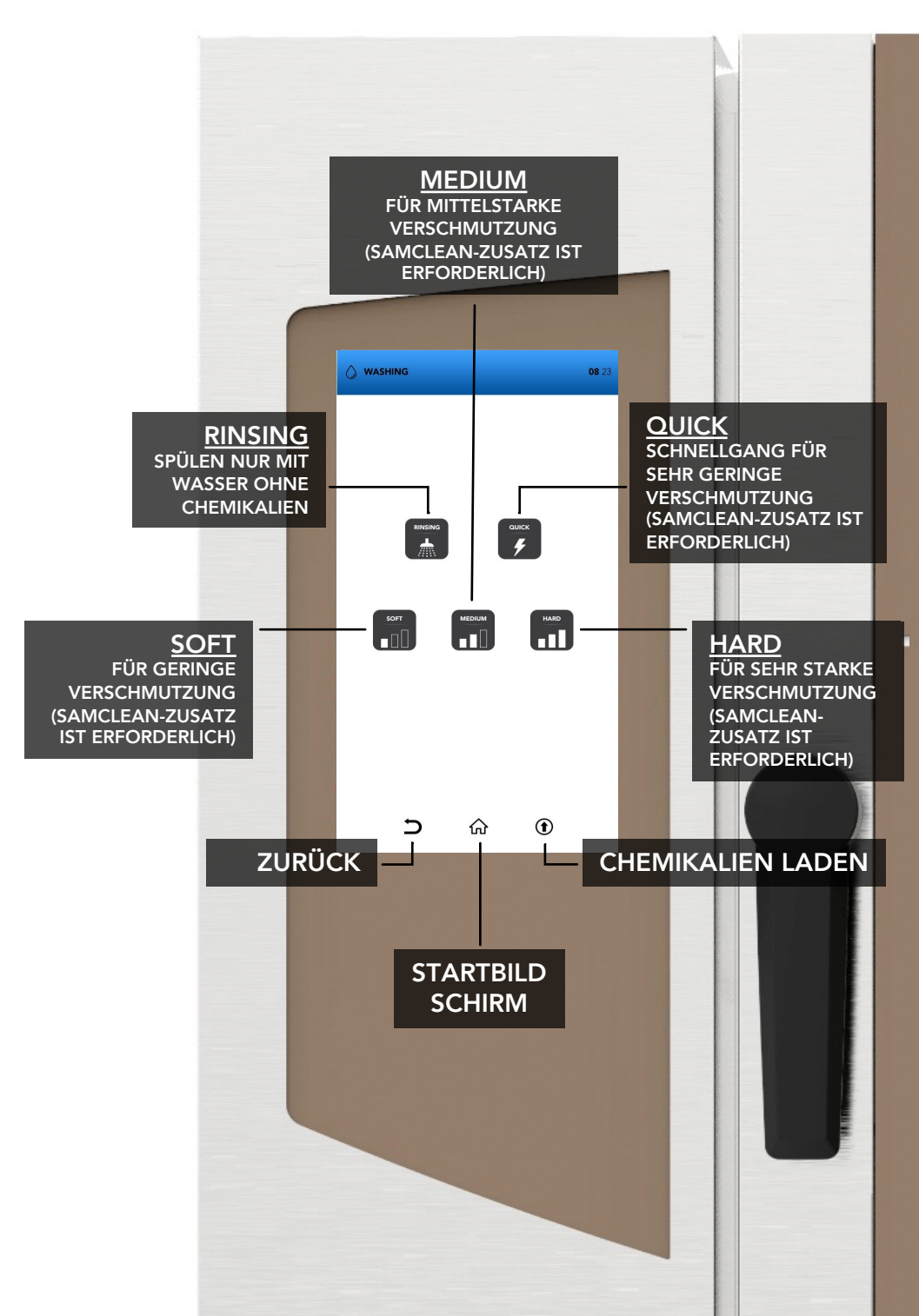

# AUTOMATISCHER WASCHGANG: VERBRÄUCHE

| WASHING<br>(Waschgang) | ZEIT<br>Minuten                                           | WASSERVE<br>RBRAUCH<br>Liter                                     | SAMCLEAN<br>Gramm                                                                                    |
|------------------------|-----------------------------------------------------------|------------------------------------------------------------------|----------------------------------------------------------------------------------------------------|
| QUICK                  | 20                                                        | 17                                                               | 90                                                                                                   |
| SOFT                   | 36                                                        | 26                                                               | 180                                                                                                  |
| MEDIUM                 | 52                                                        | 37                                                               | 270                                                                                                  |
| HARD                   | 67                                                        | 46                                                               | 360                                                                                                  |
|                        | WASHING<br>(Waschgang)<br>QUICK<br>SOFT<br>MEDIUM<br>HARD | WASHING<br>(Waschgang)ZEIT<br>MinutenQUICK20SOFT36MEDIUM52HARD67 | WASHING<br>(Waschgang)ZEIT<br>MinutenWASSERVE<br>RBRAUCH<br>LiterQUICK2017SOFT3626MEDIUM5237HARD6746 |

Mittelgroße Öfen:
10 Bleche / 11 Bleche

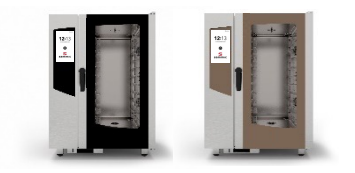

| WASHING<br>(Waschgang) | ZEIT<br>Minuten | WASSERVE<br>RBRAUCH<br>Liter | SAMCLEAN<br>Gramm |
|------------------------|-----------------|------------------------------|-------------------|
| QUICK                  | 20              | 17                           | 130               |
| SOFT                   | 36              | 26                           | 260               |
| MEDIUM                 | 52              | 37                           | 390               |
| HARD                   | 67              | 46                           | 520               |

Große Öfen: 16 Bleche / 20 Bleche

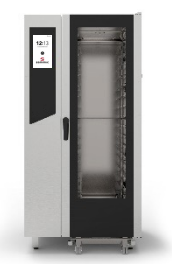

| WASHING<br>(Waschgang) | ZEIT<br>Minuten | WASSERVE<br>RBRAUCH<br>Liter | SAMCLEAN<br>Gramm |
|------------------------|-----------------|------------------------------|-------------------|
| QUICK                  | 20              | 17                           | 180               |
| SOFT                   | 36              | 26                           | 360               |
| MEDIUM                 | 52              | 37                           | 540               |
| HARD                   | 67              | 46                           | 720               |

# STARTEN EINES AUTOMATISCHEN WASCHGANGS

- Wählen Sie am Startbildschirm (Haussymbol) das WASHING-Symbol aus\*.
- Bitte besonders beachten: Beim Gießen von Flüssigkeiten in die Behälter sind Schutzhandschuhe obligatorisch. Schließen Sie danach das Blechfach unter dem Ofen bis zum mechanischen Anschlag, damit keine Teile hervorstehen

Füllen Sie die Behälter nur mit Samclean und Samcal.

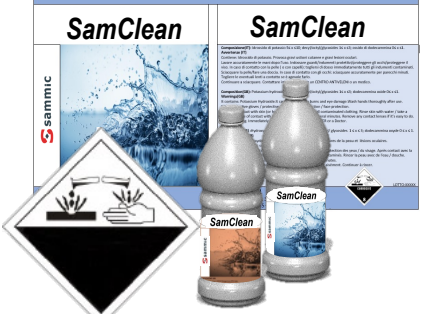

Wählen Sie Folgendes aus:

Die RINSING-Funktion (Spülgang nur mit Wasser, ohne Chemikalien)

ODER

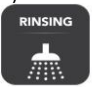

Einen vorgeschlagenen automatischen Waschgang (quick, soft, medium oder hard)

ODER

Das Symbol zum Laden von SAMClean in den Kreislauf <u>(danach ist ein RINSE-</u> Spülgang unbedingt erforderlich: Er entfernt die Chemikalie aus dem <u>Garraum)</u>

ODER

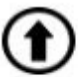

Kehren Sie mithilfe der Symbole **Zurück** (Pfeil) oder **Startseite** (Haus) zum Standardbildschirm zurück

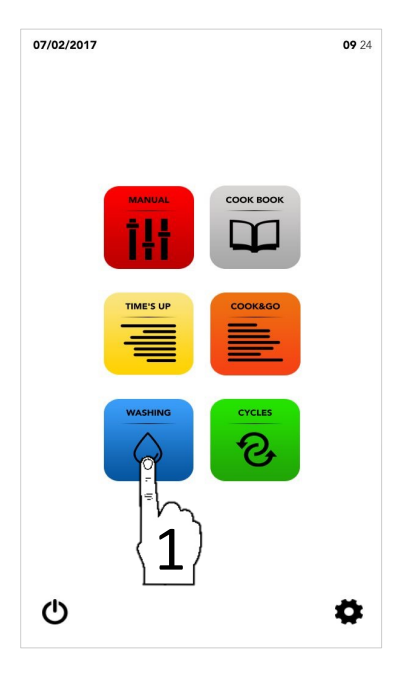

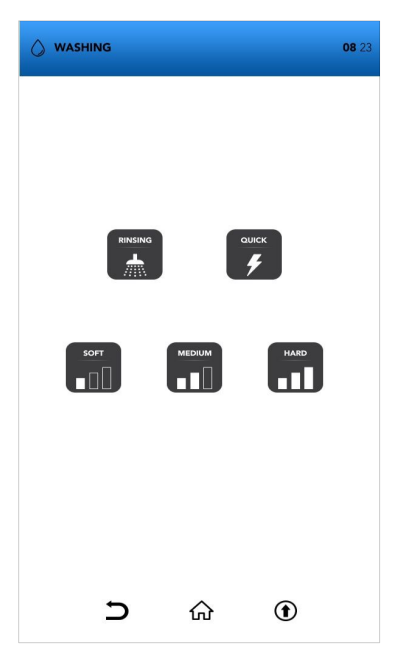

\*Nicht vergessen: Entfernen Sie den Fühler vor dem Waschen!

# STARTEN EINES AUTOMATISCHEN WASCHGANGS

- Wählen Sie am Startbildschirm das WASHING-Symbol aus.
- Wählen Sie einen der vorgeschlagenen automatischen Waschvorgänge aus.

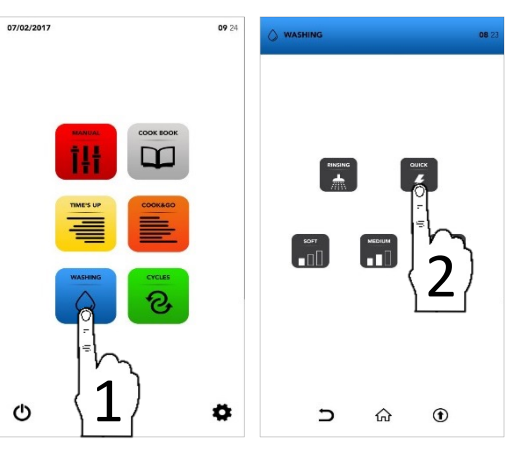

Warten Sie, bis der Waschgang beendet ist, oder tippen Sie auf STOP, wenn Sie den Vorgang unterbrechen möchten.

STOP (

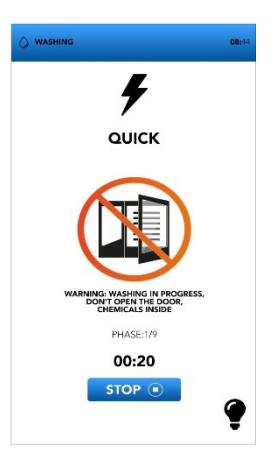

- Falls wegen zu hoher Ofentemperatur vor dem gewünschten Waschgang eine Abkühlung notwendig ist, fordert eine Meldung zur TÜRÖFFNUNG auf.
- Das Pop-up-Fenster fordert Sie auf, wegen zu hoher Temperatur die Tür zu öffnen. Ein weiteres Fenster fordert zum Schließen der Tür auf.

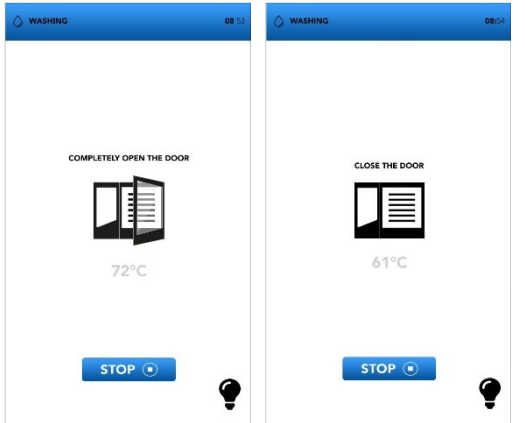

Nach einem unterbrochenen Waschgang ist ein x Minuten langes Spülen notwendig, um eventuelle Chemikalienrückstände zu entfernen.

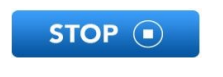

Nach dem Sonderzyklus zum Befüllen des Reinigungsmittel-Kreislaufs ist ein fünfminütiges Spülen obligatorisch, um eventuelle Chemikalienrückstände zu entfernen.

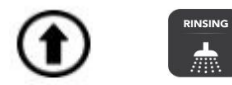

Entfernen Sie vor Sie einen automatischen Waschgang jegliche Gegenstände aus dem Ofeninneren.

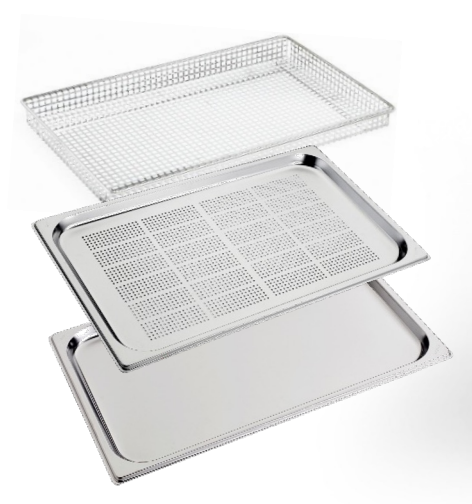

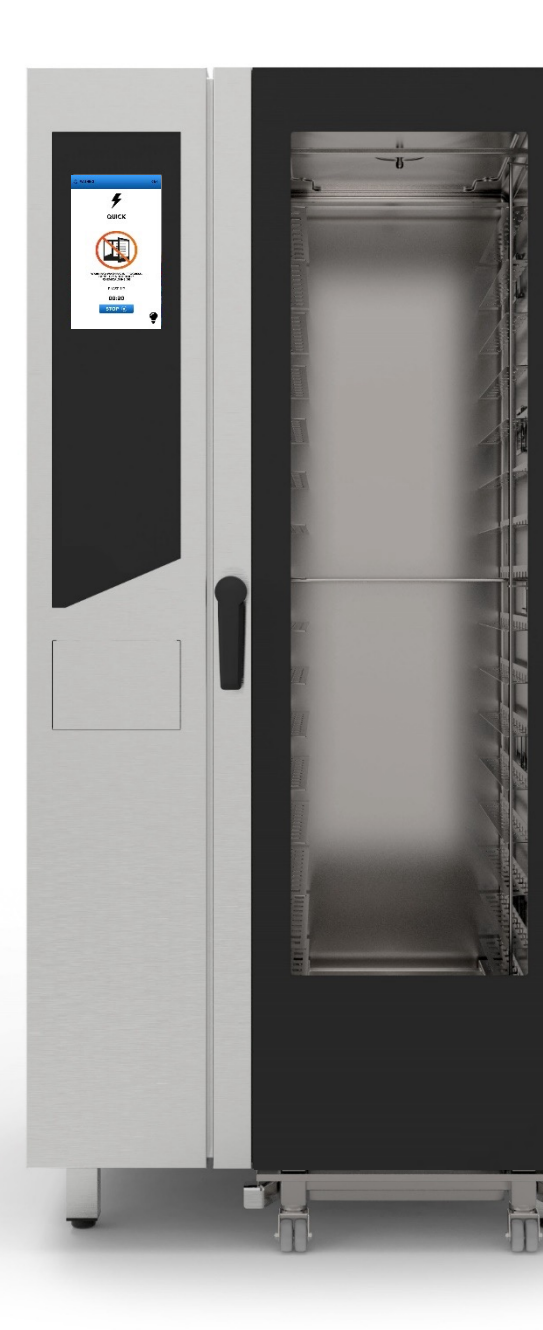

# START EINES SONDERZYKLUS

■ Wählen Sie am STARTBILDSCHIRM (Haussymbol) das CYCLES-Symbol aus.

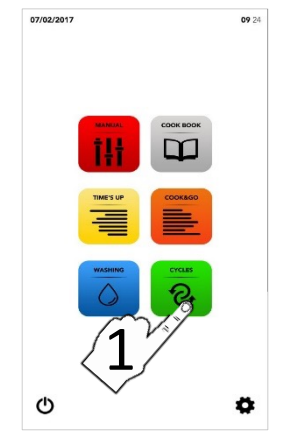

 Image: constraint of the second second se

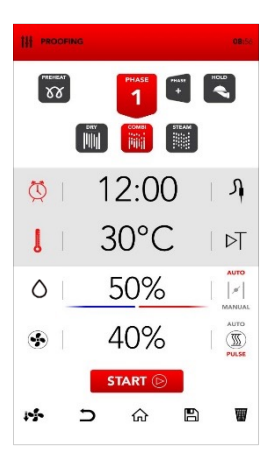

Wählen Sie einen Sonderzyklus aus (siehe folgende Absätze)

- An der Anzeige erscheint eine Parameter-Übersicht des ausgewählten Zyklus.
- Am START-Symbol starten Sie den Zyklus, ändern die gewünschten Parameter oder wählen eine andere verfügbare Optionen aus.

| ₩ D | 厽 |  |  | START 🕞 |
|-----|---|--|--|---------|
|-----|---|--|--|---------|

# PARAMETER DER SONDERZYKLEN

|                 | ABKÜHLEN DES<br>GARRAUMS                               | VESTIMA<br>VESTIMA        | -<br>60 °C<br>-<br>100 %          |                        |                                 |                        |                                |   |
|-----------------|--------------------------------------------------------|---------------------------|-----------------------------------|------------------------|---------------------------------|------------------------|--------------------------------|---|
| PROOFING        | PRÜFGANG                                               | U<br>VEĂIMA<br>S          | 30 °C<br>50 %<br>40 %             |                        |                                 |                        |                                |   |
|                 | VAKUUMGAREN                                            | Ves<br>Ves<br>S           | 、<br>100 ℃<br>70 %                |                        |                                 |                        |                                |   |
|                 | VAKUUMGAREN<br>MIT<br>KERNTEMPERATUR<br>FÜHLER         | J<br>V <sup>y</sup> ežima | 、<br>100 %<br>70 %                |                        |                                 |                        |                                |   |
|                 | REGENERATIONSZEI<br>T IM TROCKENEN<br>GARRAUM          | U<br>Veštima<br>S         | 7 min<br>130 °C<br>0 %<br>80 %    |                        |                                 |                        |                                |   |
|                 | REGENERATION<br>DES FÜHLERS IM<br>TROCKENEN<br>GARRAUM | YES<br>VES                | 65 °C<br>130 °C<br>0 %<br>70 %    |                        |                                 |                        |                                |   |
|                 | REGENERATIONSZEIT<br>IM KOMBIRAUM                      | U<br>Veštima<br>S         | 1 min<br>120 °C<br>0 %<br>40 %    | U<br>Vešima            | 5 min<br>130 °C<br>30 %<br>70 % | Č<br>L<br>Yes<br>clima | 1 min<br>140 °C<br>0 %<br>90 % |   |
|                 | REGENERATIONSZEIT<br>DES FÜHLERS IM<br>KOMBIRAUM       | Vistima<br>Vistima        | 1 min<br>120 °C<br>0 %<br>40 %    | P<br>U<br>VES<br>CLIMA | 65 °C<br>130 °C<br>30 %<br>70 % | Vestima                | 1 min<br>140 °C<br>0 %<br>90 % |   |
| REG TIME STEAM  | REGENERATIONSZEIT<br>IM DAMPFRAUM                      | U<br>Vestima<br>S         | 7 min<br>100 °C<br>100 %<br>100 % |                        |                                 |                        |                                |   |
| REG PROBE STEAN | REGENERATION DES<br>FÜHLERS IM<br>DAMPFRAUM            | J<br>J<br>Vistima         | 65 °C<br>100 °C<br>100 %<br>100 % |                        |                                 |                        | 47                             | 7 |

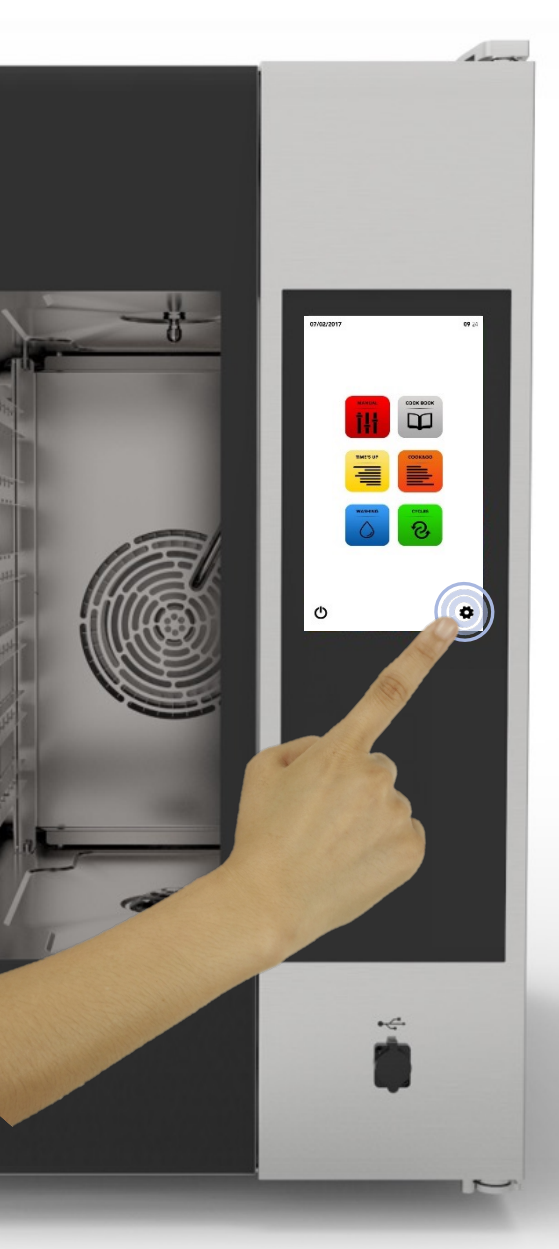

■ Wählen Sie am STARTBILDSCHIRM das *EINSTELLUNGS-Symbol* (Zahnrad) aus.

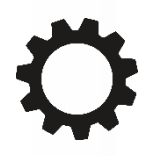

Am EINSTELLUNGSMENÜ können Sie einige Software-Funktionen ändern. Wenden Sie sich für weitere spezifische Informationen an die Serviceabteilung.

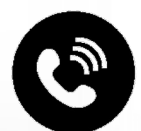

# EINSTELLUNGSMENÜ: REZEPTSPERRE EINSCHALTEN

- Wählen Sie am STARTBILDSCHIRM das EINSTELLUNGS-Symbol (Zahnrad) aus.
- Tippen Sie nun auf das Sperrsymbol BLOCK (Vorhängeschloss).
- i

Bei eingeschalteter REZEPTSPERRE können Sie die Rezepte der Datenbank abrufen, aber Änderungen und das Speichern neuer Rezepte sind gesperrt.

- Geben Sie Ihr PASSWORT in die Tastatur ein.
- Bestätigen Sie Ihr Passwort durch Anklicken des Häkchens.
- Schalten Sie die Rezeptsperre bei RECIPES BLOCK ein.

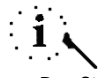

Das Standard-Passwort lautet pass

- Der blaue Balken am RECIPES BLOCK-Schalter zeigt die erfolgreiche Änderung an.
- Am ZURÜCK-Symbol (Pfeil) kehren Sie zum vorherigen Bildschirm zurück, und am HOME-Symbol (Haus) kehren Sie zum Startbildschirm zurück.

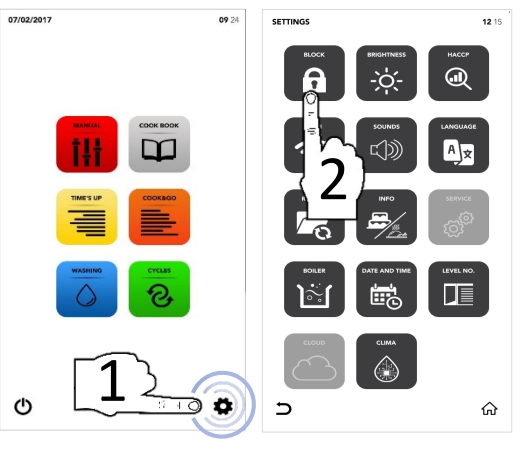

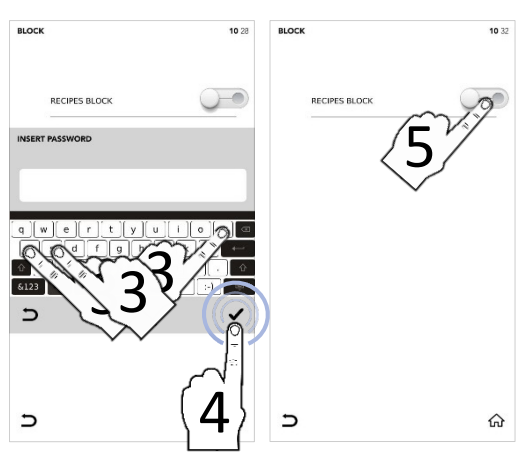

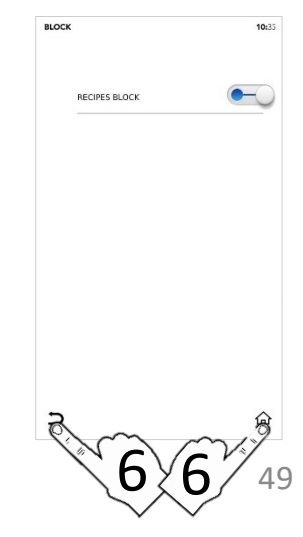

# EINSTELLUNGSMENÜ: DIE HELLIGKEIT ERHÖHEN

- Wählen Sie am STARTBILDSCHIRM das 07/02/2017 EINSTELLUNGS-Symbol (Zahnrad) aus.
- Tippen Sie nun auf das BRIGHTNESS-Symbol (Helligkeit).

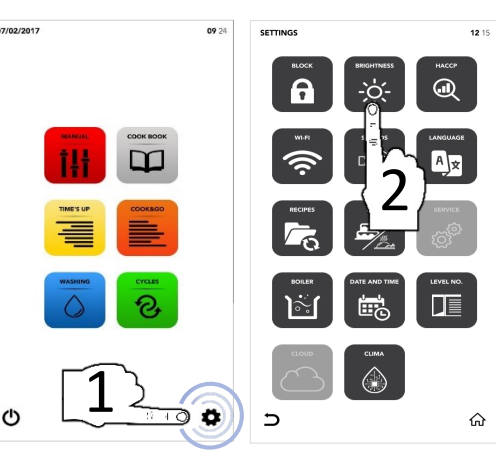

- Stellen Sie den gewünschten Parameter durch SCROLLEN ein.
- Änderung erfolgreich ausgeführt

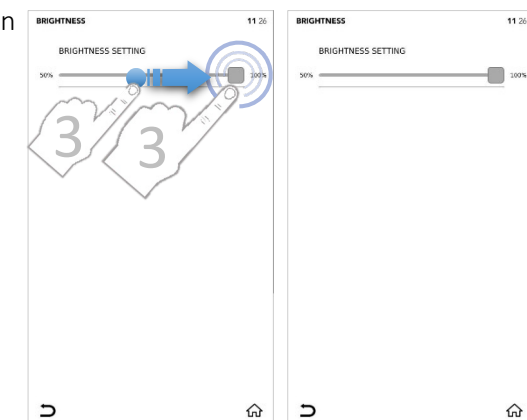

Am ZURÜCK-Symbol (Pfeil) kehren Sie Γ zum vorherigen Bildschirm zurück, und am HOME-Symbol (Haus) kehren Sie zum Startbildschirm zurück.

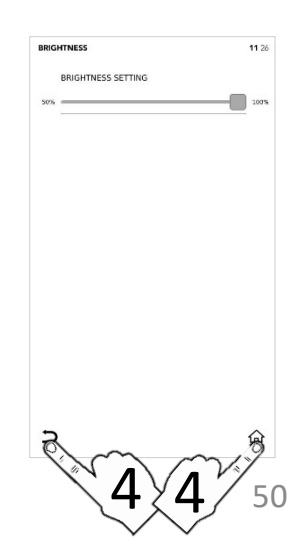

11 26

ଜ

# EINSTELLUNGSMENÜ: HACCP-DATEN HERUNTERLADEN

- Wählen Sie am STARTBILDSCHIRM das EINSTELLUNGS-Symbol (Zahnrad) aus.
- □ Wählen Sie das HACCP-Symbol aus.

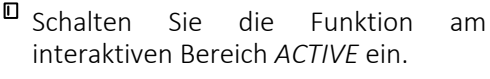

- Stellen Sie den gewünschten Tag durch SCROLLEN ein.
- Fügen Sie den USB-Pendrive (Stift) in den Steckplatz ein und exportieren Sie die Daten am Speichersymbol SAVE auf den Pendrive.
- Datei(en) erfolgreich exportiert
- <sup>II</sup> Entnehmen Sie den USB-Pendrive.
- Am ZURÜCK-Symbol (Pfeil) kehren Sie zum vorherigen Bildschirm zurück, und am HOME-Symbol (Haus) kehren Sie zum Startbildschirm zurück.

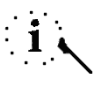

Der USB-Pendrive muss frei (leer) sein

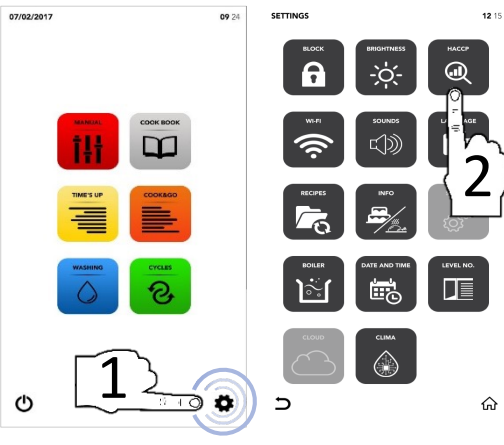

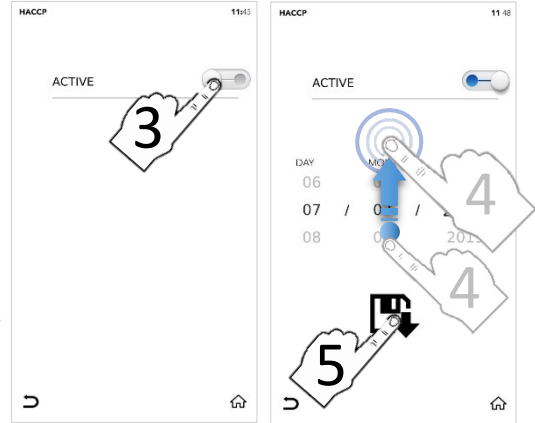

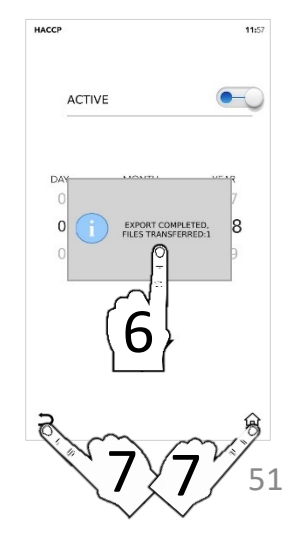

# EINSTELLUNGSMENÜ: WLAN (WIFI)

- Wählen Sie am STARTBILDSCHIRM das EINSTELLUNGS-Symbol (Zahnrad) aus.
- Tippen Sie auf das *WIFI*-Symbol.

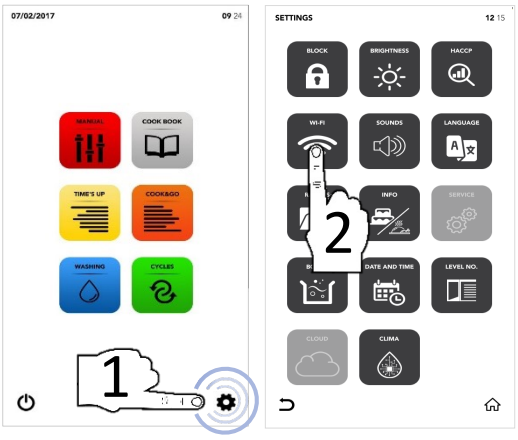

- Falls der Abschnitt gesperrt ist, wenden Sie sich bitte für weitere Angaben an den Kundendienst.

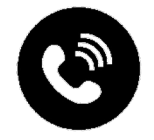

# EINSTELLUNGSMENÜ: TONWIEDERGABE

- Wählen Sie am STARTBILDSCHIRM das EINSTELLUNGS-Symbol (Zahnrad) aus.
- Tippen Sie auf das SOUNDS-Symbol (Töne).

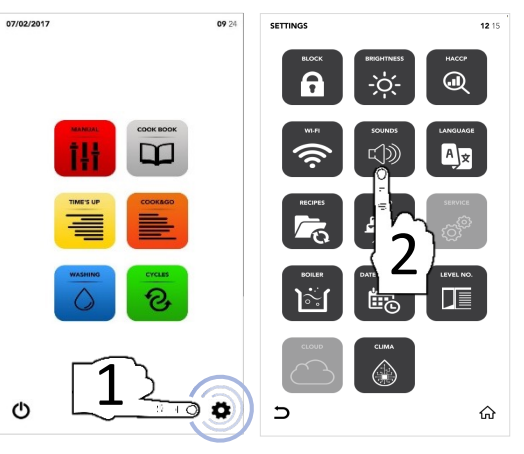

□ Geben Sie die gewünschten Einstellungen am interaktiven Bereich *ACTIVE* ein.

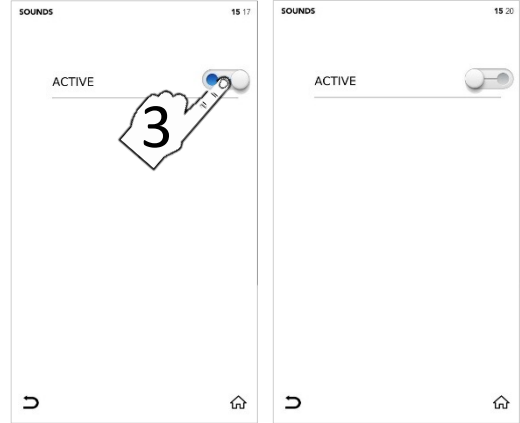

Am ZURÜCK-Symbol (Pfeil) kehren Sie zum vorherigen Bildschirm zurück, und am HOME-Symbol (Haus) kehren Sie zum Startbildschirm zurück.

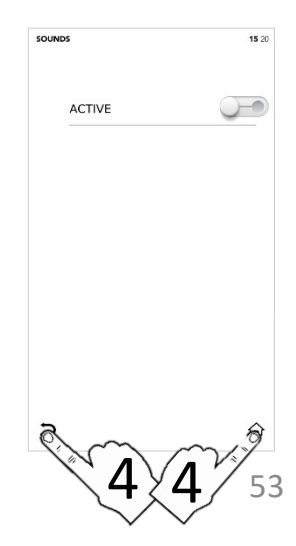
## EINSTELLUNGSMENÜ: SPRACHE ÄNDERN

- Wählen Sie am STARTBILDSCHIRM das EINSTELLUNGS-Symbol (Zahnrad) aus.
- Wählen Sie das LANGUAGE-Symbol aus.

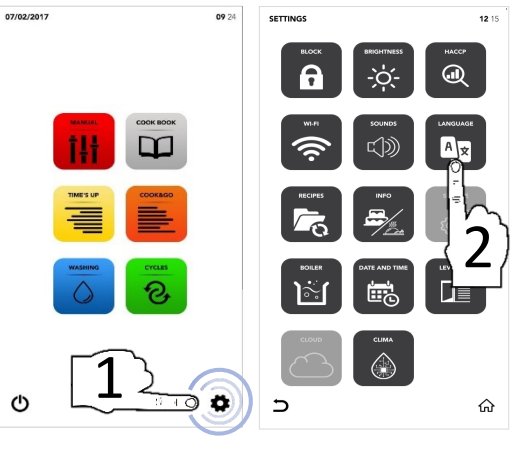

- Suchen Sie die gewünschte Sprache aus.

   ENGLISI
   CHOOSE LANGUAGE
   15.02

   ENGLISI
   ENGLISI
   ENGLISI

   ITALIANO
   ITALIANO
   ITALIANO
- Das grüne Häkchen bestätigt die erfolgreiche Änderung.

| TALIAN |         |          |
|--------|---------|----------|
| (      | ~       |          |
| FRA    | 2       | ENCH     |
| ESPA   | S       | ANISH    |
| DEUTS  | CH - G  | ERMAN    |
| ČESKÝ  | - CZEO  | ЭН       |
| POLSKI | - POL   | SH       |
| ROMÂN  | IĂ - RO | MANIAN   |
| SLOVE  | NSKÝ -  | SLOVAK   |
| MAGYA  | в. ні   | INGARIAN |

ŵ

| ELANGUAGE          | 15 3 |
|--------------------|------|
| ENGLISH - ENGLISH  | 5    |
| ITALIANO - ITALIAN |      |
| FRANÇAIS - FRENCH  |      |
| ESPAÑOL - SPANISH  |      |
| DEUTSCH - GERMAN   |      |
| ČESKÝ - CZECH      |      |
| POLSKI - POLISH    |      |
| ROMÂNĂ - ROMANIAN  |      |
| SLOVENSKÝ - SLOVAK |      |
| MAGYAR - HUNGARIAN |      |
|                    | ŵ    |

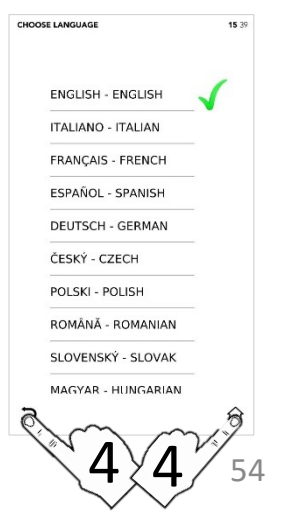

## EINSTELLUNGSMENÜ: REZEPT-AKTUALISIERUNGEN IN DER SOFTWARE

- Wählen Sie am STARTBILDSCHIRM das EINSTELLUNGS-Symbol (Zahnrad) aus.
- <sup>II</sup> Wählen Sie das *RECIPES*-Symbol aus.

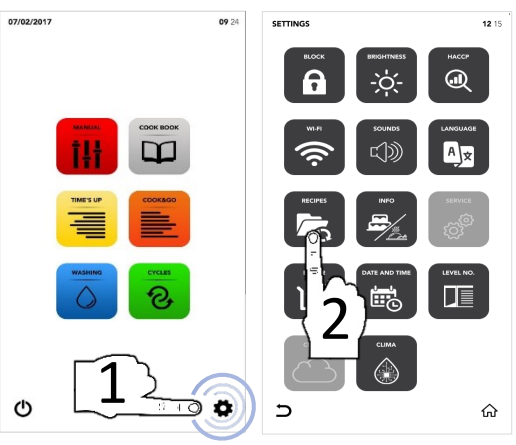

- Wählen Sie die gewünschte Option aus.
- Fügen Sie den USB-Pendrive (Stift) in den Steckplatz ein. Am jeweiligen interaktiven Bereich unter IMPORT/EXPORT importieren bzw. exportieren Sie Dateien auf den bzw. vom Pendrive.

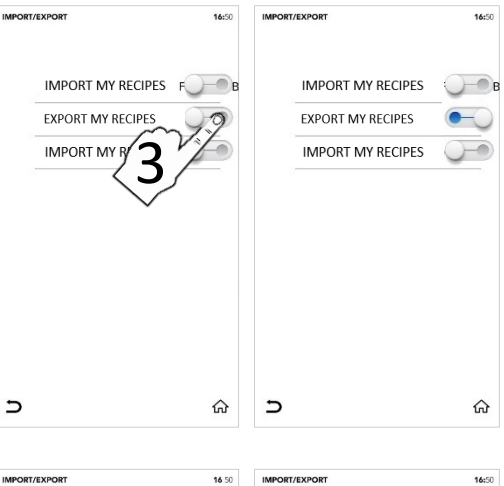

- Datei(en) erfolgreich exportiert
- <sup>II</sup> Entnehmen Sie den USB-Pendrive.
- Am ZURÜCK-Symbol (Pfeil) kehren Sie zum vorherigen Bildschirm zurück, und am HOME-Symbol (Haus) kehren Sie zum Startbildschirm zurück.

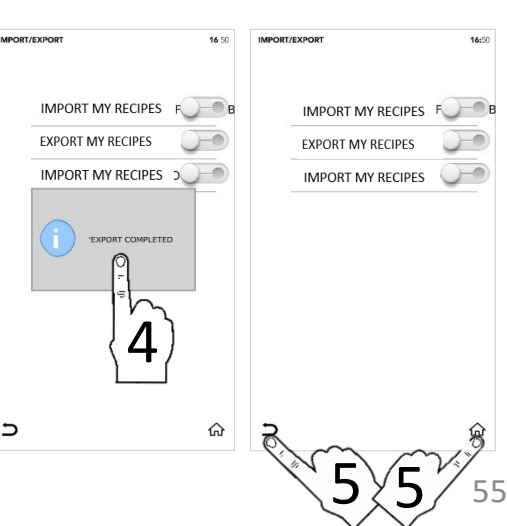

#### EINSTELLUNGSMENÜ: ANGABE DER SOFTWARE-VERSION

- Wählen Sie am STARTBILDSCHIRM das EINSTELLUNGS-Symbol (Zahnrad) aus.
- □ Wählen Sie das *INFO*-Symbol aus.

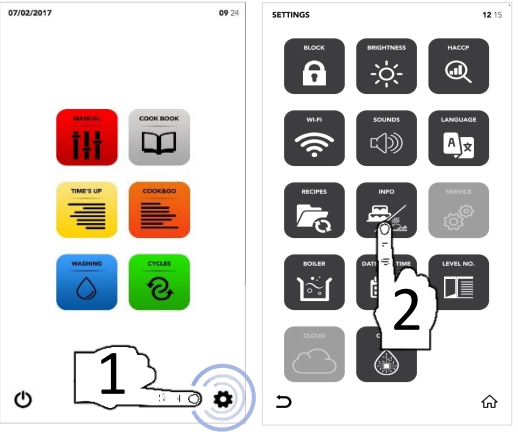

An der Anzeige sehen Sie die Software-Parameter.

| INFO                | 0                                               | 8:3 |
|---------------------|-------------------------------------------------|-----|
|                     |                                                 |     |
|                     |                                                 |     |
| APP VERSION : v00.9 | 0 "Dec 11 2018"<br>AMETERS : V.0.0 - 18/07/2017 |     |
| BOARD T002 VERSION  | :                                               |     |
| BOARD T003 VERSION  | 1                                               |     |
|                     |                                                 |     |
| С                   | ជ                                               | 5   |

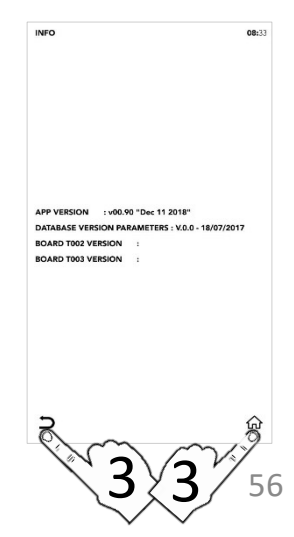

# EINSTELLUNGSMENÜ: SERVICE

- Wählen Sie am STARTBILDSCHIRM das EINSTELLUNGS-Symbol (Zahnrad) aus.
- □ Wählen Sie das *SERVICE*-Symbol aus.

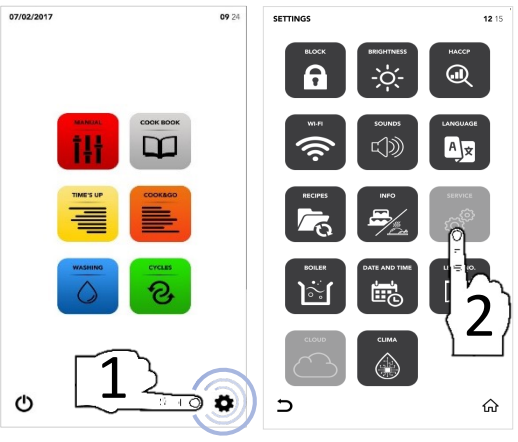

- Falls der Abschnitt gesperrt ist, wenden Sie sich bitte für weitere Angaben an den Kundendienst.

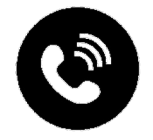

## EINSTELLUNGSMENÜ: BOILER-OPTIONEN

- Wählen Sie am STARTBILDSCHIRM das EINSTELLUNGS-Symbol (Zahnrad) aus.
- <sup>II</sup> Wählen Sie das *BOILER*-Symbol aus.

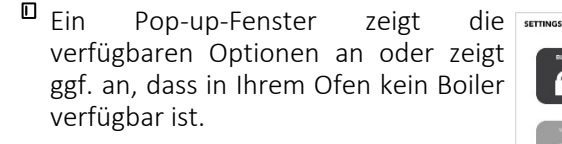

Starten Sie am jeweiligen interaktiven Bereich unter CLIMA nach Wunsch die Reinigung (WASHING) oder Entleerung (DRAINING) des Boilers.

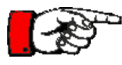

FÜLLEN SIE DIE BEHÄLTER NUR MIT SAMCLEAN UND SAMCAL

- Bestätigen Sie Ihre Auswahl am START-Symbol.
- Am Ende des Waschgangs zeigt ein Pop-up-Fenster an, dass Sie mit anderen Vorgängen fortfahren können

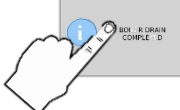

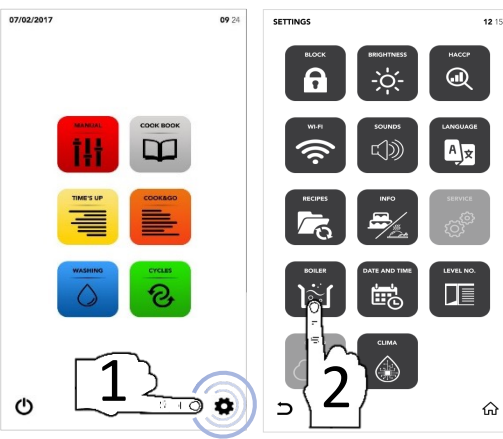

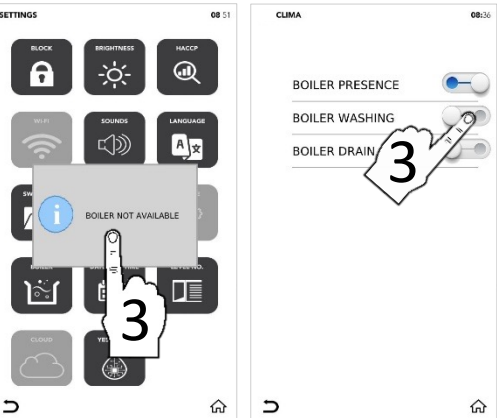

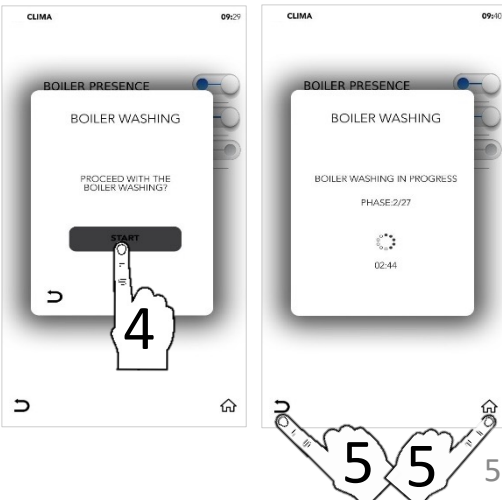

#### EINSTELLUNGSMENÜ: DATUM UND UHRZEIT EINGEBEN

- Wählen Sie am STARTBILDSCHIRM das EINSTELLUNGS-Symbol (Zahnrad) aus.
- Wählen Sie das Symbol DATE AND TIME aus.

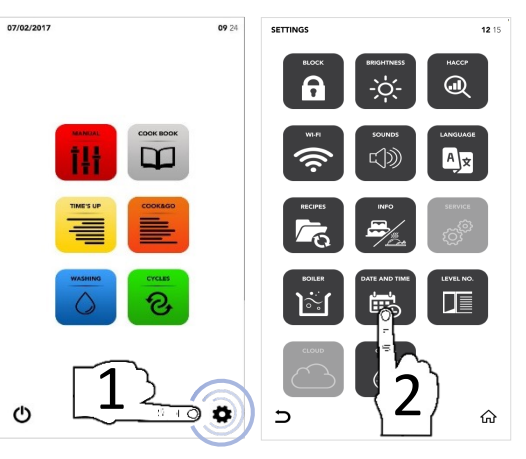

Stellen Sie die gewünschte Uhrzeit durch SCROLLEN ein.

Bestätigen Sie mit dem Speichersymbol SAVE.

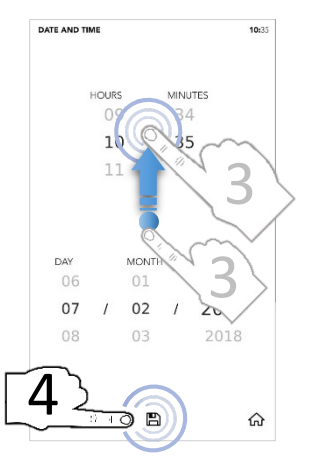

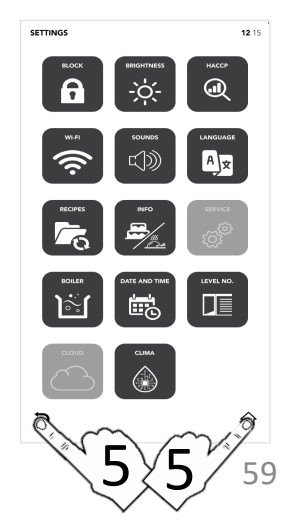

#### EINSTELLUNGSMENÜ: ANZAHL DER EBENEN

- Wählen Sie am STARTBILDSCHIRM das EINSTELLUNGS-Symbol (Zahnrad) aus.
- Wählen Sie das Symbol LEVEL NO (Ebenen-Anzahl) aus.
- i 、

Die Option *LEVEL NO* zeigt die Anzahl und Nummer(n) der Ebene(n) an, die im Sonderzyklus TIME'S UP oder COOK&GO zu beladen sind.

- Wählen Sie den gewünschten Parameter aus.
- Das grüne Häkchen bestätigt die erfolgreiche Änderung.
- Am ZURÜCK-Symbol (Pfeil) kehren Sie zum vorherigen Bildschirm zurück, und am HOME-Symbol (Haus) kehren Sie zum Startbildschirm zurück.

In den Sonderzyklen TIME'S UP und COOK&GO sehen Sie die geänderten Parameter.

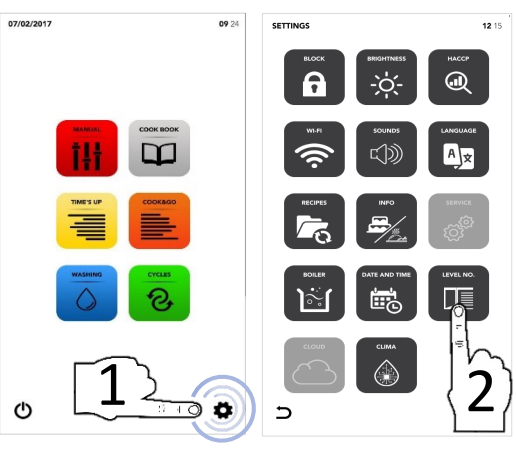

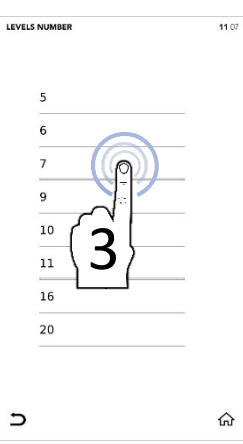

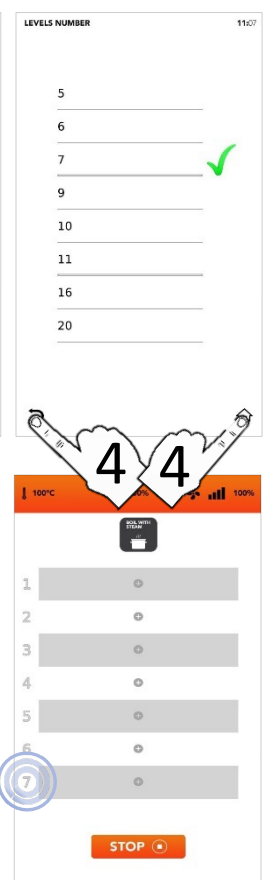

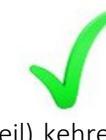

# EINSTELLUNGSMENÜ: DIE CLOUD

- Wählen Sie am STARTBILDSCHIRM das EINSTELLUNGS-Symbol (Zahnrad) aus.
- □ Wählen Sie das *CLOUD*-Symbol aus.

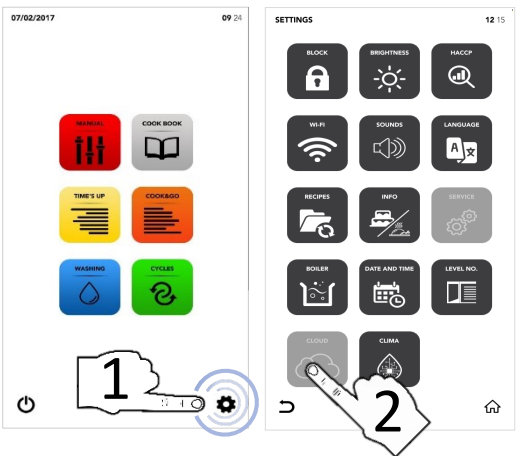

- Falls der Abschnitt gesperrt ist, wenden Sie sich bitte für weitere Angaben an den Kundendienst.

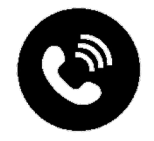

#### EINSTELLUNGSMENÜ: SAMCLIMA

- Wählen Sie am STARTBILDSCHIRM das EINSTELLUNGS-Symbol (Zahnrad) aus.
- Wählen Sie das SAMCLIMA-Symbol aus.

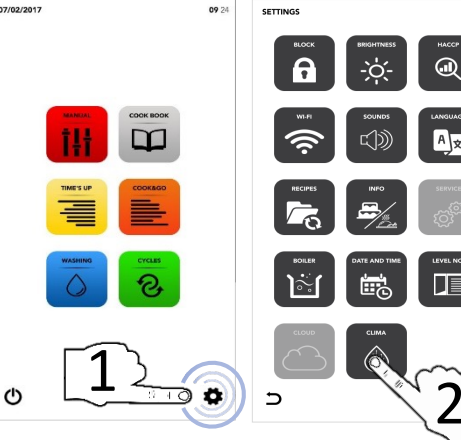

Aktivieren Sie im ersten interaktiven Bereich (unter PRESENCE CLIMATE CONTROL) die Advanced Clima Technology (ACT).

#### ODER

Aktivieren Sie im zweiten interaktiven Bereich (unter CLIMATE SYSTEM WASHING) die Waschfunktion.

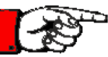

#### <u>FÜLLEN SIE DIE BEHÄLTER NUR MIT</u> SAMCLEAN UND SAMCAL

- Bestätigen Sie Ihre Auswahl am START-Symbol.
- Am Ende des Waschgangs zeigt ein Pop-up-Fenster an, dass Sie mit anderen Vorgängen fortfahren können

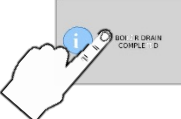

Am ZURÜCK-Symbol (Pfeil) kehren Sie zum vorherigen Bildschirm zurück, und am HOME-Symbol (Haus) kehren Sie zum Startbildschirm zurück.

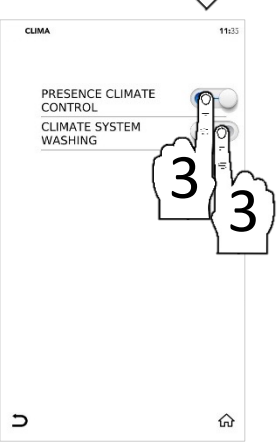

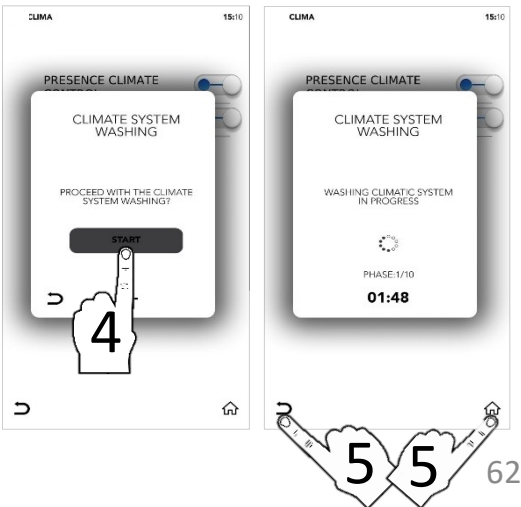

12 15

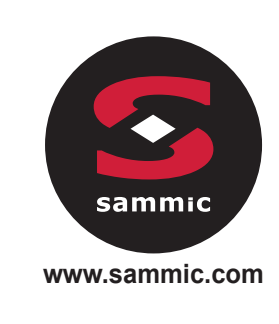

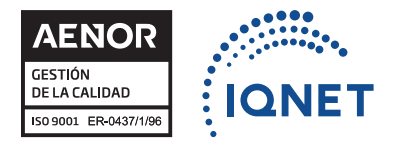